Community Dist led p e

# **Unity 3.x Scripting**

Write efficient, reusable scripts to build custom characters, game environments, and control enemy AI in your Unity game

Volodymyr Gerasimov

**Devon Kraczla** 

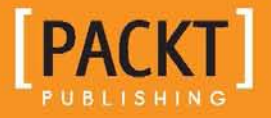

# Unity 3.x Scripting

Write efficient, reusable scripts to build custom characters, game environments, and control enemy AI in your Unity game

Volodymyr Gerasimov Devon Kraczla

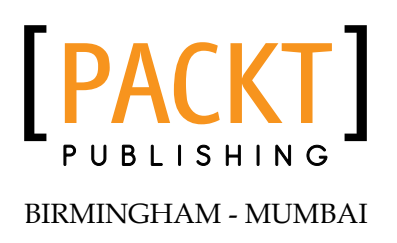

### Unity 3.x Scripting

Copyright © 2012 Packt Publishing

All rights reserved. No part of this book may be reproduced, stored in a retrieval system, or transmitted in any form or by any means, without the prior written permission of the publisher, except in the case of brief quotations embedded in critical articles or reviews.

Every effort has been made in the preparation of this book to ensure the accuracy of the information presented. However, the information contained in this book is sold without warranty, either express or implied. Neither the authors, nor Packt Publishing, and its dealers and distributors will be held liable for any damages caused or alleged to be caused directly or indirectly by this book.

Packt Publishing has endeavored to provide trademark information about all of the companies and products mentioned in this book by the appropriate use of capitals. However, Packt Publishing cannot guarantee the accuracy of this information.

First published: June 2012

Production Reference: 1140612

Published by Packt Publishing Ltd. Livery Place 35 Livery Street Birmingham B3 2PB, UK..

ISBN 978-1-84969-230-4

www.packtpub.com

Cover Image by Karl Moore (karl.moore@ukonline.co.uk)

# Credits

#### Authors

Volodymyr Gerasimov Devon Kraczla Project Coordinator Alka Nayak

Proofreader Bernadette Watkins

Indexer Monica Ajmera

Production Coordinator Shantanu Zagade

Cover Work Shantanu Zagade

Reviewers Peter Chan Jeff Mundee

Acquisition Editor Rashmi Phadnis

Lead Technical Editor Hithesh Uchil

Technical Editor Devdutt Kulkarni

# About the Authors

**Volodymyr Gerasimov** is a level designer and scripter. His major passion is creating modifications for popular games, and developing small, indie projects, with scripting as a main tool. He learned various scripting and programming languages at The Art Institute of Vancouver. Introduced to Unity in 2010, he created and worked on a number of projects, indie games, and prototypes. He has worked as Lead Level Designer and Scripter, on the hack-and-slash action game, *Splik and Blitz: Baked in Blood*, and has also worked on a couple of indie projects for iOS and PC. His latest, finished project is the puzzle platformer game, *Red Rolling Hood*. Currently, he is working at Best Way, as Producer of an action role-playing game.

I would like to thank all my friends and teachers who shared their experience with me. They surrounded me with an aura of creativity and art, which kept my passion burning, and my work going. I would also like to thank all who will open this book, and be able to learn something, create, and share.

**Devon Kraczla** is an independent game developer. Having an artistic background, Devon came to the gaming industry to explore new ways to surprise people with his creations. Over the last couple of years, having graduated from The Art Institute of Vancouver, Devon has developed multiple, independent projects, both solo and with other enthusiasts, and has worked on the award-winning *Battlefield 3*, as a member of the motion capture team at EA Canada. In his games, Devon focuses on simple and engaging game mechanics, covered with a unique art style that makes his games appealing for hardcore and casual audiences alike. Currently, Devon is working on a new project along with a large group of passionate developers.

I would like to thank my teachers and peers of The Art Institute of Vancouver, for helping me pursue the endeavors that I sought after. I would also like to thank my friends and family, outside of my school life, who helped keep me sane, well, as sane as I can be, and for being there when it mattered most. Prost!

# About the Reviewer

**Jeff Mundee** is a game designer and instructor from New Brunswick, USA, who moved to Vancouver, Canada, a decade ago to produce video games. Since then he has worked on many game projects in various roles, from Motion Capture Specialist at Electronic Arts, to Game Designer for Activision, and all sorts of independent productions in between. He is currently working on a Unity-based game with Holy Mountain Games. He also teaches classes at The Art Institute of Vancouver, about game production using Unity, among other subjects.

I would like to thank Vlad and Devon for being leaders in a strong graduating class, by taking the initiative to master Unity. I know they will both go on to make great games.

# www.PacktPub.com

### Support files, eBooks, discount offers and more

You might want to visit www.PacktPub.com for support files and downloads related to your book.

Did you know that Packt offers eBook versions of every book published, with PDF and ePub files available? You can upgrade to the eBook version at www.PacktPub. com and as a print book customer, you are entitled to a discount on the eBook copy. Get in touch with us at service@packtpub.com for more details.

At www.PacktPub.com, you can also read a collection of free technical articles, sign up for a range of free newsletters and receive exclusive discounts and offers on Packt books and eBooks.

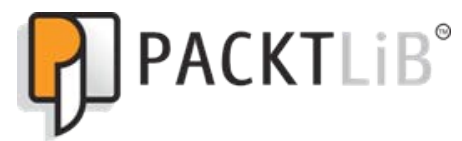

http://PacktLib.PacktPub.com

Do you need instant solutions to your IT questions? PacktLib is Packt's online digital book library. Here, you can access, read and search across Packt's entire library of books.

#### Why Subscribe?

- Fully searchable across every book published by Packt
- Copy and paste, print and bookmark content
- On demand and accessible via web browser

### Free Access for Packt account holders

If you have an account with Packt at www.PacktPub.com, you can use this to access PacktLib today and view nine entirely free books. Simply use your login credentials for immediate access.

# Table of Contents

| Preface                                         | 1  |
|-------------------------------------------------|----|
| Chapter 1: Diving into Scripting                | 5  |
| Downloading and installing assets for this book | 5  |
| Getting started with the game                   | 8  |
| Available Character Controllers                 | 8  |
| Interactive objects                             | 12 |
| Triggers                                        | 12 |
| Buttons                                         | 12 |
| Base button script                              | 13 |
| Activating platform status                      | 13 |
| Explosion box                                   | 15 |
| The BOOM function                               | 15 |
| Downloading the Detonator package               | 10 |
| Pressing the button                             | 19 |
| Dvnamic objects                                 | 20 |
| Moving boxes                                    | 20 |
| Triggered object                                | 23 |
| Moving platform                                 | 23 |
| Moving the character with the platform          | 25 |
| Summary                                         | 27 |
| Chapter 2: Custom Character Controller          | 29 |
| Creating a controllable character               | 29 |
| Custom Character Controller                     | 31 |
| Setting up the project                          | 32 |
| Creating movement                               | 33 |
| Manipulating character vector                   | 33 |
| Register input from the user                    | 34 |
| i ne Rigiaboay component                        | 35 |

| Jumping                                                                                                    | 36                                                                                                    |
|----------------------------------------------------------------------------------------------------|----------------------------------------------------------------------------------------------------|
| User input verification                                                                                                    | 36                                                                                                    |
| Raycasting                                                                                                    | 38                                                                                                    |
| Additional jump functionality                                                                                                    | 40                                                                                                    |
| Running                                                                                                    | 42                                                                                                    |
| Cameras                                                                                                    | 42                                                                                                    |
| Camera scripting                                                                                                    | 42                                                                                                    |
| Creating camera script                                                                                                    | 43                                                                                                    |
| Creating an enumeration list                                                                                                    | 44                                                                                                    |
| Writing functions                                                                                                    | 44                                                                                                    |
| Writing camera switching controls                                                                                                    | 47                                                                                                    |
| Character movement and camera positioning                                                                                                    | 48                                                                                                    |
| Updating camera type changing                                                                                                    | 49                                                                                                    |
| Influencing camera with a mouse                                                                                                    | 50                                                                                                    |
| Clamping angles                                                                                                    | 51                                                                                                    |
| Camera's late update                                                                                                    | 53                                                                                                    |
| Rotating character with a camera                                                                                                    | 53                                                                                                    |
| Animation controls                                                                                                    | 55                                                                                                    |
| Playing simple animations                                                                                                    | 55                                                                                                    |
| Start function versus Awake function                                                                                                    | 56                                                                                                    |
| Animation component and playing speed                                                                                                    | 57                                                                                                    |
| Animation scripting                                                                                                    | 59                                                                                                    |
| Walk, run, and idle animations                                                                                                    | 61                                                                                                    |
| Summary                                                                                                    | 63                                                                                                    |
|                                                                                                    | 05                                                                                                    |
| Chapter 3: Action Game Essentials                                                                                                    | 65                                                                                                    |
| Chapter 3: Action Game Essentials<br>Programming weapons and pickables                                                                                                    | 65<br>65                                                                                                    |
| Chapter 3: Action Game Essentials<br>Programming weapons and pickables<br>Creating the base                                                                                                    | 65<br>65<br>66                                                                                                    |
| Chapter 3: Action Game Essentials<br>Programming weapons and pickables<br>Creating the base<br>Programming the weapon                                                                                                    | 65<br>65<br>66<br>68                                                                                                    |
| Chapter 3: Action Game Essentials<br>Programming weapons and pickables<br>Creating the base<br>Programming the weapon<br>The Shooting function                                                                                                    | 65<br>65<br>66<br>68<br>71                                                                                                    |
| Chapter 3: Action Game Essentials<br>Programming weapons and pickables<br>Creating the base<br>Programming the weapon<br>The Shooting function<br>Shooting cooldown                                                                                                    | 65<br>65<br>66<br>68<br>71<br>72                                                                                                 |
| Chapter 3: Action Game Essentials<br>Programming weapons and pickables<br>Creating the base<br>Programming the weapon<br>The Shooting function<br>Shooting cooldown<br>Alternative shooting function                                                                                                    | 65<br>65<br>66<br>68<br>71<br>72<br>73                                                                                           |
| Chapter 3: Action Game Essentials<br>Programming weapons and pickables<br>Creating the base<br>Programming the weapon<br>The Shooting function<br>Shooting cooldown<br>Alternative shooting function<br>Advanced animation system                                                                                                    | 65<br>65<br>66<br>68<br>71<br>72<br>73<br><b>74</b>                                                                              |
| Chapter 3: Action Game Essentials<br>Programming weapons and pickables<br>Creating the base<br>Programming the weapon<br>The Shooting function<br>Shooting cooldown<br>Alternative shooting function<br>Advanced animation system<br>Working of an animation                                                                                                    | 65<br>65<br>66<br>68<br>71<br>72<br>73<br>74<br>75                                                                               |
| Chapter 3: Action Game Essentials         Programming weapons and pickables         Creating the base         Programming the weapon         The Shooting function         Shooting cooldown         Alternative shooting function         Advanced animation system         Working of an animation         Animation mixing                                                                                                    | 65<br>65<br>66<br>68<br>71<br>72<br>73<br>74<br>75<br>75                                                                         |
| Chapter 3: Action Game Essentials         Programming weapons and pickables         Creating the base         Programming the weapon         The Shooting function         Shooting cooldown         Alternative shooting function         Advanced animation system         Working of an animation         Animation mixing         Animation script overview                                                                                                    | 65<br>65<br>66<br>68<br>71<br>72<br>73<br>74<br>75<br>75<br>75                                                                   |
| Chapter 3: Action Game Essentials         Programming weapons and pickables         Creating the base         Programming the weapon         The Shooting function         Shooting cooldown         Alternative shooting function         Advanced animation system         Working of an animation         Animation mixing         Animation script overview                                                                                                    | 65<br>65<br>66<br>68<br>71<br>72<br>73<br>74<br>75<br>75<br>75<br>78<br>80                                                       |
| Chapter 3: Action Game Essentials         Programming weapons and pickables         Creating the base         Programming the weapon         The Shooting function         Shooting cooldown         Alternative shooting function         Advanced animation system         Working of an animation         Animation mixing         Animation script overview         Weapon pickup                                                                                                    | 65<br>65<br>66<br>68<br>71<br>72<br>73<br>74<br>75<br>75<br>75<br>78<br>80                                                       |
| Chapter 3: Action Game Essentials         Programming weapons and pickables         Creating the base         Programming the weapon         The Shooting function         Shooting cooldown         Alternative shooting function         Advanced animation system         Working of an animation         Animation mixing         Animation script overview         Weapon pickup         Adding ammo and health pickups                                                                                                    | 65<br>65<br>66<br>68<br>71<br>72<br>73<br>74<br>75<br>75<br>75<br>78<br>80<br>82                                                 |
| Chapter 3: Action Game Essentials<br>Programming weapons and pickables<br>Creating the base<br>Programming the weapon<br>The Shooting function<br>Shooting cooldown<br>Alternative shooting function<br>Advanced animation system<br>Working of an animation<br>Animation mixing<br>Animation script overview<br>Weapon pickup<br>Adding ammo and health pickups<br>Creating a treasure chest                                                                                                    | 65<br>65<br>66<br>68<br>71<br>72<br>73<br>74<br>75<br>75<br>75<br>78<br>80<br>82<br>85                                           |
| Chapter 3: Action Game Essentials<br>Programming weapons and pickables<br>Creating the base<br>Programming the weapon<br>The Shooting function<br>Shooting cooldown<br>Alternative shooting function<br>Advanced animation system<br>Working of an animation<br>Animation mixing<br>Animation script overview<br>Weapon pickup<br>Adding ammo and health pickups<br>Creating a treasure chest<br>Applying projectile fixes                                                                                                    | 65<br>65<br>66<br>68<br>71<br>72<br>73<br>74<br>75<br>75<br>75<br>75<br>80<br>80<br>82<br>85<br>89                               |
| Chapter 3: Action Game Essentials         Programming weapons and pickables         Creating the base         Programming the weapon         The Shooting function         Shooting cooldown         Alternative shooting function         Advanced animation system         Working of an animation         Animation mixing         Animation script overview         Weapon pickup         Adding ammo and health pickups         Creating a treasure chest         Applying projectile fixes         Tethering and soft body                                                                                                    | 65<br>65<br>66<br>68<br>71<br>72<br>73<br>74<br>75<br>75<br>75<br>78<br>80<br>82<br>89<br>90                                     |
| Chapter 3: Action Game Essentials<br>Programming weapons and pickables<br>Creating the base<br>Programming the weapon<br>The Shooting function<br>Shooting cooldown<br>Alternative shooting function<br>Advanced animation system<br>Working of an animation<br>Animation mixing<br>Animation script overview<br>Weapon pickup<br>Adding ammo and health pickups<br>Creating a treasure chest<br>Applying projectile fixes<br>Tethering and soft body<br>Tethering                                                                                                    | 65<br>65<br>66<br>68<br>71<br>72<br>73<br>74<br>75<br>75<br>75<br>75<br>78<br>80<br>82<br>89<br>90<br>90<br>90                   |
| Chapter 3: Action Game Essentials         Programming weapons and pickables         Creating the base         Programming the weapon         The Shooting function         Shooting cooldown         Alternative shooting function         Advanced animation system         Working of an animation         Animation mixing         Animation script overview         Weapon pickup         Adding ammo and health pickups         Creating a treasure chest         Applying projectile fixes         Tethering and soft body         Tethering         Creating a tether                                                                      | 65<br>65<br>66<br>68<br>71<br>72<br>73<br>74<br>75<br>75<br>75<br>78<br>80<br>82<br>89<br>90<br>90<br>90<br>90                   |
| Chapter 3: Action Game Essentials         Programming weapons and pickables         Creating the base         Programming the weapon         The Shooting function         Shooting cooldown         Alternative shooting function         Advanced animation system         Working of an animation         Animation mixing         Animation script overview         Weapon pickup         Adding ammo and health pickups         Creating a treasure chest         Applying projectile fixes         Tethering         Creating a tether         Creating a tether                                                                            | 65<br>65<br>66<br>68<br>71<br>72<br>73<br>74<br>75<br>75<br>75<br>78<br>80<br>82<br>89<br>90<br>90<br>90<br>90                   |
| Chapter 3: Action Game Essentials         Programming weapons and pickables         Creating the base         Programming the weapon         The Shooting function         Shooting cooldown         Alternative shooting function         Advanced animation system         Working of an animation         Animation mixing         Animation script overview         Weapon pickup         Adding ammo and health pickups         Creating a treasure chest         Applying projectile fixes         Tethering and soft body         Tethering a tether         Creating a seets         Tethering         Creating a seets         Tethering | 65<br>65<br>66<br>68<br>71<br>72<br>73<br>74<br>75<br>75<br>75<br>78<br>80<br>82<br>85<br>89<br>90<br>90<br>90<br>90<br>90<br>90 |

|                                                    | Table of Contents |
|----------------------------------------------------|-------------------|
| Creation of tether                                 | 94                |
| The StickySegment script                           | 98                |
| Tether scripts overview                            | 101               |
| Summary                                            | 103               |
| Chapter 4: Drag-and-Drop Inventory                 | 105               |
| GUI basics                                         | 105               |
| GUI.Box                                            | 106               |
| GUI.Button                                         | 106               |
| GUI.Label                                          | 107               |
| GUI.TextField                                      | 107               |
| GUI.TextArea                                       | 108               |
| GUI.Toggle                                         | 108               |
| GUI.Toolbar and GUI.SelectionGrid                  | 109               |
| GUI.HorizontalSlider and GUI.VerticalSlider        | 110               |
| GUI.HorizontalScrollBar and GUI.VerticalScrollBar  | 110               |
| GUI.BeginGroup and GUI.EndGroup                    | 111               |
| GULBeginScrollView, GULEndScrollView, and ScrollTo | 111               |
| Other GUI classes                                  | 112               |
| Drag-and-drop inventory                            | 112               |
| Basics                                             | 113               |
| Inventory slots and draggable objects              | 114               |
| Working with GUI windows                           | 118               |
| Inventory slots                                    | 121               |
| Patching the inventory                             | 126               |
| Character customization                            | 127               |
| 3D character avatar                                | 128               |
| Dealing with a camera                              | 120               |
| Adjusting the camera                               | 130               |
| Window dragging limits                             | 131               |
| Customization                                      | 132               |
| Setting up items                                   | 132               |
| Adding items<br>Modifying character                | 133               |
| Reloading and inventory                            | 135               |
| Finishing adjustments                              | 142               |
| Summary                                            | 144               |
| Chapter 5: Dynamic GUI                             | 145               |
| Radial health display                              | 146               |
| The Health script                                  | 146               |
| Health display script                              | 148               |
| Revisiting the Health scrint                       | 151               |
| Hooking up objects to Inspector                    | 152               |
|                                                    | 102               |

Table of Contents

| Creating items                                                    | 153 |
|-------------------------------------------------------------------|-----|
| The Change Item script                                            | 154 |
| Setting up the code                                               | 154 |
| Changing items                                                    | 155 |
| Addition and removal                                              | 155 |
| Displaying items                                                  | 156 |
| Creating the Legitom parint                                       | 157 |
| Deviating the Oberge Item equipt                                  | 109 |
|                                                                   | 161 |
|                                                                   | 162 |
| The TextManager script                                            | 164 |
| The textMesh script                                               | 165 |
| Revisiting the UseItem script                                     | 167 |
| Revisiting the Health script                                      | 169 |
| Creating armor                                                    | 169 |
| The Armor script                                                  | 170 |
| Revisiting the HealthBar script                                   | 172 |
| Revisiting the Health script                                      | 173 |
| Revisiting the UseItem script                                     | 174 |
| Creating the weapons                                              | 174 |
| The Change Weapon script                                          | 175 |
| The UseWeapon script                                              | 176 |
| Revisiting PlayerStats                                            | 178 |
| Revisiting the textMesh script                                    | 179 |
| Scripting and displaying the score system                         | 180 |
| The Score script                                                  | 180 |
| Reading from the text file                                        | 182 |
| Writing to the text file                                          | 183 |
| The timer script                                                  | 184 |
| Revisiting the textMesh script                                    | 185 |
| Displaying the objectives                                         | 186 |
| Revisiting TextManager                                            | 186 |
| Revisiting textMesh                                               | 187 |
| Hooking up HUD                                                    | 188 |
| Game manager                                                      | 189 |
| Health                                                            | 100 |
| Item Dic                                                          | 101 |
| Item/ultiplier.highScoreDisplay_ObjectiveDisplay_scoreDisplay_and | 191 |
| wooponDianlow                                                     | 101 |
| weaponoispiay                                                     | 191 |
| saveDisplay                                                       | 192 |
| weapon_Pic                                                        | 192 |

|                                                         | Table of Contents |
|---------------------------------------------------------|-------------------|
| Creating the targeting system                           | 193               |
| Creating the Bezier equation script                     | 194               |
| ArcBehaviour                                            | 195               |
| The moveObject script                                   | 196               |
| Hooking it up in the editor                             | 100               |
| Summary                                                 | 197               |
| Chapter 6: Game Master Controller                       | 199               |
| Game manager theory                                     | 200               |
| Creating game managers                                  | 200               |
| Level streaming                                         | 201               |
| Mission creation                                        | 204               |
| Managing levels                                         | 207               |
| Save/load system                                        | 207               |
| Loading with checkpoints                                | 200               |
|                                                         | 214               |
|                                                         | 217               |
|                                                         | 210               |
|                                                         | 218               |
| Audio manager                                           | 221               |
| Summary                                                 | 222               |
| Chapter 7: Introduction to AI Pathfinding and Behaviors | 223               |
| Simple waypoint pathfinding                             | 224               |
| Setting up the hierarchy                                | 225               |
| Writing the waypoint display script                     | 225               |
| Setting up the path arrays                              | 226               |
| Creating the aiSimplePath script                        | 227               |
| Declaring variables                                     | 227               |
| Starting up functions                                   | 228               |
| Traversing the path                                     | 229               |
| Shutting down the robot                                 | 232               |
| Enemy statistics shooting and behaviors                 | 233               |
| The enemyState scrint                                   | 233               |
| Setting up variables                                    | 234               |
| Setting up functions                                    | 234               |
| Retrieving functions                                    | 234               |
| Manipulation functions                                  | 234               |
| Hooking up the enemyStats script on Inspector           | 236               |
| The Shoot script                                        | 236               |
| Setting up the script                                   | 236               |
| vvriting shooting functionality                         | 237               |
| HOURING UP THE SHOUL SCHPL OF HISPECTOR                 | ∠39               |

| The aiSimpleBehaviour script                                | 240 |
|-------------------------------------------------------------|-----|
| Setting up the script                                       | 240 |
| Behavior functions                                          | 241 |
| Additional functions                                        | 247 |
| Hooking up the aiSimpleBehaviour script on Inspector        | 248 |
| Returning to the aiSimplePath script                        | 249 |
| Pursue functionality                                        | 249 |
| Revisiting the EnemyPath function                           | 250 |
| The bulletCollision, ammoCollision, and AmmoInfo scripts    | 252 |
| Creating the bulletCollision script                         | 252 |
| Hooking up the bulletCollision script on bullet's Inspector | 253 |
| Creating the ammoCollision script                           | 254 |
| Hooking up the ammoCollision script on enemy's Inspector    | 255 |
| Creating the AmmoInfo script                                | 255 |
| Hooking up the AmmoInfo script on ammo's Inspector          | 257 |
| Summary                                                     | 258 |
| Appendix: Object-oriented Programming in Unity              | 259 |
| Object-oriented programming – basics                        | 259 |
| Encapsulation                                               | 259 |
| Classes                                                     | 260 |
| Constructors                                                | 260 |
| Code                                                        | 260 |
| Inheritance                                                 | 261 |
| Preparations                                                | 261 |
| Code                                                        | 261 |
| Polymorphism                                                | 262 |
| Code                                                        | 263 |
| Nested classes                                              | 263 |
| Summary                                                     | 263 |
| Index                                                       | 265 |

# Preface

If you are an enthusiastic gamer who is ready to seriously get into game development, this book will give you a great head start for your journey. We will guide you through the step-by-step process of creating your first playable game prototype, which you will be able to further extend into a full-scale game. This book contains examples of the most important features that can be found in games, and much more; it will help you to understand Unity better, and increase your programming skills.

## What this book covers

*Chapter 1, Diving into Scripting,* will teach you how to set up the project and take advantage of built-in character controllers. We will talk about dynamic objects and their collision, as well as investigate creating a moving platform and explosions.

*Chapter 2, Custom Character Controller,* will show you how to create your own character controllers, camera rigs, and animation systems.

*Chapter 3, Action Game Essentials,* will introduce programming of basic gameplay features, such as shooting, picking up items, and opening treasure boxes, as well as soft bodies and tethering.

*Chapter 4, Drag-and-Drop Inventory,* will give you an example on how to create your own inventory and character customization with the help of Unity GUI.

*Chapter 5, Dynamic GUI,* will take you step by step, through the creation of the HUD and targeting system.

*Chapter 6, Game Master Controller,* will teach you how to design and program systems to run and manage your game.

Preface

*Chapter 7, Introduction to AI Pathfinding and Behaviors,* will give you a sneak peek of AI programming, and talk about the basic theory behind it.

*Appendix, Object-oriented Programming in Unity,* will cover some basics of programming that will help you to continue learning.

### What you need for this book

You need to be comfortable in an editor's environment, and have a very basic knowledge of Unity's JavaScripts, or any other object-oriented programming language.

### Who this book is for

This book is for passionate game developers, students who are preparing to make their first project, or people who think they are ready to learn something new.

## Conventions

In this book, you will find a number of styles of text that distinguish between different kinds of information. Here are some examples of these styles, and an explanation of their meaning.

Code words in text are shown as follows: "After the Start function, we will create the MoveButton function."

A block of code is set as follows:

```
function Update() {
  if( tnt != null ) {
      If(trigObj.getComponent("Button").ReturnButtonStatus()) {
         BOOM();
      }
    }
}
```

**New terms** and **important words** are shown in bold. Words that you see on the screen, in menus or dialog boxes for example, appear in the text like this: "To gain access to the package data, open **Unity** and go to **Assets** | **Import Package** | **Custom Package**..., as shown in the following screenshot".

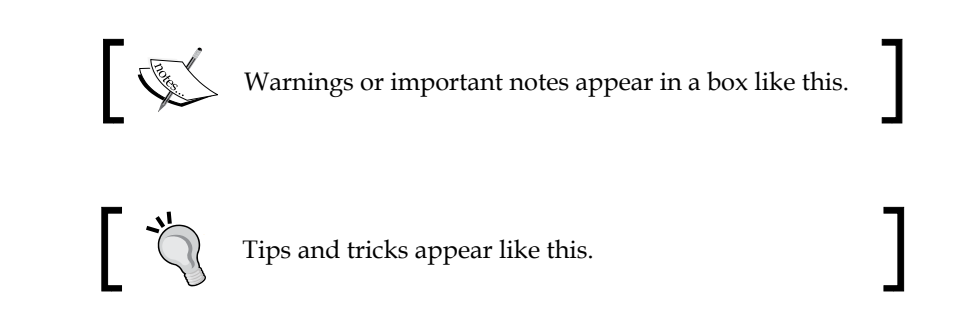

## **Reader feedback**

Feedback from our readers is always welcome. Let us know what you think about this book – what you liked or may have disliked. Reader feedback is important for us to develop titles that you really get the most out of.

To send us general feedback, simply send an e-mail to feedback@packtpub.com, and mention the book title through the subject of your message.

If there is a topic that you have expertise in and you are interested in either writing or contributing to a book, see our author guide on www.packtpub.com/authors.

## **Customer support**

Now that you are the proud owner of a Packt book, we have a number of things to help you to get the most from your purchase.

## Downloading the example code

You can download the example code files for all Packt books you have purchased from your account at http://www.packtpub.com. If you purchased this book elsewhere, you can visit http://www.packtpub.com/support and register to have the files e-mailed directly to you.

Preface

## Errata

Although we have taken every care to ensure the accuracy of our content, mistakes do happen. If you find a mistake in one of our books — maybe a mistake in the text or the code — we would be grateful if you would report this to us. By doing so, you can save other readers from frustration and help us improve subsequent versions of this book. If you find any errata, please report them by visiting http://www.packtpub.com/support, selecting your book, clicking on the **errata submission form** link, and entering the details of your errata. Once your errata are verified, your submission will be accepted and the errata will be uploaded to our website, or added to any list of existing errata, under the Errata section of that title.

### Piracy

Piracy of copyright material on the Internet is an ongoing problem across all media. At Packt, we take the protection of our copyright and licenses very seriously. If you come across any illegal copies of our works, in any form, on the Internet, please provide us with the location address or website name immediately so that we can pursue a remedy.

Please contact us at copyright@packtpub.com with a link to the suspected pirated material.

We appreciate your help in protecting our authors, and our ability to bring you valuable content.

### Questions

You can contact us at questions@packtpub.com if you are having a problem with any aspect of the book, and we will do our best to address it.

Welcome to advanced Unity scripting! In this book, we will cover interesting information about scripting in Unity's built-in scripting language – JavaScript for Unity. We believe that this book, and included material, has the fundamentals needed to create a game that you always dreamed of creating.

In order to start working with this book, you need to have a basic understanding of what Unity3D is; navigate freely inside Unity, and have basic knowledge of JavaScript and **object-oriented programming** (**OOP**) in general.

In this chapter, we will:

- Set up a project and a third-person Character Controller
- Talk about dynamic objects and collision detection
- Create moving platform and explosion box

# Downloading and installing assets for this book

In Unity3D, there is the ability to download pre-made packages or import assets. These packages/assets can be of 3D models in the form of raw art assets, game objects, prefabs, particles, scripts, animations, sounds, and so on. Packages are identified by having a .package extension.

In order for the reader to be able to follow along with the examples in the book, get the greatest amount of experience, and practice out scripting in Unity, pre-made packages have been made available for the reader's convenience.

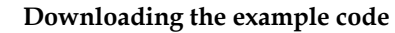

You can download the example code files for all Packt books you have purchased from your account at http://www.packtpub.com. If you purchased this book elsewhere, you can visit http://www.packtpub. com/support and register to have the files e-mailed directly to you.

These packages are available for download on the book's website underneath the **Packages** heading. There is only one package here and it is called **Unity\_Scripting. unitypackage**. The downloaded file will be a ZIP file.

| 🔜 Desktop 🕨                    |                                                         |                                   |
|--------------------------------|---------------------------------------------------------|-----------------------------------|
| <ul> <li>New folder</li> </ul> |                                                         |                                   |
| Network<br>System Folder       | Detonator.unitypackage<br>Unity package file<br>3.83 MB |                                   |
| ne: Detonator.unitypackage     |                                                         | 🗸 unitypackage (*.unitypackage) 🔻 |
|                                |                                                         | Open Cancel                       |

Extract the data and put the package where you would like it to be in your Unity project. To gain access to the package data, open **Unity** and go to **Assets** | **Import Package** | **Custom Package...**, as shown in the following screenshot:

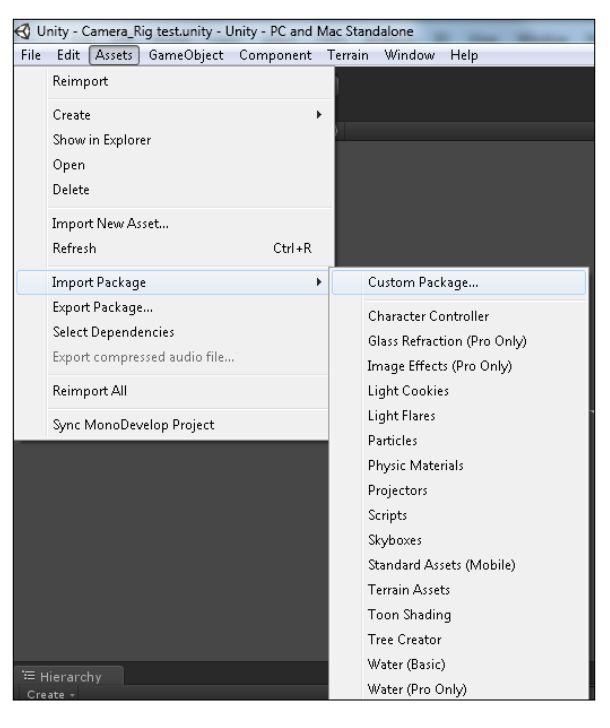

Search for the location of your project and open your package. A small interface comes up showing a list of all the assets on the left-hand side and a prompt asking if you would like to install all assets. Click on **All**, as shown in the following screenshot:

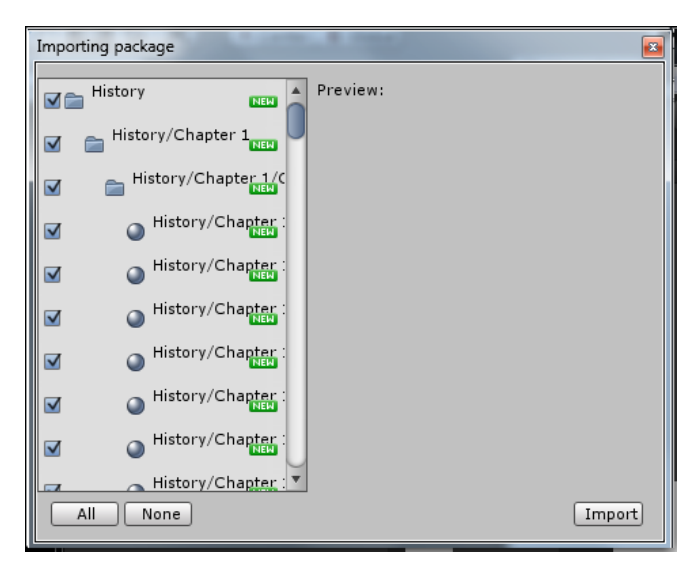

This will open up the **Unity\_Scripting** package. The default path for the downloaded assets is **Standard Assets** in the Unity project. If a Standard Assets folder does not exist, it will create one and download your package into it.

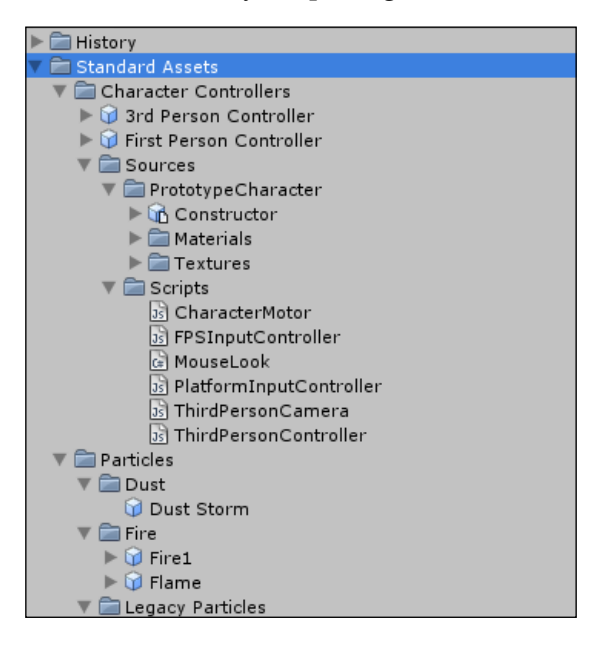

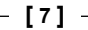

Congratulations, you have now downloaded and successfully installed the assets required for this book. Now, let's start building!

### Getting started with the game

From now on, we will start to script our own game and dive into uncharted depths of JavaScript. The first chapter is dedicated to creating a simple platform game. We will learn to use the built-in functionality of Unity to set up our character, and use the Character Controller component to make that character move and be controlled with our commands. Later in the chapter, we will get into creating a playground for our character. We will also get into teaching him to move boxes around, script moving platforms, create custom triggers, and make huge explosions.

### **Available Character Controllers**

Now, let's get into the fun part and set up a controllable character. Let's open the project that comes with the book and start coding.

There are two kinds of Character Controllers that are available with a Pro version of Unity3D – **3rd Person Controller** and **First Person Controller**. Default Character Controllers can be found in **Project** view | **Standard Assets** | **Character Controllers**, as shown in the following screenshot. To use any of those Character Controllers, just drag-and-drop them on a scene using the left mouse button. Now, we can click **Play** and start the game, and see our character following orders when we press control buttons.

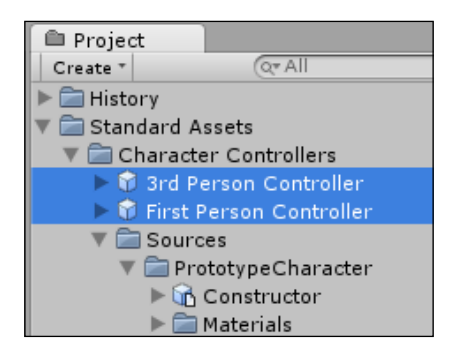

Now, let's take a look at what these Character Controllers consist of.

**Character Controller** is a default physics component that does all the necessary collision calculations for us but, at the same time, doesn't follow rules of physics and isn't affected by external forces. However, that doesn't mean that it can't push Rigidbodies if scripted. In general, if we are trying to create a controllable humanoid and don't wish bothering with tons of code, Character Controller will be our best choice. If we are planning to create a character that is being influenced by external forces (like physics) or interacting with objects that are influenced by physics, we will see Character Controller becoming our worst enemy that will break game functionality for no reason. Supplementary to Character Controller are pure physics objects – Rigidbodies. They allow us to create almost anything that is physics related and consist of many hard edges that we will go around in future chapters.

From now on, we will look into both Character Controllers separately and start with First Person Controller. By dragging **First Person Controller** prefab on the screen, we will see a simple cylinder with a camera icon above it. Let's take a look at what's inside:

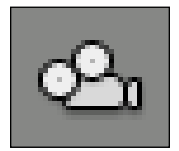

- **Character Controller**: This is attached to the cylinder with the camera icon above it, at the very top of the list. To attach the Character Controller to the object, select the object, go to **Component** at the top of the screen, and click on **Physics** | **Character Controller**.
- Mouse Look (Script): This handles the camera rotation based on mouse manipulations. This script is written in C# and is beyond this book's scope, but it has a fair amount of description inside, which can be used to tweak mouse controls. To attach a script, go to Component | Camera Control | Mouse Look.
- Character Motor (Script): This is a script that is responsible for registering all the inputs and controlling Movement, Jumping, Sliding, and so on. It is available at Component | Character | Character Motor. Some of the functionality can be tweaked from the Inspector view, but most of it has been purposely hidden and is accessible only through scripts.

• FPSInput Controller (Script): This works together with Character Motor (Script). Its main purpose is to control the functionality of previous scripts (Component | Character | FPSInput Controller).

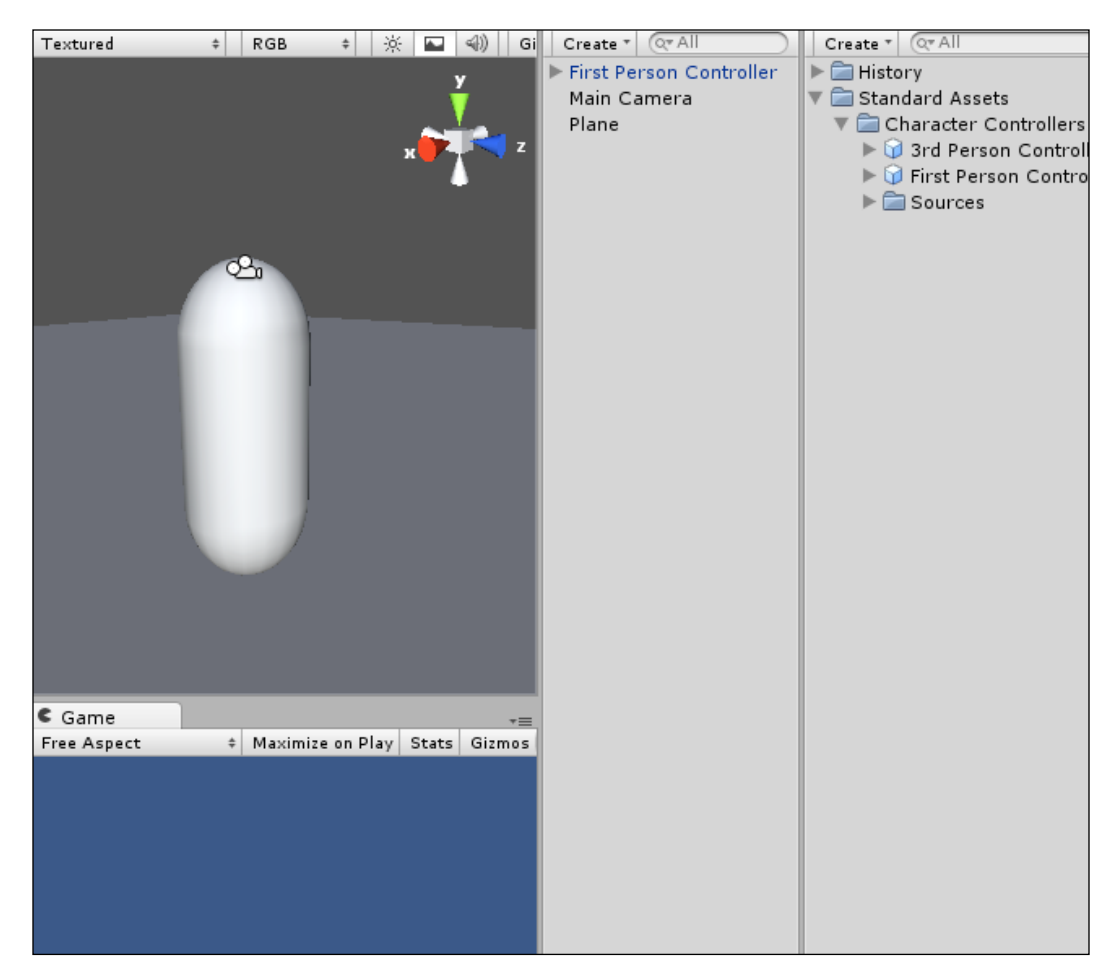

Now that we are done with the **First Person Controller**, lets switch to **3rd Person Controller**. There are few things that make it stand apart. They are as follows:

Animation: Unlike First Person Camera, we are expecting to visually observe our character and watch it playing various types of animations. This is what Animation does; we simply attach it to the object (Component | Miscellaneous | Animation) and add baked animations to the animation array. The rest is done through code and will be covered in future chapters.

- Third Person Controller (Script) and Third Person Camera (Script): They are self-explanatory. The first one controls character, registers inputs from the keyboard, handles animation synchronization, and so on. The latter one adjusts the camera according to character position and actions. Both scripts can be found in Component | Scripts.
- Character Motor (Script): This is a script that is responsible for registering all the inputs and controlling Movement, Jumping, Sliding, and so on. It is available at Component | Character | Character Motor. Some of the functionality can be tweaked from the Inspector view, but most of it has been purposely hidden and is accessible only through scripts.
- FPSInput Controller (Script): It works together with Character Motor (Script). Its main purpose is to control the functionality of previous scripts (Component | Character | FPSInput Controller).

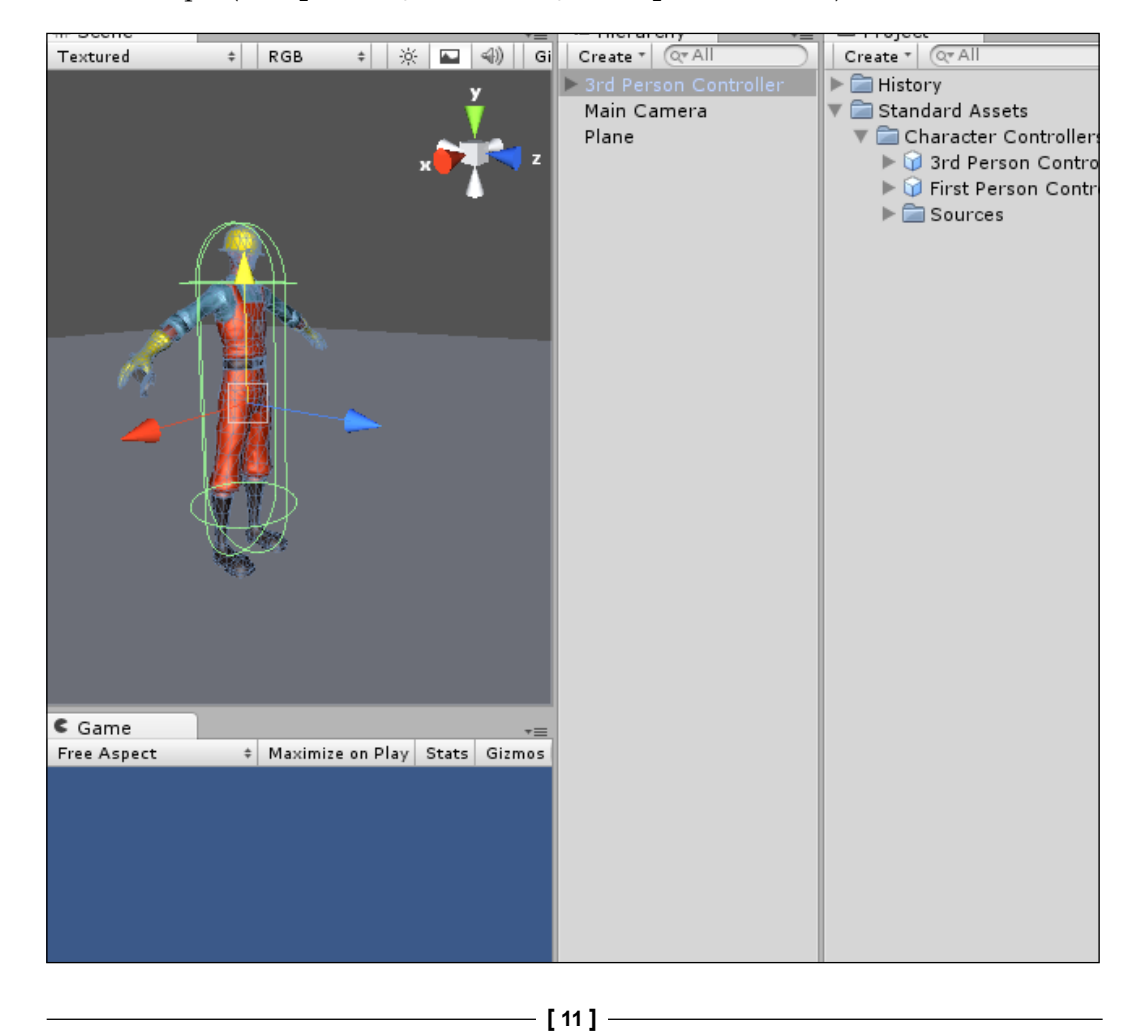

## Interactive objects

So, you want to interact with objects in the environment now? Interactive objects are usually the objects, which the player has to interact with in order to continue their progression through a level and/or environment. In deciding which interactive items to include as examples, we have chosen to pick objects that show a variety of player interactions. The following is an overview of the type of interactive objects, which will be covered in this chapter:

- Buttons/plunger
- Explosion box
- Moving boxes
- Platform

The list of interactive items can be quite extensive but luckily, once you have thought of the logic behind one, scripting another becomes easier. For a better understanding of the preceding interactive objects, we can split them into two categories – **Triggers** and **Triggered Objects**. TNT plunger, targets, buttons, levers, and volumes fall under the **Triggers** category, whereas TNT box, triggered door, item required/event door, breakable door, and raft fall under **Triggered Objects**. For more information on other interactive items such as pickups, treasure chests, and weapons, see *Chapter 3*, *Action Game Essentials*. All assets for this chapter can be found in the **History** | **Resources** | **Chapter 1** folder.

### Triggers

As stated previously, these objects are used to trigger events in the environment. Through interacting with them, doors can be opened, non-interactive events can be triggered, and enemies can be spawned. These are only a couple of examples of the infinite number of tasks that can be done by interacting with a trigger. Here is a breakdown of the mentioned triggers. Due to the limited number of pages, we will dive right into the description and breakdown of code for each project.

### **Buttons**

In our case, a button will be described as an object, which the character directly has to interact with in order for it to be triggered. What we will write is a base script, which when used triggers an event. This script, once written, will be used to open a door and explode a box of TNT.

### **Base button script**

So let's script a button. Go grab the **Button** prefab from the **Chapter 1 prefabs** folder and drag it into the **Hierarchy** view. Once that is done, there will be two game objects in the prefab asset. In **buttonTrigger**, there is a default script on the asset called **Button**.

In the Start function of this script, we want to get the initial position of the button.

Declare a variable for initial position, make its type a Vector3 and default it to Vector3.zero. To get the position, have the variable equal to transform. localPosition in the Start function:

```
var initPos : Vector3;
function Start() {
    initPos = transform.localPosition;
}
```

After the Start function, we will create the MoveButton function.

### Activating platform status

This next function will move the button to the move position and set the activated status for the platform.

Create a private variable for the button pressed, set its type as Boolean and default it to false. Inside the MoveButton function, create an if statement. Have the if statement check to see if the button pressed variable is equal to false. Inside the if statement, we want to send the activation information to triggered object.

To send the information to the appropriate platform in the level, we will have to create a new variable called Platform, or something along those lines, with the type of gameObject and defaulted to null. In the MoveButton function, we need to call the Activated function in the platform script (this script will be created later in this chapter). The following is an example of what it could look like:

```
Platform.GetComponent( platform ).Activated();
```

Now, we need to move the button to give visual indication to the player that the button has been pressed. To get the move position, create another variable for move position, set its type as a float and default its value to 0.1 (this value can be adjusted later in the inspector).

```
var movePos : float = 0.1;
```

To move the button from its current position to the new position, we will take the local Z position of the button, subtract the move position value and apply it to the current local position of the button (we will use the Z axis for the example due to the world having Z as depth and the button being mounted on a wall).

The last thing to add to this if statement before we close it is to turn the button pressed variable true. That's it for this script. We just need to add the collision check function to the built-in Character Controller script and we will have functionality.

Inside of this function, we will do a name check to identify what object the character has collided with. In order to get the name information from the collided object, we have to access the name component, which is a property of gameObject. We will then compare this to one that we want, which in this case is Button:

```
function OnControllerColliderHit ( Hit : ControllerColliderHit) {
    if ( Hit.gameObject.name == "Button" ) {
     }
}
```

If the name matches what we want, we need to access the MoveButton function in the Button script. To do this, use GetComponent to grab the Button script and access the desired function. The following statement shows roughly what it should look like:

Hit.gameObject.GetComponent("Button").MoveButton();

Then in the if statement for the detonator plunger, we want to access the GetPressed function in the Button script.

You have finished writing the base Button script. The following is a sample of what that script could look like:

```
var initPos : Vector3;
var movePos : float = 0.1;
var Platform : Transform = null;
var isPressed : Boolean = false;
function Start() {
    initPos = transform.position;
}
function MoveButton() {
    if(!isPressed) {
      Platform.GetComponent( platform ).Activated();
      transform.position.z = transform.position.z - movePos;
      isPressed = true;
    }
}
```

Remember that this is a base script and much, much more functionality can be scripted into it.

### **Explosion box**

It's time to make things explode. Let's script a little bit of explosion box. When the player applies pressure to a detonator box, it triggers the explosion box, and the explosion box explodes! There are just six steps to achieve that, as follows:

- 1. Prepare objects.
- 2. Write Update function.
- 3. Write BOOM function.
- 4. Download and install **Detonator** package.
- 5. Write functionality for button pressing.
- 6. Preparation.

In this section, we will handle the entire preparation of available resources.

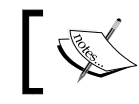

Grab the **Detonator\_Box** prefab out of the Chapter 1 prefabs folder and drag it into the **Hierarchy** view.

If you open the gameObject of the detonator box, you will see that it is made up of two pieces – **Detonator\_Box** and **Explosion Box**. We want to drag the **Button** script, made in the last example, to the inspector of the **Detonator\_Plunger** asset located underneath the **Detonator\_Box** group. As the plunger is essentially a button, and the base Button script is generic, it can be used for many purposes, such as triggering the explosion box to explode. This script will be the master control for the explosion box as well as the detonator box. It will determine the explosion created when the explosion box explodes, what object is used as the trigger, and the object triggered. You will notice that the prefab parent of **Detonator\_Box** has the **TNT** script in its Inspector menu.

### The Update function

The next function that we will write is the Update function. In this function, we will do a check for getting the trigger object's pressed status.

First, we have to create a couple of variables – the first one for a trigger and the second one for the explosion box. We want the trigger variable to be of Transform type and defaulted to null and the tnt variable to be of a Transform type as well and defaulted to null. Create an Update function. We will have an if statement to make sure that the tnt variable has an object associated with it.

To do the trigger check, we will have to write an if statement that gets the Button script component from the trigger object. To do this, we will have to declare a new variable, make it public and call it something along the lines of trigObj. We should declare its type as gameObject, and default it to null.

The value we need for this statement is the return function located in the Button script. To access this, we get the script component of the trigger object using GetComponent. We then declare the script by the name that we wish to access and then the name of the function which has the value to check. The following is an example.

```
function Update() {
  if( tnt != null ) {
      If(trigObj.getComponent("Button").ReturnButtonStatus()) {
         BOOM();
      }
    }
}
```

As you can see, we have added the BOOM function in the name of the next function, which we will be writing.

### The BOOM function

The BOOM function will create an explosion at the location of the explosion box and destroy the explosion box game object from the **Hierarchy** view. Before we do anything, let's declare two more variables. The first variable is explosion and the second one is collidedObj. Make sure that explosion is public, its type declaration is Transform, and it is defaulted to null. The collidedObj variable should be private, and the type declaration should be as a Collider array.

In the BOOM function, we want to create a collision sphere that will detect all colliders within a given area from a given point. To accomplish this, we will use the Physics. OverlapSphere function. Have the collidedObj variable equal to the Physics function with the parameters of the tnt variables—position for position and the size of the collision sphere set to 1. The following is an example of how it should look:

```
collidedObj = Physics.OverlapSphere(tnt.transform.position, 1);
```

After this, we need to go through the collidedObj array and for each object in that array, create an explosion at its position and then destroy the object. To do this use a for loop to loop through the array. Call Unity's built-in creation function—Instantiate inside of the loop.

The Instantiate parameters are the explosion variables, Obj in the collidedObj array position and then a rotation. The rotation of the current gameObject will perform transform.rotation. The following is a sample:

```
for (var obj in collidedObj) {
    Instantiate(explosion, obj.transform.position, transform.
    rotation);
}
```

Lastly, we will destroy the gameObject in the array. To do that, after the instantiation code, type the following line:

```
destroy(obj.gameObject);
```

### Downloading the Detonator package

Now, return to the **Inspector** of **Detonator\_Box**. Under the **TNT** script, you will see the variables that were public. These variables are, for example, trigger, explosion, and TNT.

In the trigger variable, drag your detonator trigger into it. For the explosion variable, we are going to do something different. For the explosion, we will utilize the **Detonator** package that can be downloaded off of Unity's website. You can find it in the **Support** | **Resources** section at http://unity3d.com/support/resources/.

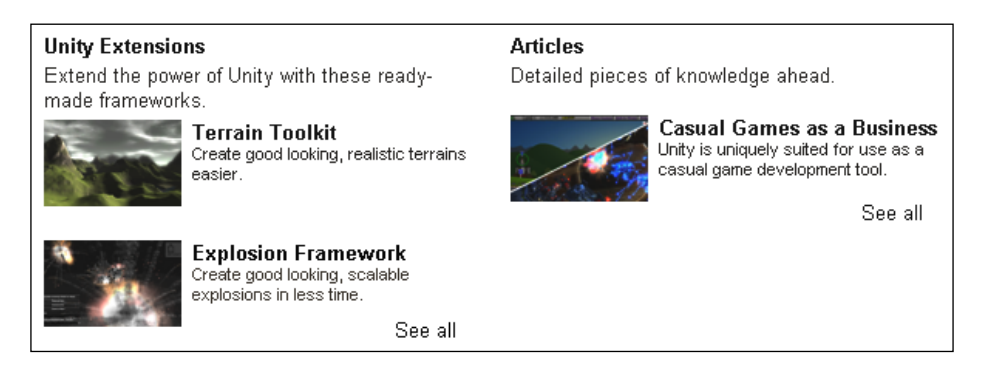

You will find it in the **Resources** section, at the very bottom on http://unity3d.com/support/resources/, as shown in the following screenshot:

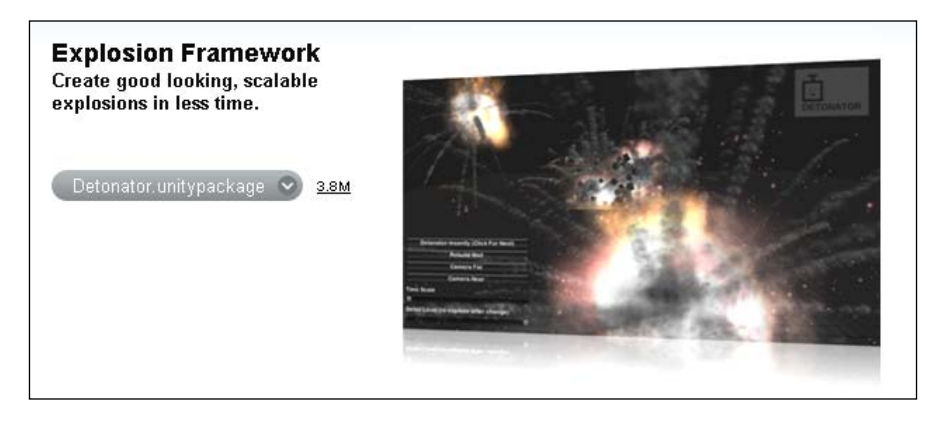

This package is downloaded and imported into Unity the same way as the assets for the book. It will also appear in the Resources folder. Below it, you will see **Prefab Examples**. In here, you will find a variety of pre-made explosion prefabs. For our purposes, just go ahead and drag the **Detonator-Tiny** into your explosion variable, as shown in the following screenshot:

| 🔻 🗋 🗹 TNT (Script) | 🛐 🌣,                 |
|--------------------|----------------------|
| Script             | 🗋 TNT 🛛 💿            |
| Trigger            | None (Transform) 💿   |
| Explosion          | 🔍 🦶 Detonator-Tiny 💿 |
| Tnt                | None (Transform) 💿   |

The TNT variable—obj is the Explosion\_Box object in the Detonator\_Box prefab in the Hierarchy.

Remember, you can move the detonator box and the Explosion\_Box box anywhere you want. Just make sure that they stay within the parental hierarchy in the **Hierarchy** view.

The following is an example of a complete TNT script:

```
var trigObj: Transform = null;
var explosion : Transform = null;
var tnt : Transform = null;
private var collidedObj : Collider[];
function Boom() {
```

```
collidedObj = Physics.OverlapSphere(tnt.transform.position, 1);
for (var obj in collidedObj){
        Instantiate(explosion, obj.transform.position,
        transform.rotation );
Destroy(obj.gameObject);
}
function Update(){
    if(tnt != null ){
        if(tnt != null ){
            if(trigObj.getComponent(Button).ReturnButtonStatus();){
               Boom();
        }
    }
}
```

### Pressing the button

Now we need to add an if statement to the **ThirdPersonController** script inside of the OnControllerColliderHit function.

We need to check if the character is interacting with a detonator plunger. Duplicate the **Button**, check the if statement, and paste it below that if statement. This time, in place of the name Button, put Detonator\_Plunger instead. The following statement shows an example of what it should look like:

```
if(objCollided.gameObject.name == "Detonator_Plunger"){
    }
```

Inside this if statement, access the GetPressed function inside of the **Button** script. Again, copy the GetComponent statement in the preceding if statement. Change the MoveButton function to GetPressed.

Now, we must get back to the **Button** script. We need to write the GetPressed function at the end of this script. In this function, check if the button/plunger has been pressed. If not, move the button. Move the button down so that it is on the **Y** axis, and by the movePos value multiplied by the time variable—Time.deltaTime:

transform.localPosition.y -= movePos \* Time.deltaTime;

Next, add another if statement inside of the previous one. This if statement is going to check if the current position is greater than the initial position subtracted by the movePos variable's value. Inside this if, we can have isPressed equal to true.

Lastly for this script, we will create a simple return function. This return function—ReturnButtonStatus—is going to return the isPressed variable's value:

```
function ReturnButtonStatus(): boolean{
    return isPressed;
}
```

Congratulations, you can now have fun blowing stuff up. Remember that these are very basic scripts and much more functionality can be added to them to make them a much more complex mechanism. Add the following code snippet at the end of the Button script:

```
function GetPressed() {
    if( !isPressed ) {
        transform.localPosition.y -= movePos * Time.deltaTime;
        if(transform.localPosition.y > (initPos.y - movePos)) {
            isPressed = true;
        }
    }
    function ReturnButtonStatus(): boolean{
        return isPressed;
}
```

# **Dynamic objects**

Now that you can interact with objects that don't move, why don't we interact with something more dynamic? Dynamic interactive objects are the ones that are, well, moving. They usually involve adding their velocity to the character. For example, this could be done when we want our character to travel through the moving train level. The train's velocity is being added to the Character Controller to keep the character's position with that of the train's position. Once the player moves the joystick, moving the character, the additional velocity from the input value is added to the current velocity of the Character Controller creating a clean, smooth walk/run/jump while on the moving train. We will cover this transfer of velocity of one object to another.

## Moving boxes

Now let's teach our construction worker (character) to move boxes. Select the **Box** prefab from the **Chapter 1 prefabs** folder in the **Project** view and drag it to the scene. Having an instance of **Box** selected, go to **Component** | **Physics** | **Rigidbody** to make the box follow the laws of physics.

#### Chapter 1

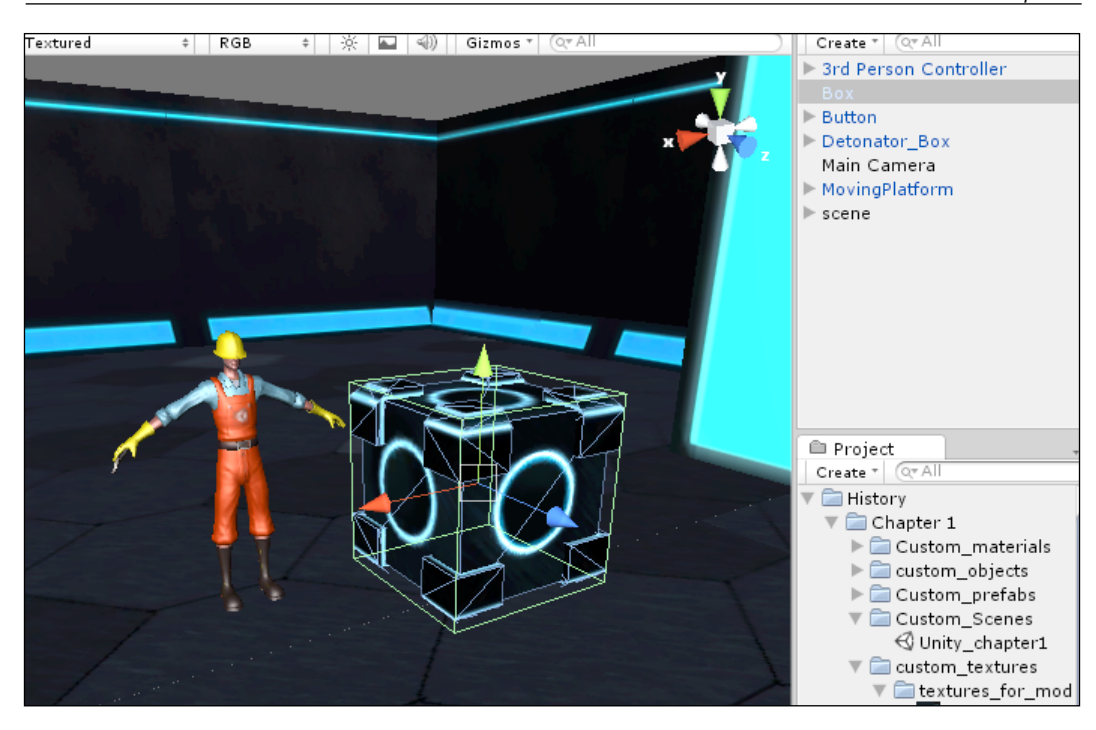

At the beginning of the chapter, we talked about Character Controller and its problems with Rigidbodies. For example, if we press **Play** and try to push the box with our character, we'll see that no matter what we do, there is no way our character can make this box move, not even an inch. That happens because the default **3rd Person Character Controller** doesn't know what to do when interacting with objects. Neither will the Character Controller component help us because it's not programmed to affect physics objects.

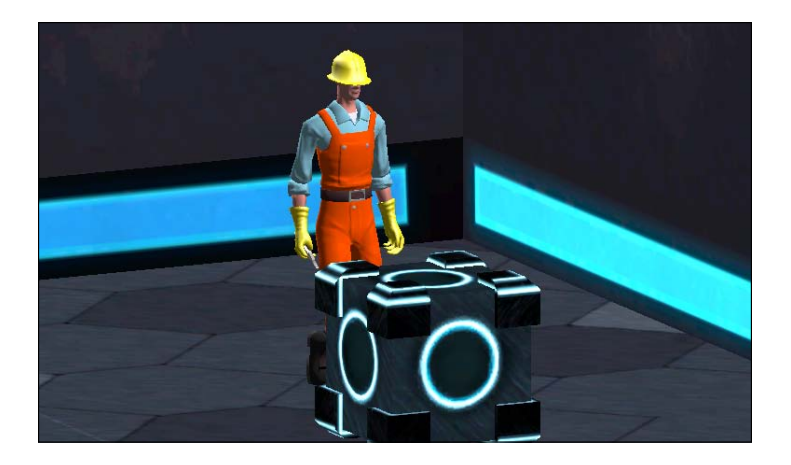

To solve our problem, we will have to modify the original script and add additional functionality to be able to interact with dynamic objects:

- 1. Select the character and open the attached **ThirdPersonController** script. Scroll down and find the **OnControllerColliderHit** function.
- 2. Declare the local variable pushForce of a float type that will control the force that will be applied to the box when we push it. To make it more interesting, let's assign it a current speed that the character is moving at. For that, we will use the default function GetSpeed that will return the speed of our character. (This way we can push the object even further if we run into it.)
- 3. Declare the body variable of Rigidbody type that will contain information of **Rigidbody** from the object we collided with.
- 4. Just to make sure that this script works only with objects that have **Rigidbody** attached, we'll add the following check:

If the object that we collided with doesn't have **Rigidbody** or is checked as kinematic, then stop here and get out from the function.

- 5. Check if the distance from the center of the capsule collider to the place we are touching is less than -0.3 (simply if the object is below us and we don't want to push it).
- 6. Declare a dirVector variable of a Vector3 type that will be used to prevent the box from moving up or down when we're pushing it. dirVector should store the current location of the box on the X and Z axes.
- 7. Apply force to the box's **Rigidbody** by modifying its velocity and multiplying its force by a vector.
- 8. In this case, we want the box to slide on the surface rather than spin over. To make that possible, select **Box** object and in the **Rigidbody** component, under **Constraints** check, select all boxes for **Freeze Rotation**.

The following code snippet shows how the OnControllerColliderHit function should look at this point:

```
function OnControllerColliderHit ( hit : ControllerColliderHit ) {
    if ( hit.gameObject.name == "Button" ) {
        hit.gameObject.GetComponent("Button").MoveButton();
      }
    var pushForce : float = GetSpeed();
    var body : Rigidbody = hit.collider.attachedRigidbody;
    if (body == null || body.isKinematic)
    return;
    if (hit.moveDirection.y < -0.3)</pre>
```

Done. If we test the game now, we will see that when our character runs over the box, it is being pushed in the direction of the impact.

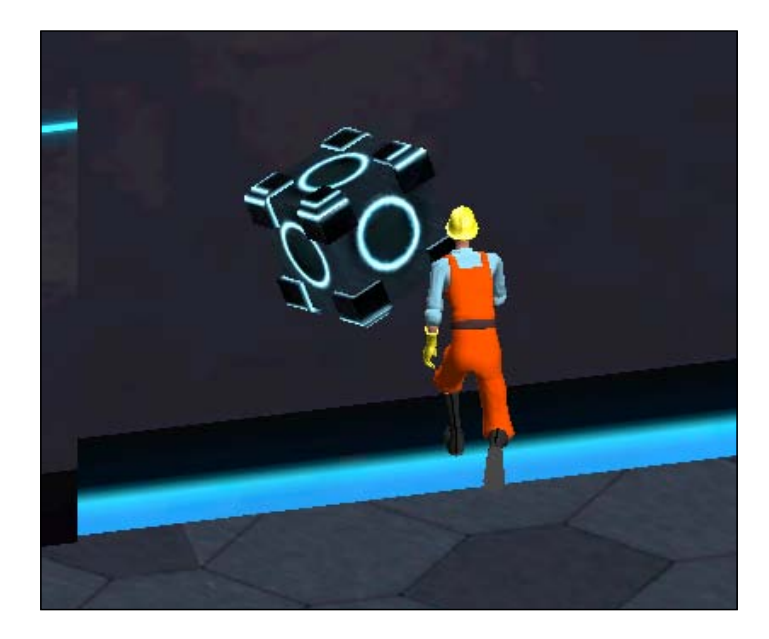

## **Triggered object**

Next in line are triggered objects. These objects are classified by needing an outside interaction to make them active and usable. In games as well as in real life, this device that can activate them is usually found to be a switch, a lever, or a button. Unique triggers can be used as well, for example, when a player enters an area and triggers a cinematic sequence.

### **Moving platform**

In this section, we will learn how to create button-triggered platforms and teach our character to move along with them. Let's get started. Perform the following steps:

1. Create new script and call it **platform** (this name will be used to reference it in the future).
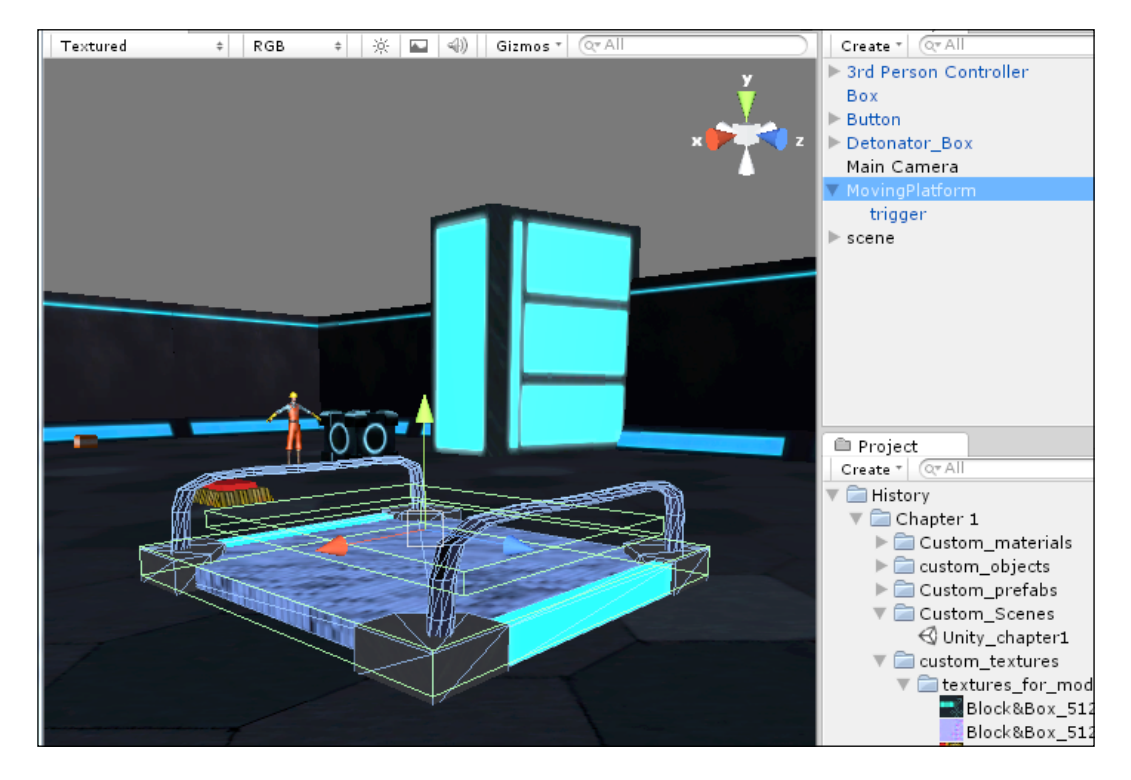

2. Attach it to the **platform** prefab that can be found in a scene.

- 3. Declare two public variables of GameObject type. Call them PointA and PointB. We will use position information of these objects to navigate movement of our platform.
- 4. Declare another variable of a Vector3 type, private this time, and call it Target. This variable will tell the platform where to move at this moment in time.
- 5. Create Awake function and assign position of PointA to the Target vector.
- 6. We need a function that will be changing targets for platform when it reached its destination to reverse direction. Create a Toggle function that will check current target and change it to opposite.
- 7. Then next thing we need is to control the platform to stop it from moving. Declare a public variable—AllowMove of a Boolean type and set its default value to false (we don't want to start moving the platform at the game start).
- 8. Write the Activated function that will activate the platform to move if it's not moving.

9. Finally, we need an Update function that will handle the platform moving and stop movement if the platform reached the goal.

The completed **platform** script is as follows:

```
public var AllowMove : boolean = false;
public var PointA : GameObject;
public var PointB : GameObject;
private var Target : Vector3;
function Awake() {
    Target = PointA.transform.position;
}
function Update() {
    if (AllowMove == true) {
    this.transform.position =
    Vector3.MoveTowards(this.transform.position, Target, Time.
deltaTime);
    }
    if (this.transform.position == Target) {
        AllowMove = false;
        Toggle();
    }
}
function Toggle() {
    if (Target == PointA.transform.position)
    Target = PointB.transform.position;
    else
    Target = PointA.transform.position;
}
function Activated() {
       if(AllowMove == false )
           AllowMove = true;
}
```

## Moving the character with the platform

Now, we are done with the **platform** script and have a tough platform to move upon our command. However, if we jump at the platform when it moves, we will see that it simply moves away while we are standing still. Our new objective is to make the character move with the platform while standing on it. Let's create a new script and call it **moveAlong**. Perform the following steps:

1. We will need one variable of Vector3 type to guide in which direction to move the player.

- 2. Last, but not least, we will declare an OnTriggerStay function that will be triggered when a player is standing on it. We will also check the AllowMove variable that will tell us if the platform is moving or not.
- 3. Inside the if statement, we will get the destination of the platform and apply movement to the player.

The following is an example of the complete **moveAlong** script:

```
public var MoveTo:Vector3;
function OnTriggerStay ( other : Collider ) {
  if( other.gameObject.tag == "Player" && transform.root.
  GetComponent("platform").AllowMove ) {
    MoveTo = transform.root.GetComponent("platform").Target;
    MoveTo.y = other.gameObject.transform.position.y;
    MoveTo.z = other.gameObject.transform.position.z;
    other.gameObject.transform.position = Vector3.MoveTowards( other.
    gameObject.transform.position, MoveTo, Time.deltaTime );
    }
}
```

Attach this script to the child of our **platform**, which is called **trigger** and we are done. Now we have a fully functional moving platform that will carry our character with it:

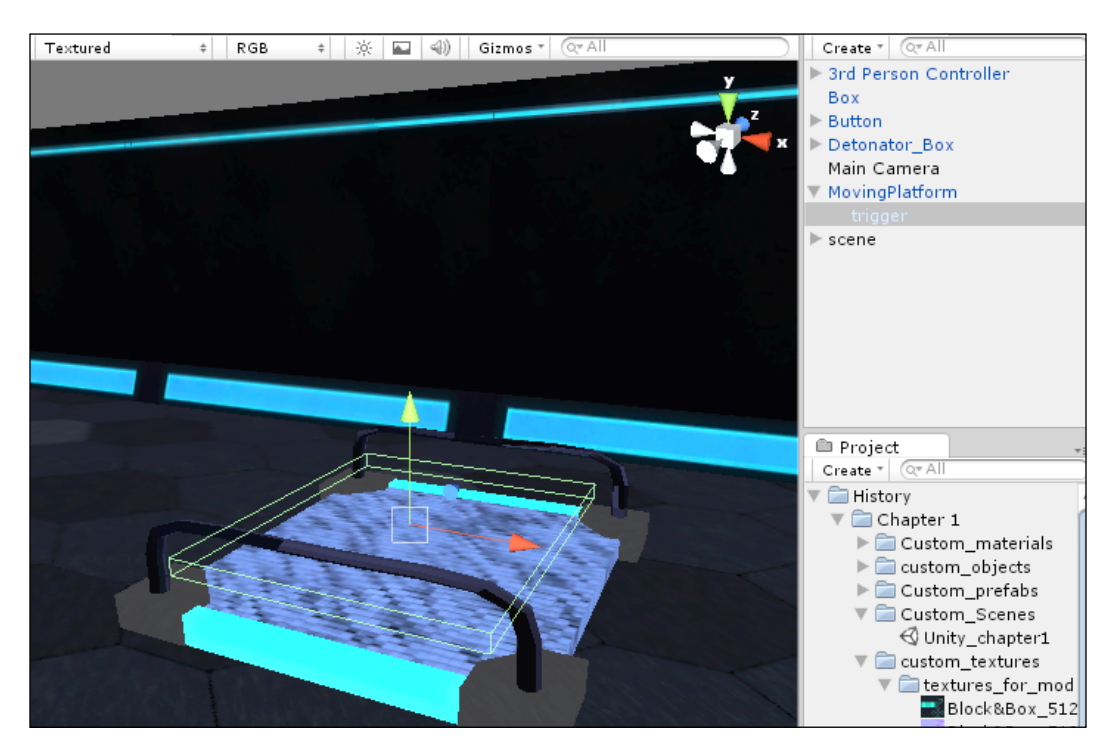

# Summary

We have covered the basics of scripting basic triggers and the activation of objects based upon those triggers and the use of Unity's Character Controller component. We hope that you have come away with at least a better understanding of how to go about tackling the preparation and implementation of these game components.

In the next chapter, we will cover creating a custom Character Controller with an explanation for implementing animations and a camera rig system, which will allow you to change between a first-person view, a shoulder view, and a bird's eye/third-person view at the press of a button. Please continue to enjoy the book and we await you in *Chapter 2, Custom Character Controller*, to learn about animations and camera rigs.

Welcome to creating custom Character Controller in Unity. In this chapter, we will go through scripting our own fully controllable character without Character Controller component, with attached Rigidbody. We will cover the barebones of movement such as walking, running, and jumping. We will talk about the ways to create fully player-controlled first-person, third-person, and shoulder view camera with ability to switch in between them at any time, and finally learn to attach and control animations through code. In this long awaited chapter, we will learn the following topics:

- Character Controller versus Rigidbody pros and cons
- Player-controlled character walk, run, jump, and shoot
- Program camera controls and switching between different camera types with a press of a single button
- Script animations to follow characters actions

## **Creating a controllable character**

As described in the previous chapter, there are two ways to create a controllable character in Unity, by using the Character Controller component or physical Rigidbody. Both of them have their pros and cons, and the choice to use one or the other is usually based on the needs of the project. For instance, if we want to create a basic role playing game, where a character is expected to be able to walk, fight, run, and interact with treasure chests, we would recommend using the Character Controller component. The character is not going to be affected by physical forces, and the Character Controller component gives us the ability to go up slopes and stairs without the need to add extra code. Sounds amazing, doesn't it? There is one caveat. The Character Controller component becomes useless if we decide to make our character non-humanoid. If our character is a dragon, spaceship, ball, or a piece of gum, the Character Controller component won't know what to do with it.

It's not programmed for those entities and their behavior. So, if we want our character to swing across the pit with his whip and dodge traps by rolling over his shoulder, the Character Controller component will cause us many problems.

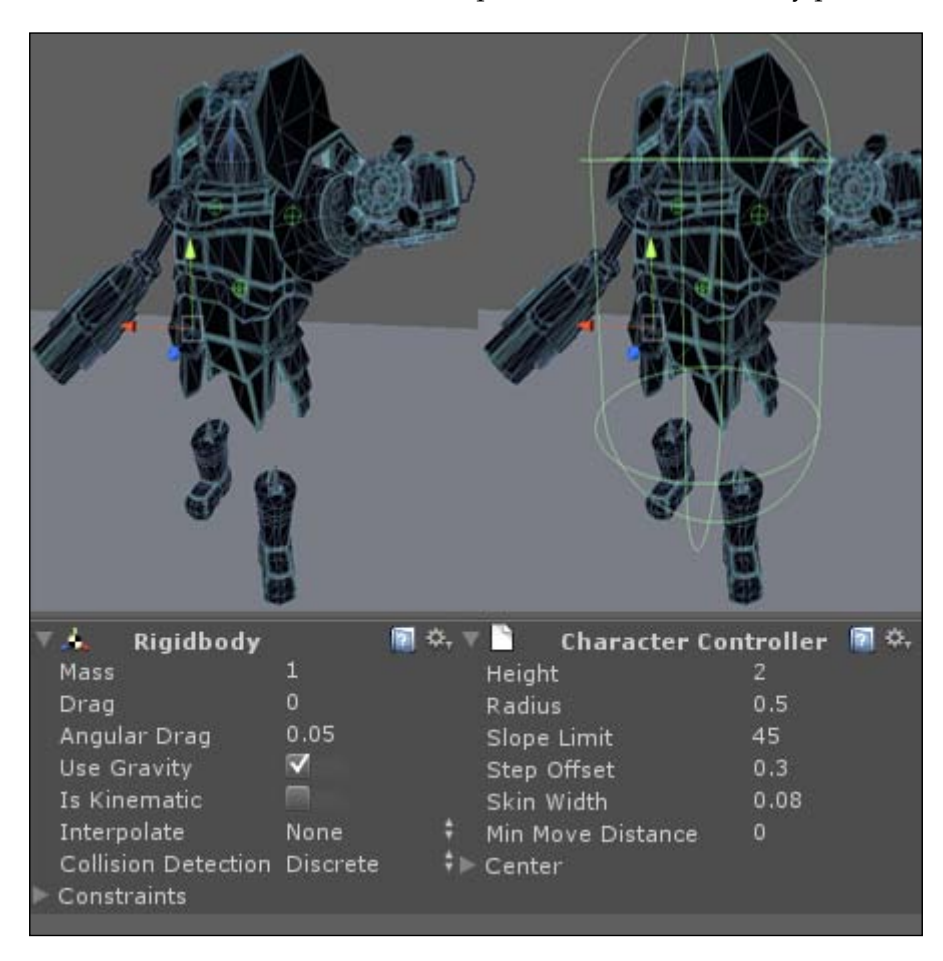

In this chapter, we will look into the creation of a character that is greatly affected by physical forces, therefore, we will look into the creation of a custom **Character Controller** with **Rigidbody**, as shown in the preceding screenshot.

In this section, we will write a script that will take control of basic character manipulations. It will register a player's input and translate it into movement. We will talk about **vectors** and **vector arithmetic**, try out **raycasting**, make a character obey our controls and see different ways to register input, describe the purpose of the FixedUpdate function, and learn to control **Rigidbody**.

We shall start with teaching our character to walk in all directions, but before we start coding, there is a bit of theory that we need to know behind character movement.

Most game engines, if not all, use vectors to control the movement of objects. Vectors simply represent direction and magnitude, and they are usually used to define an object's position (specifically its **pivot point**) in a 3D space. Vector is a structure that consists of three variables -X, Y, and Z. In Unity, this structure is called **Vector3**, but we have encountered this variable type before in a previous chapter:

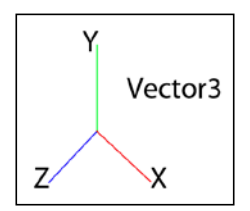

To make the object move, knowing its vector is not enough.

Length of vectors is known as **magnitude**. In physics, speed is a pure scalar, or something with a magnitude but no direction. To give an object a direction, we use vectors. Greater magnitude means greater speed. By controlling vectors and magnitude, we can easily change our direction or increase speed at any time we want.

Vectors are very important to understand if we want to create any movement in a game. Through the examples in this chapter, we will explain some basic vector manipulations and describe their influence on the character. It is recommended that you learn extra material about vectors to be able to perfect a Character Controller based on game needs.

## Setting up the project

To start this section, we need an example scene. Perform the following steps:

1. Select **Chapter 2** folder from book assets, and click on on the **Unity\_chapter2** scene inside the **custom\_scene** folder.

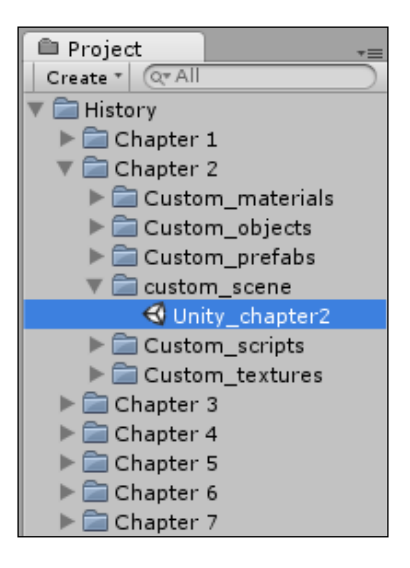

2. In the **Custom scripts** folder, create a new JavaScript file. Call it **CH\_Controller** (we will reference this script in the future, so try to remember its name, if you choose a different one):

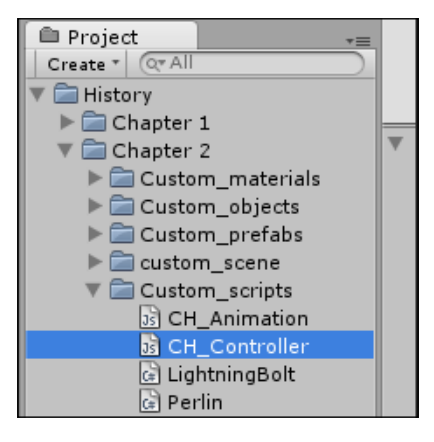

3. In a **Hierarchy** view, click on the object called **robot**. Translate the mouse to a **Scene** view and press *F*; the camera will focus on a funny looking character that we will teach to walk, run, jump, and behave as a character from a video game.

## **Creating movement**

The following is the theory of what needs to be done to make a character move:

- 1. Register a player's input.
- 2. Store information into a vector variable.
- 3. Use it to move a character.

Sounds like a simple task, doesn't it? However, when it comes to moving a player-controlled character, there are a lot of things that we need to keep in mind, such as vector manipulation, registering input from the user, raycasting, Character Controller component manipulation, and so on. All these things are simple on their own, but when it comes to putting them all together, they might bring a few problems. To make sure that none of these problems will catch us by surprise, we will go through each of them step by step.

#### Manipulating character vector

By receiving input from the player, we will be able to manipulate character movement. The following is the list of actions that we need to perform in Unity:

- 1. Open the CH\_Character script.
- 2. Declare public variables Speed and MoveDirection of types float and Vector3 respectively. Speed is self-explanatory, it will determine at which speed our character will be moving. MoveDirection is a vector that will contain information about the direction in which our character will be moving.
- 3. Declare a new function called Movement. It will be checking horizontal and vertical inputs from the player.
- 4. Finally, we will use this information and apply movement to the character.

An example of the code is as follows:

```
public var Speed : float = 5.0;
public var MoveDirection : Vector3 = Vector3.zero;
function Movement () {
    if (Input.GetAxis("Horizontal") || Input.GetAxis("Vertical"))
    MoveDirection = Vector3(Input.GetAxisRaw("Horizontal"),MoveDirecti
    on.y, Input.GetAxisRaw("Vertical"));
    this.transform.Translate(MoveDirection);
  }
```

#### Register input from the user

In order to move the character, we need to register an input from the user. To do that, we will use the Input.GetAxis function. It registers input and returns values from -1 to 1 from the keyboard and joystick. Input.GetAxis can only register input that had been defined by passing a string parameter to it. To find out which options are available, we will go to Edit | Projectsettings | Input. In the Inspector view, we will see Input Manager.

Click on the **Axes** drop-down menu and you will be able to see all available input information that can be passed to the Input.GetAxis function. Alternatively, we can use Input.GetAxisRaw. The only difference is that we aren't using Unity's built-in smoothing and processing data as it is, which allows us to have greater control over character movement.

To create your own input axes, simply increase the size of the array by 1 and specify your preferences (later we will look into a better way of doing and registering input for different buttons).

this.transform is an access to transformation of this particular object. **transform** contains all the information about translation, rotation, scale, and children of this object (object parenting will be covered in later chapters of this book). Translate is a function inside Unity that translates **GameObject** to a specific direction based on a given vector.

If we simply leave it as it is, our character will move with the speed of light. That happens because translation is being applied on character every frame. Relying on frame rate when dealing with translation is very risky, and as each computer has different processing power, execution of our function will vary based on performance. To solve this problem, we will tell it to apply movement based on a common factor – time:

```
this.transform.Translate(MoveDirection * Time.deltaTime);
```

This will make our character move one Unity unit every second, which is still a bit too slow. Therefore, we will multiply our movement speed by the Speed variable:

this.transform.Translate((MoveDirection \* Speed) \* Time.deltaTime);

Now, when the Movement function is written, we need to call it from Update. A word of warning though — controlling **GameObject** or **Rigidbody** from the usual Update function is not recommended since, as mentioned previously, that frame rate is unreliable. Thankfully, there is a FixedUpdate function that will help us by applying movement at every fixed frame. Simply change the Update function to FixedUpdate and call the Movement function from there:

```
function FixedUpdate (){
Movement();
}
```

#### The Rigidbody component

Now, when our character is moving, take a closer look at the **Rigidbody** component that we have attached to it. Under the **Constraints** drop-down menu, we will notice that **Freeze Rotation** for **X** and **Z** axes is checked, as shown in the following screenshot:

|   | 🙏 Rigidbody         | 2            | \$, |
|---|---------------------|--------------|-----|
|   | Mass                | 1            |     |
|   | Drag                | 0            |     |
|   | Angular Drag        | 0.05         |     |
|   | Use Gravity         | $\checkmark$ |     |
|   | Is Kinematic        |              |     |
|   | Interpolate         | None         | ŧ   |
|   | Collision Detection | Discrete     | ŧ   |
| V | Constraints         |              |     |
|   | Freeze Position     | 🔲 X 🗖 Y 🗖 Z  |     |
|   | Freeze Rotation     | 🗹 X 🗖 Y 🗹 Z  |     |

If we uncheck those boxes and try to move our character, we will notice that it starts to fall in the direction of the movement. Why is this happening? Well, remember, we talked about **Rigidbody** being affected by physics laws in the engine? That applies to friction as well. To avoid force of friction affecting our character, we forced it to avoid rotation along all axes but **Y**. We will use the **Y** axis to rotate our character from left to right in the future.

Another problem that we will see when moving our character around is a significant increase in speed when walking in a diagonal direction. This is not an unusual bug, but an expected behavior of the MoveDirection vector. That happens because for directional movement we use vertical and horizontal vectors. As a result, we have a vector that inherits magnitude from both, in other words, its magnitude is equal to the sum of vertical and horizontal vectors.

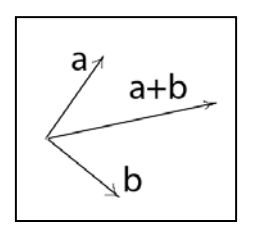

To prevent that from happening, we need to set the magnitude of the new vector to 1. This operation is called **vector normalization**. With normalization and speed multiplier, we can always make sure to control our magnitude:

```
this.transform.Translate((MoveDirection.normalized * Speed) * Time.
deltaTime);
```

## Jumping

Jumping is not as hard as it seems. Thanks to **Rigidbody**, our character is already affected by gravity, so the only thing we need to do is to send it up in the air. Jump force is different from the speed that we applied to movement. To make a decent jump, we need to set it to 500.0). For this specific example, we don't want our character to be controllable in the air (as in real life, that is physically impossible). Instead, we will make sure that he preserves transition velocity when jumping, to be able to jump in different directions. But, for now, let's limit our movement in air by declaring a separate vector for jumping.

## User input verification

In order to make a jump, we need to be sure that we are on the ground and not floating in the air. To check that, we will declare three variables — IsGrounded, Jumping, and inAir — of a type boolean. IsGrounded will check if we are grounded. Jumping will determine if we pressed the jump button to perform a jump. inAir will help us to deal with a jump if we jumped off the platform without pressing the jump button. In this case, we don't want our character to fly with the same speed as he walks; we need to add an airControl variable that will smooth our fall. Just as we did with movement, we need to register if the player pressed a jump button. To achieve this, we will perform a check right after registering Vertical and Horizontal inputs:

```
public var jumpSpeed : float = 500.0;
public var jumpDirection : Vector3 = Vector3.zero;
public var IsGrounded : boolean = false;
public var Jumping : boolean = false;
public var inAir : boolean = false;
public var airControl : float = 0.5;
function Movement(){
  if (Input.GetAxis("Horizontal") || Input.GetAxis("Vertical")) {
    MoveDirection = Vector3(Input.GetAxisRaw("Horizontal"),MoveDirection.y
,Input.GetAxisRaw("Vertical"));
  }
  if (Input.GetButtonDown("Jump") && isGrounded) {}
}
```

GetButtonDown determines if we pressed a specific button (in this case, *Space bar*), as specified in **Input Manager**. We also need to check if our character is grounded to make a jump.

We will apply vertical force to a rigidbody by using the AddForce function that takes the vector as a parameter and pushes a rigidbody in the specified direction. We will also toggle Jumping boolean to true, as we pressed the jump button and preserve velocity with JumpDirection:

```
if (Input.GetButtonDown("Jump") &&isGrounded) {
Jumping = true;
jumpDirection = MoveDirection;
rigidbody.AddForce((transform.up) * jumpSpeed);
}
if (isGrounded)
this.transform.Translate((MoveDirection.normalized * Speed) * Time.
deltaTime);
else if (Jumping || inAir)
this.transform.Translate((jumpDirection * Speed * airControl) * Time.
deltaTime);
```

To make sure that our character doesn't float in space, we need to restrict its movement and apply translation with MoveDirection only, when our character is on the ground, or else we will use jumpDirection.

#### Raycasting

The jumping functionality is almost written; we now need to determine whether our character is grounded. The easiest way to check that is to apply **raycasting**. Raycasting simply casts a ray in a specified direction and length, and returns if it hits any collider on its way (a collider of the object that the ray had been cast from is ignored):

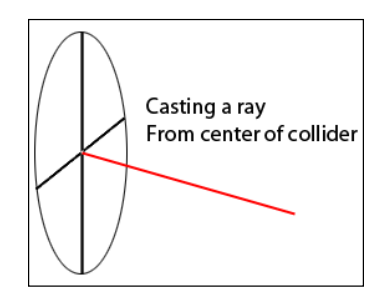

To perform a raycast, we will need to specify a starting position, direction (vector), and length of the ray. In return, we will receive true, if the ray hits something, or false, if it doesn't:

```
function FixedUpdate ()
{
    if (Physics.Raycast(transform.position, -transform.up, collider.
    height/2 + 2)) {
        isGrounded = true;
        Jumping = false;
        inAir = false;
    }
    else if (!inAir) {
        inAir = true;
        JumpDirection = MoveDirection;
    }
    Movement();
}
```

As we have already mentioned, we used transform.position to specify the starting position of the ray as a center of our collider.-transform.up is a vector that is pointing downwards and collider.height is the height of the attached collider. We are using half of the height, as the starting position is located in the middle of the collider and extended ray for two units, to make sure that our ray will hit the ground. The rest of the code is simply toggling state booleans.

#### Improving efficiency in raycasting

But what if the ray didn't hit anything? That can happen in two cases — if we walk off the cliff or are performing a jump. In any case, we have to check for it.

If the ray didn't hit a collider, then obviously we are in the air and need to specify that. As this is our first check, we need to preserve our current velocity to ensure that our character doesn't drop down instantly.

Raycasting is a very handy thing and being used in many games. However, you should not rely on it too often. It is very expensive and can dramatically drop down your frame rate.

Right now, we are casting rays every frame, which is extremely inefficient. To improve our performance, we only need to cast rays when performing a jump, but never when grounded. To ensure this, we will put all our raycasting section in FixedUpdate to fire when the character is not grounded.

```
function FixedUpdate () {
    if (!isGrounded) {
        if (Physics.Raycast(transform.position, -transform.up,
collider.height/2 + 0.2)){
            isGrounded = true;
            Jumping = false;
            inAir = false;
         }
        else if (!inAir) {
            inAir = true;
            jumpDirection = MoveDirection;
         }
     }
Movement();
function OnCollisionExit(collisionInfo : Collision) {
    isGrounded = false;
}
```

To determine if our character is not on the ground, we will use a default function — OnCollisionExit(). Unlike OnControllerColliderHit(), which had been used with Character Controller, this function is only for colliders and rigidbodies. So, whenever our character is not touching any collider or rigidbody, we will expect to be in the air, therefore, not grounded.

Let's hit Play and see our character jumping on our command.

## Additional jump functionality

Now that we have our character jumping, there are a few issues that should be resolved. First of all, if we decide to jump on the sharp edge of the platform, we will see that our collider penetrates other colliders. Thus, our collider ends up being stuck in the wall without a chance of getting out:

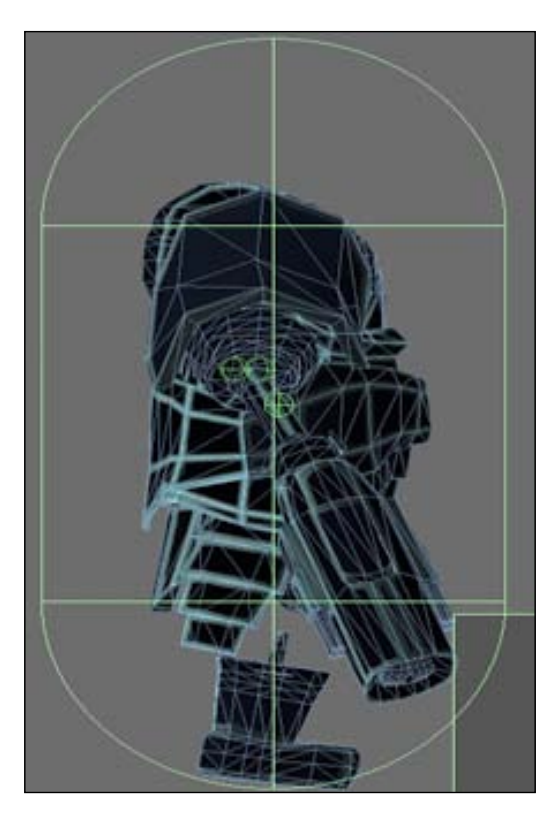

A quick patch to this problem will be pushing the character away from the contact point while jumping. We will use the OnCollisionStay() function that's called at every frame when we are colliding with an object. This function receives collision contact information that can help us determine who we are colliding with, its velocity, name, if it has **Rigidbody**, and so on. In our case we are interested in contact points. Perform the following steps:

- 1. Declare a new private variable contact of a ContactPoint type that describes the collision point of colliding objects.
- 2. Declare the OnCollisonStay function.
- 3. Inside this function, we will take the first point of contact with the collider and assign it to our private variable.

- 4. Add force to the contact position to reverse the character's velocity, but only if the character is not on the ground.
- 5. Declare a new variable and call it jumpClimax of boolean type.

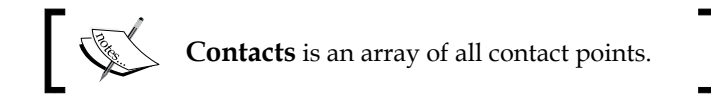

Finally, we need to move away from that contact point by reversing our velocity. The AddForceAtPosition function will help us here. It is similar to the one that we used for jumping, however, this one applies force at a specified position (contact point):

```
public var jumpClimax :boolean = false;
...
function OnCollisionStay(collisionInfo : Collision) {
  contact = collisionInfo.contacts[0];
  if (inAir || Jumping)
  rigidbody.AddForceAtPosition(-rigidbody.velocity, contact.point);
  }
```

The next patch will aid us in the future, when we will be adding animation to our character later in this chapter. To make sure that our jumping animation runs smoothly, we need to know when our character reaches jumping climax, in other words, when it stops going up and start a falling.

In the FixedUpdate function, right after the last else if statement, put the following code snippet:

```
else if (inAir&&rigidbody.velocity.y == 0.0) {
    jumpClimax = true;
}
```

Nothing complex here. In theory, the moment we stop going up is a climax of our jump, that's why we check if we are in the air (obviously we can't reach jump climax when on the ground), and if vertical velocity of rigidbody is 0. The last part is to set our jumping climax to false. We'll do that at the moment when we touch the ground:

```
if (Physics.Raycast(transform.position, -transform.up, collider.
height/2 + 2)){
    isGrounded = true;
    Jumping = false;
    inAir = false;
    jumpClimax = false;
}
```

## Running

We taught our character to walk, jump, and stand aimlessly on the same spot. The next logical step will be to teach him running. From a technical point of view, there is nothing too hard. Running is simply the same thing as walking, but with a greater speed. Perform the following steps:

- 1. Declare a new variable IsRunning of a type boolean, which will be used to determine whether our character has been told to run or not.
- 2. Inside the Movement function, at the very top, we will check if the player is pressing left or right, and shift and assign an appropriate value to isRunning:

```
public var isRunning : boolean = false;
...
function Movement()
{
  if (Input.GetKey (KeyCode.LeftShift) || Input.GetKey (KeyCode.
RightShift))
      isRunning = true;
else
      isRunning = false;
...
}
```

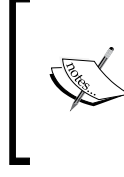

Another way to get input from the user is to use KeyCode. It is an enumeration for all physical keys on the keyboard. Look at the KeyCode script reference for a complete list of available keys, on the official website: http://unity3d.com/ support/documentation/ScriptReference/KeyCode.

We will return to running later, in the animation section.

## Cameras

They are important! It does not matter what discipline an individual is in. A camera and its uses are crucial to the development of the game and/or positions that the players will find themselves in. We will build a generic camera script that we will be able to configure for various positions.

## **Camera scripting**

The camera script is quite heavy when it comes to scripting. So, we are going to first script functionality for the fps camera, which will form the basic structure for the other types of cameras.

It will come down to the following steps:

- 1. Create the camera script.
- 2. Write the camera switching functions.
- 3. Write the camera movement functionality.
- 4. Influence character movement through camera positioning.

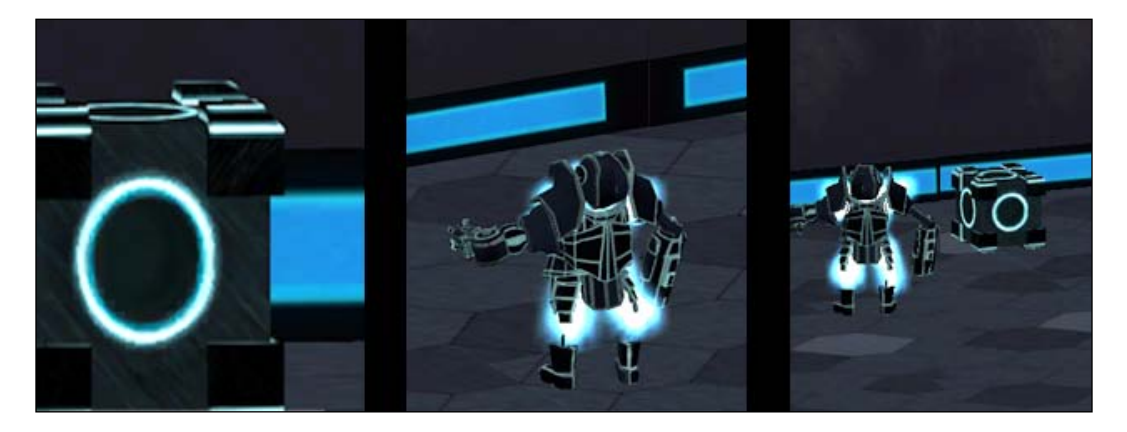

## **Creating camera script**

First, we will create a JavaScript named CameraScr. In that, we will have the functionalities for the reader to be able to manipulate various properties for the camera setup, such as the height that the camera will sit at and the distance from which the camera will be located from the target. In the script:

- We will set up some simple variables
- There will be a variable for the object to be tracked, another for distance, for height offset, side offset, smooth follow, and the current camera type

In the case of the object to be tracked, this will be the GameObject character. Make sure to set its type as Transform and make the variable public. We will use a list of variables of specified types to store multiple values of a specific type in a single variable. Be sure to use the square brackets after the following variable types and make them public, as we will be adding values to them in the **Inspector** menu:

- The second variable is the current camera state and will be of the type int and defaulted to 0. It is okay if it is private.
- The third variable is for the distance, which we define as the camera distance and have its type defined as float.
- The fourth variable is for height and its type is again float. This variable will handle the height offset for the camera.

The following is an example of what these variables may look like:

```
public var charObj : Transform;
public var camNum: int = 0;
public var camDistance: float[];
public var heightOffset : float[];
```

At this point, we only care about the values that are in position 0 of the array variables.

#### Creating an enumeration list

Next, we will set up an enumeration that will deal with switching the values for the different camera types. An **enumeration** is a variable that can hold integer values in any form. The user just needs to keep in mind that whatever is put into an enum, enumeration for short, will be converted into an integer. The first value in an enum is considered in the first spot, the second in the second spot, and so on. Create an enum and call it CamType.

Remember that enum is like a class or list of variables (names in this case) and must use curly braces to begin and end its statement. Inside enum, create the camera types (FP, SP, TP). The camera types FP, SP, and TP, will have the variable integer values of 0, 1, and 2.

In order not to get an error at this point, you will have to create a variable, of type enum. Call it CamType. This variable allows the reader to change the enum type at will in the **Inspector** menu. The variable may be private but remember, if you wish to change the type in **Inspector**, it must be public. The variable and enum should resemble the following code snippet:

```
private var cameraType : CamType;
enum CamType { FP, SP, TP }
```

#### Writing functions

For now, we have taken care of variables, and we have to begin to write the functions.

#### The Initialize function

We will start with giving values to our variables. Perform the following steps:

- 1. Right off the bat, we will need to write an Initialize function.
- 2. In this function, we want to change the camera type to the default camera type, which we want the character to start off with. In this case, it is camera 1. This is based upon the camera's value in enum.

- 3. After that, we will need to change the camera enum type to the first-person camera.
- 4. Set charObj with received Player value.

Right now, the Initialize function will look similar to the following code snippet:

```
function Initialize(Player : Transform) {
    camNum = 1;
    cameraType = CamType.FP;
charObj = Player;
}
```

So, we have that function taken care of for the time being; next, we want another function to handle the switching of the camera.

In order to work, the Initialize function needs to be called. Perform the following steps:

- 1. Open the CH\_Controller script.
- 2. Create a public variable CPrefab of a type GameObject.
- 3. Inside the Start function, check if this object exists.
- 4. If it does, set the charObj value to transform. Call the Initialize function with transform information about the character.
- 5. If it doesn't, try to find an object with a MainCamera tag, call the Initialize function and set the charObj value to transform.

This function needs to be called from CH\_Controller just in case we forgot to set the camera. In the CH\_Controller script, write the following code snippet:

```
public var CPrefab : GameObject;
function Start() {
    ...
if (CPrefab == null) {
    CPrefab = GameObject.FindGameObjectWithTag("MainCamera");CPr
    efab.GetComponent("CameraScr").charObj = transform;CPrefab.
GetComponent("CameraScr").Initialize(transform);}
else{CPrefab.GetComponent("CameraScr").charObj = transform;CPrefab.
GetComponent("CameraScr").Initialize(transform);}
}
```

#### Changing camera function

The changing camera function will be called ChangeCamType. As its name implies, this function will change the camera from one type to another.

In this function, we need to check a couple of things, such as identify the current camera type and then change the camera to the next type. Perform the following steps:

- 1. First, create the ChangeCamType function.
- 2. Check for the camera number, inside of which we want to use the same camera switching line that we used in the Initialize function. After that line, we want to state that the camera number is now equal to the next camera type. This function should look similar to the following code snippet:

```
function ChangeCamType() {
            If(camNum == 1) {
            cameraType = camType.SP;
            camNum = 2;
     }
}
```

Now that we have the camera switching, we need to assign the list variable values to our equation variables. To do this, we will use a switch case statement to change the equation variables based upon the current camera type.

A switch statement is pretty much an if statement except that you can switch variable values without having to reassign them. This type of statement works great for **Artificial Intelligence** (**AI**) behaviors and will be used later on in the book for just that purpose.

#### Changing the camera values function

The changing camera values function will be called SetCamValues. Perform the following steps:

- 1. The first thing is to call the ChangeCamType function.
- 2. For the switch statement, the first thing that we have to check is that camera type is true. After that, we can use a case statement to switch variables based upon the current camera type. The first case statement will check for when the current camera is first person.

Now, we will create the equation variables. These variables will be used to hold the values from the selected array variables and in the final equations that will determine the final setup of the camera. This is done so that there can be one block of code for all of the camera types instead of a block of code for each of the camera types. Each of these variables will have the same type, minus the square brackets, of the values which they will be taking on but can be made private if preferred.

- 1. The variables to be created are as follows:
  - ° camDist: This variable will deal with camera distance list variable
  - ° hOffset: This variable will deal with height offset list variable
- 2. Inside the case statement, after the reader has matched all of the equation variables with the list variables, we need to make sure that the right list number has been assigned to the variable. For camera number 1, FP, the number is one but with lists, as in most scripting or programming languages, they start at 0. So, make sure that the list variables that the equation variables are equaling, have 0 in the brackets for FP, 1 for SP, and 2 for TP.
- 3. At the end of the case statement, we then want to put a break line in. This break line prevents the code from moving on to the next case statement.

In the Initialize function, at the end of it, we want to add this function in there as well. The following is an example of the code:

```
function SetCamValues() {
ChangeCamValues();
switch(cameraType ) {
   case CamType.FP :
        camDist = camDistance[0];
        hOffset = heightOffset[0];
        break;
   }
   function Initialize(Player : Transform) {
    ...
   SetCameraValues();
   }
}
```

#### Writing camera switching controls

Now that the primary functionality is done, we need to write one more script that will deal with the player's input to toggle between camera types. Perform the following steps:

- 1. Create another JavaScript called Player\_Input. Hook it up to camera.
- 2. In this script, we will need an Update function to always be checking for player's pressing of the toggle camera button, in this case *T*.
- 3. Create an Update function and put an if statement inside. This statement will check for the pressed status of *T* using Unity's built-in function—Input. GetKeyDown(KeyCode.T).

4. Inside the if statement, we will call the SetCameraValues function in CameraScr.

```
The script should resemble the following code snippet:
function Update() {
    If(Input.GetKeyDown(KeyCode.T) {
    this.gameObject.GetComponent(CameraScr).SetCameraValues();
}
```

Make sure to hook up the cameraObj as your target camera.

#### Character movement and camera positioning

Now for secondary functionality of the camera, orbiting and character movement based upon camera positioning and the coding for the two other cameras. Third-person view camera is demonstrated in the following screenshot:

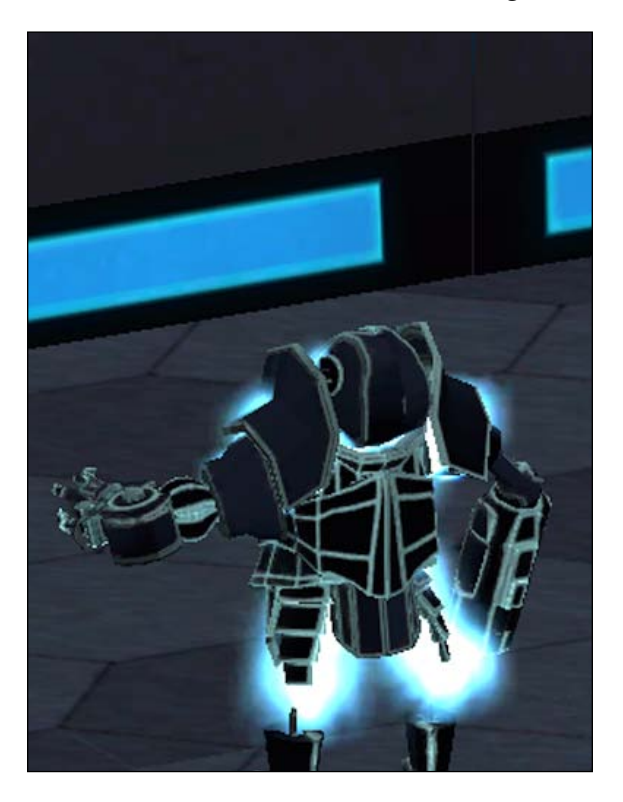

#### Updating camera type changing

First we will tackle the two other cameras as they are the easier of the two functionalities to implement. Let's venture back to the ChangeCamType function. In here, we only had a change statement for one camera. Now we need to add the other two in. Perform the following steps:

- 1. We just need to copy and paste the existing if statement two times.
- 2. Change the if statements to the else if statements. The camera numbers should be from 1 to 2 for the middle statement and 1 to 3 for the lower statement.
- 3. The CampType value for the middle statement should be changed from SP to TP as well and for the lower statement, SP to FP.
- 4. Lastly, the camera numbers found within the *if* statement blocks should be changed to 3 for the middle one and 1 for the lower one.

These statements allow the camera to change its enum type whenever the *T* button is pressed. This function should now look like the following code snippet:

```
function ChangeCamType() {
  if (camNum == 1) {
      cameraType = camType.SP;
      camNum = 2;
  }
  if (camNum == 2) {
      cameraType = camType.TP;
      camNum = 3;
  }
  if (camNum == 3) {
      cameraType = camType.FP;
      camNum = 1;
  }
}
```

- 5. Next, we will add in the SetCameraValues function to the switch case statement. All we have to do again is copy the case statement and change some values in the copies.
- 6. After copying and pasting the current case statement twice below the current one, we need to change CamType for the middle one to SP and the lower one to TP.

7. The bracket values need to change as well. For the middle statement, all bracket numbers need to be 1 and for the lower statement, all bracket numbers need to be 2:

```
function SetCamValue() {
ChangeCamValues();
switch(cameraType ){
case CamType.FP :
            camDist = camDistance[0];
            hOffset = heightOffset[0];
            break;
case CamType.SP :
            camDist = camDistance[1];
            hOffset = heightOffset[1];
            break;
case CamType.TP :
            camDist = camDistance[2];
            hOffset = heightOffset[2];
            break;
}
}
```

#### Influencing camera with a mouse

The last two things to write now for the camera are mouse input for camera control and the ClampAngle function. First, we will add the mouse control to the Apply function. Perform the following steps:

- 1. At the bottom of the Apply function, we want to get the mouse X positioning and add it to the x angle of the camera and grab the mouse Y positioning and subtract it from the y angle of the camera.
- 2. As we want to limit the angle by which the camera can move on the Y axis, we will call the ClampAngle function.
- 3. As we wish to follow the rotation of the player, which is the Y axis, we grab the player's angle by using Unity's built-in euler angles functionality.
- 4. Then, we grab the camera's euler angle on Y.

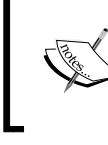

eulerAngles is a representation of a rotation around a specific axis. eulerAngles.x is, therefore, a rotation around the X axis and the same goes for the Y and Z axes.

- 5. After this, we want to create a variable for rotation and position.
- 6. The rotation variable will be equal to Quaternion Euler angles using the x value of the mouse, and the y value of the mouse.
- 7. Starting position of the character should be recorded when camera initializes.
- 8. For the positioning variable, we will take the rotation and multiply it by the camera distance and add the target object's position.
- 9. Lastly, we will have the camera's rotation equal to the variable rotation and the camera's position equal to the variable position.

The following code will go into the Initialize function and variable section of the script:

```
private var x : float = 0.0;
private var y : float = 0.0;
private var startRotation : int;
function Initialize(Player : Transform) {
    cameraType = CamType.FP;
    startRotation = charObj.transform.eulerAngles.y;
    x = transform.eulerAngles.y;
    y = transform.eulerAngles.x;
    charObj = Player;
    SetCameraValues();
}
```

The following code shows what should have been added to the bottom of the Apply function:

```
x += Input.GetAxis("Mouse X") * mouseSpeed[0] * Time.deltaTime;
y -= Input.GetAxis("Mouse Y") * mouseSpeed[1] * Time.deltaTime;
y = ClampAngle(y, yLimit[0], yLimit[1]);
var targPos = Quaternion.Euler(y, x + startRotation, 0);
var position = rotation * Vector3(0.0, 0.0, camDist) + charObj.
position;
transform.rotation = rotation;
transform.position = targPos;
```

#### **Clamping angles**

The last function to write for this script is the ClampAngle function. It has the following characteristics:

- The ClampAngle function is going to be taking three parameters.
- Those parameters are angle, min, and max.

- There will be two if statements in the function and then a return function.
- The parameters that are coming in are the angle, which we want to check and see if it is smaller or greater than 360 degrees. If greater, we subtract 360 so that the angle becomes within the acceptable range. If lower, we add 360 degrees. We return the result back to the function so that it makes sure that the angle never goes out of range.

The following is an example of the code:

```
function ClampAngle(angle:float, min:float, max:float){
    If(angle < -360)
        Angle += 360;
    If(angle > 360){
        Angle -=360;
    }
return Mathf.Clamp(angle, min, max);
}
```

Now that everything is compiled, we need to go back to **Inspector** and add in the values for the list variables and the target object. These variables can be set to your own discretion but the following is a screenshot of our values:

| 🔻 🗋 🗹 Camera Scr (Script) |                     |  |  |
|---------------------------|---------------------|--|--|
| Script                    | 🗋 CameraScr_new     |  |  |
| Char Obj                  | 🙏 robot (Transform) |  |  |
| 🔻 Cam Distance            |                     |  |  |
| Size                      | 3                   |  |  |
| Element 0                 | 1.3                 |  |  |
| Element 1                 | -5                  |  |  |
| Element 2                 | -10                 |  |  |
| 🔻 Height Offset           |                     |  |  |
| Size                      | 3                   |  |  |
| Element 0                 | 5                   |  |  |
| Element 1                 | 5                   |  |  |
| Element 2                 | 5                   |  |  |
| ▼ Mouse Speed             |                     |  |  |
| Size                      | 2                   |  |  |
| Element 0                 | 180                 |  |  |
| Element 1                 | 180                 |  |  |
| 🔻 YAngle Limit            |                     |  |  |
| Size                      | 2                   |  |  |
| Element 0                 | -20                 |  |  |
| Element 1                 | 40                  |  |  |

#### Camera's late update

There is one more function to write for this stage of the camera and that is the LateUpdate function.

This function is used because during the Update function, the target object of the script might have moved beyond an area where the camera can see, that is, inside of a building. This function will handle the calling of the remaining functions. Perform the following steps:

- 1. Create the function and inside of it, do a simple check to make sure that a target exists (charObj).
- 2. Inside of this check, we want to call the Apply function.

The following code snippet shows what it should look like:

```
function LateUpdate(){
    If(charObj)
    Apply();
}
```

#### Rotating character with a camera

One more function before we are done. In the Character Controller script, inside of the FixedUpdate function, right before the calling of the Movement function, we will add the following line of code:

```
transform.Rotate(Vector3(0, Input.GetAxis("Mouse X"), 0) * Time.
deltaTime * 250.0);
```

This line allows the character to rotate with the rotation of the camera. We grab the mouse x and rotate the character by it and we dampen it by the delta time to make sure that it becomes smooth gradually. The following code snippet, which shows the complete CamerScr script is the final code:

```
public var charObj: Transform;
public var camDistance: float[];
public var heightOffset: float[];
public var mouseSpeed : float[];
public var yAngleLimit : float[];
private var camNum : float = 0;
private var cameraType : CamType;
private var camDist : float;
private var hOffset : float;
private var x = 0.0;
private var y = 0.0;
enum CamType{FP,SP,TP}
```

Custom Character Controller

```
function Initialize(Player : Transform) {
    camNum = 1;
    cameraType = CamType.FP;
startRotation = charObj.transform.eulerAngles.y;
    x = transform.eulerAngles.y;
    y = transform.eulerAngles.x;
charObj = Player;
    SetCameraValues();
}
function ChangeCamType(){
        if(camNum == 1)
            cameraType = CamType.SP;
            camNum = 2;
        }
    else if( camNum == 2 ){
            cameraType = CamType.TP;
            camNum = 3;
        }
    else if( camNum == 3 ){
            cameraType = CamType.FP;
            camNum = 1;
        }
}
function SetCameraValues() {
    ChangeCamType();
    switch(cameraType ){
        caseCamType.FP :
            camDist = camDistance[0];
            hOffset = heightOffset[0];
            break;
        caseCamType.SP :
            camDist = camDistance[1];
            hOffset = heightOffset[1];
            break;
        case CamType.TP :
            camDist = camDistance[2];
            hOffset = heightOffset[2];
            break;
    }
}
function Apply() {
    x += Input.GetAxis("Mouse X") * mouseSpeed[0] * Time.deltaTime;
    y -= Input.GetAxis("Mouse Y") * mouseSpeed[1] * Time.deltaTime;
```

```
y = ClampAngle(y, yAngleLimit[0], yAngleLimit[1]);\
    var rotation = Quaternion.Euler(y, x + startRotation, 0);
   var targPos = rotation * Vector3(0.0, 0.0, camDist) +
    charObj.position;
    targPos.y += hOffset;
    transform.rotation = rotation;
    transform.position = targPos;
}
function ClampAngle (angle : float, min : float, max : float) {
    if (angle < -360)
        angle += 360;
    if (angle > 360)
       angle -= 360;
   return Mathf.Clamp (angle, min, max);
}
function LateUpdate () {
       Apply();
}
```

In the Player\_Input script, add the following code snippet:

```
function Update () {
    if(Input.GetKeyDown(KeyCode.T))
    this.gameObject.GetComponent(CameraScr).SetCameraValues();
}
```

Congratulations! You can now have a camera rig that will give you a lot of functionality in a small limited package.

## **Animation controls**

In the last part of this chapter, we will talk about what makes games look awesome — **animations**. We will learn how to control animations through code, learn the truth about the Start and Awake functions, and figure out how to make smooth transactions in between animations.

#### **Playing simple animations**

Time to add some visual indication to our movement and jump into the world of animations. Thankfully, we don't have to worry about animating our character, all animations are already done for us and are included with the model. In this section, we will talk about basic animations and how to play them. As our game continues to grow, we will add more advanced techniques to handle various animations.

Let's create a new script whose main purpose will be to handle and control all animations for our character, such as their speed, play order, and modes. Perform the following steps:

- 1. Create a new script in the Custom scripts folder and call it CH\_Animation.
- 2. Declare a private variable of a **CH\_Controller** type (script that handles movement, if you name it differently, use your name to declare its type), call it **Controller**. This way we can reference any scripts, just by declaring them with a type of script's name.
- 3. Declare two functions Start and Awake:

```
private var Controller : CH_Controller;
function Start (){}
function Awake (){}
```

#### Start function versus Awake function

Let's talk a bit about the difference between these two functions. At first glance, there is none, and many people make the same mistake by mismatching them. This is a mistake that can lead to problems.

The Awake() function is the first function that is called when you start a game. Right after you press the **Play** key, the engine goes through all scripts and executes the Awake function in each of them.

The Start() function is called right after all the Awake() functions on all objects are executed.

We can give both these functions a small test. Let's test this:

- Add debug logs in both of these functions. In Awake, write something like I'm awake and I'm ready to start in the Start function:
- 2. Attach this script to our character and hit **Play**. Double-click at the debug line at the bottom and look at what we got **I'm awake** printed before **I'm ready to start** as planned:

```
function Start (){
Debug.Log("I'm ready to start");
}
function Awake (){
Debug.Log("I'm awake");
}
```

Clear Collapse Clear on play Error pause Open Editor Log

I'm Awake
UnityEngine.Debug:Log(Object)

I'm ready to start
UnityEngine.Debug:Log(Object)

I'm Awake
UnityEngine.Debug:Log(Object)

I'm Awake
UnityEngine.Debug:Log(Object)
CH\_Animation:Awake() (at Assets/Standard
Assert in file: Assets/Standard Assets/CH\_Animation.js at I

I'm ready to start
I'm ready to start

Your console messages should be similar to those displayed on the following screenshot:

Remember, there is no order in which the engine calls the awake or start functions among the objects by default, it can randomly choose one or another and call it from there. Another interesting thing is that the Start() function won't be called if an object is disabled. In other words, if we disable an object in the Awake() function, we can save some performance for our game to run faster at start-up.

Using specifics of these functions we should be prepared to use Awake() for referencing objects, scripts, variables etc. Assigning default properties and start-up functionality is better in the Start() function.

#### Animation component and playing speed

We will use this script to control speed of animations and movement speed for the character; therefore, we need to declare the following variables to control them:

```
public var forwardSpeed : float = 5.0;
public var backwardSpeed : float = 3.0;
public var strafingSpeed : float = 4.0;
public var runningSpeed : float = 10.0;
public var idleAnimationSpeed : float = 1.0;
public var forwardAnimationSpeed : float = 6.0;
public var runningAnimationSpeed : float = 3.0;
public var backwardAnimationSpeed : float = 1.0;
public var strafingAnimationSpeed : float = 3.0;
public var jumpingAnimationSpeed : float = 3.0;
```

Variables in the preceding code snippet will control movement speed for our character based on direction, animation, and animation speed.

Let's get back to animations:

1. Remove the debug logs from this script and reference CH\_Controller from this object in the Awake function:

```
function Awake() {
    Controller = this.gameObject.GetComponent(CH_Controller);
}
```

 In order for the object to play animations, we need to attach an animation component to our character. Select character and go to Component | Miscellaneous | Animation, as shown in the following screenshot:

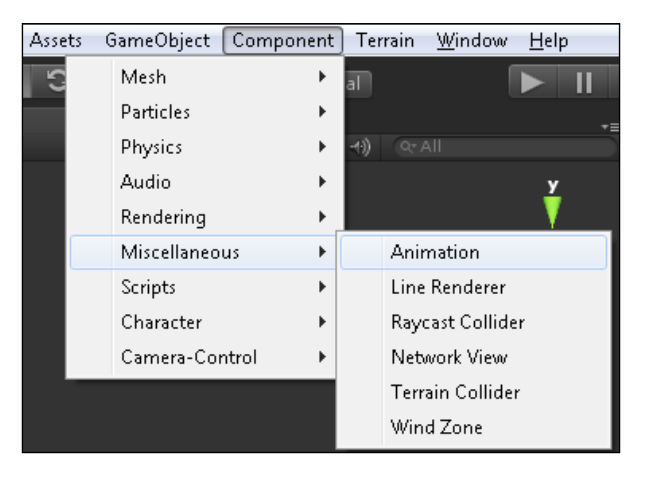

- 3. Inside **Animation Controller**, click on a small circle, it will lead you to the **Select AnimationClip** window. Click on any of the available animations.
- 4. Under the **Animations** drop-down menu, increase the size to **4** and assign a unique animation to each **Element**.
- 5. Uncheck the **Play Automatically** box. We don't want Unity to play random animation for us; we will take care of it through the code:

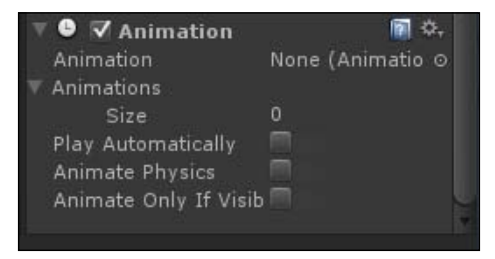

- [58]-

All the animation manipulations will be done through **Animation Controller**. The first thing that we need to learn about animations is **WrapMode**. WrapMode controls the play of animation — or repeating, to be more precise. There are a number of repeating modes available in Unity. They are as follows:

- Once: It plays the animation once and stops
- **Loop**: It plays the animation over and over again until told to stop
- **Ping-pong**: It plays the animation till the end, then reverses and plays it backwards
- Default: It reads a default repeat mode set higher up
- **ClampForever**: It will play the animation till the end and then continuously keeps playing its last frame

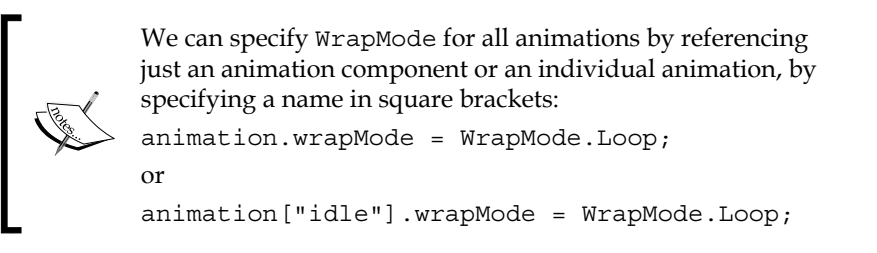

To play an animation, we simply call the **Play** function with name of the animation.

#### **Animation scripting**

In this section, we will put information learned in the preceding section into action. Perform the following steps:

- 1. When script initializes, we need to set **WrapMode** to **looping** by default.
- 2. Specify ClampForever WrapMode for "jump" animation.
- 3. Set speed for all known animations.
- 4. First animation to play should be "idle".

Put the following code snippet inside the Start function:

```
function Start() {
  animation.wrapMode = WrapMode.Loop;
  animation["jump"].wrapMode = WrapMode.ClampForever;
  animation["idle"].speed = idleAnimationSpeed;
  animation["walk_forward"].speed = forwardAnimationSpeed;
  animation["run"].speed = runningAnimationSpeed;
  animation["walk_backward"].speed = backwardAnimationSpeed;
```
```
animation["walk_side"].speed = strafingAnimationSpeed;
animation["jump"].speed = jumpingAnimationSpeed;
animation.Play("idle");
}
```

Now that we have that, it's about time to add animation to our character's jump. Perform the following steps:

- 1. Create a new function and call it DetermineDirection().
- 2. We will start with jumping animations; first, we need to determine if the character is in the air.
- 3. We will utilize jumpClimax, implemented earlier in this chapter, to check if the character reached a jump climax.
- 4. Call DetermineDirection function from Update:

```
function Update () {
DetermineDirection();
}
function DetermineDirection () {
if (Controller.inAir) {
if(!Controller.jumpClimax) {}
}
```

Jump can be performed from any height, therefore, we have no idea how long animation should be played for. **ClampForever**, a loop playing the last frame of the animation, will help us here.

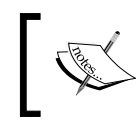

CrossFade is used to blend in between animations. Blending is a very important aspect of animations, as it helps to create numerous transitions from one animation to another.

Imagine that there was no blending. Our character would be walking, then instantly changing animation to jumping, shooting, landing, and so on. That will look weird and hard-edged. If we want to make smooth transactions from one animation to another, from jumping to landing to walking, for instance, we will have to manually create numerous animations. Thankfully, Unity can blend in between animations for us, with the CrossFade function. Crossfade interpolates one basic animation into another, creating more complex and unique animations for our character to play. We can even specify a speed of fading by adding an extra float parameter, like the following one:

```
animation.CrossFade("jump", 0.3);
```

0.3 seconds is a default value.

We will now add this functionality to our jump, right after we checked if our character didn't reach climax:

```
if(!Controller.jumpClimax) {
  animation.CrossFade("jump", 0.5,PlayMode.StopSameLayer);
}
```

But what if our character reached jump climax? To fix that, we need to do the same thing we did before climax, but reverse the animation with the Rewind function:

```
else{
animation.Rewind ("jump");
}
```

The only difference is that, once a character reaches climax, we want to reverse the animation. We will give its speed a negative value to make it play backwards; the rest of it is the same as before.

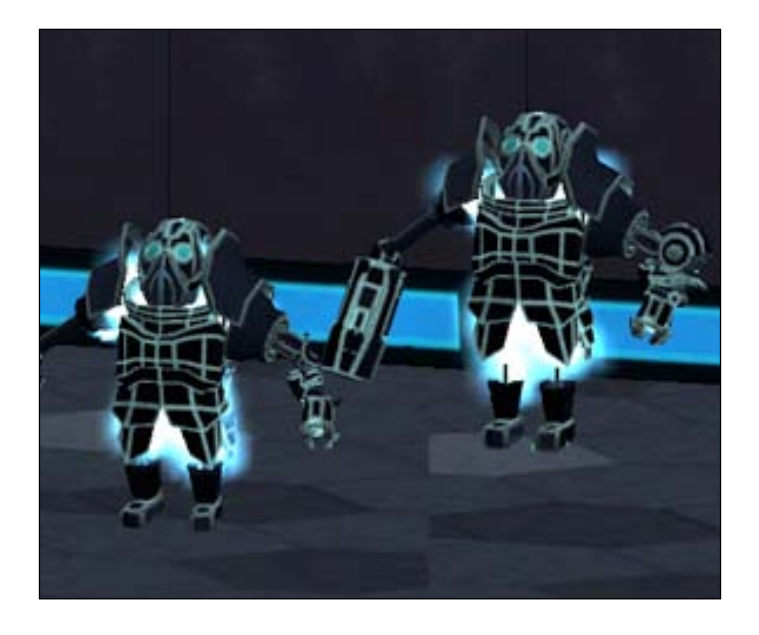

#### Walk, run, and idle animations

The rest of the animations are as simple as jump animation, so here we go.

If the character is not moving in any direction (stands on the same spot), he should be playing idle animation:

```
else if (Controller.MoveDirection == Vector3.zero) {
        animation.CrossFade("idle");
    }
```

Custom Character Controller

This script goes after the first if statement, at the very top. To determine whether the character is moving or not, we used the MoveDirection vector from CH\_Controller.

Now we are left to deal with different movements. Realistically, we don't want our character to move with exactly the same speed in all directions. We will assign different values to the Speed variable in the Controller script based on the direction in which the character is moving:

```
else if (Controller.MoveDirection.z> 0) {}
else if (Controller.MoveDirection.z< 0) {}
else if (Controller.MoveDirection.x> 0 || Controller.MoveDirection.x<
0) {}</pre>
```

We will use the MoveDirection vector to check the player's movement direction. Positive or negative Z axis will tell us if the character is moving forward or backwards; X axis controls side walk.

To play those animations we need to do three things. They are as follows:

- 1. Modify speed variable in CH\_Controller.
- 2. Assign animation speed.
- 3. Crossfade the animation.

We can crossfade the animation as follows:

```
else if (Controller.MoveDirection.z> 0) {
    Controller.Speed = forwardSpeed;
    animation.CrossFade("walk_forward",0.5, PlayMode.
StopSameLayer);
    }
else if (Controller.MoveDirection.z< 0) {
    Controller.Speed = backwardSpeed;
    animation.CrossFade("walk_backward");
    }
else if (Controller.MoveDirection.x> 0 || Controller.MoveDirection.x<
0) {
    Controller.Speed = strafingSpeed;
    animation.CrossFade("walk_side",0.5, PlayMode.StopSameLayer);
    }
</pre>
```

We did exactly the same thing to every direction movement. The only exception should be forward movement. That's where we will implement running. In theory, we will check isRunning from CH\_Controller and rewrite the function for moving forward as follows:

```
if (Controller.isRunning) {
    Controller.Speed = runningSpeed;
    animation.CrossFade("run",0.5, PlayMode.StopSameLayer);
```

```
}
else{
    Controller.Speed = forwardSpeed;
    animation.CrossFade("walk_forward",0.5,PlayMode.StopSameLayer);
}
```

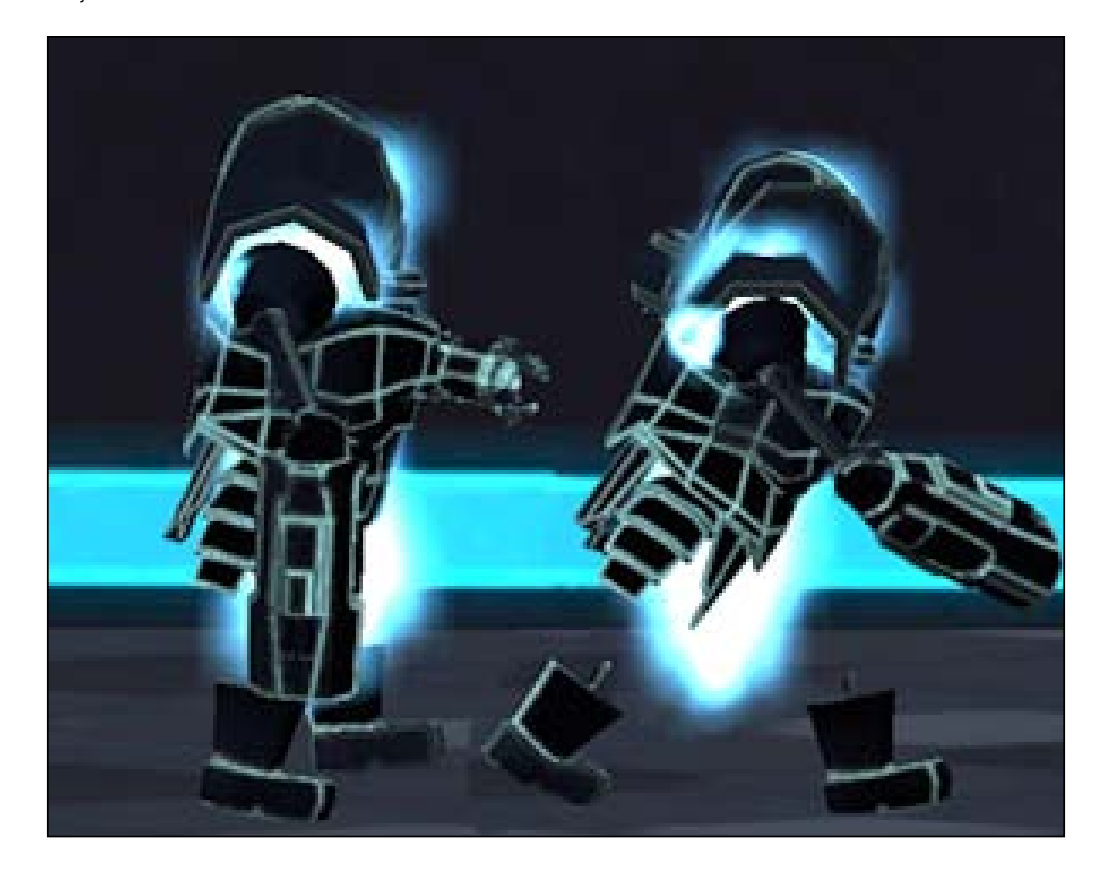

The animation is now officially done.

# Summary

In this chapter, we learned how to make **Rigidbody** act like a character and move around the world. We created different camera modes that a player can change by pressing a key, and touched upon animations. In the next chapter, we will teach our character to interact with objects in the world and talk about soft body projectiles that we will create for our bio gun.

Welcome to the third, and probably, one of the most exiting chapters in this book! In this chapter, we will perform the following actions:

- We will cover the barebones of action game mechanics
- We will create a useable weapon that shoots soft bodies
- We will take a creative approach towards creating pickups
- We will dive deeper into the animation system and try out animation mixing techniques
- We will start creating a physical grappling hook that will make our character travel across dangerous obstacles

No more introductions, let's get to coding!

## **Programming weapons and pickables**

Weapons are fun! Weapons can shoot! But there are limits to weapon functionality, aren't there? Sometimes, weapons have a cooldown between each shot, reloading when ammo in a clip is out, primary and secondary fire (a usual thing is videogames), and choice between spawning a physical bullet or casting rays in certain directions to save frame rate. Weapons can be tricky, and it's always recommended to plan ahead for the required functionality of the weapon. Pickables are easier, but can become a headache whenever we are dealing with particle effects and modifying stats.

## Creating the base

Before we start programming weapons and pickables, we should create a base to store statistics and make them affect our character. Create a script called CH\_PlayerStats and attach it to the character. Declare the following private variables of int type-Health, AmmoPrime, AmmoAlt, Money. Create enumeration called TypeofAmmo, as shown in the code snippet just after the following screenshot:

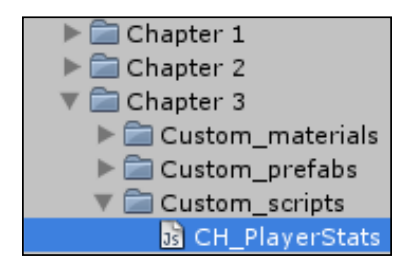

```
private var Health : int = 100;
private var AmmoPrime : int = 20;
private var AmmoAlt : int = 20;
private var Money : int = 0;
enum TypeofAmmo{
Prime,
Alt
};
```

Declare the GetAmmo and AddAmmo functions. To retrieve and set information we will be using enumerations:

```
function GetAmmo(Ammotype : int) {
   switch (Ammotype) {
      case TypeofAmmo.Prime:
        return AmmoPrime;
        break;
      case TypeofAmmo.Alt:
        return AmmoAlt;
        break;
      default:
        Debug.Log ("Wrong ammo type!");
   }
}
```

Chapter 3

```
function AddAmmo(Ammotype : int , amount : int, modify : int){
    switch (Ammotype) {
        case TypeofAmmo.Prime:
            if(modify)
            AmmoPrime += amount;
            else
            AmmoPrime = amount;
            break;
        case TypeofAmmo.Alt:
            if(modify)
            AmmoAlt += amount;
            else
            AmmoAlt = amount;
            break;
        default:
            Debug.Log ("wrong type");
    }
}
```

AddAmmo is asking for the type of ammo to change (Ammotype : int), the amount of ammo to add (amount : int), and if ammo needs to be modified or set (modify : int). We will go through the list of the switch statements and determine which type of ammo to add. If we send the wrong ammo type to function, the default case will tell us about it. GetAmmo is asking only for the ammo type that will be returned.

Next, we will declare GetHealth and AddHealth, that will work in a similar way. AddMoney and GetMoney are made in a similar way, too:

```
function GetHealth() {return Health;}
function AddHealth(amount : int, modify : int) {
    if(modify)
    Health += amount;
    else
    Health = amount;
}
function GetMoney() {return Money;}
function AddMoney( amount : int ) {Money += amount;}
```

## Programming the weapon

Now, we will start the interesting part – programming the weapon. Our weapon will be unusual. It will be able to shoot as an assault rifle, yes, it will also shoot exploding toxic goo that we will create with interactive cloth, but we will talk about this in future chapters. For now, let's focus on the weapon.

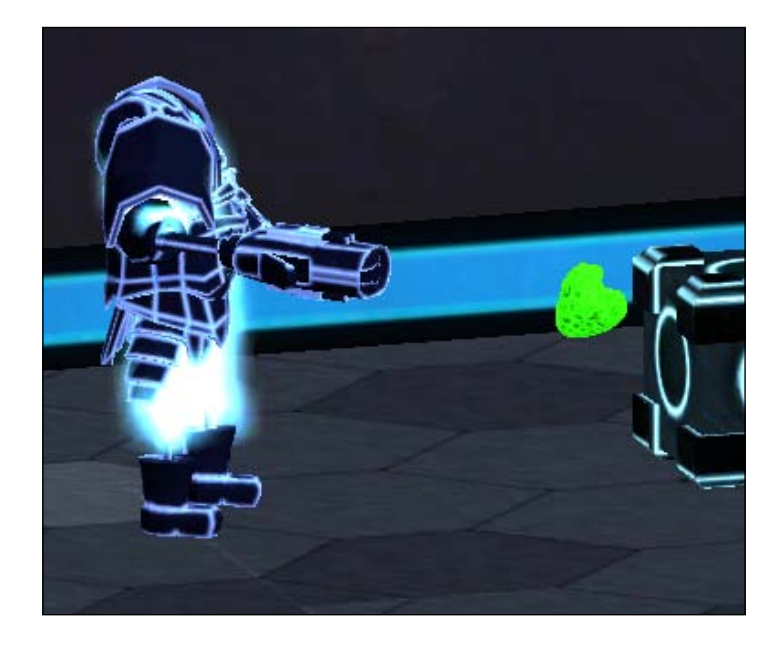

It so happens that a gun is already attached to a demonstrational model, so all we need to take care of is the proper particles to be emitted.

In the **customObjects** folder, you will find a prefab called **Sparks**. It will be used to emit muzzle fire for us:

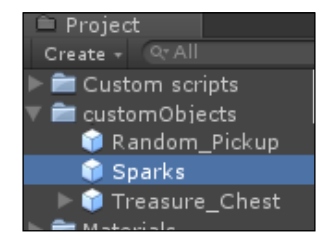

Drag it to the scene and put it inside the **robot** prefab, as shown in the following screenshot:

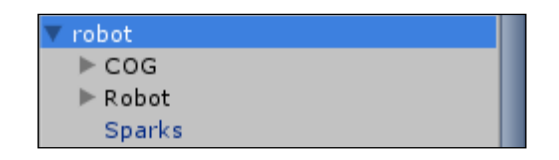

Open the **CH\_Controller** script. We have many interesting functionalities to add to it. Let's start with variables. We will need variables to store information about current state of weapon, reloading, and projectiles:

```
public var bIsShooting : boolean = false;
public var bIsShootingAlt : boolean = false;
public var Muzzle : GameObject;
public var MuzzleAlt1 : GameObject;
public var MuzzleAlt2 : GameObject;
public var Projectile : Cloth;
public var projectileSpeed : float = 20.0;
private var Stats : CH_PlayerStats;
private var counter : boolean = false;
private var countTime : float = 0;
private var canShootPrime : boolean = true;
private var canShootAlt : boolean = true;
public var flush: ParticleEmitter;
private var bWeaponEquiped : boolean = false;
```

The following list explains about the functions in the CH\_Controller script and their uses:

blsShooting and blsShootingAlt will determine if the gun is currently in a shooting state. This will greatly aid us when we go into animations.

Muzzle will contain the location that our goo projectiles will shoot from.

MuzzleAlt1 and MuzzleAlt2 will contain the location that our usual bullets will shoot from.

Projectile is self explanatory; however, take a look at the variable type — Cloth that we gave to it. InteractiveCloth is a special type of object different from GameObject. We will talk more about this later in the chapter. The **Projectile** prefab can be found inside the **customObjects** folder.

projectileSpeed will control the speed of our projectile.

Stats is a reference to the CH\_PlayerStats script that we just created to retrieve information from it.

Counter and countTime will control the reload counter. Counter will check if we are reloading or not and countTime will control the reloading time.

canShootPrime and canShootAlt will help us determine if we can shoot one type of fire or another. This is useful to be able to control animations and stop shooting when reloading.

Flush is the particle emitter that we just attached to the muzzle.

bWeaponEquiped will check if weapon is currently being equipped by character.

We will continue with the CH\_Controller script. Declare a Start function. We will need to store a reference to the CH\_PlayerStats script first. Now, we need to disable our particle emitter from emitting ahead of time. We will proceed with the FixedUpdate function and start creating weapon control by registering player input. Exactly the same thing will be done to register alternative fire:

```
. . .
function Start() {
Stats = this.gameObject.GetComponent(CH PlayerStats);
 if (flush)
flush.emit = false;
}
function FixedUpdate() {
if (Input.GetKey (KeyCode.Mouse0) && bWeaponEquiped) {
        if(canShootPrime && Stats.GetAmmo(0) > 0){
        Shooting();
        blsShooting = true;
        }
    }
if(Input.GetKey (KeyCode.Mouse1) && bWeaponEquiped) {
        if (canShootAlt && Stats.GetAmmo(1) > 0) {
        bIsShootingAlt = true;
        AltShooting();
        }
if (!Input.GetKey (KeyCode.Mouse0))
    bIsShooting = false;
if (!Input.GetKey (KeyCode.Mouse1))
    bIsShootingAlt = false;
}
```

We registered the mouse button down and made sure that the weapon is currently being equipped. Toggle bisShooting and bisShootingAlt to true and go through another series of checks to determine if we can shoot with a prime fire and alternative fire (canShootPrime and canShootAlt) and have more than 0 ammo available.

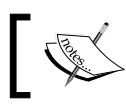

KeyCode.Mouse0 is the left mouse button, and KeyCode.Mouse1 is the right mouse button.

Declare the Shooting function; this will control everything that has to do with shooting the prime fire. Declare AltShooting to control alternative fire. We will also need to register that if a player is not pressing any button, then blsShooting and blsShootingAlt should be false.

## The Shooting function

The next step will be to spawn the actual projectile that will kill enemies. To achieve this, we will instantiate a soft body projectile using the reference set by the Projectile variable and location specified in **Muzzle** and kick it hard so it can fly. To make sure that our Projectile fires when the robot points a gun at the target and not when the gun is looking down, we will use coroutines, one in particular — WaitForSeconds. This will allow us to postpone execution of the code for a specified number of seconds.

**Coroutines** are computer program components that generalize subroutines to allow multiple entry points for suspending and resuming execution at certain locations.

We will deal with the Shooting function first. The first thing that needs to happen when this function is called is a start of our reload. Sounds strange indeed, but this is the way we need to do it to avoid problems with two projectiles spawning at the same time. It is better to eliminate the problem without even giving it a chance to appear.

As mentioned previously, we are creating a local variable of a Cloth type and instantiating it right at the muzzle position. Next, we are getting into a Rigidbody analogy in Cloth called InteractiveCloth and adding a force at a specified position in a positive Z direction with speed captured in the projectileSpeed variable.

Last, but not least, we will call the AddAmmo function from a CH\_PlayerStats script and decrease the number of available ammo by one. All of it will happen in the CH\_Controller script, after the last line of code:

```
...
function Shooting() {
  canShootPrime = false;
  counter = true;
```

```
yield WaitForSeconds (0.5);
var bullet : Cloth = Cloth.Instantiate(Projectile, Muzzle.transform.
position,Muzzle.transform.rotation);
bullet.transform.GetComponent(InteractiveCloth).
AddForceAtPosition(Muzzle.transform.TransformDirection(Vector3
(projectileSpeed* 10, 0, 0)), bullet.transform.position, 1.0,
ForceMode.Impulse);
Stats.AddAmmo (0, -1);
}
```

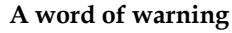

Do not use Cloth to create goo projectiles in a real project, as it will affect your performance dramatically. The example in this book is for demonstration purposes only.

#### Shooting cooldown

To prevent the character from shooting goo projectiles too often, we need to add a cooldown after every shot. Perform the following steps:

At the very beginning of the FixedUpdate function, we need to check if counter is true.

Increase the countTime variable with every second.

When countTime reaches 3 or more, we will set counter to false. Allow shooting with prime fire and reset countTime.

Add the following code snippet at the very beginning of the FixedUpdate function:

```
if (counter) {
   countTime += Time.deltaTime;
   if (countTime >= 3.0) {
      counter = false;
      canShootPrime = true;
      countTime = 0.0;
      }
}
```

Now our gun can shoot only once in three seconds.

#### Alternative shooting function

Now that a prime shooting function is set up, we will move to alternative fire. In video games, instantiating projectiles when shooting a rocket launcher is totally fine and desirable, because we might want to show a flying rocket. But can you imagine what will happen if we decide to apply it to a machine gun?! This would be totally unacceptable, and would lead to frame rate killing. Instead, we will use raycasting, which is cheaper and faster than instantiation of a projectile. We will use raycasting for our alternative fire to fake an assault rifle.

Again, we are using a forward vector and shooting from the MuzzleAlt1 and MuzzleAlt2 positions with a created ray for 100 meters (it could be less if you want).

The reason to declare a new ray is to later retrieve information from colliding objects; in our case, we will need to get information from a point where the collision occurred to place sparks in that position and emit them, as shown in the screenshot just after the following code snippet. All of the following code will go after the Shooting function:

```
function AltShooting() {
var hit: RaycastHit;
Stats.AddAmmo(1, -1);
yield WaitForSeconds (0.5)
if (Physics.Raycast(MuzzleAlt1.transform.position, MuzzleAlt1.
transform.right, hit, 100) || Physics.Raycast(MuzzleAlt2.transform.
position, MuzzleAlt2.transform.right, hit, 100)) {
flush.transform.position = hit.point;
flush.transform.rotation = Quaternion.FromToRotation(Vector3.up, hit.
normal);
flush.Emit();
}
```

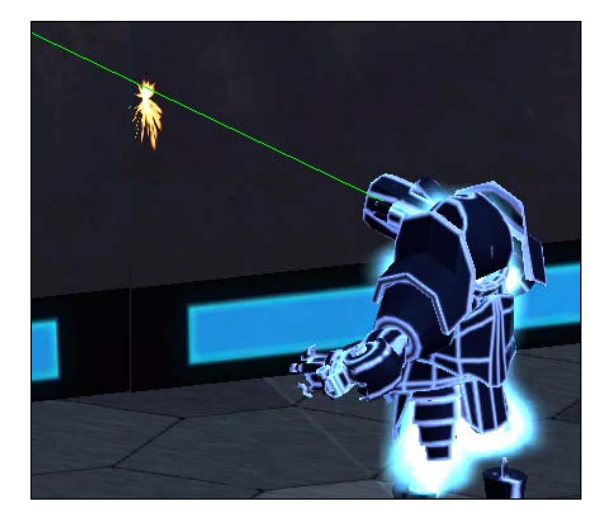

- [73]

And that's what we do in the preceding code. We place a particle in the position of a hit. Change its rotation based on the normal of the hit surface and activate it. Awesome, now we have a fully functional weapon, well... close to functional. If we try to shoot it now, we will find that we can't fully control it. To solve this problem, we will have to add a few more animations, to make our character move.

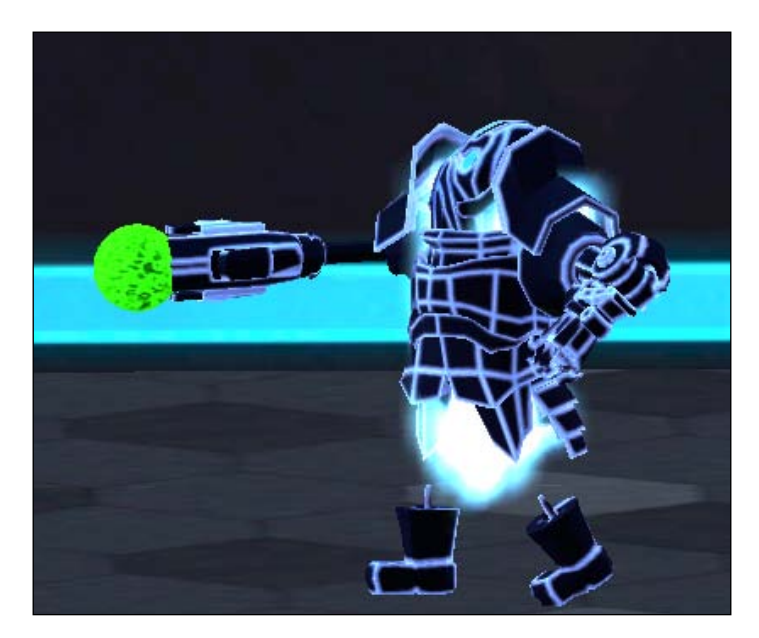

## Advanced animation system

It is time for us to add additional animations to our character and teach it to hold a weapon and shoot. Open the **CH\_Animation** script that takes care of all of our animations. Declare a new public variable called ShootingAnimationSpeed, which will take care of our animation speed. Next, we will go to the DetermineDirection function and, at the very top, check whether the player is shooting; if not we will make our character play animation, with a specified speed:

```
public var ShootingAnimationSpeed : float = 1.0;
...
function DetermineDirection() {
    if(Controller.bIsShooting) {
    animation["shoot"].speed = ShootingAnimationSpeed;
    animation.Play("shoot");
...
}
```

That could have been all; our character can shoot and play animation that ensures that the projectile will shoot in the right direction. There is only one small problem—if we try to walk and shoot, we will notice that our character will stop playing walking animation and will translate with shooting animation playing. That is an obvious flaw that we will fix with animation mixing.

But before we get to it, let's cover some basic theory to understand how animations work and how they affect our character.

## Working of an animation

While we animate the character, we record all transforms and rotations of bones. Bones manipulate vertices to move them according to specified animation commands. But before we can transport our model to Unity, we have to perform animation baking.

#### Warning

Do not attempt to bake animations inside Unity. This could lead to various problems that will cause animations to break and deform.

Baking makes every bone remember the way it should be rotated and transformed over time (all transformations are done locally to the object). In other words, at every frame that animations are playing, they will have complete control over how bones transform and rotate, which is exactly what we want, if not trying to control every bone manually through code (this topic could use a book on its own, therefore will not be covered in here). Instead, we will use a trick mentioned previously – animation mixing.

## **Animation mixing**

The theory behind animation mixing is simple and can be explained in a few sentences. Basically, we are creating new animations by slicing the original animation to be able to influence a part of a body that we need to animate. Clear? Not really? Practically, we will take an animation of shooting and transform all spine manipulations to the new animation. This way we can have animation that animates only the top part of the body, without influencing the bottom, which could be used for walking or running animation (lower part of the body – play running animation, upper part – shooting). Let's see this in action:

1. The code snippet given just after this list will go into the Start function, at the very top of the CH\_Animation script.

- 2. Add mixing transformation to the spine bone of our character; it will now have a separate animation playing.
- 3. Put idle, run, walk, and jump animations at the lower layer in the Start function.
- 4. Set WrapMode for animations.
- 5. Set the playing speed for all animations.
- 6. Start playing the idle animation.

Here is the Start function in the CH\_Animation script:

```
function Start () {
animation.AddClip(animation["shoot"].clip, "shootUpperBody");
animation.AddClip(animation["shoot2"].clip, "shootUpperBody2");
animation["shootUpperBody"].AddMixingTransform(transform.Find("COG/
Spine"));
animation["shootUpperBody2"].AddMixingTransform(transform.Find("COG/
Spine"));
animation["idle"].layer = -1;
animation["run"].layer = -1;
animation["jump"].layer = -1;
animation["walk forward"].layer = -1;
animation["walk backward"].layer = -1;
animation["walk_side"].layer = -1;
animation.wrapMode = WrapMode.Loop;
animation["jump"].wrapMode = WrapMode.ClampForever;
animation["shoot"].wrapMode = WrapMode.Once;
animation["shoot2"].wrapMode = WrapMode.Once;
animation["shootUpperBody"].wrapMode = WrapMode.Once;
animation["shootUpperBody2"].wrapMode = WrapMode.Once;
animation["idle"].speed = idleAnimationSpeed;
animation["walk_forward"].speed = forwardAnimationSpeed;
animation["run"].speed = runningAnimationSpeed;
animation["walk backward"].speed = backwardAnimationSpeed;
animation["walk side"].speed = strafingAnimationSpeed;
animation["jump"].speed = jumpingAnimationSpeed;
animation["shootUpperBody"].speed = ShootingAnimationSpeed;
animation["shootUpperBody2"].speed = ShootingAnimationSpeed
animation.Stop();
animation.Play("idle");
}
```

AddClip is a function within the animation component that we have attached to our character. It creates a new animation using animation["shoot"].clip as a reference, and we called it shootUpperBody. A new animation clip on its own doesn't do anything. To make it influence our character, we will add transforms to it at specific bones. Basically, we are manually specifying bones that will be animated while this clip will be playing, by using the transform.Find function that returns the object (bone in this case) from the hierarchy.

However, this is not the end of it. If we decide to play walking and upper body shooting animations at the same time, they will be in conflict, as both animations are playing and have the exact same priority. To fix this issue, Unity allows us to put animations at different layers and manually tweak the priority and influence of each layer.

By default, a higher animation layer has a higher priority of playing, and every single bone will be animated based on transforms that are specified at the highest levels. This way we can have walking and shooting animations playing at the same time without conflicting, as shooting animation doesn't affect the bottom part of the body.

As we've created animation just for shooting with upper body, we might replace all the Shoot animations by shootUpperBody; similarly, we can replace shoot2 by shootUpperBody2.

If character is shooting, we will continuously play shooting animation. If it is not shooting, we will play another animation. Change the code at the top of the DetermineDirection function in the CH\_Animation script as follows:

```
if(Controller.bIsShooting) {
    if(!animation.IsPlaying("shootUpperBody"))
        animation.Play("shootUpperBody");
}
if(Controller.bIsShootingAlt) {
    if(!animation.IsPlaying("shootUpperBody2"))
        animation.Play("shootUpperBody2");
}
```

There is one more fix that we need to make in our animation script. In the DetermineDirection function, where we check if our character is moving forward, in the else statement:

```
else{
Controller.Speed = forwardSpeed;
if (!animation.IsPlaying("shootUpperBody") || !animation.
IsPlaying("shootUpperBody2"))
animation.CrossFade("walk_forward",0.5, PlayMode.StopSameLayer);
else{
    animation.CrossFade("walk_forward",0.5, PlayMode.StopSameLayer);
}
```

Same fix is required where we are playing the idle animation:

This way we are smoothly changing the animation if we stopped shooting.

#### Animation script overview

The following code snippet shows how the CH Animation script should look by now:

```
private var Controller : CH Controller;
public var forwardSpeed : float = 5.0;
public var backwardSpeed : float = 3.0;
public var strafingSpeed : float = 4.0;
public var runningSpeed : float = 10.0;
public var idleAnimationSpeed : float = 1.0;
public var forwardAnimationSpeed : float = 6.0;
public var runningAnimationSpeed : float = 3.0;
public var backwardAnimationSpeed : float = 1.0;
public var strafingAnimationSpeed : float = 1.0;
public var jumpingAnimationSpeed : float = 1.5;
public var ShootingAnimationSpeed : float = 5.0;
function Awake() {
Controller = this.gameObject.GetComponent("CH Controller");
}
function Start() {
animation.AddClip(animation["shoot"].clip, "shootUpperBody");
animation.AddClip(animation["shoot2"].clip, "shootUpperBody2");
animation["shootUpperBody"].AddMixingTransform(transform.Find("COG/
Spine"));
animation["shootUpperBody2"].AddMixingTransform(transform.Find("COG/
Spine"));
animation.wrapMode = WrapMode.Loop;
animation["jump"].wrapMode = WrapMode.ClampForever;
animation["shoot"].wrapMode = WrapMode.Once;
animation["shoot2"].wrapMode = WrapMode.Once;
animation["shootUpperBody"].wrapMode = WrapMode.Once;
animation["shootUpperBody2"].wrapMode = WrapMode.Once;
animation["idle"].layer = -1;
animation["run"].layer = -1;
animation["jump"].layer = -1;
animation["walk forward"].layer = -1;
animation["walk backward"].layer = -1;
animation["walk side"].layer = -1;
animation["idle"].speed = idleAnimationSpeed;
```

```
animation["walk forward"].speed = forwardAnimationSpeed;
animation["run"].speed = runningAnimationSpeed;
animation["walk backward"].speed = backwardAnimationSpeed;
animation["walk side"].speed = strafingAnimationSpeed;
animation["jump"].speed = jumpingAnimationSpeed;
animation["shootUpperBody"].speed = ShootingAnimationSpeed;
animation["shootUpperBody2"].speed = ShootingAnimationSpeed;
animation.Stop();
animation.Play("idle");
}
function Update () {DetermineDirection(); }
function DetermineDirection() {
    if(Controller.bIsShooting){
    if(!animation.IsPlaying("shootUpperBody"))
        animation.Play("shootUpperBody");
    }
    if(Controller.blsShootingAlt){
    if(!animation.IsPlaying("shootUpperBody2"))
        animation.Play("shootUpperBody2");
    }
if (Controller.inAir) {
       if(!Controller.jumpClimax) {
    animation.CrossFade("jump",0.5,PlayMode.StopSameLayer);
        }
        else {
        animation.Rewind("jump");
    else if (Controller.MoveDirection == Vector3.zero &&
    (!animation.IsPlaying("shootUpperBody") ||
    !animation.IsPlaying("shootUpperBody2"))) {
        animation.CrossFade("idle",0.5);
    else if (Controller.MoveDirection.z > 0) {
        if (Controller.isRunning) {
        Controller.Speed = runningSpeed;
        animation.CrossFade("run",0.5);
        }
        else{
        Controller.Speed = forwardSpeed;
        if (!animation.IsPlaying("shootUpperBody") ||
        !animation.IsPlaying("shootUpperBody2"))
        animation.CrossFade("walk forward",0.5, PlayMode.
StopSameLayer);
        }
    }
    else if (Controller.MoveDirection.z < 0) {</pre>
        Controller.Speed = backwardSpeed;
        animation.CrossFade("walk backward",0.5, PlayMode.
StopSameLayer);
```

```
Action Game Essentials
```

```
}
else if (Controller.MoveDirection.x > 0 || Controller.
MoveDirection.x
< 0){
    Controller.Speed = strafingSpeed;
    animation.CrossFade("walk_side",0.5, PlayMode.StopSameLayer);
}</pre>
```

We are done! Now, our character can run and shoot enemies at the same time. Next, we will talk about pickups creation.

## Weapon pickup

Our next step will be programming of the weapon pickups. To begin with, create a new script called Weapon\_pickUp. Attach it to the **Gun\_PickUp** prefab and drag it to the scene.

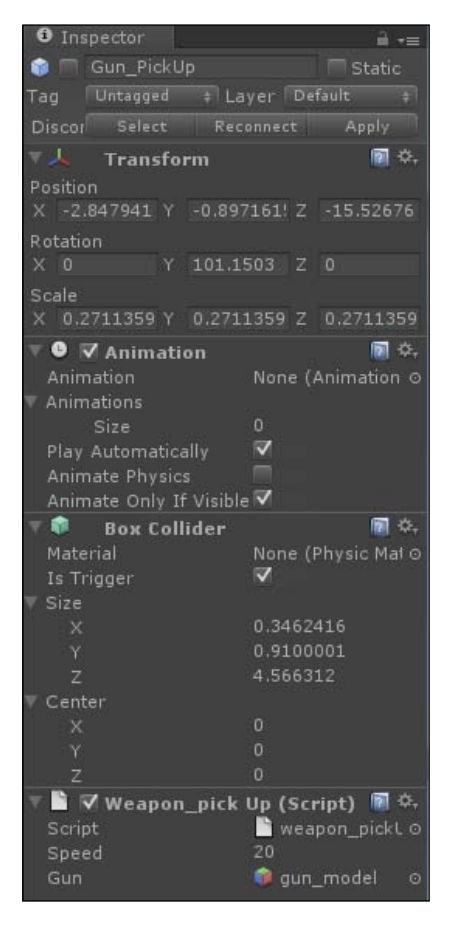

As with most of the weapon pickups, we want it to rotate around its base and disappear when a player collides with it. Open the **Weapon\_pick Up** script and declare a couple of variables:

- We need to declare a public variable called Speed of float type, which will be used to control weapon rotation speed around the base
- We need to make sure that we are not colliding with anything but gameObject with the Player tag
- Last is a placeholder for the function to notify the CH\_Controller script that we have equipped the weapon and are now ready to use it

Add the following code snippet to the Weapon\_pickUp script:

```
public var Speed : float = 20.0;
function OnTriggerEnter(other : Collider){
    if (other.gameObject.tag != "Player")
    return;
other.gameObject.GetComponent("CH_Controller").EquipWeapon();
```

Switch to the **CH\_Controller** script and declare the EquipWeapon() function at the very bottom of the script.

Inside the CH\_Controller script in the EquipWeapon function, we need to switch boolean, to set weapon to be equipped or not:

```
...
function EquipWeapon()
{    bWeaponEquiped = (bWeaponEquiped) ? false : true; }
...
```

If bWeaponEquiped = (bWeaponEquiped) ?false : true; looks strange to you, this is how it can be interpreted:

Variable = (condition) ? if true(first value) : else (second value).

The other way to make that is: bWeaponEquiped = !bWeaponEquiped.

If bWeaponEquiped is true, then choose the first option and set it to false, or else set it to true. This new statement has to be added in several different places as follows:

• At the top of the FixedUpdate function, in the first if statement:

if (counter && bWeaponEquiped){

• At the end of the FixedUpdate function where we are registering input from the mouse:

if(Input.GetKey (KeyCode.Mouse0) && bWeaponEquiped){
 ...
if(Input.GetKey (KeyCode.Mouse1) && bWeaponEquiped){

• Last, but not least, we will add a rotation for our gun at the bottom of the Weapon\_pickUp script:

```
function Update ()
{transform.Rotate(Vector3.up * Time.deltaTime * Speed); }
```

The following screenshot shows the gun pickup:

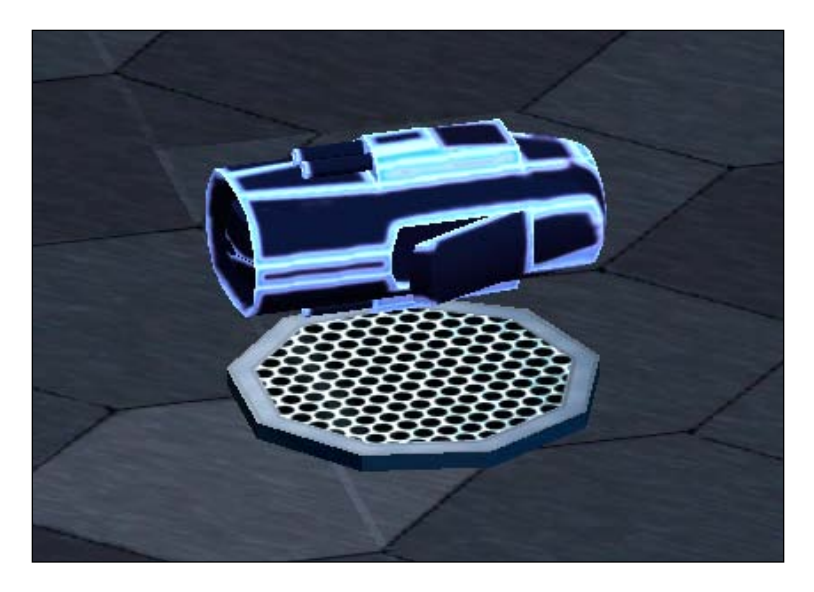

## Adding ammo and health pickups

Apart from actual weapon pickup, we need to add ammo and health pickup for our character to replenish them. We don't want to create separate code for each type of pickup. That technically takes more copy-pasting skills than scripting, so we decided to show how to create a universal script to handle any type of pickups based on the string type specified for each individual instance. Go to the **custom meshes** folder and drag **Random\_Pickup** prefab to the scene. Perform the following steps:

1. Create a script called PickUps and attach it to the prefab.

2. First, we need to specify which type of pickup this specific instance will represent; this will be done in the Awake function by checking the Type variable of a MeshType type. MeshType is enumeration; we will use it to switch pickup type in editor.

| 🔻 🗋 🗹 Pick Ups (Script) |              |        | \$, |
|-------------------------|--------------|--------|-----|
| Script                  | 🗋 PickUps    |        | 0   |
| Speed                   | 20           |        |     |
| Destroy Time            | 2            |        |     |
| My Mesh 1               | 🌐 mediKit1   |        | 0   |
| My Mesh 2               | E P          | 0      |     |
| Туре                    | $\checkmark$ | health | \$  |
|                         |              | ammo   |     |

- 3. Next, we will detect if an object is colliding with a player or not, with the OnTriggerEnter function.
- 4. We need to make sure that the player will collide with pickup only once. Declare a new variable bCanCollide of a boolean type.
- 5. If the collided object has the Player tag, then it must have a CH\_PlayerStats script attached to it, which we will be referencing. Disable colliding with this object by setting bCanCollide to false.
- 6. Declare the Speed variable of float type that will be used to rotate pickup.
- 7. Now, based on the type of pickup, we want to do different things. If our pickup is Type.health, we will increase our character's health by 20 and increase rotating speed by 200 to make it spin very fast showing that this object had been picked up. On the other hand, if we have Type.ammo, we will add 10 ammo to our character and destroy pickup instantly.
- 8. We don't want our pickup to be there forever. Once it's picked up, it must disappear. Declare the destroyTime variable that will take countdown before destroying the object.
- 9. In the end, we will add another visual feature, which will make our pickup rotate and fly up when it's picked up.

The completed PickUps script should be as follows:

```
public var Speed : float = 20.0;
public var destroyTime : float = 2.0;
private var Stats : CH_PlayerStats;
private var bCanCollide : boolean = true;
```

```
public var myMesh1 : Mesh;
public var myMesh2 : Mesh;
public enum MeshType{
    health,
    ammo
};
public var Type : MeshType;
function Awake() {
    if (Type == Type.health)
    this.gameObject.GetComponent(MeshFilter).mesh = myMesh1;
    if(Type == Type.ammo)
    this.gameObject.GetComponent(MeshFilter).mesh = myMesh2;
}
function OnTriggerEnter(other:Collider) {
if (other.gameObject.tag !="Player" || bCanCollide != true)
return;
bCanCollide = false;
Stats = other.gameObject.GetComponent(CH_PlayerStats);
switch (Type) {
    case Type.health:
        Stats.AddHealth(20,1);
        Speed += 200;
        break;
    case Type.ammo:
        destroyTime = 0.0;
        Stats.AddAmmo(1,10,1);
    }
Destroy(this.gameObject, destroyTime);
}
function Update() {
    transform.Rotate(Vector3.up * Time.deltaTime * Speed);
    if(!bCanCollide)
    transform.Translate(Vector3.up * Time.deltaTime * Speed/100);
}
```

Speed and destroyTime are controlling rotation speed and the time it will take to destroy the object after it has been picked up. Stats is a reference to the character's CH\_PlayerStats script. bCanCollide will control if we can or cannot collide with the pickup. myMesh1 and myMesh2 are mesh references to different mesh types that will be used to represent this pickup.

Our pickups are ready, and our character is happy! The following screenshot shows the ammo and health packages:

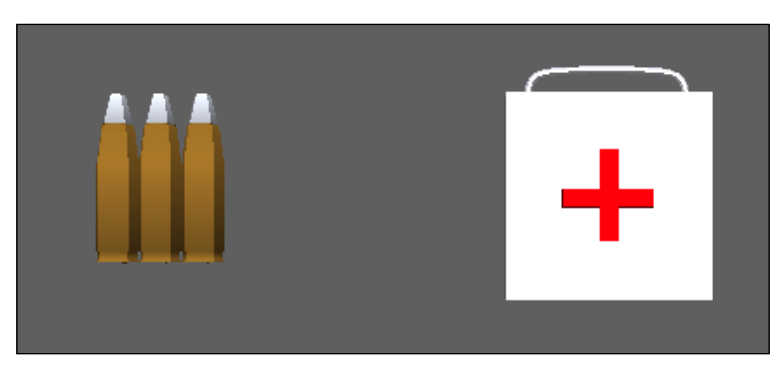

# **Creating a treasure chest**

Treasure chests are the most interesting part of any game; everybody likes them. In this section, we will create a treasure chest that will be storing a specified reward for every instance.

Our treasure chest consists of three pieces – a stepping trigger, chest, and a top that will slide whenever the chest is to be opened by a player.

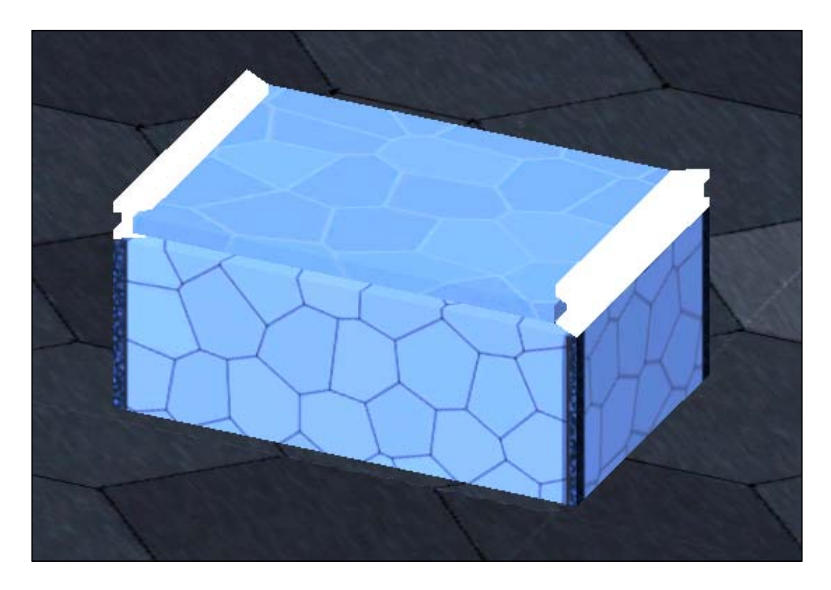

Go to the **custom objects** folder and drag the **treasure chest** prefab to the scene. To make our treasure chest work and generate rewards, we will have to define many variables:

```
private var bInRange : boolean = false;
private var bCanBeOpened : boolean = true;
private var bActivated : boolean = true;
private var OriginalPos : Vector3 = Vector3.zero;
private var DestinationPos :Vector3 = Vector3.zero;
public var LidSpeed : float = 3;
public var Top : GameObject;
private var Stats : CH PlayerStats;
public enum TreasureType{
    Money,
    ammoPrime,
    ammoAlt,
   Health
};
public var treasure : TreasureType;
public var Constant : boolean = true;
public var Reward : int = 0;
public var MinRange : int = 0;
public var MaxRange : int = 0;
private var Bounty : int = 0;
public var Player : GameObject;
```

The top three variables in the preceding code snippet look similar, however, serve different purposes. The following list explains about variables declared in the preceding code:

bInRange checks if a player is standing in a using zone specified by our trigger. bCanBeOpened checks if this chest has already been used or not and bActivated will tell us if the chest is in the middle of sliding the top.

OriginalPos and DestinationPos are vectors that store information about the current position of a top, and destination to which it will be moved when the chest is opened. LidSpeed is a speed at which Top will be sliding and Top is a reference to the chest lid. Stats, as usual, represents a CH\_PlayerStats script attached to the player. treasure, of a TreasureType type, will determine what type of treasure we will put inside each instance of a treasure chest.

Constant checks if reward should be a constant number specified in the Reward variable. MinRange and MaxRange will be used to get a random amount of gold from a chest if we set Constant to false.

Bounty is a final reward that the character will receive after opening a chest.

Player is a reference to the controlled character.

Now that we are done with variables, let's get down to functions. They are as follows:

- In the Start function, we need to process all values that were given to our chest and set references.
- Then, we need the OnTriggerEnter and OnTriggerExit functions that will tell our chest if a player is standing in a zone where he can interact with it (this trigger is bigger than treasure chest itself and covers the area around it, far enough for the player to interact with it).

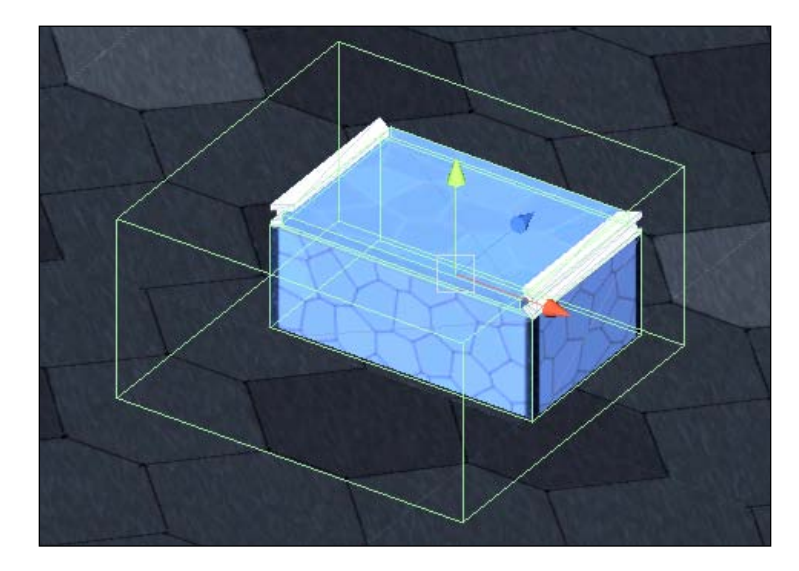

- Last is the Update function. The first thing that we will be checking is if a chest is active and can be used:
- Now is the best part; we will check if the player is within a chest reach and pressing an *E* button that will signify that they are opening the chest, then we will reward the player with a treasure specified in the treasure variable.

The completed treasure script is as follows:

```
function Start(){
    OriginalPos = Top.transform.position;
    DestinationPos = OriginalPos + Vector3(0,0,1);
    Stats = Player.gameObject.GetComponent(CH_PlayerStats);
    if (!Constant)
```

```
Bounty = Random.Range (MinRange, MaxRange);
    else
    Bounty = Reward;
}
function OnTriggerEnter(other: Collider) {
    if(other.gameObject.tag == "Player" && bCanBeOpened)
    bInRange = true;
}
function OnTriggerExit(other : Collider) {
    if(other.gameObject.tag == "Player" && bCanBeOpened)
        bInRange = false;
}
function Update () {
if (!bActivated)
return;
if (Top.transform.position == DestinationPos)
        bActivated = false;
if (bInRange && Input.GetKeyDown(KeyCode.E) && bCanBeOpened) {
        bCanBeOpened = false;
switch(treasure) {
            case TreasureType.Money:
                Stats.AddMoney(Bounty);
                break;
            case TreasureType.ammoPrime:
                Stats.AddAmmo(0,Bounty,1);
                break;
            case TreasureType.ammoAlt:
                Stats.AddAmmo(1,Bounty,1);
                break;
            case TreasureType.Health:
                Stats.AddHealth(Bounty,1);
                break;
            default:
                Debug.Log("Unknown treasure is set");
        }
    }
if(!bCanBeOpened && bActivated)
Top.transform.position = Vector3.Lerp(Top.transform.position,
DestinationPos, Time.deltaTime * LidSpeed);
}
```

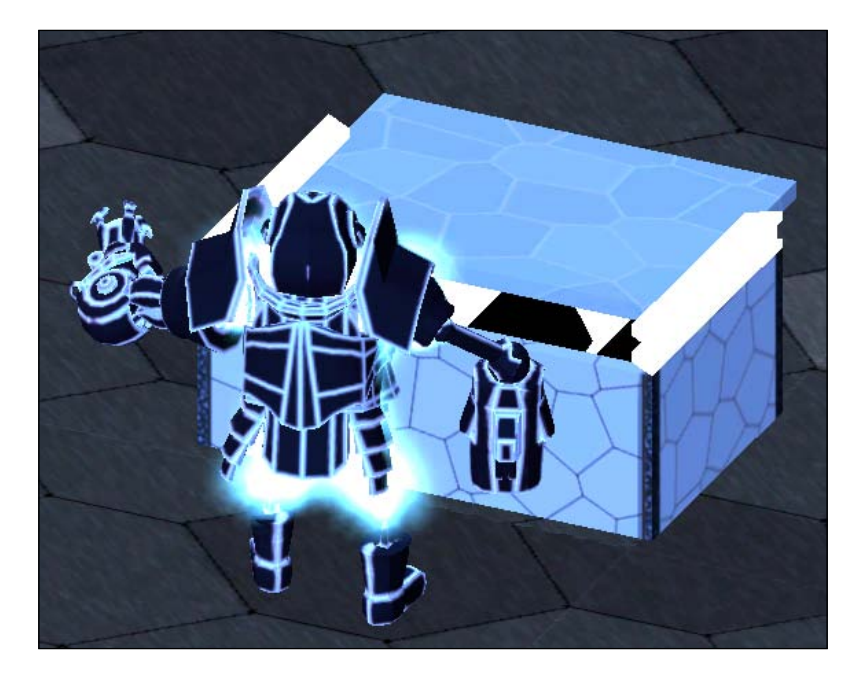

The final part is to make a top slide and stop when it reaches a destination. Now, we have a beautiful chest that gives us rewards for opening it.

# **Applying projectile fixes**

Soft bodies are expensive to use, therefore, we should limit their use to a minimum, by having only two of them on the screen at a time. Perform the following steps:

1. Open a CH\_Controller script and declare a couple of new variables:

```
private var ProjectilesArray : Cloth[];
private var aLength :int = 0;
```

The first variable is an array of the **InteractiveCloth** objects and the second is a variable that controls the length of the array.

- 2. In the Start function, set ProjectilesArray size to 5:
   ProjectilesArray = new Cloth[5];
- 3. Next, we will go to a Shooting function, add each created bullet to that array, and increase its length.

4. If our array grows to a limit of two, we need to delete the first member and shift the entire array to the left by one:

```
ProjectilesArray[aLength] = bullet;
aLength ++;
if (aLength> 2)
    {
    Destroy((ProjectilesArray[0]).gameObject);
      for (var i : int = 0; i<aLength; i++) {
        ProjectilesArray[i] = ProjectilesArray[i+1];
        }
        ProjectilesArray[aLength] = null;
        aLength--;
    }
```

That's it! Now, the number of our projectiles will never go over two at a time.

## Tethering and soft body

Finally, we get to see things interact with the world. We will see from a tether that will sway as you brush by or stick to **Rigidbody** and swing, to soft body projectiles that will deform as they are fired at a hard surface. Unity's joint systems and cloth simulations can be used for different tasks, for example, tethering, which we will talk about in this chapter.

## Tethering

This feature can be a main mechanic, a supporting mechanic, an environmental feature, or just plainly used as a source of entertainment for the player. With the tether that we will create, we will go see how it is created, some of the difficulties in creating one, and the end potential of having one. Tethers are really fun, so I hope you enjoy the following and are prepared to dwell into the next few pages.

As stated in pretty much every one of the chapters, we are covering the basic fundamentals of the tools talked about in the book. Each can be explored beyond what is described and so the least we can do is point you in the right direction. For the tether, nothing else is different. We will have a tether with some basic functionality. It is by no means optimized, but will give a basis of comprehension when tackling the task of creating one. Without further deviation from the task at hand, let's script a tether.

## **Creating a tether**

The functionality that our tether will have is the ability to create a series of **Rigidbody** links along a path determined by the placement of two points, begin and end. These points will also determine the length of the tether itself.

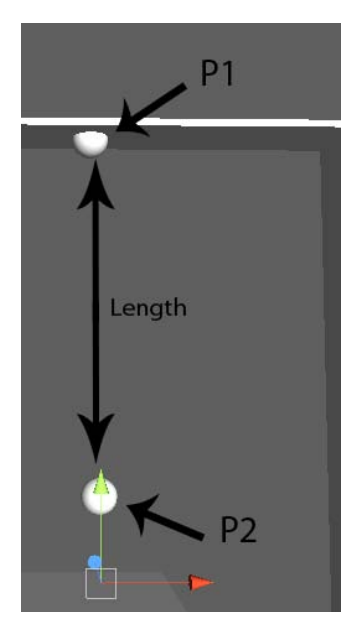

We will also add onto the last joint a sticky segment script which, when a Rigidbody comes into contact with it, will attach the body, allowing it to be manipulated by the tethers swaying.

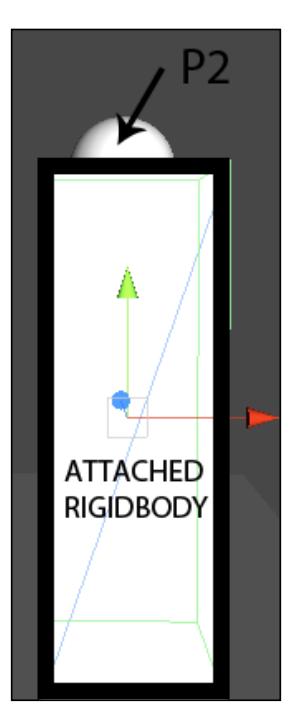

- [91] -

### **Creating assets**

First off, we will create all the assets needed for this script to take place. We will need:

- Three spheres, of which two to represent the beginning point and endpoint of the tether and a third to represent what our tether segment will be. Call them **ChainStartPoint**, **ChainEndPoint**, and **tetherSegment**.
- One empty **gameObject** (call it **tetherManager**), which will house all aspects of the tether creation (**ChainStartPoint**, **ChainEndPoint**).

For the **ChainEndPoint** sphere, we can leave it as it is. However, for the **tetherSegment** and **ChainStartPoint** spheres, we will need to add the **Rigidbody** component and the **ConfigurableJoint** component. The following screenshot represents the values that we want for the **ConfigurableJoint** and **Rigidbody** components:

| O Inspector               |                  |        |
|---------------------------|------------------|--------|
| 🔻 🙏 Rigidbody             |                  | 🛐 🌣, 🔺 |
| Mass                      | 1                |        |
| Drag                      | 0                |        |
| Angular Drag              | 0                |        |
| Use Gravity               |                  |        |
| Is Kinematic              |                  |        |
| Interpolate               | None             | \$     |
| Collision Detection       | Discrete         | \$     |
| ▶ Constraints             |                  |        |
| Configurable Joint        |                  | 🕅 🌣.   |
| Connected Body            | None (Rigidbody) |        |
| Anchor                    | Hone (Rigidbody) | Ŭ      |
| Avis                      |                  |        |
| Secondary Axis            |                  |        |
| XMotion                   | Limited          | ÷      |
| YMotion                   | Limited          | i i    |
| ZMotion                   | Locked           | 1      |
| Angular XMotion           | Locked           | i i    |
| Angular YMotion           | Locked           |        |
| Angular 7Motion           | Eree             | I      |
| Vingular Zinoton          | 1166             | •      |
| Limit                     | 0.1              |        |
| Reunsiness                | 0.1              |        |
| Spring                    | 100              |        |
| Dampar                    | 0                |        |
| T Low Angular Virgit      | 0                |        |
| imit                      | 0                |        |
| Bouncinoss                | ő                |        |
| Caving                    | ő                |        |
| Damper                    | ő                |        |
| Nich Angular Vissit       | 0                |        |
| Angular XLimit            |                  |        |
| Angular 7Limit            |                  |        |
| Limit                     | 10               |        |
| Reupsiness                | 0                |        |
| Spring                    | 0                |        |
| Damper                    | 0                |        |
| Damper<br>Taurat Dasition | 0                |        |
| Target Valacity           |                  |        |
| > VDrive                  |                  |        |
| > XDrive                  |                  |        |
| > 7Drive                  |                  |        |
| Toward Datation           |                  |        |
| Target Rotation           |                  |        |
| Patatian Drive Made       | X 8 X7           |        |
| Rotation Drive Mode       | X & T2           | •      |
| Angular XDrive            |                  |        |
| Angular YZDrive           |                  |        |
| Province Made             | News             |        |
| Projection Mode           | None             | •      |
| Projection Distance       | 0.1              |        |
| Projection Angle          | 5                |        |
| Configured In World Space | L. Tafinika      |        |
| Break Force               | Infinity         | C      |
| Break Torque              | Infinity         |        |

After you have created those three spheres and put the appropriate values in, we want to parent the **ChainStartPoint** and **ChainEndPoint** spheres to empty **tetherManager**. After doing so, create a prefab of it. As for the **tetherSegment** sphere, we will create a prefab of it and delete the original from the hierarchy:

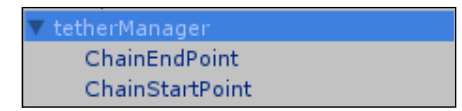

#### **Tether manager**

We can start writing the tether script. This script will give us control over the tether, the mesh, which is used as the joint segment, and the creation of the tether itself. So, go ahead, create a JavaScript and call it tetherManager. Perform the following steps:

1. The first two variables that we will write will be p0 to represent the beginning and p1 to represent the end. These variables should be declared as private with a type of Vector3 and set to Vector3.zero, as shown in the following code snippet:

```
private var p0 : Vector3 = Vector3.zero;
private var p1 : Vector3 = Vector3.zero;
```

2. In the Awake function, we want to set the p0 and p1 variables to the transform of their relative points in the world. So, for p0, we will find the transform of the parented begin point specified by its name and then grab its transform position. We will then do the same for p1. It should look similar to the following code snippet:

```
p0 = transform.Find("ChainStartPoint").transform.position;
p1 = transform.Find("ChainEndPoint").transform.position;
```

3. After these lines, we then want to find the gameObject instances of those points, again specified by name, and turn its renderer off using the enabled function and setting it to false. This is to make sure that at runtime, the endpoints are invisible and in the editor they can be seen:

```
gameObject.Find("ChainStartPoint").renderer.enabled = false;
gameObject.Find("ChainEndPoint").renderer.enabled = false;
```

4. After the Awake function, we will create the Start function. The Start function will house the creation of the tether itself. The first thing we want to check in the function is that p0 and p1 are in the scene and are placed. One way to do this is to check if each is not at vector3.zero.

5. Inside the if statement, the first step is to grab the tether length. This variable will be declared within the if statement and can be called chainLength. To get the length of the tether, we subtract the endpoint from the beginning point using the magnitude. After grabbing the length we want, we need to grab the number of segments. The number of segments for the tether is determined by the length of the tether divided by the distance between those segments.

We will then declare the distanceBetweenSegments variable at the top of the script as public and a float. It can be defaulted between 0.1 to 0.6. You can go larger but the best results come between these values.

Essentially, the greater the distance between the segments, the fewer the number of segments there will be in the tether:

```
var distanceBetweenSegments : float = 0.8;
function Start() {
    if(p0!=Vector3.zero && p1!=Vector3.zero) {
    var chainLength = (p1 - p0).magnitude;
    var numberOfSegments = chainLength / distanceBetweenSegments;
  }
}
```

First, we check to make sure that the number of segments is greater than 0 because, if it is not, then there is no need to create a tether. There are a few variables to declare inside of this *if* statement. Next, we will set the tether creation point variable to the location of the begin point. Then, we have a variable, which will hold the number of segments that will be added on to the creation segment until we reach our endpoint. The last variable to be created is our counter. The counter variable will be equal to the number of segments to be created:

```
if (numberOfSegments => 0) {
var segmentCreatorPosition = p0;
var meshSegmented = (p1 - p0) / numberOfSegments;
var counter = numberOfSegments;
}
```

#### **Creation of tether**

We have reached the tether creation. We will want to use a while loop here to make sure that it creates the entire tether before it goes and does anything else. The while loop will be controlled by the counter variable. As long as the counter is greater than 0, we will loop through the while loop. Perform the following steps:

1. First off, inside the while loop, we want to create a new tether segment — newSegment. We will have a variable to hold the instantiation of the object.

- 2. Declare a new meshSegment variable of a GameObject type, in a variable section of the script, outside the Start function.
- 3. Instantiate newSegment at the tether creation point and use the default transform.rotation for the object's rotation, inside the while loop.
- 4. After this, we want to push the newly created segment (newSegment) into the array of segments. This array will be called meshSegments declared in a variable section as an Array type.
- 5. Back inside the while loop, an if statement here will check and see if newSegment has a collider and, if it does, it will check the collision variable to determine whether that collider is a trigger or not.
- 6. In the following if statement, we will set up the collision of the newly created segment. At the top, declare a variable called useCollision or something along those lines.
- 7. Next, we want the mass of the segment to be affected by the chainMass variable and the drag of the segment affected by the chainDrag variable. These two variables should be declared at the top as public and as floats so that you can change them in editor.

The following is an example of the code:

#### Created variables:

```
var meshSegment : GameObject = null;
var useCollision : boolean = true;
private var meshSegments : Array = new Array();
var chainMass : float = 2.0;
var chainDrag : float = 0.0;
```

#### while loop:

```
while ( counter > 0 ) {
  var newSegment = Instantiate( meshSegment, segmentCreatorPosition,
  transform.rotation );
  meshSegments.Push( newSegment );
  if ( newSegment.collider ) {
     if ( useCollision )
          newSegment.collider.isTrigger = false;
     else
          newSegment.collider.isTrigger = true;
     }
}
```
Action Game Essentials

The following several lines will be affecting **ConfigurableJoint** on the tether.

As the beginning of each line starts the same, we will just state it now and avoid having to repeat it. We need to access **ConfigurableJoint** located on the new segments. This line will look like the following statement:

```
newSegment.GetComponent("ConfigurableJoint")
```

After ("ConfigurableJoint"), we will be accessing different attributes of the joint. The first will be linearLimit.spring. This value will become equal to the chainSpringiness variable set up at the beginning. This variable controls how tight the tether is. The smaller this value, the less tight and more sway on the tether. This variable by default will be set to 420.

The second attribute affected is linearLimit.damper. This value will be assigned to the chainDamper variable, which will be declared as a float, public and with a value of 0. This variable controls how fast the tether moves. The last one will be breakForce and it will be equal to the chainTolerance variable. This variable will be defaulted to Mathf.Infinity. Make sure that it is public and has the type of float.

The following are the variables that need to be declared:

```
var chainSpringiness : float = 420.0;
var chainDamper : float = 0.0;
var chainTolerence : float = Mathf.Infinity;
```

So, let us take a look at what we have written inside of the while loop so far:

```
while( counter > 0 ) {
    var newSegment = Instantiate(meshSegment, segmentCreatorPosition,
transform.rotation);
meshSegments.Push( newSegment );
    if(newSegment.collider){
    if(useCollision)
        newSegment.collider.isTrigger = false;
    else
        newSegment.collider.isTrigger = true;
}
newSegment.rigidbody.mass = chainMass;
newSegment.rigidbody.drag = chainDrag;
newSegment.GetComponent("ConfigurableJoint").linearLimit.spring =
chainSpringiness;
newSeqment.GetComponent("ConfigurableJoint").linearLimit.damper =
chainDamper;
newSegment.GetComponent("ConfigurableJoint").breakForce =
chainTolerence;
```

After assigning the attribute values of the ConfigurableJoint, we need to add a few more lines of code to the while loop.

The first will be another if statement. This statement is going to be checking to see if the first tether segment has been created. To do this, we use a variable to check if the last target has been created. The lastTarget variable is essentially going to hold the last segment created. If this variable is null, that means that this is indeed the first segment. Inside of this if statement, we will have this segment that becomes equal to another variable, which will hold the first created segment. Next, we will access the ConfigurableJoint attribute – connectedBody and connect the rigidbody:

```
private var firstSegment: GameObject = null;
private var lastTarget : GameObject = null;
...
while(counter > 0){
...
if ( lastTarget == null ){
firstSegment = newSegment;
newSegment.GetComponent(ConfigurableJoint).connectedBody = transform.
Find("ChainStartPoint").rigidbody;
}
```

Lastly, for this statement, we will check the restrainStartingPoint variable for the starting point. If it is true, we change the isKinematic property of the rigidbody to true. For the else statement, it will represent that this is not the first segment but has come afterwards. Inside of it, we will connect the new segment's connectedBody attribute to the last segment's rigidbody. This in the end creates a series of connected joints.

Following the else statement, have the last target variable equal to the new segment so that the last segment always equals the newly created segment. Next, have the segment creation position incremented by the mesh segmentation value. This is so that the distance between joints is in equal proportion. Lastly, decrement the counter by one.

The last line to add in this script will be to assign the stick segment script to the last joint created. As the mesh segments array is holding the created segments, we need the length of that array minus one to get the last segment in the array. Once done, we add the StickySegment component. If you wish to have this turned off, comment out this line of code.

```
while( counter > 0 ) {
    var newSegment = Instantiate(meshSegment, segmentCreatorPosition,
    transform.rotation);
    meshSegments.Push( newSegment );
    if(newSegment.collider ) {
```

```
if(useCollision)
        newSegment.collider.isTrigger = false;
    else
        newSegment.collider.isTrigger = true;
}
newSegment.rigidbody.mass = chainMass;
newSegment.rigidbody.drag = chainDrag;
newSegment.GetComponent("ConfigurableJoint").linearLimit.spring =
chainSpringiness;
newSegment.GetComponent("ConfigurableJoint").linearLimit.damper =
chainDamper;
newSegment.GetComponent("ConfigurableJoint").breakForce =
chainTolerence;
if ( lastTarget == null ) {
firstSegment = newSegment;
newSeqment.GetComponent("ConfigurableJoint").connectedBody =
transform.Find("ChainStartPoint").rigidbody;
    if ( restrainStartingPoint)
        firstSegment.rigidbody.isKinematic = true;
}
else{
newSegment.GetComponent(ConfigurableJoint).connectedBody = lastTarget.
rigidbody;
}
                lastTarget = newSegment;
                segmentCreatorPosition += meshSegmented;
                counter --;
}
```

meshSegments[meshSegments.length - 1].AddComponent("StickySegment");

Now that this script is written, make sure that you have all the variables declared and, when ready, we will move on to the StickySegment script.

#### The StickySegment script

This script is very small and can be written quickly. There are two functions and no variables. The script itself will give the end joint the ability to stick to rigidbody that comes in contact with it. With that being said, the first function to write is OnCollisionEnter(). The parameter will be declared as other with the type of Collision. An if statement checks to make sure that the collided object has a rigidbody connect, and if not, then do nothing. A single line is present in the if statement. This line calls the StickTo function and has the parameter of the collided rigidbody objects:

```
function OnCollisionEnter( other : Collision ) {
    if(other.gameObject.rigidbody)
      StickTo(other.gameObject.rigidbody );
}
```

```
– [98] –
```

The following list explains about the functions and variables used in the StickySegment script:

- The StickTo function is next and carries the parameter of other as a rigidbody type. Inside of the function is an if statement checking to see if the end joint has CharacterJoint attached. If it does not, it proceeds. If it does, that means it is already attached to something and ends.
- Inside the if statement, a new variable is declared as newStickyJoint and it will have the CharacterJoint component added onto this joint.
- Afterwards, have connectedBody equal to that of the collided object rigidbody.
- Just in case the joint has been caused to become kinematic, we will set its kinematic property to off.

The following is the StickTo function:

```
function StickTo ( other : Rigidbody ) {
    if(!gameObject.GetComponent(CharacterJoint))        {
        var newStickyJoint = gameObject.AddComponent(CharacterJoint);
        newStickyJoint.connectedBody = other;
    }
    if ( gameObject.rigidbody.isKinematic )
        gameObject.rigidbody.isKinematic = false;
}
```

After this script is done, go back to **Inspector** and add the **tetherManager** script to the **tetherManager** object of the tether points. Make sure that the values of the **tetherManager** are like those given in the following screenshot. Play around with them later, but for now, use these to make sure that it works. In the **Mesh Segment** variable, we will drag our mesh which will be instantiated. This is **tetherSegment**, which we had initially created at the beginning of the section.

| Mesh Segment            | 🇊 Chain      |
|-------------------------|--------------|
| Distance Between Segmen | 0.8          |
| Use Collision           | $\checkmark$ |
| Restrain Starting Point | $\checkmark$ |
| Chain Mass              |              |
| Chain Drag              | 0            |
| Chain Springiness       | 420          |
| Chain Damper            | 0            |
| Chain Tolerence         | Infinity     |
| Max Lenght              | 100          |

#### Action Game Essentials

Create any object, attach a **Rigidbody** component to it, and place it under the **ChainEndPoint** object so that they collide. Afterwards, it should be as simple as pressing **Play**. Between your beginning point and endpoint, you should see a series of segments created to represent your tether.

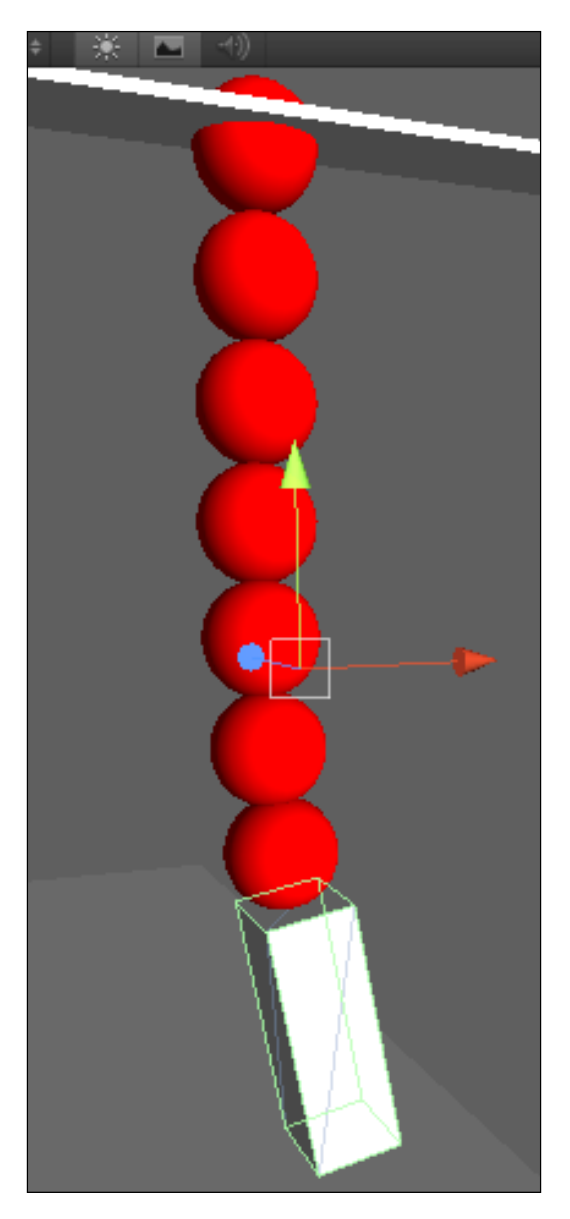

Congratulations! You have succeeded in the creation of the simple tether!

#### **Tether scripts overview**

The following code snippet shows how the tetherManager script should look by now:

```
var meshSegment :GameObject = null;
var distanceBetweenSegments : float = 0.5;
var useCollision : boolean = true;
var restrainStartingPoint : boolean = true;
var chainMass : float = 0.1;
var chainDrag : float = 0.1;
var chainSpringiness : float = 10.0;
var chainDamper : float = 1.0;
var chainTolerence : float = Mathf.Infinity;
private var meshSegments : Array = new Array();
private var firstSegment: GameObject = null;
private var lastTarget : GameObject = null;
private var p0 : Vector3 = Vector3.zero;
private var p1 : Vector3 = Vector3.zero;
function Awake(){
    p0 = transform.Find("ChainStartPoint").transform.position;
    p1 = transform.Find("ChainEndPoint").transform.position;
    gameObject.Find("ChainStartPoint").renderer.enabled = false;
    gameObject.Find("ChainEndPoint").renderer.enabled = false;
}
function Start() {
    if ( p0 != Vector3.zero && p1 !=Vector3.zero) {
        var chainLength = ( p1 - p0 ).magnitude;
        var numberOfSegments = chainLength / distanceBetweenSegments;
        if ( numberOfSegments>= 0 ) {
            var segmentCreatorPosition = p0;
            var meshSegmented = (p1 - p0) / numberOfSegments;
            var counter = numberOfSegments;
            while (counter > 0)
                var newSeqment = Instantiate( meshSeqment,
seqmentCreatorPosition,
transform.rotation );
                meshSegments.Push(newSegment );
                if ( newSegment.collider ) {
                    if ( useCollision )
                        newSegment.collider.isTrigger = false;
                    else
                        newSegment.collider.isTrigger = true;
                }
```

```
newSegment.rigidbody.mass = chainMass;
                newSegment.rigidbody.drag = chainDrag;
                newSegment.GetComponent("ConfigurableJoint").
                linearLimit.spring = chainSpringiness;
                newSegment.GetComponent("ConfigurableJoint").
                linearLimit.damper = chainDamper;
                newSegment.GetComponent("ConfigurableJoint").
                breakForce =
                chainTolerence;
                if ( lastTarget == null ) {
                    firstSegment = newSegment;
newSeqment.GetComponent(ConfigurableJoint).connectedBody =
transform.Find(ChainStartPoint).rigidbody;
                    if(restrainStartingPoint)
                        firstSegment.rigidbody.isKinematic = true;
                }
                else{
                    newSegment.GetComponent(ConfigurableJoint).
                    connectedBody = lastTarget.rigidbody;
                lastTarget = newSegment;
                seqmentCreatorPosition += meshSegmented;
                counter --;
            }
            meshSegments[meshSegments.length -1].
AddComponent("StickySegment");
        }
    }
}
```

The following code snippet shows what the StickSegment script should look like:

```
function OnCollisionEnter( other : Collision ) {
    if(other.gameObject.rigidbody)
    StickTo(other.gameObject.rigidbody );
}
function StickTo ( other : Rigidbody ) {
    if(!gameObject.GetComponent(CharacterJoint)) {
        var newStickyJoint = gameObject.AddComponent(CharacterJoint);
        newStickyJoint.connectedBody = other;
    }
    if ( gameObject.rigidbody.isKinematic )
        gameObject.rigidbody.isKinematic = false;
}
```

# Summary

In this chapter, we saw the breakdown of how you can create multiple-type pickups from the same gameObject and treasure chests that give you random amounts of the specified contents. We saw how animations can be brought into Unity and then, from there, their manipulation. We hope that you saw that animation manipulation in Unity is no small feat. Further on, tethering was explained in as simple a system that could be devised. Lastly, we have the soft body projectiles that are a lot of fun to play with. There is much functionality that can be added into each toolset and we hope that you will take what has been shown, and expand and explore it. In the next chapter, we will cover the basics of creating **role-playing games** (**RPGs**) inventory with **graphical user interface** (**GUI**).

# Lang-and-Drop Inventory

It's time for your character to acquire its personal inventory. In this chapter, we will look into the creation of a drag-and-drop inventory that will allow us to customize our character, control his statistics and equipment, and show information about the current amount of money. In this example, we will utilize GUI to get the visuals on to the screen. However, due to multiple limitations of GUI, we can't rely on them to create drag-and-drop functionality. Therefore, we will have to recreate it ourselves. In this chapter, we will cover the following topics:

- GUI basics and the pros and cons of using them
- Draggable objects
- Working with windows and slots
- Basics of classes
- How to make inventory manipulations influence a character
- Creating a 3D character avatar
- Character customization

# **GUI** basics

**GUI** stands for **Graphical User Interface** and is mainly used to get the user interface to the screen. When it comes to interactivity, GUI won't be a perfect choice, and it will give you lots of trouble if you decide to do something beyond its basic functionality. GUI elements are also located in the screen space. Let's talk about basic classes of GUI, functionality, and its uses in games.

Drag-and-Drop Inventory

#### **GUI.Box**

The following code snippet gives an example of the GUI.Box class:

```
static function Box (position : Rect, text : String) : void
static function Box (position : Rect, image : Texture) : void
static function Box (position : Rect, content : GUIContent) : void
static function Box (position : Rect, text : String, style : GUIStyle)
: void
static function Box (position : Rect, image : Texture, style :
GUIStyle) : void
static function Box (position : Rect, content : GUIContent, style :
GUIStyle) : void
```

struct Rect is a basic structure used by all GUI classes to mark its position on the screen. Rect is simple to create and use; for that we need four variables -x and y coordinates on the screen, as well as width and length of the rectangular box.

 $\tt Rect$  is just an abstract entity; it contains information about  ${\bf GUI}$  position and doesn't render anything on the screen.

GUI.Box is a basic class of GUI that creates a non-interactive graphical box. We are asked to specify its position with Rect and can add any component such as texture or a string to be displayed in the box.

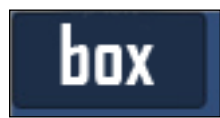

# **GUI.Button**

GUI.Button is a first interactive GUI, and we will be using it in the following example.

```
static function Button (position : Rect, text : String) : boolean
static function Button (position : Rect, image : Texture) :
boolean
static function Button (position : Rect, content : GUIContent) :
boolean
static function Button (position : Rect, text : String, style :
GUIStyle) : boolean
static function Button (position : Rect, image : Texture, style :
GUIStyle) : boolean
static function Button (position : Rect, content : GUIContent, style :
GUIStyle) : boolean
```

-[106]-

Its creation is similar to GUI.Box with one major difference — the creation of GUI.Button is usually being put inside a if statement. That works because GUI.Button is a function with a boolean return value. It returns true if we have pressed the button and false if we haven't pressed it. Inside a if statement, we can add any functionality for this button.

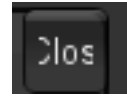

GUI.RepeatButton is the same as GUI.Button, but will return true only if the user clicks and holds the left mouse button while hovering over the button.

#### **GUI.Label**

GUI.Label is a non-interactive label that can be used to display text or image at a specified position. The following code snippet gives an example of GUI.Label:

```
static function Label (position : Rect, text : String) : void
static function Label (position : Rect, image : Texture) : void
static function Label (position : Rect, content : GUIContent) : void
static function Label (position : Rect, text : String, style :
GUIStyle) : void
static function Label (position : Rect, image : Texture, style :
GUIStyle) : void
static function Label (position : Rect, content : GUIContent, style :
GUIStyle) : void
```

A GUI.Label may look as follows:

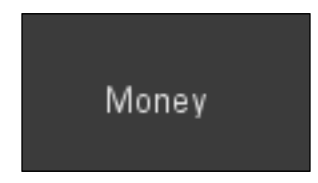

#### **GUI.TextField**

GUI.TextField creates areas where a user can type in one-line string. The following code snippet gives an example of a GUI.TextField:

```
static function TextField (position : Rect, text : String) : String
static function TextField (position : Rect, text : String, maxLength :
int) : String
```

```
static function TextField (position : Rect, text : String, style :
GUIStyle) : String
static function TextField (position : Rect, text : String, maxLength :
int, style : GUIStyle) : String
```

#### **GUI.TextArea**

GUI.TextArea creates areas where the user can type in multi-line string. The following code snippet gives an example of a GUI.TextArea:

```
static function TextArea (position : Rect, text : String) : String
static function TextArea (position : Rect, text : String, maxLength :
int) : String
static function TextArea (position : Rect, text : String, style :
GUIStyle) : String
static function TextArea (position : Rect, text : String, maxLength :
int, style : GUIStyle) : String
```

A GUI. TextArea may look as follows:

stringToEdit

#### **GUI.Toggle**

GUI.Toggle makes a toggling button on/off. The following code snippet gives an example of GUI.Toggle:

```
static function Toggle (position : Rect, value : boolean, text :
String) : boolean
static function Toggle (position : Rect, value : boolean, image :
Texture) : boolean
static function Toggle (position : Rect, value : boolean, content :
GUIContent) : boolean
static function Toggle (position : Rect, value : boolean, text :
String, style : GUIStyle) : boolean
static function Toggle (position : Rect, value : boolean, image :
Texture, style : GUIStyle) : boolean
static function Toggle (position : Rect, value : boolean, image :
Texture, style : GUIStyle) : boolean
static function Toggle (position : Rect, value : boolean, content :
GUIContent, style : GUIStyle) : boolean
```

A GUI. Toggle may look as follows:

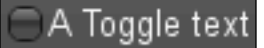

#### **GUI.Toolbar and GUI.SelectionGrid**

GUI.Toolbar creates a row of buttons and GUI.SelectionGrid creates rows and columns of buttons. The following code snippet gives an example of a GUI.Toolbar:

```
static function Toolbar (position : Rect, selected : int, texts :
string[]) : int
static function Toolbar (position : Rect, selected : int, images :
Texture[]) : int
static function Toolbar (position : Rect, selected : int, content :
GUIContent[]) : int
static function Toolbar (position : Rect, selected : int, texts :
string[], style : GUIStyle) : int
static function Toolbar (position : Rect, selected : int, images :
Texture[], style : GUIStyle) : int
static function Toolbar (position : Rect, selected : int, images :
Texture[], style : GUIStyle) : int
static function Toolbar (position : Rect, selected : int, contents :
GUIContent[], style : GUIStyle) : int
```

The following code snippet gives an example of a GUI.SelectionGrid:

```
static function SelectionGrid (position : Rect, selected : int, texts
: string[], xCount : int) : int
static function SelectionGrid (position : Rect, selected : int, images
: Texture[], xCount : int) : int
static function SelectionGrid (position : Rect, selected : int,
content : GUIContent[], xCount : int) : int
static function SelectionGrid (position : Rect, selected : int, texts
: string[], xCount : int, style : GUIStyle) : int
static function SelectionGrid (position : Rect, selected : int, images
: Texture[], xCount : int, style : GUIStyle) : int
static function SelectionGrid (position : Rect, selected : int, images
: Texture[], xCount : int, style : GUIStyle) : int
static function SelectionGrid (position : Rect, selected : int,
contents : GUIContent[], xCount : int, style : GUIStyle) : int
```

Only one of the buttons can be selected at a time and will be assigned a unique integer. This can be used as extended toggle button, where we can have more than on or off options.

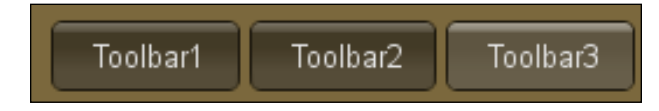

-[109]-

Drag-and-Drop Inventory

# GUI.HorizontalSlider and GUI.VerticalSlider

GUI.HorizontalSlider and GUI.VerticalSlider create interactive sliders. They are very useful as they allow us to withdraw integer values based on the current slider position. The following code snippet gives an example of a GUI.HorizontalSlider:

```
static function HorizontalSlider (position : Rect, value : float,
leftValue : float, rightValue : float) : float
static function HorizontalSlider (position : Rect, value : float,
leftValue : float, rightValue : float, slider : GUIStyle, thumb :
GUIStyle) : float
```

The following code snippet gives an example of a GUI.VerticalSlider:

```
static function VerticalSlider (position : Rect, value : float,
topValue : float, bottomValue : float) : float
static function VerticalSlider (position : Rect, value : float,
topValue : float, bottomValue : float, slider : GUIStyle, thumb :
GUIStyle) : float
```

A GUI.HorizontalSlider may look as follows:

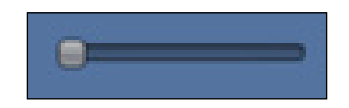

# GUI.HorizontalScrollBar and GUI. VerticalScrollBar

GUI.HorizontalScrollBar and GUI.VerticalScrollBar create scrollbars that can be used to scroll through documents or, in our case, inventory slots. The following code snippet gives an example of a GUI.HorizontalScrollBar:

```
static function HorizontalScrollbar (position : Rect, value : float,
size : float, leftValue : float, rightValue : float) : float
static function HorizontalScrollbar (position : Rect, value : float,
size : float, leftValue : float, rightValue : float, style : GUIStyle)
: float
```

The following code snippet gives an example of a GUI.VerticalScrollBar:

```
static function VerticalScrollbar (position : Rect, value : float,
size : float, topValue : float, bottomValue : float, style : GUIStyle)
: float
```

—[110]—

A GUI.HorizontalScrollBar may look as follows:

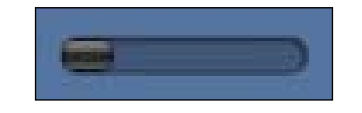

# GUI.BeginGroup and GUI.EndGroup

GUI.BeginGroup and GUI.EndGroup will group together all GUIs that are put in between those two functions, and their positioning will be based on group origin and not screen origin.

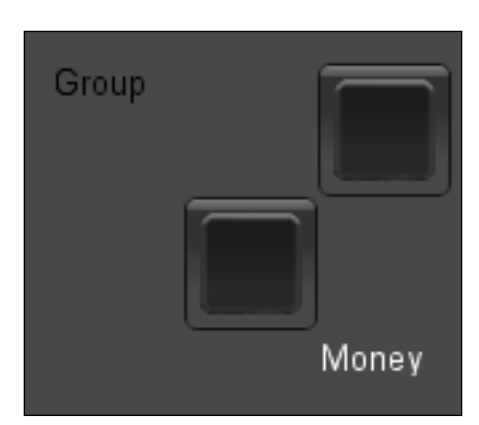

# GUI.BeginScrollView, GUI.EndScrollView, and ScrollTo

GUI.BeginScrollView, GUI.EndScrollView, and ScrollTo are used together to create a scrolling document with horizontal and vertical scrollbars. They will be used in our inventory example.

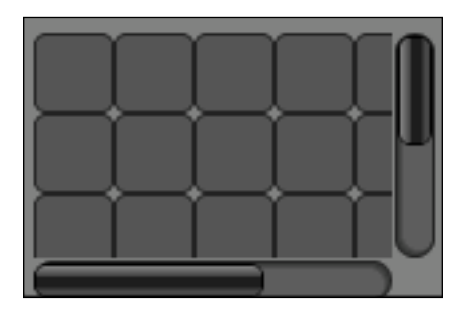

Drag-and-Drop Inventory

# Other GUI classes

GUI.Window creates a window that calls its personal function and groups all GUIs that are being created from there. With windows, we can utilize the GUI.DragWindow function that will allow us to create an area where we can drag our window around.

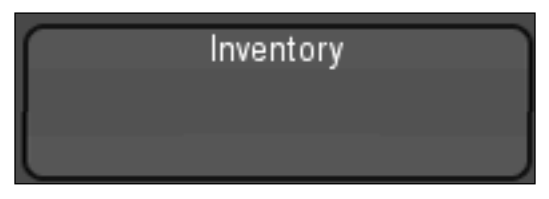

GUIContent is a special class for contents of the GUI. It can contain text, image, or a tooltip, and the last one is a text that is displayed when the mouse is hovering over the GUI.

GUILayout is a special type of GUI that automatically lays out GUIContent for us. Sounds amazing, however, when it comes down to practical use, take great care, as any automatic layout can potentially be more headache than help and is therefore not recommended. To use it, simply substitute GUI with GUILayout and call any of the preceding functions.

GUIStyle is what makes GUI worth our time. GUIStyle allows us to change GUI texture based on various events such as click, button press, hover, and so on. We can directly control it through the code or to specify them in the **Inspector** view, we can even switch multiple GUIStyle classes for the same buttons.

There are some other GUI classes that we won't talk about here, simply because they have been created for very specific uses.

Before we start scripting, there is one thing that we should know and remember at all times when we deal with GUIs. Unlike screen origin point that is located at the bottom-left corner of the screen, GUIs are located in the top-left corner. This helps to visualize where GUIs will be created, however, it creates huge frustration when it comes to indicating GUI position based on mouse location. There are a couple of ways around that and we will look into them later in this chapter. Now let's start scripting.

# **Drag-and-drop inventory**

Drag-and-drop inventory is a usual thing for **role playing games** (**RPGs**). In this section, we will look under the hood of the technology behind it. GUI is not the best technology for drag-and-drop functionality in Unity; it's hard to work with, and it slows down the performance. On the other hand, it is a great opportunity to showcase problems and limitations of GUI.

#### **Basics**

Perform the following steps:

- 1. Create a new script called CH\_Inventory and assign it to the character.
- 2. Declare a boolean variable that will be controlling GUI rendering; call it inventoryOpened.
- 3. Declare variables that will be used to store textures, which will be used in the GUI manipulation as follows:

```
var inventoryOpened : boolean = false;
public var EmptySlotTexture : Texture;
public var ChestIcon : Texture;
public var LeftArmIcon : Texture;
public var RightWeaponIcon : Texture;
public var HeadIcon : Texture;
public var ShoulderIcon : Texture;
public var BootsIcon : Texture;
public var MedKitIcon : Texture;
public var AmmoIcon : Texture;
```

- 4. Declare a new function called OnGUI ().
- 5. Declare a new variable of the Rect type that will be used to reference and control the position of the window.
- 6. In the OnGUI() function, we will assign a value to it and create a GUI.Window at the same time.
- 7. Declare a DoMyWindow() function that will be called by our window.
- 8. Create a **GUI** button that is located at the top-right corner of the window and occupies 32 by 32 pixels.
- 9. Set the inventoryOpened variable to false inside that if statement to close the window.

In the CH Inventory script, add the following code snippet:

```
var windowRect : Rect = Rect (20, 20, 200, 300);
function OnGUI () {
windowRect = GUI.Window (0, windowRect, DoMyWindow, "Inventory");
}
function DoMyWindow (windowID : int) {
if (GUI.Button(Rect(windowRect.width - 32, 0, 32, 32), "Close")){
inventoryOpened = false;
}
}
```

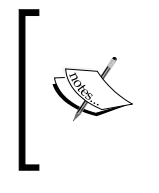

OnGUI is a function where all GUIs should be called from (you cannot make GUI calls from anywhere else); this function is being executed every frame. It creates and checks GUI status every frame that allows creating instant response to all GUI changes.

The first thing that we are creating in our example is a window that will be used as the base for our inventory. The first argument in the window constructor is a personal ID of the window; it will be used to reference this specific window by window controlling functions. The second is a rectangular box that we declared at the top. The third is a function called by a window every time it's being rendered; we will use this function to create other GUIs that will be grouped by it. The last argument is a string that we are passing to the window to make it display that string's name.

Now that we have a window, we are creating a button to close it.

As we are calling this GUI from the window function, it will be grouped inside the window, and all coordinates that we set are based on window position. We used the width of the window and subtracted the width of the button from it to allow our button to be located in the top-right corner. When it's rendered, the word **Close** will be displayed on the button.

# Inventory slots and draggable objects

Now, we will jump slightly ahead and create inventory slots and draggable objects that will be the basis of future code. We will start by creating our new classes for inventory slots and draggable objects.

**Classes** are structures of variables and functions that were put together for convenience. We will go through classes in depth in the appendix.

We will check if the current location of the mouse is within the slot location. Remember that mouse position is different from GUI location, therefore, we need to subtract current location from overall screen height, so that they could be pointing at the same position. To make this happen, we will create classes for inventory slots and draggable objects, and establish communication between them. Perform the following steps:

- 1. Declare new classes called InventorySlot and DraggableObject.
- 2. To make our classes displayable in the **Inspector** view, we will need to add @System.Serializable before them.

- 3. In both classes, we will declare variables to identify a type of the object, or slot and icon that is assigned to it.
- 4. In the InventorySlot class, add extra variables, such as location of a Vector2 type, empty, Focused, ConstType of a boolean type, and Type of a String type.
- Declare a new function called CheckFocus() inside the InventorySlot class. The following is the code for the InventorySlot and DraggableObject classes:

```
@System.Serializable
class InventorySlot{
var icon : Texture;
var Type : String;
var location : Vector2;
var empty : boolean = true;
var Focused : boolean;
var ConstType : boolean = false;
function CheckFocus() {
    if (Input.mousePosition.y > (Screen.height - location.y -32)
    && Input.mousePosition.y < (Screen.height - location.y) &&
    Input.mousePosition.x > location.x && Input.mousePosition.x <</pre>
    (location.x + 32))
{Focused = true; }
    else
{Focused = false;}
    }
}
@System.Serializable
class DraggableObject{
var icon : Texture;
var Type : String;
}
```

This will allow us to easily communicate among them.

location is self-explanatory; it will help us to identify a location of the slot on the screen. empty will tell us if this slot is occupied or not; Focused will be used to check if the mouse is currently over that slot; and ConstType will determine if this slot is a generic inventory slot or is reserved for a specific type.

The CheckFocus() function will be used to check if the mouse is currently hovering over this slot and modify the Focused variable accordingly.

That is it for the InventorySlot class, so let's return to the DraggableObject class.

- 1. Declare the LastSlot and HoveringSlot variables of a InventorySlot type inside the DraggableObject class.
- 2. Declare a new Array variable called InventorySet that will contain the InventorySlot objects.
- 3. We will need a couple more slots that will be used to store weapons and armor for our character, and we also need to initialize our draggable object.
- 4. We will need a boolean variable that will be identifying if we are dragging something or not.
- 5. Declare the Awake function where we will set the values for slots, as well as create a fixed size for our slot array.

The following code snippet goes inside the CH\_Inventory script:

```
var DraggedObject : DraggableObject;
var draggablesection : Rect = Rect (10, 10, 30, 30);
var ChestSlotLoc : Rect =Rect(5,130,32,32);
var ChestSlot : InventorySlot;
var RightWeaponSlotLoc : Rect =Rect(5,85,32,32);
var RightWeaponSlot : InventorySlot;
var LeftArmSlotLoc : Rect =Rect(160,85,32,32);
var LeftArmSlot : InventorySlot;
var HeadSlotLoc : Rect =Rect(5,40,32,32);
var HeadSlot : InventorySlot;
var ShoulderSlotLoc : Rect =Rect(160,40,32,32);
var ShoulderSlot : InventorySlot;
var BootsSlotLoc : Rect =Rect(160,130,32,32);
var BootsSlot : InventorySlot;
var InventorySet : InventorySlot[];
var dragging : boolean = false;
@System.Serializable
class DraggableObject{
var Type : String;
var LastSlot : InventorySlot;
var HoveringSlot : InventorySlot;
var icon : Texture;
}
function Awake() {
InventorySet = new Array(40);
ChestSlot.icon = ChestIcon;
ChestSlot.Type = "Chest";
```

```
ChestSlot.ConstType = true;
RightWeaponSlot.icon = RightWeaponIcon;
RightWeaponSlot.Type = "RightWeapon";
RightWeaponSlot.ConstType = true;
LeftArmSlot.icon = LeftArmIcon;
LeftArmSlot.Type = "LeftArm";
LeftArmSlot.ConstType = true;
HeadSlot.icon = HeadIcon;
HeadSlot.Type = "Head";
HeadSlot.ConstType = true;
BootsSlot.icon = BootsIcon;
BootsSlot.Type = "Boots";
BootsSlot.ConstType = true;
ShoulderSlot.icon = ShoulderIcon;
ShoulderSlot.Type = "Shoulder";
ShoulderSlot.ConstType = true;
}
```

LastSlot and HoveringSlot will be used to determine the slot that we are currently hovering over, when dragging an object; and which slot we acquired the object from so that it can be returned if we close the window or click in the empty space.

We will continue with creating draggable slots and implementing our slot array into the window:

1. Declare a new variable called coord of a Vector2 type. It will be used to control the draggable object location on the screen:

```
var coord :Vector2 = Vector2.zero;
```

2. In the OnGUI function, assign mouse position to the coord variable and subtract it's y value from the screen height. Inside the OnGUI function, add the following code lines:

```
coord = Input.mousePosition;
coord.y = Screen.height - coord.y;
```

3. If the dragging is on, we need to modify the draggable object location based on mouse information; we also need to create the draggable object and use the modified location as its coordinates:

```
if (dragging) {
  draggablesection = Rect(coord.x-15, coord.y-15, 30, 30);
  GUI.Box (draggablesection,GUIContent (DraggedObject.icon));
}
```

We are using 15 pixels offset to locate the draggable object in the center of the selection, instead of dragging its corner.

#### Working with GUI windows

As our window is going to be draggable, we need to make sure that we keep up-to-date information about our weapon and armor slots. However, as slots are located inside the window, and all their location is based on window coordinates, we need to adjust our coordinates based on that. Thankfully, there is a function that does it for us-GUIUtility.GUIToScreenPoint(). It takes the position of the GUI within the group and returns its position relative to the screen. Perform the following steps:

- 1. Declare a new function called DoMyWindow(); it will handle all window manipulations.
- 2. Now, it is about time for us to check if these slots are being hovered by mouse.
- 3. There are two cases where we need to check if those slots are hovered if we are currently dragging an object and hovering over the slot, or if we are trying to drag out an item from that slot.
- 4. In the first case, we will assign the current slot to the draggable object HoveringSlot. In the second case, we will toggle dragging and make our current slot empty.
- 5. We will then do the same thing for the armor slot.
- 6. The next thing we need to do is to get those buttons on the screen.

The completed function in the CH\_Inventory script should be as follows:

```
. . .
function DoMyWindow(windowID : int) {
if (GUI.Button(Rect(windowRect.width - 32, 0, 32, 32), "Close"))
inventoryOpened = false;
ChestSlot.location = GUIUtility.GUIToScreenPoint(Vector2(ChestSlotLoc
.x, ChestSlotLoc.y));
RightWeaponSlot.location = GUIUtility.GUIToScreenPoint(Vector2(RightWe
aponSlotLoc.x, RightWeaponSlotLoc.y));
LeftArmSlot.location = GUIUtility.GUIToScreenPoint(Vector2(LeftArmSlot
Loc.x, LeftArmSlotLoc.y));
HeadSlot.location = GUIUtility.GUIToScreenPoint(Vector2(HeadSlotLoc.x,
HeadSlotLoc.y));
BootsSlot.location = GUIUtility.GUIToScreenPoint(Vector2(BootsSlotLoc
.x, BootsSlotLoc.y));
ShoulderSlot.location = GUIUtility.GUIToScreenPoint(Vector2(ShoulderSl
otLoc.x, ShoulderSlotLoc.y));
```

```
ChestSlot.CheckFocus();
RightWeaponSlot.CheckFocus();
LeftArmSlot.CheckFocus();
HeadSlot.CheckFocus();
BootsSlot.CheckFocus();
ShoulderSlot.CheckFocus();
if (ChestSlot.Focused) {
    if (dragging) {DraggedObject.HoveringSlot = ChestSlot; }
    else if (Event.current.type == EventType.MouseDrag && ChestSlot.
empty
    == false) {
if (!dragging) {
            DraggedObject.icon = ChestSlot.icon;
            DraggedObject.Type = ChestSlot.Type;
            DraggedObject.LastSlot = ChestSlot;
            ChestSlot.empty = true;
            ChestSlot.icon = ChestIcon;
                    }
        dragging = true;
    }
}
if (RightWeaponSlot.Focused) {
if (dragging) {DraggedObject.HoveringSlot = RightWeaponSlot;}
else if (Event.current.type == EventType.MouseDrag && RightWeaponSlot.
empty == false) {
if (!dragging) {
            DraggedObject.icon = RightWeaponSlot.icon;
            DraggedObject.Type = RightWeaponSlot.Type;
            DraggedObject.LastSlot = RightWeaponSlot;
            RightWeaponSlot.empty = true;
            RightWeaponSlot.icon = RightWeaponIcon;
                }
        dragging = true;
    }
}
if(LeftArmSlot.Focused){
if (dragging) {DraggedObject.HoveringSlot = LeftArmSlot; }
else if (Event.current.type == EventType.MouseDrag&& LeftArmSlot.empty
== false) {
if (!dragging) {
            DraggedObject.icon = LeftArmSlot.icon;
            DraggedObject.Type = LeftArmSlot.Type;
            DraggedObject.LastSlot = LeftArmSlot;
            LeftArmSlot.empty = true;
            LeftArmSlot.icon = LeftArmIcon;
```

```
— [ 119 ] —
```

```
}
        dragging = true;
    }
}
if (HeadSlot.Focused) {
if (dragging) {DraggedObject.HoveringSlot = HeadSlot;}
else if (Event.current.type == EventType.MouseDrag && HeadSlot.empty
== false) {
if (!dragging) {
            DraggedObject.icon = HeadSlot.icon;
            DraggedObject.Type = HeadSlot.Type;
            DraggedObject.LastSlot = HeadSlot;
            HeadSlot.empty = true;
            HeadSlot.icon = HeadIcon;
                     }
        dragging = true;
    }
}
if (ShoulderSlot.Focused) {
if (dragging) {DraggedObject.HoveringSlot = ShoulderSlot;}
else if (Event.current.type == EventType.MouseDrag && ShoulderSlot.
empty == false) {
if (!dragging) {
            DraggedObject.icon = ShoulderSlot.icon;
            DraggedObject.Type = ShoulderSlot.Type;
            DraggedObject.LastSlot = ShoulderSlot;
            ShoulderSlot.empty = true;
            ShoulderSlot.icon = ShoulderIcon;
            }
        dragging = true;
    }
}
if (BootsSlot.Focused) {
if (dragging) {DraggedObject.HoveringSlot = BootsSlot;}
else if (Event.current.type == EventType.MouseDrag && BootsSlot.empty
== false) {
if (!dragging) {
            DraggedObject.icon = BootsSlot.icon;
            DraggedObject.Type = BootsSlot.Type;
            DraggedObject.LastSlot = BootsSlot;
            BootsSlot.empty = true;
            BootsSlot.icon = BootsIcon;
                }
        dragging = true;
```

```
}
}
if (GUI.RepeatButton(ChestSlotLoc,ChestSlot.icon)&&!dragging){}
if (GUI.RepeatButton(RightWeaponSlotLoc,RightWeaponSlot.icon)
&&!dragging){}
if (GUI.RepeatButton (LeftArmSlotLoc,LeftArmSlot.icon) && !dragging){}
if (GUI.RepeatButton (HeadSlotLoc,HeadSlot.icon)&&!dragging){}
if (GUI.RepeatButton (ShoulderSlotLoc,ShoulderSlot.icon)&& !dragging){}
if (GUI.RepeatButton(BootsSlotLoc,BootsSlot.icon)&&!dragging){}
```

As you may observe, there are a lot of if statements.

Lastly, we will add a GUI.Label to display the amount of money that the player has:

GUI.Label(Rect(60, 150, 100, 20), "Money: " + Stats.GetMoney());

# **Inventory slots**

Having done that, we will have two constant slots that are being controlled and supervised. Now, we just need to do the same thing to our inventory slots that will serve as item holders and get them with scrolling bars. Perform the following steps:

- 1. We will start with rendering the scrolling bar.
- 2. At the variable section of the script, declare a new variable called counter of an int type, assign it to 0 below the last line and declare scrollPosition of a Vector2 type.
- 3. Now, we will need to run two for loops to create rows and columns for our inventory slots.

The rest of the functionality will be written inside the second for loop:

- 4. Now, we need to find the location of each inventory slot and store it inside the previously created InventorySet array. First, we will check if InventorySlot with a specific index number exists.
- 5. If InventorySlot really exists, our next step will be storing its location in the inside location variable of the specific InventorySlot. Remember that these slots are located based on window location.
- 6. If the slot is empty, we will need to assign an icon for it.
- 7. And it is about time to check if this slot is being focused by a mouse.
- 8. Check if the mouse is over this slot and the user is trying to drag the object out of the slot.

```
9. In the CH Inventory script, continue the DoMyWindow() function as follows:
   scrollPosition = GUI.BeginScrollView (Rect (0,200,200,100),
   scrollPosition, Rect (0, 0, 300, 120));
   counter = 0;
   for (var i : int = 0; i < 10; i ++) {
       for(var j: int = 0; j < 4; j++) {
           if (InventorySet[counter] != null) {
           InventorySet[counter].location = GUIUtility.
   GUIToScreenPoint(Vector2(30 * i, 30 * j));
                if (InventorySet[counter].empty)
                {InventorySet[counter].icon = EmptySlotTexture;}
           InventorySet[counter].CheckFocus();
           if (InventorySet [counter].Focused == true && Event.current.
   type ==
           EventType.MouseDrag && InventorySet[counter].empty ==
   false) {
           if (!dragging) {
           DraggedObject.icon = InventorySet[counter].icon;
           DraggedObject.Type = InventorySet[counter].Type;
           DraggedObject.LastSlot = InventorySet[counter];
           InventorySet[counter].empty = true;
            InventorySet[counter].icon = EmptySlotTexture;
           dragging = true;
           DraggedObject.HoveringSlot = InventorySet[counter];
   }
```

If the mouse pointer was already dragging something, we would change the hovering object of the dragging object to the current slot. Otherwise, we assign all necessary information to the draggable object and make the slot empty.

The i and j variables will help us to align all slots so they will be located next to each other.

Another very interesting feature that we can add here is double-clicking. When a user double-clicks a weapon, it will check if a weapon slot is free and will automatically assign a weapon to that slot; or if the user double-clicks on **MedKit** from the inventory, it will increase the character's health. Perform the following steps to make it happen:

- 1. We need a couple more variables—LastClick of a InventorySlot type that will determine the last clicked slot and ClickCount of a int type that will count how many times we clicked on it.
- 2. To be done with variables, we need to create a reference to the CH\_Controller and CH\_PlayerStats scripts of our character to allow us to modify values in both of them.
- 3. Declare a Start function and reference the attached scripts.

- 4. If that was the first click we made on the slot, it will assign this slot to LastClick and increase ClickCount.
- 5. Otherwise, we will compare the LastClick location and current slot location, and if they are the same, assign an object to a slot it belongs to, or increase our health with **MedKit**.
- 6. Before we move out of this else statement, we need to reset ClickCount.
- 7. In the end of the for loop at the bottom, we need to display the actual slot and increment the counter.
- 8. Scroll view won't close on its own and we need to call the GUI. EndScrollView function to do that.
- 9. To finish this function, we need to close our scrolling and make the window that we are using as a base for our inventory draggable. This can be achieved with a GUI.DragWindow function inside the window function. We will also make sure that we can drag a window only if our mouse is holding it by the top.

The following code snippet goes into the variable section of the CH\_Inventory script:

```
...
var LastClick : InventorySlot;
var ClickCount : int = 0;
var Stats : CH_PlayerStats;
var Controller : CH_Controller;
function Start() {
  Controller = this.gameObject.GetComponent("CH_Controller");
  Stats = this.gameObject.GetComponent("CH_PlayerStats");
  }
...
```

The following code snippet is added after the last if statement of the for loop at the bottom:

```
else if (InventorySet[counter].Focused && Event.current.type ==
EventType.MouseDown) {
    if (ClickCount == 0) {
    LastClick = InventorySet[counter];
    if (!dragging)
    ClickCount++;
    }
    else{
```

```
if(LastClick.location == InventorySet[counter].location &&
ClickCount
    == 1) {
switch (InventorySet[counter].Type) {
case "RightWeapon":
    if(RightWeaponSlot.empty){
        RightWeaponSlot.empty = false;
        RightWeaponSlot.icon = InventorySet[counter].icon;
        InventorySet[counter].empty = true;
        InventorySet[counter].icon = EmptySlotTexture;
        }
        break;
case "LeftArm":
    if(LeftArmSlot.empty) {
        LeftArmSlot.empty = false;
        LeftArmSlot.icon = InventorySet[counter].icon;
        InventorySet[counter].empty = true;
        InventorySet[counter].icon = EmptySlotTexture;
        break;
case "Head":
    if(HeadSlot.empty){
        HeadSlot.empty = false;
        HeadSlot.icon = InventorySet[counter].icon;
        InventorySet[counter].empty = true;
        InventorySet[counter].icon = EmptySlotTexture;
        }
        break;
case "Shoulder":
if(ShoulderSlot.empty){
        ShoulderSlot.empty = false;
        ShoulderSlot.icon = InventorySet[counter].icon;
        InventorySet[counter].empty = true;
        InventorySet[counter].icon = EmptySlotTexture;
        }
        break;
case "Boots":
if(BootsSlot.empty) {
        BootsSlot.empty = false;
        BootsSlot.icon = InventorySet[counter].icon;
        InventorySet[counter].empty = true;
        InventorySet[counter].icon = EmptySlotTexture;
        }
```

**—[124]**—

```
break;
case "Chest":
if(ChestSlot.empty){
        ChestSlot.empty = false;
        ChestSlot.icon = InventorySet[counter].icon;
        InventorySet[counter].empty = true;
        InventorySet[counter].icon = EmptySlotTexture;
        }
        break;
case "MedKit":
        Stats.AddHealth(20,1);
        InventorySet[counter].empty = true;
        InventorySet[counter].icon = EmptySlotTexture;
        break;
        ļ
    }
ClickCount = 0;
}
}
else if (InventorySet[counter].Focused && dragging) {
DraggedObject.HoveringSlot = InventorySet[counter];
    }
}
if (InventorySet[0] == null)
GUI.Box(Rect (30 * i, 30 * j, 30, 30), GUIContent(EmptySlotTexture));
else
GUI.Box(Rect (30 * i, 30 * j, 30, 30), GUIContent(InventorySet[count
er].icon));
counter ++;
    }
}
GUI.EndScrollView ();
GUI.DragWindow ();
```

Again, we need to make sure that the array is initialized before we start referencing it; that's why we need those extra if statements.

We have finished with the inventory function in the previous section, but not with the script.

. . .

# Patching the inventory

Now, we will focus on dropping down objects while dragging them and checking if they have landed in the right slot, or whether they have missed it and need to be returned. Perform the following steps:

- 1. Return to the OnGUI function and after the first if statement, create a new one. But, this time check if we are dragging and releasing the button.
- 2. We need to explore two cases here if we are focused on our last hovering slot and it is empty, or anything else.
- 3. In the first if statement, we need to check if the hovering slot type is the same as the dragged object's, or if it is of a constant type, such as armor or weapon.
- 4. If that is the case, we will insert that object into the slot and clean the dragging object also, if the object that we dragged was a weapon and we inserted it into the weapon slot, we will equip that weapon.
- 5. To do this, we will create the finishingDrag function that will assign properties of the dragged object to the hovering object; or we will return the dragged object to the last slot if dragging isn't successful and we missed positioning the dragged object to the correct slot.
- 6. If that is not the case, then we simply return this object to where it used to belong.
- 7. We will have to copy that last else statement content to the else statement outside and set dragging to false:

This is how the OnGUI function should look at this point:

```
if (dragging && Event.current.type == EventType.MouseUp) {
    if (DraggedObject.HoveringSlot.Focused && DraggedObject.HoveringSlot.
    empty) {
        if (DraggedObject.HoveringSlot.Type == DraggedObject.Type ||
        DraggedObject.HoveringSlot.ConstType == false) {
            switch (DraggedObject.HoveringSlot.Type) {
                case "RightWeapon":
                     Controller.EquipWeapon();
                    break;
                case "Chest":
                    break;
               case "Ammo":
```

```
break;
                    default:
                        break;
                }
            finishingDrag(true);
            }
            else{finishingDrag(false);}
        }
        else{finishingDrag(false);}
dragging = false;
}
function finishingDrag(successful : boolean) {
switch (successful) {
case true:
    DraggedObject.HoveringSlot.icon = DraggedObject.icon;
    DraggedObject.HoveringSlot.Type = DraggedObject.Type;
    DraggedObject.HoveringSlot.empty = false;
    break;
default:
    DraggedObject.LastSlot.icon = DraggedObject.icon;
    DraggedObject.LastSlot.Type = DraggedObject.Type;
    DraggedObject.LastSlot.empty = false;
}
    DraggedObject.LastSlot = null;
}
```

# **Character customization**

In this next part of the chapter, we will talk about character customization and how to make our character change outfit by dragging different parts of equipment in inventory slots.

Perform the following steps:

- 1. Create a 3D avatar of our character to be displayed on the Inventory screen.
- 2. Add the **adding items** functionality.
- 3. Make our character swap outfits when we drag outfit item into the appropriate item slot.
- 4. Make our character take ammo from the inventory to reload (as a bonus).

Drag-and-Drop Inventory

# 3D character avatar

Creating a 3D character avatar isn't as hard as it might seem. Technically speaking, we don't need to create anything at all. The following are the steps that we will take to create it:

- 1. Create a new camera and locate it to show our character.
- 2. Put the character on a separate layer and order the camera to render that layer only.
- 3. Put the rendered image on the screen.
- 4. Make sure our image always aligns with the inventory when we are dragging it.

Not too hard, is it? Let's get to it.

#### Dealing with a camera

As mentioned previously, we need to set up our camera. Perform the following steps:

- 1. Create a new **Camera** object and give it a name **avatar\_Camera**.
- 2. Locate a camera in front of the character; make sure that it doesn't cut it anywhere.

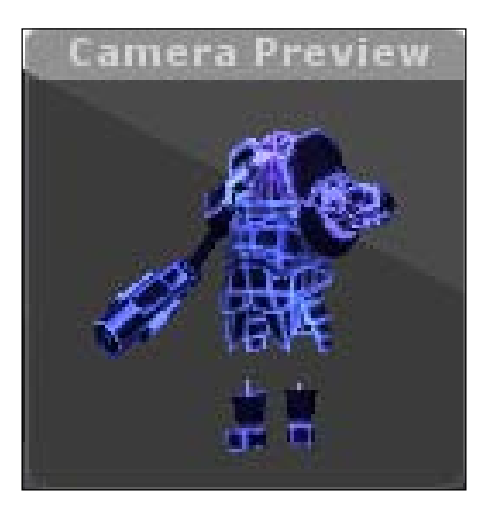

3. Attach **Camera** to the character under the **robot GameObject** in the **Hierarchy** view. This way we will make sure that, whatever happens, the camera will be facing the same direction.

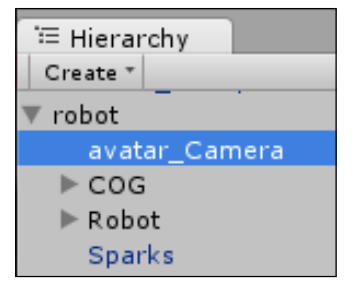

Great! Now the problem is the camera is acting just like a usual camera and rendering everything that it captures. To make the camera render our character only, we will need to put our character on a separate layer and make our camera render only that layer. Perform the following steps:

1. Having **avatar\_Camera** selected, go to the **Inspector** view. Under the **Layer** drop-down menu, select **Add Layer**, as shown in the following screenshot:

| Inspector                           |              | <u></u>    |      |
|-------------------------------------|--------------|------------|------|
| 😭 🗹 avatar_Camera                   |              | 🗌 🗌 Static |      |
| Tag Untagged 🛊 Layer                | $\checkmark$ | Default    |      |
| ▼ 🙏 Transform                       |              | Transparer | ntFX |
| Position<br>X -0.168431 Y 0.0567180 |              | Ignore Ray | cast |
| Rotation                            |              | Water      |      |
| X 0 Y 168.5772                      |              | Add Layer. |      |

- 2. Create a new Layer and call it Avatar.
- 3. Select our character and put him on Avatar Layer.
- 4. Reselect the **camera GameObject**. Go to the **Camera** component and set **Culling Mask** to **Avatar** only (deselect all other layers). **Culling Mask** will not render anything with that camera, but only the selected layer.
- 5. Set the Clear Flags value to Depth only to get rid of the background color.
- 6. Set **Projection** to **Orthographic** and adjust **Size** to fit the character in completely:

| 🔻 🗠 🗹 Camera |              |   | \$, |
|--------------|--------------|---|-----|
| Clear Flags  | Depth only   |   | ŧ   |
| Culling Mask | Avatar       | _ | ŧ   |
| Projection   | Orthographic |   | ŧ   |
| Size         | 3.354581     |   |     |

Drag-and-Drop Inventory

#### Adjusting the camera

Camera setup is almost complete, however, if you try and hit Play right now, you won't be able to see our avatar\_Camera render. That is because it's being overlapped by our main camera. To prevent that from happening, we need to make sure that our avatar\_Camera always stays on top. To do that, we need to set the **Depth** value of our camera to **100**. **Depth** is determining the layer order on the screen; the higher the value, the closer it is to the screen.

Having dealt with the depth, we have one more important thing to fix - camera screen space. It is obvious that we don't want our **avatar Camera** to occupy the entire screen, but only a small portion of it. to make that happen, we need to adjust the Normalized View Port Rect values that dictate what part of the screen our camera should occupy. The X and Y values are the Vector2D parameters of the screen, however, they can be set between 0 and 1 to allow us to specify which percentage of the screen we want to occupy. W and H are width and height, respectively.

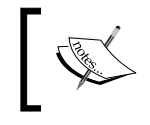

Adjusting the **Normalized View Port Rect** values of two cameras can be done to create a split screen for 2 players (or more if you have more cameras).

Usually, we don't have to worry about these things and simply convert render of the second camera into a texture and apply it to any object, but this option is only available in Unity Pro. For those of you who don't have it, we will have to manually adjust the position of the render with the position of the dynamically moving inventory window. To make that happen, we will have to get back to scripting into the CH Inventory script. Perform the following steps:

- 1. Declare a new variable to hold the camera object; call it **avatarCamera**.
- 2. Declare two variables of a Vector2 type-AvatarLoc with a default value of Vector2(20,-45) and AvatarLocation.
- 3. Declare the Update function; it will handle the modification of render position every frame.

The following code snippet goes into the CH Inventory script:

```
public var avatarCamera : Camera;
public var AvatarLocation : Vector2;
var AvatarLoc : Vector2 = Vector2(20,-45);
function Update() { }
```

To make sure that our render always moves with the window, we need to use the window position to modify the render position. The rest of the code will be written inside the Update function:

```
function Update() {
AvatarLocation = Vector2(windowRect.x + AvatarLoc.x, Screen.height -
windowRect.y + AvatarLoc.y );
avatarCamera.rect = Rect ( AvatarLocation.x/Screen.width,
AvatarLocation.y/Screen.height - 0.2, 0.2, 0.2);
}
```

We are using the AvatarLoc value to adjust the position of the render inside the window. As GUI space has different coordinates, we need to subtract the window location from the overall screen height. All of that will give us the render location on the screen, but to adjust the render position, we need values from 0 to 1. That's why we are calculating the relation of the render position with respect to the overall screen size.

#### Window dragging limits

If we try to drag our window around the screen, we will notice that the render starts to shrink when we are dragging the window outside of the screen borders. Unfortunately, this cannot be helped and the only way to fix it is to make sure that our window is never being dragged outside of the screen borders. Additionally, we probably don't want our window to become draggable everywhere, that's why we need to limit, not only where it can go, but also the space where we can grab it. All the fixes will go at the very end of the DoMyWindow function, right before calling GUI.DragWindow:

```
GUI.EndScrollView ();
if(windowRect.x < 0)
windowRect.x = 0;
if(windowRect.y < 0)
windowRect.y = 0;
if (windowRect.y > Screen.height - windowRect.height)
windowRect.y = Screen.height - windowRect.height;
if (windowRect.x > Screen.width - windowRect.width)
windowRect.x = Screen.width - windowRect.width;
if(Input.mousePosition.y >= Screen.height - windowRect.y-20 && Input.
mousePosition.x <= windowRect.x + windowRect.width && dragging ==
false)
GUI.DragWindow ();
```
First, we check if the window is in the wrong position and pushing it back when it should be on the screen space. Lastly, we will check the mouse position. If we are not dragging anything and pointing at the tab of the window, then we can grab and drag it.

That concludes our work with cameras.

# Customization

In order to customize our character, we need an actual outfit. The easiest way to make changeable parts of the body is to attach meshes and toggle them based on the item in the slot. That way, we can have 20 weapons attached to the character, but render one at a time to save performance.

In this example we will look into something different, like changing only visuals, but not the form of robot parts. To make this happen, we will perform the following steps:

- 1. Set up variables and items that will be used in the inventory.
- 2. Add items to the inventory.
- 3. Make them influence the character.

#### Setting up items

Our outfit will be changing by changing the textures in materials that are applied to our character. Perform the following steps:

1. Declare variables for inventory slots to hold textures for items in the CH\_Inventory script:

```
public var ChestIconFull : Texture;
public var LeftArmIconFull : Texture;
public var RightWeaponIconFull : Texture;
public var HeadIconFull : Texture;
public var ShoulderIconFull : Texture;
public var BootsIconFull : Texture;
```

2. Declare variables to hold materials that we will need to modify:

```
public var HeadMaterial : Material;
public var ChestMaterial : Material;
public var RightWeaponMaterial : Material;
public var LeftArmMaterial : Material;
public var BootsMaterial : Material;
public var ShoulderMaterial : Material;
```

3. Declare variables to hold two textures that we will be modifying our materials with:

```
public var MainOutfit : Texture;
public var AltOutfit : Texture;
```

Having done that, we need to grab textures and materials from the **custom\_materials** and **custom\_textures** folders in the **Project** view and assign them to the variables, as shown in the following screenshot:

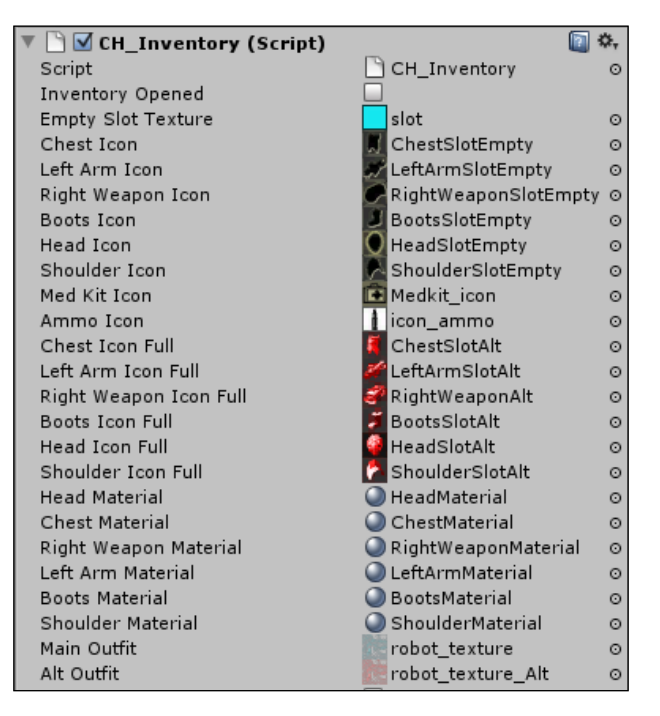

## Adding items

To add items to the inventory, we need to create a function called FindFirstAvailableSlot(), which will find the first available slot and return it. To do that, we need to go through all the slots, check if they are empty, and return the last one. This function will go through all the slots in the InventorySet array, and it will find the first one that is empty, or return null if all are full:

In the CH\_Inventory script, add the following code snippet:

```
private function FindFirstAvailableSlot(){
   for (var i : int = 0; i < 40; i ++){
        if (InventorySet[i].empty)</pre>
```

#### Drag-and-Drop Inventory

```
return i;
if(i == 40 && !InventorySet[i].empty)
return null;
}
}
```

Now, we need a function that will take advantage of that and will add items to the inventory. All we need to pass here is a string of the object that we needs to add, when we will check it through the *if* statement and modify the slot icon and status accordingly. The following is an example of this function:

```
function AddInventory(ObjectType : String) {
var emptySlot : int = FindFirstAvailableSlot();
if (ObjectType == "Chest") {
    InventorySet[emptySlot].icon = ChestIconFull;
    InventorySet[emptySlot].Type = "Chest";
    InventorySet[emptySlot].empty = false;
}
else if (ObjectType == "RightWeapon") {
    InventorySet[emptySlot].icon = RightWeaponIconFull;
    InventorySet[emptySlot].Type = "RightWeapon";
    InventorySet[emptySlot].empty = false;
    }
else if (ObjectType == "LeftArm") {
    InventorySet[emptySlot].icon = LeftArmIconFull;
    InventorySet[emptySlot].Type = "LeftArm";
    InventorySet[emptySlot].empty = false;
    }
else if (ObjectType == "Shoulder") {
    InventorySet[emptySlot].icon = ShoulderIconFull;
    InventorySet[emptySlot].Type = "Shoulder";
    InventorySet[emptySlot].empty = false;
    }
else if (ObjectType == "Head") {
    InventorySet[emptySlot].icon = HeadIconFull;
    InventorySet[emptySlot].Type = "Head";
    InventorySet[emptySlot].empty = false;
    }
else if (ObjectType == "Boots") {
    InventorySet[emptySlot].icon = BootsIconFull;
    InventorySet[emptySlot].Type = "Boots";
    InventorySet[emptySlot].empty = false;
    }
```

```
else if (ObjectType == "MedKit") {
    InventorySet[emptySlot].icon = MedKitIcon;
    InventorySet[emptySlot].Type = "MedKit";
    InventorySet[emptySlot].empty = false;
    }
else if (ObjectType == "Ammo") {
    InventorySet[emptySlot].icon = AmmoIcon;
    InventorySet[emptySlot].Type = "Ammo";
    InventorySet[emptySlot].empty = false;
}
```

### **Modifying character**

As mentioned previously, we need to modify texture inside the material to change the outfit of the character. This can be done with the SetTexture function and specifying the type of the texture and the texture file itself. In our case, the character has two texture maps on the material — diffuse and illumination. Diffuse map sets a color of the object and illumination sets the glowing color.

Once we have changed the textures in the game, the change will remain until the next launch, as we are changing the properties of the material. To make sure that we are receiving default texture when the game loads, we need to set textures in the Awake function:

```
ChestMaterial.SetTexture("_MainTex", MainOutfit);
ChestMaterial.SetTexture("_Illum", MainOutfit);
RightWeaponMaterial.SetTexture("_MainTex", MainOutfit);
RightWeaponMaterial.SetTexture("_Illum", MainOutfit);
LeftArmMaterial.SetTexture("_MainTex", MainOutfit);
LeftArmMaterial.SetTexture("_Illum", MainOutfit);
HeadMaterial.SetTexture("_MainTex", MainOutfit);
HeadMaterial.SetTexture("_Illum", MainOutfit);
BootsMaterial.SetTexture("_Illum", MainOutfit);
BootsMaterial.SetTexture("_Illum", MainOutfit);
ShoulderMaterial.SetTexture("_Illum", MainOutfit);
```

Next, we need to change the texture, once we are dragging the item away from the full item slot and every time we put an item in the item slot. All of that will go into the DoMyWindow function, which should now look like the following code snippet:

```
...
if (ChestSlot.Focused) {
    if (dragging) {DraggedObject.HoveringSlot = ChestSlot;}
```

```
else if (Event.current.type == EventType.MouseDrag && !ChestSlot.
empty) {
if (!dragging) {
    DraggedObject.icon = ChestSlot.icon;
    DraggedObject.Type = ChestSlot.Type;
    DraggedObject.LastSlot = ChestSlot;
    ChestSlot.empty = true;
    ChestSlot.icon = ChestIcon;
    ChestMaterial.SetTexture("_MainTex", MainOutfit);
    ChestMaterial.SetTexture(" Illum", MainOutfit);
                    }
        dragging = true;
    }
}
if (RightWeaponSlot.Focused) {
if (dragging) {DraggedObject.HoveringSlot = RightWeaponSlot;}
else if (Event.current.type == EventType.MouseDrag &&
!RightWeaponSlot.empty) {
if (!draqqinq) {
    DraggedObject.icon = RightWeaponSlot.icon;
    DraggedObject.Type = RightWeaponSlot.Type;
    DraggedObject.LastSlot = RightWeaponSlot;
    RightWeaponSlot.empty = true;
    RightWeaponSlot.icon = RightWeaponIcon;
    RightWeaponMaterial.SetTexture(" MainTex", MainOutfit);
    RightWeaponMaterial.SetTexture("_Illum", MainOutfit);
        dragging = true;
    }
}
if (LeftArmSlot.Focused) {
if (dragging) {DraggedObject.HoveringSlot = LeftArmSlot; }
else if (Event.current.type == EventType.MouseDrag&& !LeftArmSlot.
empty) {
if (!dragging) {
    DraggedObject.icon = LeftArmSlot.icon;
    DraggedObject.Type = LeftArmSlot.Type;
    DraggedObject.LastSlot = LeftArmSlot;
    LeftArmSlot.empty = true;
    LeftArmSlot.icon = LeftArmIcon;
    LeftArmMaterial.SetTexture("_MainTex", MainOutfit);
    LeftArmMaterial.SetTexture("_Illum", MainOutfit);
                    }
        dragging = true;
```

```
}
}
if (HeadSlot.Focused) {
if (dragging) {DraggedObject.HoveringSlot = HeadSlot;}
else if (Event.current.type == EventType.MouseDrag && !HeadSlot.empty)
{
if (!dragging) {
    DraggedObject.icon = HeadSlot.icon;
    DraggedObject.Type = HeadSlot.Type;
    DraggedObject.LastSlot = HeadSlot;
    HeadSlot.empty = true;
    HeadSlot.icon = HeadIcon;
    HeadMaterial.SetTexture(" MainTex", MainOutfit);
    HeadMaterial.SetTexture(" Illum", MainOutfit);
                     }
        dragging = true;
    }
}
if (ShoulderSlot.Focused) {
if (dragging) {DraggedObject.HoveringSlot = ShoulderSlot; }
else if (Event.current.type == EventType.MouseDrag && !ShoulderSlot.
empty) {
if (!dragging) {
    DraggedObject.icon = ShoulderSlot.icon;
    DraggedObject.Type = ShoulderSlot.Type;
    DraggedObject.LastSlot = ShoulderSlot;
    ShoulderSlot.empty = true;
    ShoulderSlot.icon = ShoulderIcon;
    ShoulderMaterial.SetTexture("_MainTex", MainOutfit);
    ShoulderMaterial.SetTexture("_Illum", MainOutfit);
                     }
        dragging = true;
    }
}
if (BootsSlot.Focused) {
if (dragging) {DraggedObject.HoveringSlot = BootsSlot;}
else if (Event.current.type == EventType.MouseDrag && !BootsSlot.
empty) {
if (!dragging) {
    DraggedObject.icon = BootsSlot.icon;
    DraggedObject.Type = BootsSlot.Type;
    DraggedObject.LastSlot = BootsSlot;
    BootsSlot.empty = true;
    BootsSlot.icon = BootsIcon;
```

```
BootsMaterial.SetTexture(" MainTex", MainOutfit);
    BootsMaterial.SetTexture("_Illum", MainOutfit);
        dragging = true;
    }
}
. . .
for (var i : int = 0; i < 10; i ++) {
for(var j: int = 0; j < 4; j++){
if (InventorySet[counter] != null) {
InventorySet[counter].location = GUIUtility.
GUIToScreenPoint(Vector2(30 * i, 30 * j));
if (InventorySet[counter].empty) {
InventorySet[counter].icon = EmptySlotTexture;
}
InventorySet[counter].CheckFocus();
if(InventorySet[counter].Focused == true && Event.current.type ==
EventType.MouseDrag && InventorySet[counter].empty == false) {
if (!draqqinq) {
DraggedObject.icon = InventorySet[counter].icon;
DraggedObject.Type = InventorySet[counter].Type;
DraggedObject.LastSlot = InventorySet[counter];
InventorySet[counter].empty = true;
InventorySet[counter].icon = EmptySlotTexture;
dragging = true;
DraggedObject.HoveringSlot = InventorySet[counter];
}
else if (InventorySet[counter].Focused && Event.current.type ==
EventType.MouseDown) {
    if (ClickCount == 0) {
    LastClick = InventorySet[counter];
    if (!dragging)
    ClickCount++;
    }
    else{
        if(LastClick.location == InventorySet[counter].location &&
        ClickCount == 1) {
            switch (InventorySet[counter].Type) {
            case "RightWeapon":
                if(RightWeaponSlot.empty){
                    RightWeaponSlot.empty = false;
                    RightWeaponSlot.icon = InventorySet[counter].icon;
                    InventorySet[counter].empty = true;
                    InventorySet[counter].icon = EmptySlotTexture;
```

```
-[ 138 ]-
```

```
RightWeaponMaterial.SetTexture(" MainTex",
                    AltOutfit);
                    RightWeaponMaterial.SetTexture("_Illum",
AltOutfit);
                    }
                    break;
            case "LeftArm":
                if(LeftArmSlot.empty){
                    LeftArmSlot.empty = false;
                    LeftArmSlot.icon = InventorySet[counter].icon;
                    InventorySet[counter].empty = true;
                    InventorySet[counter].icon = EmptySlotTexture;
                    LeftArmMaterial.SetTexture("_MainTex", AltOutfit);
                    LeftArmMaterial.SetTexture(" Illum", AltOutfit);
                    }
                    break;
            case "Head":
                if(HeadSlot.empty){
                    HeadSlot.empty = false;
                    HeadSlot.icon = InventorySet[counter].icon;
                    InventorySet[counter].empty = true;
                    InventorySet[counter].icon = EmptySlotTexture;
                    HeadMaterial.SetTexture(" MainTex", AltOutfit);
                    HeadMaterial.SetTexture(" Illum", AltOutfit);
                    break;
            case "Shoulder":
                if(ShoulderSlot.empty){
                    ShoulderSlot.empty = false;
                    ShoulderSlot.icon = InventorySet[counter].icon;
                    InventorySet[counter].empty = true;
                    InventorySet[counter].icon = EmptySlotTexture;
                    ShoulderMaterial.SetTexture("_MainTex",
AltOutfit);
                    ShoulderMaterial.SetTexture(" Illum", AltOutfit);
                    }
                    break;
            case "Boots":
                if(BootsSlot.empty) {
                    BootsSlot.empty = false;
                    BootsSlot.icon = InventorySet[counter].icon;
                    InventorySet[counter].empty = true;
                    InventorySet[counter].icon = EmptySlotTexture;
                        BootsMaterial.SetTexture("_MainTex",
AltOutfit);
```

Drag-and-Drop Inventory

. . .

```
BootsMaterial.SetTexture("_Illum", AltOutfit);
}
break;
case "Chest":
if(ChestSlot.empty) {
    ChestSlot.icon = InventorySet[counter].icon;
    InventorySet[counter].empty = true;
    InventorySet[counter].icon = EmptySlotTexture;
    ChestMaterial.SetTexture("_MainTex", AltOutfit);
    ChestMaterial.SetTexture("_Illum", AltOutfit);
    }
    break;
```

Done! now our character is fully customizable.

The last thing that we will add are defaulted items in the inventory. For that, we will go into the Start function and add the following code at the very bottom:

```
yield WaitForSeconds (2);
AddInventory("RightWeapon");
AddInventory("Head");
AddInventory("Shoulder");
AddInventory("LeftArm");
AddInventory("Boots");
AddInventory("Chest");
AddInventory("Ammo");
```

The following screenshot shows the **Inventory** screen:

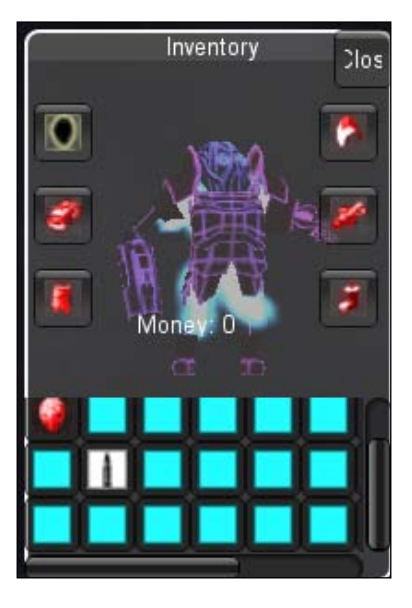

# **Reloading and inventory**

Now that we can have ammo in the inventory, we also need to make use of it. The idea is that every time we run out of ammo, we send an issue to the inventory and search for an ammo item. If we find an item, we destroy an item in the inventory and replenish our ammo.

First of all, let's create a FindAmmo function in the CH\_Inventory script that will be searching for the ammo item in the inventory (this function is similar to the FindFirstAvailableSlot function that we wrote earlier). The following is an example of the FindAmmo function:

```
public function FindAmmo() {
   for (var i : int = 0; i < 40; i ++) {
      if (InventorySet[i].Type == "Ammo") {
        InventorySet[i].icon = EmptySlotTexture;
        InventorySet[i].Type = "";
        InventorySet[i].empty = true;
        Stats.AddAmmo(1,40,1);
        }
        if (i == 40 && !InventorySet[i].empty)
        Debug.Log("No Ammo");
     }
}</pre>
```

Now, we need to call this function when we run out of ammo. The best way to do it is to call the function from the CH\_Controller script, from the AltShooting function:

```
public var inventory : CH_Inventory;
function Start() {
  Stats = this.gameObject.GetComponent("CH_PlayerStats");
  inventory = this.gameObject.GetComponent("CH_Inventory");
  ...
}
function AltShooting() {
  var hit: RaycastHit;
  Stats.AddAmmo(1, -1, 1);
  if (Stats.GetAmmo(1) == 0) {
    inventory.FindAmmo();
    }
  ...
}
```

Our weapon will now reload with ammo from the inventory.

Drag-and-Drop Inventory

# **Finishing adjustments**

There are some last touch-ups that need to be done in the code.

Open the CH\_Inventory script and perform the following steps:

- 1. In the Start function, disable AvatarCamera.
- 2. At the very top of the OnGUI function, we need to enable or disable the camera based on the inventoryOpened value and return from the function if inventoryOpened is false:

```
function Start() {
...
avatarCamera.enabled = false;
}
function OnGUI() {
avatarCamera.enabled = (inventoryOpened) ? true : false;
if (!inventoryOpened)
    return;
...
}
```

Open the CH\_Controller script and perform the following steps:

- 1. In the FixedUpdate function, check if inventory is open before calling the Movement function; if it is, return.
- 2. In the end of the FixedUpdate function, check if the player has hit the *l* button and toggle the inventoryOpened variable inside the CH\_Inventory script.
- 3. Now, we will go to the **weapon\_pickUp** script and change the last line of the OnTriggerEnter function to this.
- 4. Save the **weapon\_pickUp** script and open the **treasure** script. Create a reference to the **CH\_Inventory** script.
- 5. In the switch statement where we are checking the type of treasure, add last case **MedKit**, reference **Inventory**, and add **MedKit** to it.

In the FixedUpdate function, add the following code snippet:

```
...
transform.Rotate(Vector3(transform.rotation.x, Input.GetAxis("Mouse
X"), transform.rotation.z) * Time.deltaTime * 250.0);
if (inventory.inventoryOpened)
return;
    Movement()
...
```

Go to the **weapon\_pickUp** script and change the last line of the OnTriggerEnter function:

```
other.gameObject.GetComponent("CH_Inventory").
AddInventory("RightWeapon");
```

That is it, we are done.

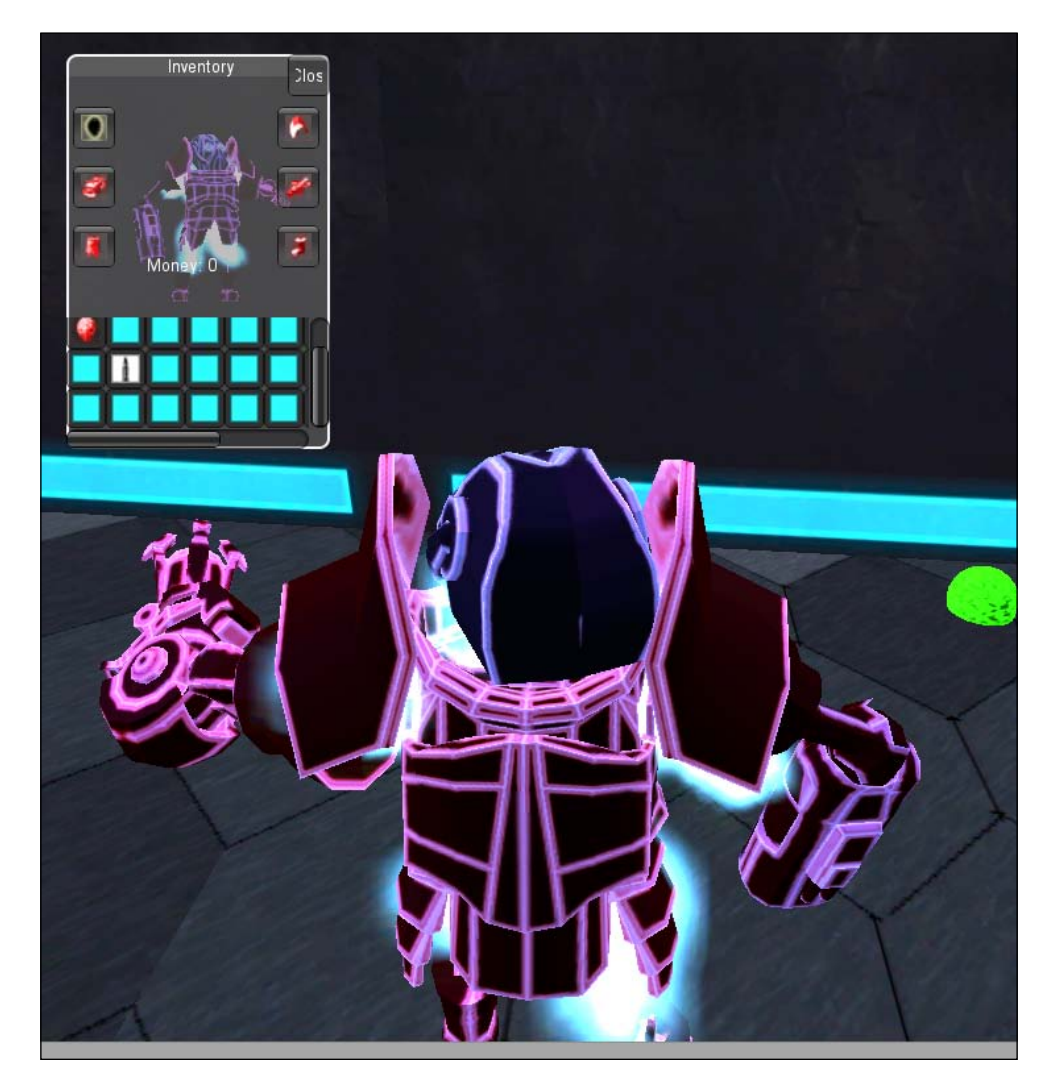

Drag-and-Drop Inventory

# Summary

Those were the barebones of the inventory. As we saw in this example, GUI is our best friend as far as they are asked to do what they were made for – display information on the screen. In the next chapter, we will attempt a different approach to creating user interface with planes.

In this chapter, we will be going over several types of **graphical user interface (GUI)**. The GUI is extremely important for the user to find out what is going on and to be given visual feedback on their inputs. The GUI elements that will be covered are score display, objective display, pickup display, and arch targeting.

Several of these elements have multiple parts and work in unison with others, so it is important to have an understanding of GUI and the way these parts interact with each other slowly. It is easy to get lost and confused in the logic of setting up the GUI.

With that being said, let's now begin. The first GUI element to be explored is **Dynamic heads up display** (**HUD**). We will perform the following actions:

- We will create a circular health bar
- We will write scripts for item and weapon selection
- We will discuss text meshes
- We will create the scoring system
- We will save/read and build an arch targeting system

As stated previously, some of the GUIs have multiple parts. When it comes to HUD, there are usually several parts that can be taken into consideration. Those parts in our case are the display of health, armor, items, weapons, change camera mode, and saved score display. We will tackle these one at a time starting with health.

# **Radial health display**

To make the creation of the health interesting and hopefully show a great way to display the health, we are going to create a radial bar. A brief description of this is that the player's health will start at 100, or max, and as it drops, it will move around in a circle appearing to be draining, as shown in the following diagram. We first stumbled across this in a Unity forum and have found it very useful for various situations, one of which has been the display of health.

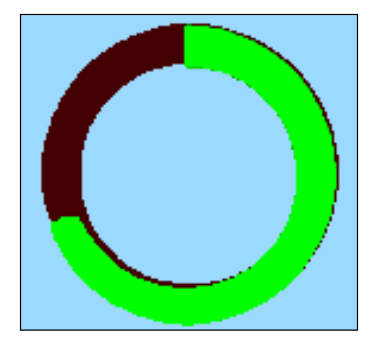

Alright, let's take a look at what we are going to need to get this to work the way we want it to. We need the following for that:

Alpha gradient: This is a texture that has an alpha radial gradient transparency with a color layer. Luckily, this is already created for you, as it is the Unity material as well. It is found in the materials folder for this chapter.

**Game manager**: This is a manager game object that can hold our scripts. If you already have a manager set up, create the Health script.

**Health script**: This is a script to handle the health separate from the display of health. We will write this script in the next section.

Health display script: This is a script to handle the display of health.

Once these scripts are written, we will revisit the Health script to add some functions.

# The Health script

Before we go ahead and begin displaying the health, we must first get the health working. This script will cover setting up the minimum health, maximum health, increase and decrease of health. To begin, let's start with initializing some variables.

We will need a variable for currentHealth; this can be private. We will also need two additional variables, healthMax and another for healthMin. These two can be public so that they can be modified in **Inspector**:

```
public var healthMax : float = 100;
public var healthMin : float = 0;
private var currentHealth : float = 0;
```

Next, we will want to establish a function to handle the rise and fall of our player's health. Create a function and call it PlayerHealth. Inside PlayerHealth, we want to get the influence on our currentHealth variable. In this case, we are using the – button to lower health and the + button to increase it. There will be two if statements in the function. One if statement will be for the increase in health and another for the decrease.

The first step is getting the pressing and holding input from the - button with the GetKey and KeyCode functions. We also need to make sure to check here that currentHealth is greater than the healthMin value.

The second step is getting the pressing and holding input from the + button with the GetKey and KeyCode functions. We also need to make sure to check here that currentHealth is less than healthMax:

```
if(Input.GetKey(KeyCode.KeypadMinus) && currentHealth >
healthMin){currentHealth -= 0.5;}
if(Input.GetKey(KeyCode.KeypadPlus) && currentHealth <
healthMax){currentHealth += 0.5;}</pre>
```

Lastly, we need to constantly check for the input coming from the player. We therefore call the PlayerHealth function inside of the Update function:

```
function Update(){PlayerHealth();}
```

We are done, at least with the Health script for the time being. We will have to revisit it soon.

```
public var healthMax : float = 100;
public var healthMin : float = 0;
private var currentHealth : float = 0;
PlayerHealth() {
    if(Input.GetKey(KeyCode.KeypadMinus) && currentHealth > healthMin)
    {currentHealth -= 0.5;}
    if(Input.GetKey(KeyCode.KeypadPlus) && currentHealth < healthMax)
    {currentHealth += 0.5;}
}
function Update(){PlayerHealth();}
```

# Health display script

Next up, we create a script, which will display a visual indicator of our character's (or bot's) health. This script will be called HealthBar. Let's begin creating the variables that will help us display the health bar.

The first one which we need to create will be to hold our radial health textures to be displayed. This variable should be a Texture2D list and should be public.

We will also need a variable to hold reference to the game manager, as our HealthBar script will not be on the gameManager object. The variable will be of GameObject type and should be public.

Next, we need to set up some more reference variables for our health values. These variables are currentHealth, healthMax, and healthMin and can be copied from the Health script. They can also be changed to private for this script:

```
public var healthValue : Texture2D[];
public var gameManager : GameObject;
private var healthMax : float = 0;
private var healthMin : float = 0;
private var currentHealth : float = 0;
```

Now that we have our variables set up, we can set their references in the Awake function. Starting with our 2D texture list, we will want to set the default texture to be displayed. To do this, we need to access the renderer of gameObject and change its mainTexture material to the one in slot 0 that we have specified in our texture list:

```
renderer.material.mainTexture = healthValue[0];
```

Next, we need to set the healthMax and healthMin variables. These are from the Health script in the game manager so we need to access that component and read them from the return functions in the Health script. To do that, we use our gameManager variable that is referencing the game manager and the GetComponent function to specify which script we want access to. Then we need to call the returned functions for the specified variables as follows:

```
healthMin = gameManager.GetComponent("Health").SendHealthMin();
healthMax = gameManager.GetComponent("Health").SendHealthMax();
```

After that is set up, we want to create a function that will change the texture color based upon the health value. Call the Health(health : float) function. This function will have to receive information, so make sure that it has a float parameter.

In the Health(health: float) function, there will be an if statement and two else if statements. All are based upon the health value that is coming into the function. The first statement is to check if health is greater than or equal to healthMax/3. If it is, have mainTexture equal to that of our default texture — healthValue[0]. And in addition, we will set the emissive property of the Shader:

```
if (health >= healthMax/3 ) {
    renderer.material.mainTexture = healthValue[0];
    renderer.material.SetColor("_Emission", Color.green);
    }
else if (health < healthMax/3 && health >= healthMax/1.5) {
        renderer.material.mainTexture = healthValue[1];
        renderer.material.SetColor("_Emission", Color.yellow);
    }
else if (health < healthMax/1.5) {
        renderer.material.mainTexture = healthValue[2];
        renderer.material.SetColor("_Emission", Color.red);
    }
</pre>
```

This property allows the texture to emit the color specified, hence the reason it is being used here. Setting the color of the property is very similar to setting the texture. Instead of mainTexture, we use SetColor. SetColor is a built-in function with parameters. Those parameters for the color are the properties of the Shader to be affected — \_Emission — followed by the color to be used. In this case, we will set the color to green to coincide with the texture that we are using. This process is repeated for the two else if statements.

For the first else if statement, the if parameter will compare whether health is less than healthMax/3. It will also compare whether health is greater than or equal to healthMax/1.5. The texture should change to the second slot and the color of SetColor should be changed to yellow.

The next else if statement will have the if parameter to compare whether health is less than healthMax/1.5. The texture again shall change, this time to the third slot and the color property will become red.

The last line that we need to write for this function is to make the currentHealth variable equal to the health parameter of the function:

```
currentHealth = health;
```

There are two small functions left to write and then back to the Health script. The next function will handle the visual increase and decrease in health. The function is called HealthRiseFall.

There is one line in here and it again plays with Shader attributes. This one in particular will be playing with the transparent cutoff Shader. This Shader allows one to create an alpha gradient that will dictate how the Shader handles transparency. Then, one can go in and manipulate the cutoff control to have parts of the texture appear or disappear. The Shader takes the values put in and puts minimum and maximum transparency to that. It then uses the parameter to set its transparency to slide between those two values. This is why we will be able to use it for a radial health bar. We will set its maximum transparency to healthMax and minimum transparency to healthMin. We then take the current health variable and slide the cutoff between these two values.

For our purposes, we want to use the SetFloat function. The parameters for this function are the Shader attribute to be affected—\_Cutoff—and the value that it should be set at. For the value, we use another Unity built-in function called Mathf.InverseLerp.

This function allows us to specify the values we want to transition between and the value to transition between them. Inside this function, then, is where we have our healthMax as our start and healthMin as our end with the value determining the transition being current health:

```
renderer.material.SetFloat("_Cutoff", Mathf.InverseLerp(healthMax,heal
thMin, currentHealth));
```

The last part of this script is to create the Update function. In here, all we need to do is call the HealthRiseFall function:

```
public var healthValue : Texture2D[];
public var gameManager : GameObject;
private var healthMax : float = 0;
private var healthMin : float = 0;
private var currentHealth : float = 0;
function Awake() {
    renderer.material.mainTexture = healthValue[0];
    healthMin = gameManager.GetComponent("Health").SendHealthMin();
    healthMax = gameManager.GetComponent("Health").SendHealthMax();
}
function Health(health : float){
    if (health >= healthMax/3 ) {
        renderer.material.mainTexture = healthValue[0];
        renderer.material.SetColor(" Emission", Color.green);
    }
    else if (health < healthMax/3 && health >= healthMax/1.5) {
        renderer.material.mainTexture = healthValue[1];
        renderer.material.SetColor(" Emission", Color.yellow);
```

```
}
else if (health < healthMax/1.5 ){
    renderer.material.mainTexture = healthValue[2];
    renderer.material.SetColor("_Emission", Color.red);
    }
    currentHealth = health;
}
function HealthRiseFall(){
    renderer.material.SetFloat("_Cutoff", Mathf.InverseLerp(healthMax,
healthMin, currentHealth));
}
function Update () {
    HealthRiseFall();
}</pre>
```

Well, that is it for the HealthBar script for now. However, we need to revisit the Health script and add some functions and variables.

# **Revisiting the Health script**

As we now have values from the Health script that the HealthBar script is trying to access, we need to create two variables and two functions. Those variables will be for the health bar and the accessing of the HealthBar script on the health bar. The health bar variable should be GameObject and public, and the HealthBar script variable should be of the HealthBar type (the name of the script to be accessed) and private:

```
public var healthBar : GameObject;
private var healthBarScr : HealthBar;
```

Added to the Awake function is the referencing of the HealthBar script from the health bar GameObject variable:

```
healthBarScr = healthBar.GetComponent(HealthBar);
```

Now that the variables are taken care of, we can write the remaining functions. These functions will return our healthMin and healthMax variables. The HealthBar script is referencing certain names of functions so let's go ahead and name them the same:

```
function SendHealthMax() {return healthMax; }
function SendHealthMin() {return healthMin; }
```

Lastly, in the PlayerHealth function, after all the if statements, we need to send the current health to the Health function of the HealthBar script:

healthBarScr.Health(currentHealth);

# Hooking up objects to Inspector

One more step to go and you will soon see a radial health bar go up and down on your command.

In the **Project** menu, go to the **Assets** folder for this chapter. Under **Prefabs**, you will see a prefab called **Health\_Bar**. Drag this to your **Hierarchy**. Inside of the prefab, you will see that there is a **gameObject** for the background called **Health\_BG** and another called **Health**. Apply red background ring material to **Health\_BG**, as shown in the following screenshot:

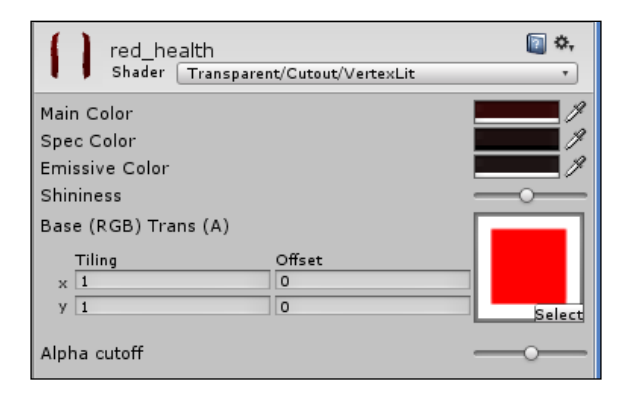

Drag the **HealthBar** script onto the **Health** gameObject. You should see your 2D texture list and its value set to 0; change this to 3. Assign **greenHealth** to the first slot, **yellowHealth** to the second, and **redHealth** to the third. Next, grab your **GameManager** and drag it into the **Game Manager** slot in the **HealthBar** script, as shown in the following screenshot:

| r itesir comaci           |                |      |
|---------------------------|----------------|------|
| 🕨 🛃 🗹 Mesh Renderer       |                | 🔯 🌣, |
| 🔻 🗋 🗹 Health Bar (Script) |                | 🔯 🌣, |
| Script                    | 🗋 HealthBar    | 0    |
| ▼ Health Value            |                |      |
| Size                      | 3              |      |
| Element 0                 | 🔿 greenHealth  | 0    |
| Element 1                 | 🔾 yellowHealth | 0    |
| Element 2                 | 🔿 redHealth    | 0    |
| 🔻 Armor Value             |                |      |
| Size                      | 1              |      |
| Element 0                 | 🔿 blueHealth   | o    |
| Game Manager              | 📦 GameManager  | 0    |
| greenhealth               |                | ۵.   |

Go to your game manager and drag the **Health** script onto it. If not already done, set **Health Max** to **100** and **Health Min** to **0**. Drag the **Health** gameObject into the **Health Bar** variable, as shown in the following screenshot:

| 🔻 🗋 🗹 Health (Script) |          | 💽 🌣, |
|-----------------------|----------|------|
| Script                | 🗋 Health | 0    |
| Health Max            | 100      |      |
| Health Min            | 0        |      |
| Health Bar            | 📦 Health | 0    |

Congrats! You should have noticed by now that there is a green ring in your preview window. Upon pressing **Play**, and holding down the + or - key, you should see the green ring move around the circle. Based on amount of health, its color will change to yellow if two-third of health is left or to red if one-third is left:

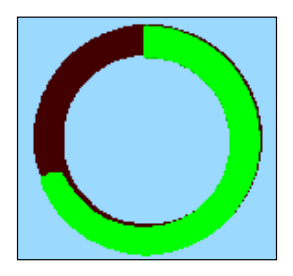

# **Creating items**

What would a game be if a player could not go and pick up items? An unfortunate game I tell you. It is true they are not needed for all games, but just in case you need to keep track of them and display them, then we can give you a hands-on way to do it.

This system will allow you to keep track of items in your inventory and display them. We will keep track of images that will dictate which item is displayed and use the name to dictate which item is displayed and the information to be displayed. Also, the use of the items and display of their information will be tackled:

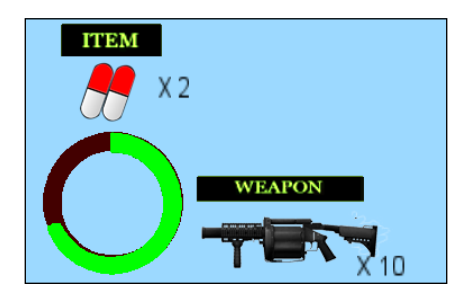

[ 153 ]

Alright, let's take a look at what there is that needs to be done to get this system up and running:

- 1. Create the Change\_Item script.
- 2. Create the UseItem script.
- 3. Create the PlayerStats script.
- 4. Create the textMesh script.
- 5. Create the TextManager script.
- 6. Revisit the Health Script.

# The Change\_Item script

This script is going to allow the player to press a button and toggle through the item array. Also, there is a function that can be called to add new items to that item array. To make this work, we will need to perform the following steps:

- 1. Create variables to manage texture files and values.
- 2. Write changing items function.
- 3. Write functions for addition and removal from the array.
- 4. Handle texture rendering.
- 5. Create a function for the increment control.

#### Setting up the code

So, first off, let's create our variables. The item array will be the first. It can be private. To show functionality of the script, two items have already been set up in the array. One variable will hold the painKiller texture and the other will have the healthPack texture. As we are dealing with arrays, we need a variable to handle the item to be removed and a variable for an item to be added. As we want to display item image, the item to be removed can be String and the item to add can be Texture2D. The last variable to set up at the moment is one to increment through the array:

```
public var itemLog : Array = new Array();
private var increment : int = 0;
public var painKiller: Texture2D;
public var healthPack: Texture2D;
private var itemToRemove: String;
private var itemToAdd: Texture2D;
private var item : String;
```

Next, we will need some functions. As we need to add the painKiller and healthPack items to the array, we need that done in the Awake function. Then, based upon the first item in the array, we need to set the mainTexture of gameObject:

```
function Awake() {
    itemLog.Add(painKiller, healthPack );
    renderer.material.mainTexture = itemLog[increment];
}
```

### **Changing items**

The next function that we want to create is ChangeItem. This function will increment through the array to the next item based upon the player's input and return the current item name. An if statement is used for this, and using the GetKeyDown function, check for the *J* key to be pressed and that our item array is larger than 0. It is a precaution that makes sure no errors occur if we press the button when there are no items in the array. Inside, we will then call for the IncrementControl function to make sure that the next time we press the *I* key, it is the next item that comes up. This will be followed by the changing of mainTexture of the object using the current increment index. Lastly, we call the ItemName function to return the current item:

```
function ChangeItem() {
    if (Input.GetKeyDown(KeyCode.J) && itemLog.length > 0) {
        IncrementControl();
        renderer.material.mainTexture = itemLog[increment];
        ItemName();
    }
}
```

#### Addition and removal

The following two functions deal with addition of items to the array and their removal.

The first one is called AddItemToList and receives a Texture2D parameter. This function needs to be called externally. Inside the function, we want the itemToAdd variable to become equal to the newItem added parameter variable. Now, we add that item to the array by using the Add function and specifying itemToAdd as its parameter. After that, we need to set the increment value to the length of the array as the Add function adds the new item to the end of the array. Next, we need to call the ItemName and ItemDisplay functions:

```
function AddItemToList(newItem : Texture2D){
    itemToAdd = newItem;
    itemLog.Add(itemToAdd);
    increment = itemLog.length - 1;
    ItemName();
    ItemDisplay();
}
```

The second array function is RemoveItemFromList and it has a parameter variable of String represented by removeItem.

This function will take the incoming name and set it to a variable; and then using a for loop, we will loop through the array looking for the specific item that is to be removed. Upon finding it, we use the RemoveAt function. It takes an integer index as its parameter so to make sure that we have the correct spot within the array, when searching through it, we use a counter that increments with each pass through the for loop. After removing the item, we do a check and see if the increment value is equal to the length of the list. If it is, we leave it as 0 and if it is not, we decrement it by 1. After this, we call the ItemName function to make sure that the appropriate information is displayed. As for the last function to call in here, it is ItemDisplay. The completed RemoveItemFromList function should be as follows:

```
function RemoveItemFromList(removeItem : String) {
    var newCounter : int = 0;
    itemToRemove = removeItem;
    for(n in itemLog){
        if(n.name == itemToRemove)
                                      {
            itemLog.RemoveAt(newCounter);
            if(itemLog.length == 0){
                increment = 0;
            }else if(increment > 0){
                increment -= 1;
            }
            ItemName();
        }
        newCounter++;
    }
    ItemDisplay();
}
```

### **Displaying items**

The next function, which is ItemDisplay, controls the alpha and rendering of the texture. It consists of an if statement and an else if. The if statement checks if there is anything in the item array; if there is not, it sets the renderer alpha to 0. The else if statement checks if the array is larger than 0 in length. If so, it sets the mainTexture of the material to that of the current itemLog[increment] and sets the alpha for the material back at 255:

```
function ItemDisplay()
{
    if(itemLog.length == 0)
    {
```

```
renderer.material.color.a = 0;
}
else if (itemLog.length > 0)
{
    renderer.material.mainTexture = itemLog[increment];
    renderer.material.color.a = 255;
}
```

#### Increment controls

}

Next, let's create the IncrementControl function. This function controls the incrementing of the item array. The easiest way is to have an if statement to check if increment is not at the end of the array. This is done by simply taking the array length and subtracting 1 from it. This needs to be done because arrays start at 0 in content and 1 for counting, so we therefore need to make sure that - 1 is there. If increment is not at the end of the array, add 1 to increment. However, if increment has reached the end of the array, we use an else statement to set increment back down to 0:

```
function IncrementControl() {
    if(increment != itemLog.length - 1) {
        increment += 1;
    }
    else{
        increment = 0;
    }
}
```

After the increment control, we need to add in one more function. Create an Update function and call the ChangeItem function:

```
function Update (){
ChangeItem();
}
```

For the time being, we are done with this script. We need to build one other script before we can integrate other functionality into this one. The following code snippet shows how the Change\_Item script should look at this point:

```
public var itemLog : Array = new Array();
private var increment : int = 0;
private var itemToRemove: String;
private var itemToAdd: Texture2D;
public var painKiller: Texture2D;
public var healthPack: Texture2D;
```

```
Dynamic GUI
```

```
function Awake() {
        itemLog.Add(painKiller, healthPack);
        renderer.material.mainTexture = itemLog[increment];
    }
    function ChangeItem() {
        if (Input.GetKeyDown(KeyCode.J) && itemLog.length > 0) {
            IncrementControl();
            renderer.material.mainTexture = itemLog[increment];
            ItemName();
        }
    }
function AddItemToList(newItem : Texture2D)
{
    itemToAdd = newItem;
    itemLog.Add(itemToAdd);
    increment = itemLog.length - 1;
    ItemName();
    ItemDisplay();
}
function RemoveItemFromList(removeItem : String)
{
    var newCounter : int = 0;
    itemToRemove = removeItem;
    for(n in itemLog)
    {
        if(n.name == itemToRemove)
        {
            itemLog.RemoveAt(newCounter);
            if(itemLog.length == 0)
            {
                increment = 0;
            }else if(increment > 0)
            {
                increment -= 1;
            }
            ItemName();
        }
        newCounter++;
    }
    ItemDisplay();
}
function ItemDisplay()
```

```
{
    if(itemLog.length == 0)
    {
        renderer.material.color.a = 0;
    }
    else if (itemLog.length > 0)
    {
        renderer.material.mainTexture = itemLog[increment];
        renderer.material.color.a = 255;
    }
}
    function IncrementControl() {
        if(increment != itemLog.length - 1){
            increment += 1;
        }
        else{
            increment = 0;
        }
    }
    function Update () {
        ChangeItem();
    }
```

One thing that you might have noticed so far, in this chapter, is that many of the scripts rely on others to make sure that their functionalities are working. We will be backtracking into the scripts and adding covers, functions, or variables, so please be patient as everything will come together in the end.

# **Creating the Useltem script**

The UseItem script will have the functionality of making the selected item useable. There is only one variable that we need to set up at the moment. The first one we will create is the itemName variable. It can be private and have its type as String:

```
private var itemName : String = null;
```

Next, we want to go ahead and create the SetItemName function. It will also have the parameter of item with type of String. This function is going to do just as its name implies, receive an item name and then set the itemName variable to that received name:

```
function SetItemName(item : String) {
    itemName = item;
}
```

Now that we have the item to be used, we can create our UseItem function. This function is going to allow us to press a key and at this moment, nothing will happen, but when we return after creating the PlayerStats script, we can have the pressing of the key to have the effect that is wanted.

The function has the if statements that check the item name and if the *Q* key was pressed. If itemName matches the if parameter, the effect occurs. As we have two items in our item array at the moment, we have two if statements that it is checking:

```
function UseItem() {
if (Input.GetKeyDown(KeyCode.Q)) {
    switch(itemName):
    case:"painKiller"{
    }
    case:"healthPack"{
    }
}
```

There are two more functions to write until we are done with this script. The first is the Update function, which contains only the call for the UseItem function and the second is a return function for item name:

```
function Update () {
    UseItem();
}
function ItemRemove() {return itemName;}
```

This script is done for now. There is a lot more that needs to be added into this script for functionality, but first the PlayerStats script needs to be written. That being said, we first need to return back to the Change\_Item script and add some missing functionality:

```
private var itemName : String = null;
function SetItemName(item : String)
                                         {
    itemName = item;
}
function UseItem() {
if (Input.GetKeyDown(KeyCode.Q)) {
        switch(itemName):
    case:"painKiller"{
        }
    case:"healthPack"{
        }
}
function Update () {
    UseItem();
}
function ItemRemove() {return itemName; }
```

# **Revisiting the Change\_Item script**

Now that we are back in the Change Item script, we can add two lines of code to the script. Thankfully, these two lines are exactly the same. What needs to be added is returning the item name to the SetItemName function of the UseItem script.

To do this, we need to create a variable to hold the GameManager object. After that, we need to write the ItemName function. In here, we have an if statement followed by else. The if statement sends the actual name based upon increment value. It is used when there are items in the array. When there are no items in the array, we send the else line. This line is identical to the preceding one in the if statement except that for the parameter for the SetItemName function, we use placeholder to kill it and not display anything:

```
function ItemName()
{
    if(itemLog.length > 0)
    GameManager.GetComponent("UseItem").
    SetItemName(itemLog[increment].name);
    else
    GameManager.GetComponent("UseItem").SetItemName("placeholder");
}
```

The itemLog line can also be copied into the Awake function to have the display change automatically:

```
var GameManager : GameObject;
    function Awake() {
    GameManager.GetComponent("UseItem").
    SetItemName(itemLog[increment].name);
    }
    function ItemName()
{
    if(itemLog.length > 0)
    GameManager.GetComponent("UseItem").
    SetItemName(itemLog[increment].name);
    else
    GameManager.GetComponent("UseItem").SetItemName("placeholder");
```

}

# The PlayerStats script

This script handles various statistics of the player. It is a reference script and so it contains many return statements. We will cover what we can do with this script for the time being.

Some of the variables that the script has are painCount, the number of painKiller instances, healthCount, the number of healthPack instances, a return value for the healthPackValue upon the use of healthPack, and lastly an item variable to handle incoming item names:

```
public var painCount : int = 2;
public var healthCount : int = 5;
public var healthPackValue : float = 25;
private var item : String = null;
```

After we have established our variables, there are a couple of functions that we need to write. These functions are non-return functions. Those will come next.

First off, we need to create the DecrementItemCount function. This function allows an item being used to be identified and then have its visual count number decrease upon the HUD. The function has the item variable become equal to the ItemRemove function from the UseItem script. These are on the same gameObject so it is easy using the gameObject.GetComponent function here. Next, there are two if statements. The second one is else if. They are basically checking the item variable's value against a predetermined name, in our case, painKiller and healthPack. Inside each if statement, we have their respective variables, painCount for painKiller instances and healthCount for healthPack. Here, we will subtract 1 from their counts. Lastly, we will write a line here, which will reflect our next two steps in putting together the HUD. We will start with the DecrementItemCount function that should look like the following code snippet:

```
function DecrementItemCount()
{
    item = gameObject.GetComponent("UseItem").ItemRemove();
    if(item == "painKiller")
    {
        painCount -= 1;
    }
    else if(item == "healthPack")
    {
        healthCount -= 1;
    }
}
```

This line will access the TextManager script and grab the itemText list array slot 0 from this script (this is a list of gameObject instances that are representative of the various screen displays of text). From there, we want to access the textMesh component and the DisplayInformation function from that component. The display information script has two parameters, one is the item variable identifying the particular item information to display and the other is the Color that the text should be identified with:

```
gameObject.GetComponent("TextManager").itemText[0].
GetComponent("textMesh").DisplayInformation(item, Color.black);
```

A single function now remains, which is the ResetValues function. This function is called externally from another script to reset the amount that a useable item has, for instance, health and ammo. Inside of the function, we check the amount remaining in the item and, if it is equal to 0, we then have the item's amount returned to its default value. This can be looked at as a crude form of reload:

```
function ResetValues(ammo:String, itemCount:String)
{
    if(painCount <= 0)
    painCount = 2;
    else if(healthCount <= 0)
    healthCount = 5;
}</pre>
```

Now that this is taken care of, we can write those return functions. The first one will return painCount, the second one will return healthCount, and the third one will return healthPackValue:

```
function ReturnPainCount() {return painCount;}
function ReturnHealthCount() {return healthCount;}
function ReturnHealthPackValue() {return healthPackValue;}
```

For now, the PlayerStats script is done. It will have to be revisited when dealing with weapons and ammo:

```
public var painCount : int = 2;
public var healthCount : int = 5;
public var healthPackValue : float = 25;
private var item : String = null;
function DecrementItemCount()
{
    item = gameObject.GetComponent("UseItem").ItemRemove();
    if(item == "painKiller")
    {
```

```
Dynamic GUI
```

```
painCount -= 1;
    }
    else if(item == "healthPack")
    {
        healthCount -= 1;
    }
gameObject.GetComponent("TextManager").itemText[0].
GetComponent("textMesh").DisplayInformation(item, Color.black);
1
function ResetValues(ammo:String, itemCount:String)
{
    if(painCount <= 0)
    painCount = 2;
    else if(healthCount <= 0)</pre>
    healthCount = 5;
}
function ReturnPainCount(){return painCount;}
function ReturnHealthCount() { return healthCount; }
function ReturnHealthPackValue() { return healthPackValue; }
```

# The TextManager script

The TextManager script is a reference holder for several GUI elements in the HUD. It will help in the displaying of ammo, items remaining, score, saved game prompt, and objective display.

A very short script containing a couple of functions, it plays a huge role in keeping everything separate and clean and is very easy to use. It acts as a hub and redistributes information to referenced sources. The script has a GameObject variable list that holds those gameObject variables stated previously. Each gameObject in that array has a specific component on it, which allows this script to work.

So, talking about variables, let's define ours. As stated, we need the *itemText* GameObject variable array:

public var itemText : GameObject[];

As said before, this is a short script. The last thing to do now is write the ReturnTextManager function, which returns the itemText variable:

function ReturnTextManager(){return itemText;}

And that is literally it for this script, at least for the time being. We will return here in a little while. The textMesh script will be displaying all text information.

# The textMesh script

Moving on to our next script to write, which will be our largest so far. The textMesh script will pretty much display our informative text all over the screen. It will look at the gameObject that it is attached to and, based upon that, determine the set of data to display.

Let's move on to variables. First off, we need a variable to determine color. This color will be our default and will be used in case a color is not specified on particular text. Next, we need a variable to hold gameManager, one for the PlayerStats script, another for referencing of an item's name, and one more to reference the text component of the Unity TextMesh component. Then, the last to be written are boolean variables for each object in the itemText variable of the textManager script. At the moment, there needs to be only one:

```
public var newColor : Color = Color.black;
public var gameManager : GameObject;
private var playerStatScr : PlayerStats;
private var itemName : String;
private var myText : TextMesh;
private var itemDisplay : boolean = false;
```

Now, there are just two more functions to write. One for the Awake function and the other for the display information.

In the Awake function, we want the myText variable to get a reference of the textMesh component on the gameObject. We then create an if statement to grab which gameObject we are on, based upon the name of the gameObject. In this case, as it is only the one, we can just create the if statement for itemMultiplier and set itemDisplay to true. Next, we will need to set the reference of the PlayerStats script by using gameManager.GetComponent. Next, we need to make sure that our default color chosen is applied at the very beginning. As the TextMesh component is directly referencing the material of the gameObject, we can just change renderer. material.color to our specified color. The last line to write in here is the calling of DisplayInformation. It is to make sure that all information that needs to be displayed, is displayed right off the bat. The variables for its parameters are itemName and newColor:

```
function Awake()
{
myText = (GetComponent("TextMesh") as TextMesh);
if(gameObject.name == "itemMultiplier")
{
    itemDisplay = true;
}
```

```
playerStatScr = gameManager.GetComponent("PlayerStats");
renderer.material.color = Color.black;
DisplayInformation(itemName, newColor);
}
```

Now, let's move on to the DisplayInformation function. This function will be looking at the text name coming in and its color, and depending on that, it determines which information to display, where to display it, and how it should be colored. Its parameters are String and Color.

First off, we have set the itemName variable equal to the incoming name (textName) and the newColor variable equal to the incoming textColor. Then, we want to start processing our information. We do an if check to determine which gameObject this is. If itemDisplay, for instance, is true, we can proceed with item display, which we are. Next, we have two if statements and one else statement. The if statements are used to determine which item is selected based upon its name. Then, depending on that, the color is applied from the function parameter and the necessary text is displayed.

In order to display the necessary text, we must convert our wanted information, an integer, into a string. To do this, we have a myText reference to the text input and have it equal to the text that we don't want to change, which is represented by the text in quotation marks concatenated with the information that needs to be dynamically changing. Then a bracket wrapper needs to be put around the display information. For our two-item if statements, the information that we want to display is the current item count, which is being returned by the PlayerStats script.

The else statement that follows right after the if statements has a single line, which defaults the item display text to null:

```
function DisplayInformation(textName : String, textColor : Color)
{
    itemName = textName;
    newColor = textColor;
    //
    if(itemDisplay)
    {
        if(textName == "healthPack")
        {
            renderer.material.color = newColor;
            myText.text = ("X " + playerStatScr.ReturnHealthCount());
        }
        else if(textName == "painKiller")
        {
            renderer.material.color = newColor;
            myText.text = ("X " + playerStatScr.ReturnPainCount());
        }
```

```
}
else
myText.text = "";
}
```

There we go. That is our textMesh script. There is more to add but at least the foundation has been laid.

# **Revisiting the Useltem script**

Now that we have our foundations laid in some other scripts, we can go back to our **UseItem** script and add some additional functionality.

First off, we need to create some new variables. One variable of gameObject type to hold reference to the item switching manager, another for referencing the PlayerStats script, a float variable for healthPackValue, and one more for referencing the Health script:

```
public var itemManager : GameObject;
private var playerStatScr : PlayerStats;
private var healthPackValue : float;
private var healthScr : Health;
```

Next, we need to create an Awake function. In here, we will be setting up the referencing for the playerStatScr and healthScr variables and calling the SethealthPackValue function.

Before we create the SethealthPackValue function, let's add a line of code at the end of the SetItemName function. This line is identical to the one found in the PlayerStats script inside the DecrementItemCount function except that you will have to change the parameter of DisplayInformation from item to itemName:

```
gameObject.GetComponent("TextManager").itemText[0].
GetComponent("textMesh").DisplayInformation(itemName, Color.black);
```

Now, we can create the SethealthPackValue function. In here, there is a single line that has healthPackValue referencing the ReturnHealthPackValue function from the PlayerStats script:

```
function SethealthPackValue()
{
    healthPackValue = playerStatScr.ReturnHealthPackValue();
}
```
Inside of the UseItem function, we need to add some functionality to healthPack—if statement as well as some parameters to the if statement itself. After checking for the input from the player for the *Q* button, we now need to add two more parameters if we want to use the health kits with our health bar.

The first parameter to be added is to check that we have health packs remaining for use and the second is to check that our current health is less than our maximum health. The health pack count is coming from the ReturnHealthCount function of PlayerStats, and ReturnCurrentHealth and SendHealthMax are from the Health script:

```
.... && playerStatScr.ReturnHealthCount() > 0 && healthScr.
ReturnCurrentHealth() < healthScr.SendHealthMax())</pre>
```

Inside of the if statement, we need to call the DecrementItemCount function from PlayerStats as well as give healthPackValue to the GetHealth function from the Health script as its parameter:

```
playerStatScr.DecrementItemCount();
healthScr.GetHealth(healthPackValue);
```

The last line added to the function calls the next function—RemoveItemFromArray, which we will write next.

The RemoveItemFromArray function checks if itemName coinciding with one it knows has no more remaining uses. If the item has no more uses, it sends the name of the currently selected item to the RemoveItemFromList function with the ItemRemove function of UseItem on the ChangeItem script. After this line, the ResetValues script from PlayerStats is called:

```
function RemoveItemFromArray()
{
    if(itemName == "healthPack" && playerStatScr.
    ReturnHealthCount() <= 0)
    {
        itemManager.GetComponent("Change_Item").
        RemoveItemFromList(ItemRemove());
        playerStatScr.ResetValues();
    }
}</pre>
```

#### **Revisiting the Health script**

We are back in the **Health** script. We should not spend much time here as there is only one function to write.

In order for us to be able to use a health pack and make it affect the visual representation of the health bar, we need to add it to the existing current health. By using the GetHealth function, we can receive a value and then add that value to the existing health:

```
function GetHealth(inputHealth : float)
{
    currentHealth += inputHealth;
}
```

And so ends our time in the Health script again.

#### **Creating armor**

Now that we can see health packs working and all the foundations of the code are in, we can go in and finish hooking up the armor scripts and functionality.

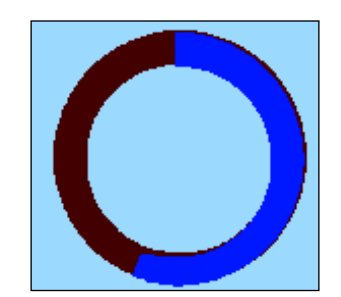

So, before we go ahead and rush towards creating the script, let's take a look at what it is that needs to be done:

- 1. Create the Armor script.
- 2. Revisit the HealthBar script.
- 3. Revisit the Health script.
- 4. Revisit the UseItem script.

#### The Armor script

The Armor script's functionality and looks are very similar to that of the Health script, and as a matter of fact, we are going to ask you to copy several functions and variables over and we can then tweak them.

First off, copy all of the following variables out of the Health script and paste them into the Armor script:

- healthMax: Rename to armorMax
- healthMin: Rename to armorMin
- currentHealth: Rename to currentArmor
- healthBar: Don't rename
- healthBarScr: Don't rename

Also, add a boolean variable — armorActive to track when armor has been activated.

Next, we are going to copy over the following functions and rename some variable names:

Awake function

° Rename currentHealth and healthMax with their appropriate names

PlayerHealth function

- Rename the KeyCode from to A
- ° Change all instances of currentHealth to currentArmor
- ° Rename the KeyCode from + to D
- ° Remove the if statement comparing the currentHealth amount
- ° Add ArmorDrain function after second if statement
- Wrap the if statements and the call of the ArmorDrain function in an if statement with the parameter of armorActive
- ° Send current armor to the armor function in the HealthBar script, outside of the armorActive if statement
- Rename PlayerHealth to PlayerArmor

#### Update function

- ° Add GetArmorStatus function call
- ° Rename PlayerHealth to PlayerArmor
- ° Add ResetArmor function call

#### Return functions

- $^\circ$  Rename ReturnCurrentHealth to ReturnCurrentArmor
- ° Rename SendHealthMax to SendArmorMax
- $^\circ \quad Rename \; \texttt{SendHealthMin} \; to \; \texttt{SendArmorMin}$
- ° Make sure they are returning their values

Finally, as there are no more variables or functions to copy, we can now add some unique properties to this script.

Create a function called ArmorDrain. This function is going to drain the player's armor upon the activation of the armor. There is an if statement in here comparing to see if currentArmor is not yet equal to the armorMin value. In this statement, the currentArmor variable should decrement by Time.deltaTime\*2 in order to make it drain one armor per second:

```
function ArmorDrain() {
    if(currentArmor > armorMin) { currentArmor -= Time.deltaTime*2; }
}
```

If you want to turn this functionality off, comment out the function call in the PlayerArmor function.

The next function we want to write is the reset for currentArmor after the armor has been depleted. Call the ResetArmor function. Have an if statement state that if the armor is not active, it must have its currentArmor set to that of armorMax to make sure that when the activation button is next pressed, the armor is ready to go:

```
function ResetArmor(){
    if(!armorActive){
    currentArmor = armorMax;}
}
```

The last function to write in here is the GetArmorStatus function. In here, have armorActive equal to SendArmorStatus from the HealthBar script:

```
function GetArmorStatus() {
armorActive = healthBarScr.SendArmorStatus();}
```

A few more tweaks here and there, well, nearly everywhere, and the painKiller item will have the desired effect.

#### **Revisiting the HealthBar script**

It is time to get some visual representation of the armor. Before we can really do anything, we have to create some variables. We need to create an armor variable that will hold the texture to represent it. So, just in case anyone wants to create varying degrees of armor such as the health, we will make this variable have the Texture2D[] type. Next, we need variables that represent armorMax and armorMin followed by one variable for currentArmor and the other for keeping track of its activation:

```
private var armorActive : boolean = false;
private var armorMax : float = 0;
private var armorMin : float = 0;
private var currentArmor : float = 0;
public var armorValue : Texture2D[];
```

Now, we are going to move on to function tweaking. In the Awake function, just under healthMin and healthMax, you might want to copy those two and paste them just underneath, and change the healthMin to armorMin and likewise for healthMax. Change the GetComponent referencing from "Health" to "Armor" and change the SendHealthMin and SendHealthMax functions to SendArmorMin and SendArmorMax, respectively.

```
armorMin = gameManager.GetComponent("Armor").SendArmorMin();
armorMax = gameManager.GetComponent("Armor").SendArmorMax();
```

Next, create a function called Armor. This function will have a parameter of a float and it will handle setting the rendering settings of the armor as well as turning the armor off when the armor is depleted.

Inside of the function, first is an if statement. This statement will check if the armor level has reached 0 and if it has, it will set the armorActive variable to false and call the SendArmorStatus function. After this statement, change mainTexture to be equal to that of the first index of the armorValue list array. After that, set the color value of the emission to blue. Set the currentArmor variable to the armor value parameter:

```
function Armor(armor : float){
    if(currentArmor <= 0){
        armorActive = false;
        SendArmorStatus();
    }
    renderer.material.mainTexture = armorValue[0];
    renderer.material.SetColor("_Emission", Color.blue);
    currentArmor = armor;
}</pre>
```

We now need to create the ActivateArmor function. The function will receive a boolean value as its parameter. The armorActive variable is set to the activate parameter:

```
function ActivateArmor(activate : boolean){
    armorActive = activate;
}
```

Next, we need to create a return function for the armorActive variable. Call it SendArmorStatus:

```
function SendArmorStatus(){
    return armorActive;
}
```

Inside of the Health function, we will have to put an if statement wrapped around everything. The parameter for the statement is to check that armorActive is false:

```
if(!armorActive){
    .....Content.....
}
```

There's just one more thing to do and we are done with this script. Inside the HealthRiseFall function, we need to wrap the health rendering in an if statement with the parameter of checking if armorActive is false. The second if statement is an else if checking if armorActive is true. Copy the rendering for health and paste it into this statement:

```
if(!armorActive){
    .....Health Content.....
}
else if(armorActive){
    renderer.material.SetFloat("_Cutoff", Mathf.
    InverseLerp(armorMax,armorMin, currentArmor));
}
```

#### **Revisiting the Health script**

We have a single tweak to do in this script. We need to wrap the input controls of the PlayerHealth function inside of an if statement. The parameter for the statement is going to check whether the SendArmorStatus function of the HealthBar script is not activated:

```
if(!healthBarScr.SendArmorStatus()){
    ....Content....
}
```

#### **Revisiting the Useltem script**

In order to get the armor functionality to work in the script, we need to create a armorScr variable that will hold reference to the Armor script:

```
private var armorScr : Armor;
```

In the Awake function, have the armor script variable equal the Armor component off the gameObject:

```
armorScr = gameObject.GetComponent("Armor");
```

Next, inside the UseItem function, we need to add the painKiller functionality and if parameters. There is an if wrapper that will surround the content of the function except for the bottom function—RemoveItemFromArray. The parameter for the wrapper is checking if the SendArmorStatus function of the HealthBar script is false:

```
if(!healthBar.GetComponent("HealthBar").SendArmorStatus())
{
    if(itemName == "painKiller" && Input.GetKeyDown(KeyCode.Q)
    && playerStatScr.ReturnPainCount() > 0 )
    {
        playerStatScr.DecrementItemCount();
        return healthBar.GetComponent
        ("HealthBar").ActivateArmor(true);
    }
}
```

#### Creating the weapons

It's time to get us some weapon display functionality. A lot of what is going to be covered here is covered in much more detail in items. At the moment, we are going to copy many functions and scripts for the scripts required for the weapons to work. The following is what needs to be done:

- 1. Create the Change\_Weapon script.
- 2. Create the UseWeapon script.
- 3. Revisit PlayerStats.
- 4. Revisit textMesh.
- 5. Revisit TextManager.

#### The Change\_Weapon script

This script, as said before, is very similar to the Change\_Item script, however, it will be easier for us to copy over what we need and modify the existing code. Let's begin with variables.

Copy the variables over to the Change\_Weapon script. The variables we will be using are the itemLog array, increment, GameManager, itemtoadd, painKiller, and healthPack. These are what we need but let's rename them now. Change the itemLog array to weaponLog; increment, and GameManager can stay the same. Change itemToAdd to weaponToAdd, painKiller to grenadeLauncher, and healthPack to m16:

```
var weaponLog : Array = new Array();
private var increment : int = 0;
var GameManager : GameObject;
private var weaponToAdd : Texture2D;
var grenadeLauncher : Texture2D;
var m16 : Texture2D;
```

First off, from now on, change all itemLog variables to the weaponLog variable.

Next, we will copy over the Awake function. Change the Add instances of painKiller and healthPack to grenadeLauncher and m16 respectively. Change GetComponent("UseItem") to GetComponent("UseWeapon"), the function name to GetWeaponName:

```
function Awake() {
    weaponLog.Add(grenadeLauncher, m16);
    renderer.material.mainTexture = weaponLog[increment];
    GameManager.GetComponent("UseWeapon").
    GetWeaponName(weaponLog[increment].name);
}
```

The next function to copy over is the AddItemToList function. Change the name of the function to AddWeaponToList and call its parameter variable newWeapon. Inside the function, have the weaponToAdd variable equal to the new weapon variable. Next, using the Add function for arrays, add weaponToAdd to weaponLog. Increment and then call the WeaponName function. As with the Change\_Item script, this needs to be called externally:

```
function AddWeaponToList(newWeapon : Texture2D){
    weaponToAdd = newWeapon;
    weaponLog.Add(weaponToAdd);
    increment = weaponLog.length - 1;
    WeaponName();
}
```

-[175]-

Now, copy over the ChangeItem function. Change KeyCode to C and change ItemName to WeaponName:

```
function ChangeWeapon()
{
    if (Input.GetKeyDown(KeyCode.C))
    {
        IncrementControl();
        renderer.material.mainTexture = weaponLog[increment];
        WeaponName();
    }
}
```

There is one more function to copy over. Copy over the ItemName function and change its name to WeaponName. Delete everything in the function except for the line referencing the itemLog[increment].name. With this line, we will change some of its names and we are good to go. In GetComponent, put UseWeapon and change the function name to GetWeaponName:

```
function WeaponName() {
   GameManager.GetComponent("UseWeapon").
   GetWeaponName(weaponLog[increment].name);
}
function Update () {
   ChangeWeapon();
}
```

#### The UseWeapon script

This script is going to handle the use of the equipped gun. So to get us firing, let's set up some variables. These variables are going to be the weapon's name and a reference for the PlayerStats script:

```
private var playerStatScr : PlayerStats;
private var weaponName : String = null;
```

To begin the functions, let's start with the Awake function. In here, we want to set the reference of playerStatScr to that of the PlayerStats script:

```
function Awake(){
    playerStatScr = gameObject.GetComponent("PlayerStats");
}
```

The next function is the GetWeaponName function with its weapon parameter as String type. Inside of the function, we need to make weaponName equal to the parameter variable. Then, we want to send the color and the weapon name to the itemText in the second slot. This line is found in UseItem. Change itemName in DisplayInformation to weaponName and the index of itemText to 2:

```
function GetWeaponName(weapon : String)
{
    weaponName = weapon;
    gameObject.GetComponent("TextManager").itemText[2].
    GetComponent("textMesh").DisplayInformation(weaponName, Color.
black);
}
```

A couple more functions to go. UseWeapon is the next function to write. This function will have two if statements that will check if the weapon name is equal to it, if the player has pressed the F key, and if the ammo reference from PlayerStats is greater than zero:

```
function UseWeapon()
{
    if(weaponName == "m-32" && Input.GetKeyDown(KeyCode.F) &&
    playerStatScr.ReturnM32AmmoCount() > 0 )
    {
        playerStatScr.DecrementAmmoCount();
    }
    if(weaponName == "m16" && Input.GetKeyDown(KeyCode.F) &&
playerStatScr.ReturnM16AmmoCount() > 0 )
    {
        playerStatScr.DecrementAmmoCount();
    }
}
```

Two functions remain. Call the UseWeapon function inside the Update function and return the weapon name with the WeaponRemove function:

```
function Update (){
    UseWeapon();
}
function WeaponRemove(){ return weaponName; }
```

#### **Revisiting PlayerStats**

There are a couple of variables to add to this script involving weapons. These variables will be public. One will be m16Ammo and the other will be m32Ammo:

```
public var m16Ammo : int = 100;
public var m32Ammo : int = 10;
```

Now, we need to create and modify some functions. Copy the decrementItemCount function and paste it below. Rename the function to DecrementAmmoCount. Create the weapon variable inside of the function and give it a String type. This variable is going to be equal to the returned weapon name from the UseWeapon script function—WeaponRemove. Next, just rename things appropriately, weapon in place of item, "m16" for painKiller, "m-32" for healthPack and change in the health and pain counts for the respective ammos. For the last line in the function that references textMesh, all that needs to be done is changing the list index on itemText to 2 and changing item to weapon:

```
function DecrementAmmoCount()
{
    var weapon = gameObject.GetComponent("UseWeapon").WeaponRemove();
    if(weapon == "m16")
    {
        m16Ammo -= 1;
    }
    else if(weapon == "m-32")
    {
        m32Ammo -= 1;
    }
    gameObject.GetComponent("TextManager").itemText[2].GetComponent
    ("textMesh").DisplayInformation(weapon, Color.black);
}
```

Inside of the ResetValues function, we need to add two if statements. Each checks a different gun's ammo and if it is at 0, it then replaces the ammo clip:

```
if(m32Ammo <= 0)
    m32Ammo = 10;
else if(m16Ammo <= 0)
    m16Ammo = 100;</pre>
```

The last two functions to create are return functions. Each one returns a different gun's ammo count:

```
function ReturnM16AmmoCount() { return m16Ammo;}
function ReturnM32AmmoCount() { return m32Ammo;}
```

#### **Revisiting the textMesh script**

We only have a couple of small additions to be made to the script. A new variable is needed that checks to see if the gameObject is the weaponMultiplier:

```
private var weaponDisplay : boolean = false;
```

In the Awake function, this is used to switch the weaponDisplay flag to true if the gameObject name is correct:

```
if(gameObject.name == "weaponMultiplier")
{
     weaponDisplay = true;
}
```

There is still one more change to be made. In the DisplayInformation function, you need to copy the itemDisplay if statement and paste it below it. Change the textName to "m16" and "m-32", and change the playerStatScr return functions to those that are for m16 and m32. Remove the else statement.

```
else if(weaponDisplay)
{
    if(textName == "m16")
    {
        renderer.material.color = newColor;
        myText.text = ("X " + playerStatScr.ReturnM16AmmoCount());
    }
    else if(textName == "m-32")
    {
        renderer.material.color = newColor;
        myText.text = ("X " + playerStatScr.ReturnM32AmmoCount());
    }
}
```

# Scripting and displaying the score system

Now that health, items, and weapons are being displayed and working, why don't we add some scoring into the mix. We create a script that allows a player to save his score at the press of a button and save it to a text field so that he may come back at a future date and his same file will still exist. The high score will be displayed on screen and when the current score reaches and surpasses the high score, the high score will automatically start updating. Lastly, when the player saves the score, a prompt will pop up letting him know that he has saved his game.

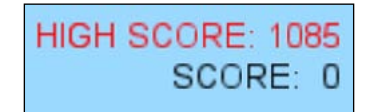

The following steps will take us to our goal:

- 1. Create the Score script.
- 2. Create the SaveScore script.
- 3. Create the timer script.
- 4. Revisit the textMesh script.

#### The Score script

The Score script is rather small and will be our foundation for keeping track of our score. There are two variables that we need to create. One will keep track of our score and the other will be used as a reference to the textManager script:

private var currentScore : int = 0; private var textManager : TextManager;

In the Awake function, we need to have the textManager reference the TextManager script.

The next function allows us to increment the score and send information to the score's associated itemText when a player presses the *P* key. The itemText index needed is number 3 and the String parameter of the DisplayInformation function is "score":

```
function AddScore()
{
    if(Input.GetKeyDown(KeyCode.P))
```

```
{
    currentScore += 5;
gameObject.GetComponent("TextManager").
    itemText[3].GetComponent("textMesh").DisplayInformation
    ("score", Color.yellow);
    }
}
```

The Update and ReturnScore functions are the last functions remaining. In the Update function, call the AddScore function and in the ReturnScore function, return currentScore:

```
function Update() { AddScore();}
function ReturnScore() { return currentScore; }
```

This save system that we are creating is really cool. It has many possible uses but, for the time being, this use will suffice for teaching how to go about utilizing text documents, and reading and writing to and from them, respectively. As can be thought, this method can have the functionality of save systems like inventory, score, or random seeds for the building of randomly generated worlds.

For this script, we first have to import system input and output. This is represented by writing import System.IO:

import System.IO;

Next, we bring that in, so we need to bring in variables. We are going to have a display for when we write to the file so we need a variable for that. Make it GameObject and call it saveDisplay. The next variable is sw, which is of StreamWriter type followed by sr, which is of StreamReader type. We will then need variables for the score. One each for savedHighScore, currentScore, displayScore, and highScore. Lastly, we need reference variables for the Score script and textManager:

```
public var saveDisplay : GameObject;
private var sw : StreamWriter;
private var sr : StreamReader;
private var savedHighScore : int;
private var currentScore : int;
private var displayScore : int;
private var highScore : int;
private var scoreScr : Score;
private var textManager : TextManager;
```

In the Awake function, we will first turn the renderer off on the save display by disabling it. Then, we will want to set the score reference variable to the Score script. The same can be done for textManager.

#### Reading from the text file

The next part here is where we begin reading from the text file, because these files need to exist before they can be accessed. We will write the code and then make the files so that you can make sure that things are working appropriately.

To read from the file, we use the StreamReader function. The StreamReader function takes the application path to the file and opens its contents. The actual name of the file is also needed. Next, we need to create a new variable called fileContents and have it equal to the sr.ReadToEnd() function. What this does is set all the information in the file into a single text but at the same time, remember where a new line was created.

Next, we no longer need the file to be open so we can just close the file by calling the Close function on the sr variable. We will then create another variable that will hold the lines of the file. To do this, we will call the Split function on the fileContents variable. We specify the type of split that we would like to perform and as we have information on different lines, we use \n (new line), and also where to start by stating a list index. Then, after knowing that the information has been split into individual lines and our score information is now separate and can be read, we have the savedHighScore variable equal to the line that the information is on by converting the string information or into an integer with parseInt(). We then proceed on and have the highScore variable to be equal to savedHighScore. Lastly, we need to send our high score information to be displayed. As the itemText list variable has the highScore variable in the fifth place, we use that index for itemText. So, in this case that would be 4. The information for the DisplayInformation is "highScore" and the Color is red:

```
function Awake() {
    saveDisplay.renderer.enabled = false;
    scoreScr = gameObject.GetComponent(Score);
    textManager = gameObject.GetComponent("TextManager");
    sr = new StreamReader(Application.dataPath +
    "/Save_ScoreFiles/Saved_High_Score.txt");
    var fileContents = sr.ReadToEnd();
    sr.Close();
    var lines = fileContents.Split("\n"[0]);
    savedHighScore = parseInt(lines[1]);
    highScore = savedHighScore;
    gameObject.GetComponent("TextManager").itemText[4].
    GetComponent("textMesh").DisplayInformation("highScore", Color.
red);
}
```

#### Writing to the text file

This next function deals with writing information to the text files and goes by the name HighScore. It will handle taking the existing score and comparing it with what is stored as the high score. If the new score is larger than the high score, highscore updates as currentScore updates.

First, we set out currentScore to what is being displayed, as there can sometimes be a lag in information transfer. Next, we compare the high score and the current score. If the current score is equal or higher, we continue in the statement. The highscore becomes equal to the current score so that it may start updating in real time. savedHighScore becomes equal to highScore, and the StreamWriting process starts. sw will be equal to the same datapath that was established in the Awake function. Then using the StreamWriter variable sw, use the WriteLine function to state what needs to be written. In this case, on the first line, we have put what is to represent and the following line that will be represented. Repeat the process of writing the line again. However, the problem that arises here is that we want to write an integer to the file. To do this, we need to convert the integer information to a string. This is accomplished by concatenating a string value, double quotes, with the value to be converted, savedHighScore. After that, close the file.

```
function HighScore() {
   currentScore = displayScore;
   if (currentScore >= highScore)
   {
      highScore = currentScore;
      savedHighScore = highScore;
      sw = new StreamWriter(Application.dataPath +
      "/Save_ScoreFiles/Saved_High_Score.txt");
      sw.WriteLine("Score: ");
      sw.WriteLine(savedHighScore + "");
      sw.Close();
   }
}
```

Next, it is time to set up displaying the current score as it reaches the high score and awaiting the player's response to save the high score.

We want displayScore to become equal to the score being returned by the ReturnScore function. Next, we compare that score with the high score and if it is higher, the high score equals that of the current score. This time, we change the color of the high score to show that a change has occurred:

```
displayScore = scoreScr.ReturnScore();
if(displayScore > highScore) {
    highScore = displayScore;
    gameObject.GetComponent("TextManager").itemText[4].GetComponent
    ("textMesh").DisplayInformation("highScore", Color.green);
    }
```

An if statement follows the preceding code snippet, which checks for the players pressing of the *B* key. If it is done, we toggle the saveDisplay renderer to true, start the display timer, and save the current high score.

The last function to write is ReturnHighScore and it returns highScore.

#### The timer script

The timer script does exactly what its name implies, it times, and in this case, it acts like a countdown timer. The script requires three variables. One for the begin time, one for the cutoff time, and one to keep track of the current time:

```
public var startTime : float = 1;
public var minTime : float = 0;
private var currentTime: float = 0;
```

Next, we will want to create the Awake function. In here, initialize currentTime as startTime:

```
function Awake(){
    currentTime = startTime;
}
```

After the Awake function, we will create the DisableRenderer function. We do a check and see if currentTime is greater than minTime. If it is, then we decrease currentTime by Time.deltaTime and if it is not, then we turn the renderer off and reset the timer:

```
function DisableRenderer() {
    if(currentTime > minTime) {
        currentTime -= Time.deltaTime;
    }
    else{
        renderer.enabled = false;
        currentTime = startTime;
    }
}
```

Lastly, we create the FixedUpdate function. This works nicely for time and gives accurate feedback:

```
function FixedUpdate(){
    DisableRenderer();
}
```

#### Revisiting the textMesh script

Alas, we are back in the textMesh script. We need to create four new variables. Two will be for the boolean check to see which gameObject they are on, and the other two are for accessing the Score script as well as the SaveScore script:

```
private var saveScoreScr : SaveScore;
private var scoreScr : Score;
private var scoreDisplay: boolean = false;
private var highScoreDisplay : boolean = false;
```

In the Awake function, check highScoreDisplay if they are of gameObject type. Do the same for scoreDisplay. Just below the PlayerStats referencing, set up the referencing for the SaveScore script and the Score script:

```
else if(gameObject.name == "scoreDisplay") {
    scoreDisplay = true;
    }
    else if(gameObject.name == "highScoreDisplay") {
        highScoreDisplay = true;
    }
    scoreScr = gameManager.GetComponent("Score");
    saveScoreScr = gameManager.GetComponent("SaveScore");
```

In the DisplayInformation function, create two else if statements at the end of the function, make one of them check if scoreDisplay is activated and make the other check if highScoreDisplay is activated.

Inside each, make them check if incoming textName is the one that they need to compare. Then, inside of that if statement, put the renderer color to the newColor. Lastly, set the text for score to ReturnScore from the Score script and ReturnHighScore from the SaveScore script:

```
else if(scoreDisplay){
    if(textName == "score"){
        renderer.material.color = newColor;
        myText.text = ("SCORE: " + scoreScr.ReturnScore());
     }
}
```

```
else if(highScoreDisplay){
    if(textName == "highScore"){
        renderer.material.color = newColor;
        myText.text = ("HIGH SCORE: " +
        saveScoreScr.ReturnHighScore());
    }
}
```

#### **Displaying the objectives**

As this chapter has been about the creation and implementation of visual indications of various kinds, we believe it would make sense if we actually showed these functions working appropriately. We will write a Displaying Objectives script to do this.

This script will allow players to have the current objective displayed on screen and then upon triggering or giving an input, have that objective changed to the next one. Perform the following steps:

- 1. Revisit TextManager.
- 2. Revisit textMesh.

#### **Revisiting TextManager**

Just a few things to tackle in here to get objective display working. This script essentially is going to act as an objective manager. The player will be able to keep and display as many objectives as he wishes. As the *O* button is pressed, the objective array increments itself to display the next objective in the array.

Two variables need to be added. One will be the String list and the other will be increment:

```
var objectiveArray : String[];
private var increment : int = 0;
```

Access the DisplayInformation function through the Awake function. Create newText and Color.blue as its parameters:

```
function Awake(){
    itemText[1].GetComponent("textMesh").DisplayInformation("newText",
    Color.blue);
}
```

An increment control is required to control the flow through the array. An explanation on this is given earlier in this chapter:

```
function IncrementControl() {
    if(increment != objectiveArray.length - 1) {
        increment += 1;
    }
    else{
        increment = 0;
    }
}
```

The next function is ChangeObjective and it does just that. Two functions are called in here. One is Objectives and the other is IncrementControl:

```
function ChangeObjective()
{
    Objectives();
    IncrementControl();
}
```

The second last function to create is the Update function. We have an if statement checking for player input for the *O* key. If the player does press the *O* key, call the DisplayInformation function again to get it to display the next message:

```
function Update()
{
    if(Input.GetKeyDown(KeyCode.O))
    {
        itemText[1].GetComponent("textMesh").
        DisplayInformation("newText", Color.blue);
    }
}
```

Finally, create the Objectives function. This function will return the current objective to be displayed:

```
function Objectives() { return objectiveArray[increment];}
```

#### **Revisiting textMesh**

As we have done with the previous HUD elements, a new variable needs to be created. That variable is ObjectiveDisplay and is boolean:

```
private var ObjectiveDisplay : boolean = false;
```

In the Awake function, we need to check if this gameObject is ObjectiveDisplay; if it is, the flag is true:

```
else if(gameObject.name == "ObjectiveDisplay"){
    ObjectiveDisplay = true;
}
```

In the DisplayInformation function, create an else if statement with ObjectiveDisplay as its parameter. Inside it, create an if statement that checks if textName is equal to its own. If it is, it sets the renderer color to the parameter color. It also sets the text display of the attached textMesh to the current Objective being returned from textManager and the Objectives function. After this, the increment control in the text manager is activated to make sure that the next time a player presses that button, the next message appears:

```
else if(ObjectiveDisplay){
    if(textName == "newText"){
        renderer.material.color = newColor;
        myText.text = ("Current Objective: " +
        gameManager.GetComponent("TextManager").Objectives());
        gameManager.GetComponent("TextManager").
IncrementControl();
    }
}
```

#### Hooking up HUD

This part is going to be a checklist to make sure that everything is displaying and set up properly. The following screenshot is an example of the HUD we have been building:

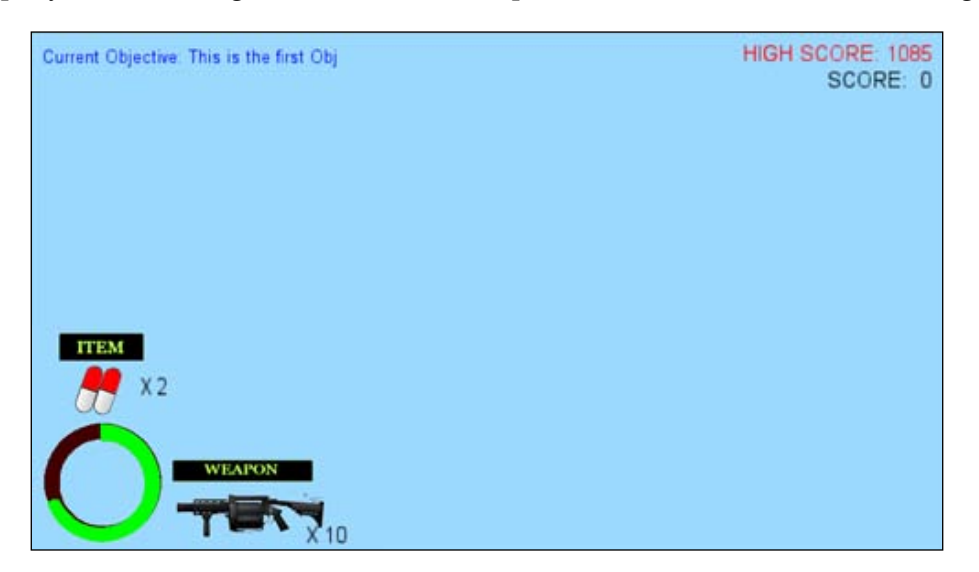

We are going to go through it based upon our layout, so first off, we are going to make sure that your layout is similar to mine, so that if you have any errors or questions, it will be easy to navigate through what is going on. With that being said, let's structure our HUD layout like we have here in **Hierarchy**. Once done we will move on to each gameObject and make sure that the right objects are hooked up and that no questions are left unanswered towards the hooking up of this HUD.

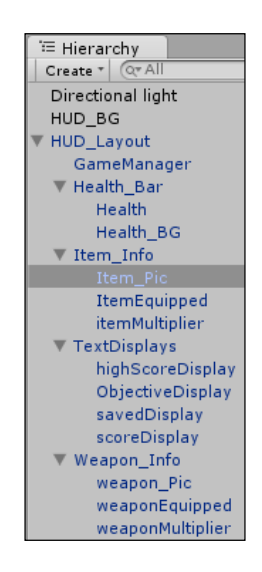

#### Game manager

Make sure that all these scripts are attached and have correct values in them, as shown in the following screenshot:

| 🔻 🗋 🗹 Health (Script)       |               | 🔯 🌣, |
|-----------------------------|---------------|------|
| Script                      | 🗋 Health      | 0    |
| Health Max                  | 100           |      |
| Health Min                  | 0             |      |
| Health Bar                  | 📦 Health      | 0    |
| 🔻 🗋 🗹 Use Item (Script)     |               | 🔯 🌣, |
| Script                      | 🗋 UseItem     | 0    |
| Health Bar                  | 📦 Health      | 0    |
| Item Manager                | 📦 Item_Pic    | 0    |
| ▶ 🗋 🗹 Use Weapon (Script)   |               | 🔯 🌣, |
| 🔻 🗋 🗹 Armor (Script)        |               | 🔯 🌣, |
| Script                      | 🗋 Armor       | 0    |
| Armor Max                   | 100           |      |
| Armor Min                   | 0             |      |
| Armor Active                |               |      |
| Health Bar                  | 📦 Health      | 0    |
| 🔻 🗋 🗹 Player Stats (Script) |               | 🔯 🌣, |
| Script                      | 🗋 PlayerStats | 0    |
| Pain Count                  | 2             |      |
| Health Count                | 5             |      |
| M16Ammo                     | 100           |      |
| M32Ammo                     | 10            |      |
| Health Pack Value           | 25            |      |

Make sure that in the **Text Manager** script, **Text Mesh** and **Objective Array** have the correct items hooked up, as shown in the following screenshot:

| 🔻 🗋 🗹 Text Manager (Script) |                        | 💽 🛠, |
|-----------------------------|------------------------|------|
| Script                      | 🗋 TextManager          | 0    |
| 🔻 Text Mesh                 |                        |      |
| Size                        | 5                      |      |
| Element 0                   | 📦 itemMultiplier       | 0    |
| Element 1                   | 📦 ObjectiveDisplay     | 0    |
| Element 2                   | 📦 weaponMultiplier     | 0    |
| Element 3                   | 📦 scoreDisplay         | 0    |
| Element 4                   | 📦 highScoreDisplay     | 0    |
| Objective Array             |                        |      |
| Size                        | 5                      |      |
| Element 0                   | This is the first Obj  |      |
| Element 1                   | This is the second Obj |      |
| Element 2                   | This is the third Obj  |      |
| Element 3                   | This is the fourth Obj |      |
| Element 4                   | This is the fifth Obj  |      |
| 🔻 🗋 🗔 Ammo (Script)         |                        | 🔯 🌣, |
| Script                      | 🗋 Ammo                 | 0    |
| Ammo For                    | m16                    |      |
| ▶ 🗋 🗹 Score (Script)        |                        | 💽 🌣, |
| 🔻 🗋 🗹 Save Score (Script)   |                        | 🔃 🌣, |
| Script                      | 🗋 SaveScore            | 0    |
| Save Display                | 📦 savedDisplay         | 0    |

#### Health

This is an example of the **Health Bar** script. Make sure that all texture elements are in place, as shown in the following screenshot:

| 🖻 📴 🛛 Plane (Mesh Filter)                          |                                | 🔯 🌣                |
|----------------------------------------------------|--------------------------------|--------------------|
| 🛚 🔛 Mesh Collider                                  |                                | 🔯 🌣                |
| 🗟 🗹 Mesh Renderer                                  |                                | 🔯 🌣                |
| 🛚 🗋 🗹 Health Bar (Script)                          |                                | 🔯 🌣                |
| Script                                             | 🗋 HealthBar                    | ¢                  |
| Health Value                                       |                                |                    |
| Size                                               | 3                              |                    |
| Element 0                                          | 🔿 greenHealth                  | 4                  |
| Element 1                                          | 🔾 yellowHealth                 | 4                  |
| Element 2                                          | 🔿 redHealth                    | ¢                  |
| Armor Value                                        |                                |                    |
| Size                                               | 1                              |                    |
| Element 0                                          | <ul> <li>blueHealth</li> </ul> | ¢                  |
| Game Manager                                       | 🔰 GameManager                  | ٩                  |
| greenhealth<br>Shader Transparent/Cutout/VertexLit |                                | <b>₪ \$</b> ,<br>• |
|                                                    |                                |                    |
| Main Color                                         |                                |                    |
| Spec Color                                         |                                |                    |
| missive Color                                      |                                | 1 1                |
| Shininess                                          |                                |                    |
| Base (RGB) Trans (A)                               |                                |                    |
| Tiling                                             | Offset                         |                    |
| × 1                                                | 0                              |                    |
| у 1                                                | 0                              | Balaat             |
|                                                    |                                | perect             |
| Alpha cutoff                                       |                                | 0                  |

— [ 190 ] —

#### Item\_Pic

Make sure that you hooked up the correct **Game Manager**, **Pain Killer**, and **Health Pack** scripts. They should have textures that represent them, as shown in the following screenshot:

| ▶ 😸 🗹 Mesh Renderer                 |               | ې 🔝                 |
|-------------------------------------|---------------|---------------------|
| 🔻 🗋 🗹 Change_Item (Script)          |               | ې 🔝                 |
| Script                              | 🗋 Change_Item |                     |
| Game Manager                        | 📦 GameManager |                     |
| Pain Killer                         | 🥂 painKiller  |                     |
| Health Pack                         | 📴 healthPack  |                     |
| currentItem                         |               | 🛐 🌣,                |
| Shader Transparent/Cutout/VertexLit |               | *                   |
| Main Color                          |               |                     |
| Spec Color                          |               |                     |
| Emissive Color                      |               |                     |
| Shininess                           |               | <u> </u>            |
| Base (RGB) Trans (A)                |               | None<br>(Texture2D) |
| Tiling                              | Offset        |                     |
| × 1                                 | 0             |                     |
| у 1                                 | 0             | Selec               |
| Alpha cutoff                        |               | <u> </u>            |

#### ItemMultiplier, highScoreDisplay, ObjectiveDisplay, scoreDisplay, and weaponDisplay

Everything that has to deal with text needs to have parameters like those given in the following screenshot:

| 🔻 🗋 🛛 Text Mesh          |               | ې 🛐   |
|--------------------------|---------------|-------|
| Text                     |               |       |
| Offset Z                 | 0             |       |
| Character Size           | 1             |       |
| Line Spacing             | 1             |       |
| Anchor                   | upper left    |       |
| Alignment                | left          |       |
| Tab Size                 | 4             |       |
| Font Size                | 0             |       |
| Font Style               | Normal        |       |
| Font                     | A Arial       |       |
| 🕨 😼 🗹 Mesh Renderer      |               | 2     |
| 🔻 🗋 🗹 Text Mesh (Script) |               | i 🗐 🌣 |
| Script                   | 🗋 textMesh    |       |
| New Color                |               | 6     |
| Game Manager             | 📦 GameManager |       |

#### saveDisplay

Make sure that the **Timer** and **Text Mesh** scripts are set up properly, as shown in the following screenshot:

| 🔻 🗋 🛛 Text Mesh      |              | [2] \$ |
|----------------------|--------------|--------|
| Text                 | SAVED SCORE! |        |
| Offset Z             | 0            |        |
| Character Size       | 1            |        |
| Line Spacing         | 1            |        |
| Anchor               | upper right  |        |
| Alignment            | left         |        |
| Tab Size             | 4            |        |
| Font Size            | 20           |        |
| Font Style           | Normal       |        |
| Font                 | A Arial      |        |
| 🕨 🛃 🗹 Mesh Renderer  |              | [2] *  |
| 🔻 🗋 🗹 Timer (Script) |              | 2 4    |
| Script               | 🗋 timer      |        |
| Start Time           | 5            |        |
| Min Time             | 0            |        |
|                      |              |        |

#### Weapon\_Pic

Last, but not least, weapon pictures. Make sure that all weapons have correct pictures attached to the variables, as shown in the following screenshot:

| Change_Weapon (Script)<br>Script<br>Game Manager<br>Grenade Launcher<br>M16 | ☐ Change_Weapon<br>ᇦ GameManager<br>孙 m-32<br>m16 | <b>(</b> ) 4     |
|-----------------------------------------------------------------------------|---------------------------------------------------|------------------|
| currentWeapon<br>Shader Transparent/Cutout/VertexLit                        |                                                   | <u>ت</u> پ.<br>ب |
| Main Color<br>Spec Color<br>Emissive Color<br>Shininess                     |                                                   |                  |
| Base (RGB) Trans (A)<br>× 1<br>y 1                                          | Offset<br>0<br>0                                  | Selec            |
| Alpha cutoff                                                                |                                                   | <u> </u>         |

## Creating the targeting system

Having an indicator lets you know what your projectile is going to be doing. It is a great asset to have. This targeting system uses a line renderer to show what is happening with the trajectory curve, a reticule target of where it is going to land and the player has control over the steepness of shot, the distance it will shoot, and the horizontal angle.

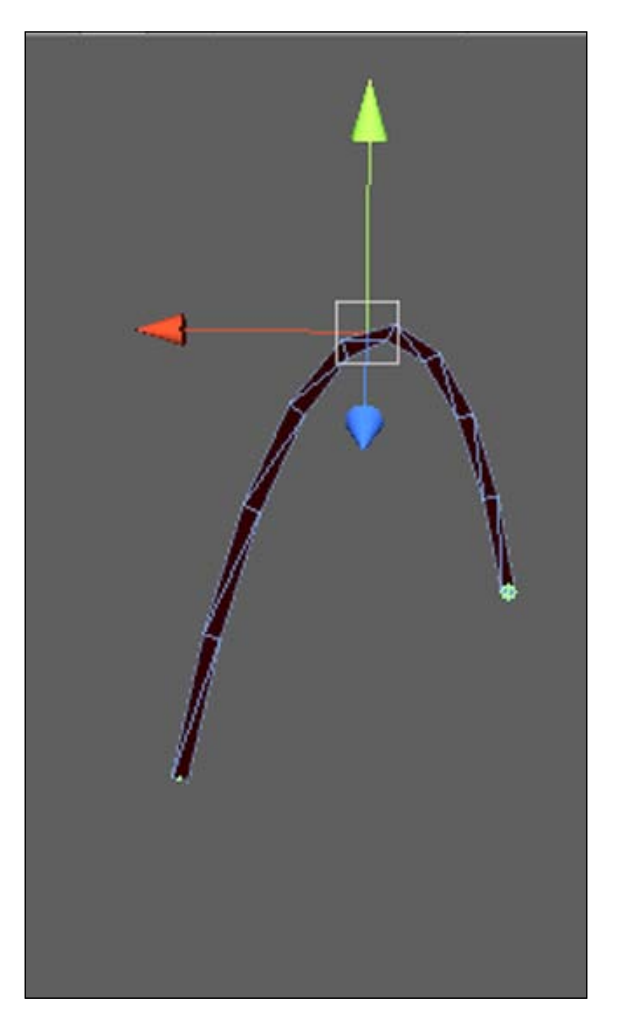

The following are the steps that we need to take in order to create a targeting system:

- 1. Create the Bezier equation script.
- 2. Create the ArcBehaviour script.
- 3. Hook it up in editor.

#### **Creating the Bezier equation script**

The Bezier equation script will handle the equation for setting up the quadratic points to allow us to get a smooth curve along the line renderer. This was brought to my attention recently on a Unity3D forum. This Bezier equation can be written as follows:

x(t) = axt3 + bxt2 + cxt + x0

First, we need to create the variables. There are only two, and they are segments. The first one will determine the number of segments along the line, and the second is lineRenderer of LineRenderer type:

```
var sections : float = 10.0;
private var lineRenderer : LineRenderer;
```

In the Awake function, make the lineRenderer variable reference the LineRenderer component on its gameObject. After that, set the lineRenderer vertex count to the number of segments:

```
function Start() {
    lineRenderer = GetComponent(LineRenderer);
    lineRenderer.SetVertexCount(segments);
}
```

The next function that needs to be created is the GetQuadraticCoordinates function. This function will set up the Bezier equation. The function takes parameters, such as t for time, p0 being the originating position, c0 for the center position, and p1 for the end position:

```
function GetQuadraticCoordinates(t : float, p0 : Vector3 , c0 :
Vector3 , p1 : Vector3 ) : Vector3
{
    return Mathf.Pow(1-t,2)*p0 + 2*t*(1-t)*c0 + Mathf.Pow(t,2)*p1 ;
}
```

The last function to write is the Plot function, which sets up the location of the points that will be used to determine the positioning of the line renderer:

```
function Plot( p0 : Vector3 , c0 : Vector3 , p1 : Vector3 ){
  var t : float ;
  for (var i : int = 0 ; i < segments ; i++ )
   {
     t = i/(sections-1) ;
     lineRenderer.SetPosition (i ,GetQuadraticCoordinates(t , p0 , c0
, p1 ));
   }
}</pre>
```

#### ArcBehaviour

The ArcBehaviour script handles the locations of the beginning, middle, and end of the arch to be created. It then sends the position locations to the bezier.plot function for calculation.

The variables to be calculated are start, middle, and end to define the arch and they are of the Transform type. Other variables are maxHeight at which the middle point may achieve a reference to the Bezier script, a reference to the moveObject script, and the manager of the projectile:

```
public var start : Transform ;
public var middle : Transform ;
public var end : Transform ;
public var maxHeight : float = 200;
public var playerController: GameObject;
private var bezier : Bezier;
private var moveObjectScr : moveObject;
```

Inside of the Awake function, we will have the reference of the moveObject script from the manager, and the reference of the Bezier script:

```
function Awake() {
    moveObjectScr = playerController.GetComponent("moveObject");
    bezier = GetComponent(Bezier);
}
```

After this function, we will have the Update function declared. In here, we will set the position for the middle. This will determine the trajectory. We will also make the end point follow the mouse. And finally, we will set the coordinates for both the bezier. plot function and the moveObject script GetQuadraticCoordinate function:

```
function Update()
{
    var mousePos = Input.mousePosition;
    var yPosition : float ;
    yPosition = Mathf.Min( Screen.height , Mathf.Max(mousePos.y,0) );
    middle.position.y = ( yPosition / Screen.height ) * maxHeight ;
    middle.position.z = -mousePos.x;
    end.position.z = -mousePos.x;
    bezier.Plot(start.position , middle.position , end.position );
    moveObjectScr.GetQuadraticCoordinates(start.position , middle.
position , end.position );
}
```

#### The moveObject script

The moveObject script will handle the movement of an object along the project trajectory arch.

To set the script up, we will need some variables. We will need two that are of GameObject type; one for our projectile, the other being for the arcManager. We will need a reference variable for our Bezier script and then three variables start, middle, and end of the Vector3 type to represent the start, the middle, and the end of the arch:

```
var mortars : GameObject;
var arcManager : GameObject;
private var bezierScr : Bezier;
private var start : Vector3;
private var middle : Vector3;
private var end : Vector3;
```

Inside of the Awake function, we will set the arcManager script to Arc gameObject and bezierScr will reference the Bezier script on arcManager:

```
function Awake(){
    arcManager = gameObject.Find("Arc");
    bezierScr = arcManager.GetComponent("Bezier");
}
```

Next, in the GetQuadraticCoordinates function, we need it to have three Vector3 parameters, those being stP, midP, and endP. Inside the function, we have our coinciding variables equal to their matches:

```
function GetQuadraticCoordinates(stP : Vector3, midP : Vector3, endP :
Vector3) {
   start = stP;
   middle = midP;
   end = endP;
}
```

The Shoot function follows after the preceding section. There is an *if* statement in it that checks for the player's input of the left mouse button. If it receives this value, it will create a mortar and fire the projectile along the arch landing in the centre of the reticule:

```
function Shoot(){
    if(Input.GetMouseButtonDown(0))
    {
        var newMortar : GameObject = Instantiate(mortars,
        Vector3(transform.position.x, transform.position.y +15,
        transform.position.z), transform.rotation);
        newMortar.transform.position =
        bezierScr.GetQuadraticCoordinates(Mathf.Lerp(0.0,1,Time.time)
        ,
        start , middle, end);
    }
}
```

Lastly, we will call the Shoot function in the Update function:

function Update(){Shoot();}

#### Hooking it up in the editor

Luckily for this project, the trajectory is found already put together for you inside the asset folder for this chapter. It is called Trajectory. Drag it to the **Hierarchy** view and you will have it set up. Remember that you can modify the end, middle, and start points to change the shape of the arch.

#### Summary

That's it, we are done! We hope that this example will give you a better understanding of how to create a dynamic HUD, and use of plane primitives and tricks to create it without using GUI.

In the next chapter, we will look into the creation of a game controlling system, cover sound mixing, and put all the pieces of our game together.

# Game Master Controller

This chapter is dedicated to one of the most important parts of game development – putting all the pieces together and making them work as one solid project. In this example, we will learn how to create and set up a game manager, which will control transitions from one scene to another, track mission completing, stream new scenes as we go, save player's progress when checkpoint is hit, and play ambient music. The following list shows what we will look into:

- Game managers
- Level streaming
- Mission creation
- Saving and loading
- Audio sources and listeners
- Sound settings
- Attaching audio to the basic actions (shooting, walking, and intractable objects)

Game Master Controller

### Game manager theory

Why do we use game managers? In reality, this simple question has a simple answer; the game managers help us to organize our work. For more efficient use, we can create managers to control the behavior of a particular part of the game such as the HUD, save/load system, mission management, and so on. As we create content for the game, it starts to grow and keeping track of every single function, class, and object becomes a very difficult task. To simplify navigation, we will put all the related functionality into separate managers, which makes it easier to find and keep track of in the future.

#### **Creating game managers**

There are many ways to create a game manager, and it really depends on the game and type of structure that the developer has in mind. In this example, we will create two game managers — world manager that will contain all the information about scenes, missions and will handle the saving system, and audio manager that will control ambient music. Perform the following steps:

- 1. Create a new script, and call it WorldManager.
- 2. Declare a new static private variable of a WorldManager type, and call it instance.
- 3. Declare a new static public function called GetInstance().

The WorldManager script should be as follows:

```
static private var instance : WorldManager = null;
static public function GetInstance() {
  if(!instance) {
    instance = FindObjectOfType(WorldManager);
    if(!instance) {
    Debug.LogError("WorldManager does not exist");
    }
    return instance;
  }
}
```

Here, we check if the instance of world manager has been assigned to the instance variable. If not, we will look for an object of a WorldManager type in the scene and return the instance (FindObjectOfType finds and returns first active loaded object of a specified type). If we don't succeed in that, we will have to report a debug error that world manager doesn't exist in the scene and needs to be created there. The instance variable is static; you will find more information about the static variables in the appendix. At this point, it is enough to say that the static variables exist throughout the entire lifetime of the project and can be accessed from any script (think of them as the advanced public variables, but don't use them unless you absolutely have to).

instance is equal to null, because we need to create this instance dynamically through code. We will use this function to retrieve the instance of the world manager or find one if it wasn't assigned.

#### Level streaming

In this example, we will look into a level-loading feature inside Unity. In the Scenes folder, we have five levels as follows:

- FrontEnd: This will serve as a starting screen for our game
- Level 1, Level 2, and Level 3: These are the three levels that will be loading as our character goes through the game
- **EndGameScene**: This will be shown if a player dies or fails to complete the objective

The following screenshot shows the five levels mentioned in the preceding section:

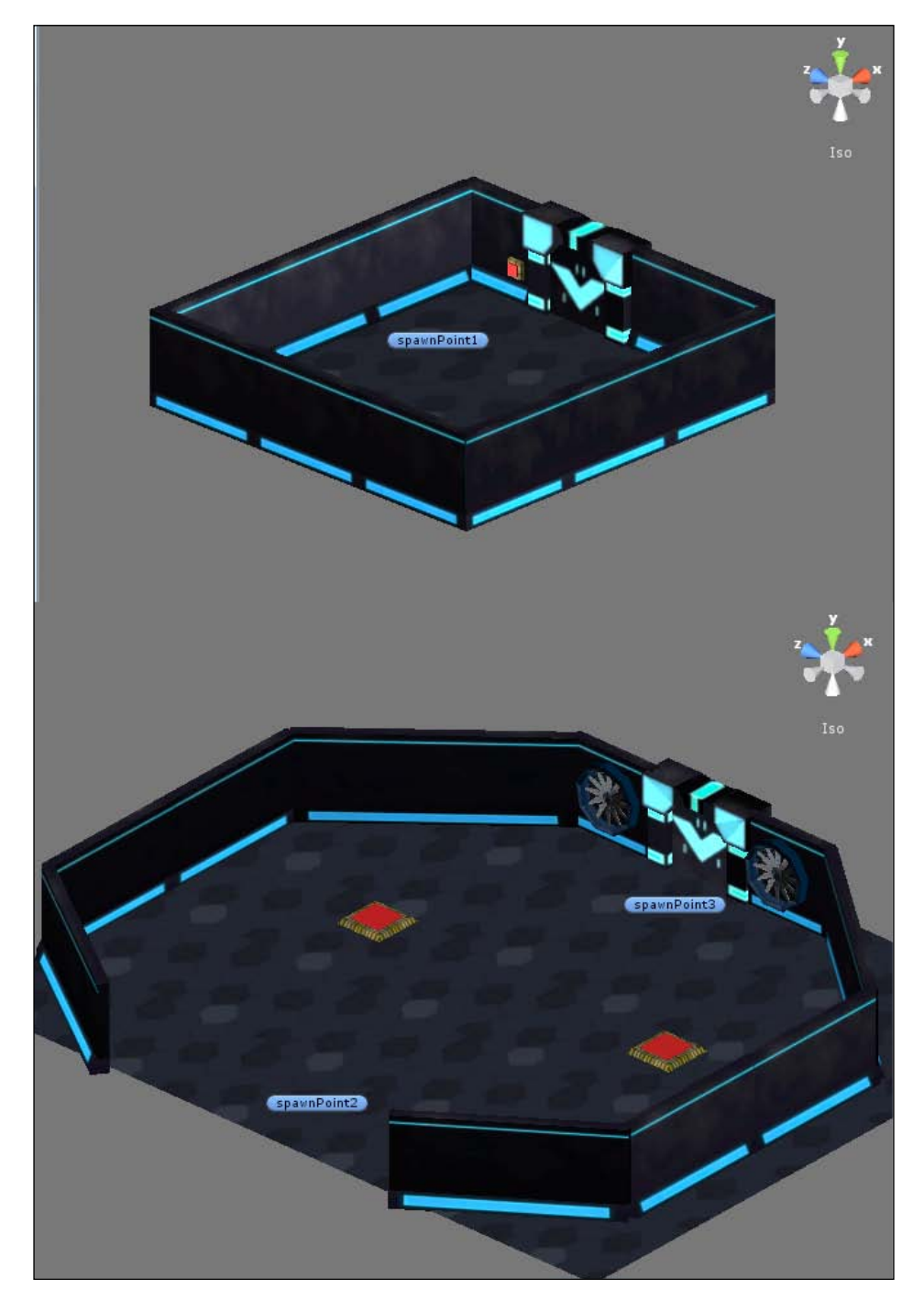

-[202]-

To make Unity recognize these scenes as levels from our game, we need to manually assign them in the project properties. Perform the following steps:

1. Go to **File** | **Build Settings...**, and have the **FrontEnd** scene loaded. Click on the **Add Current** button. Current scene will be included in the game build and will be assigned an index number that we will be using to reference the scene in the code.

| Build Settings                  | ×                         |
|---------------------------------|---------------------------|
| Scenes In Build                 |                           |
| FrontEnd.unity                  | 0                         |
| Level1-room1.unity              | 1                         |
| Level1-room2.unity              | 2                         |
| Level1-room3.unity              | 3                         |
| EndGameScene.unity              | 4                         |
|                                 |                           |
|                                 |                           |
|                                 |                           |
|                                 |                           |
|                                 | Add Current               |
|                                 |                           |
| Platform                        |                           |
| Web Player                      | 🍢 PC and Mac Standalone   |
| 🎭 PC and Mac Standalone 🛛 🔿     | Target Platform Windows + |
| ios                             | Autoconnect Profiler      |
| Android                         | Script Debugging          |
| Xbox 360                        |                           |
| ≓-53 PS3 ▼                      |                           |
| Switch Platform Player Settings | Build Build And Run       |

- 2. Load up each level one by one and include them in the build. Make sure that each level has an index that is the same as its number; this will make referencing easier for us. **EndGameScene** should go last.
- 3. In the WorldManager script, declare the Awake function:

```
function Awake(){
DontDestroyOnLoad (transform.gameObject);
}
```
Having used scenes before, you would probably notice that as soon as you load a new scene, all objects from the old one disappear. To prevent objects from disappearing, we can tell Unity to avoid destroying the specified object.

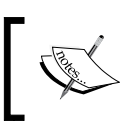

DontDestroyOnLoad is the function that tells Unity that a particular object needs to remain constant throughout the game and should not be destroyed when we change the scene.

#### **Mission creation**

Let's say we want the player to hit the button in the **Level 1** with a bio gun primary fire to open the door that will load the new level.

We will create a script for two types of buttons. The first one will be activated by the projectile and will open the door, as shown in the following screenshot:

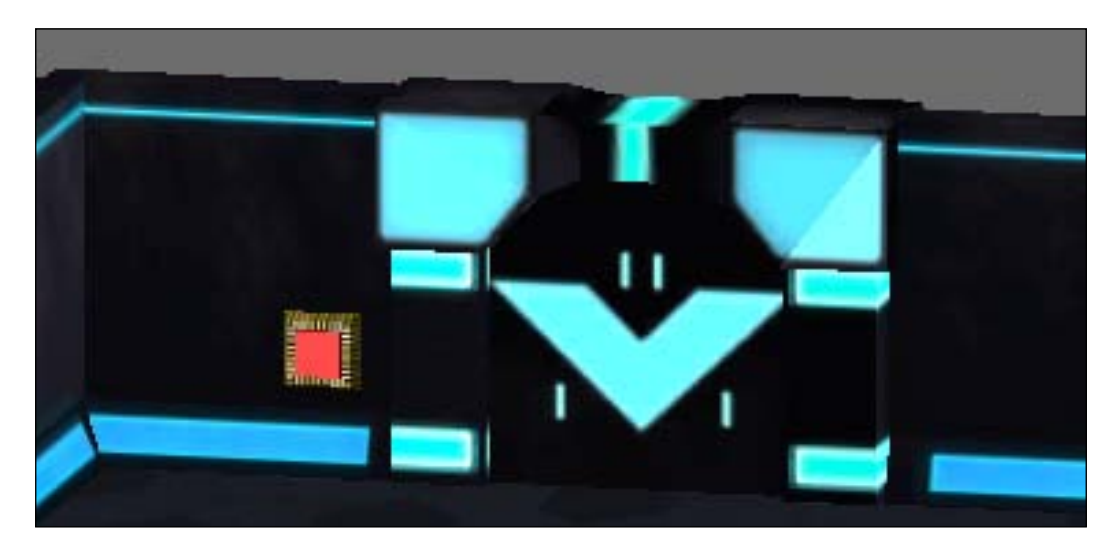

The other button will be activated with a player stepping on it and will be used to open a second door, as shown in the following screenshot:

#### Chapter 6

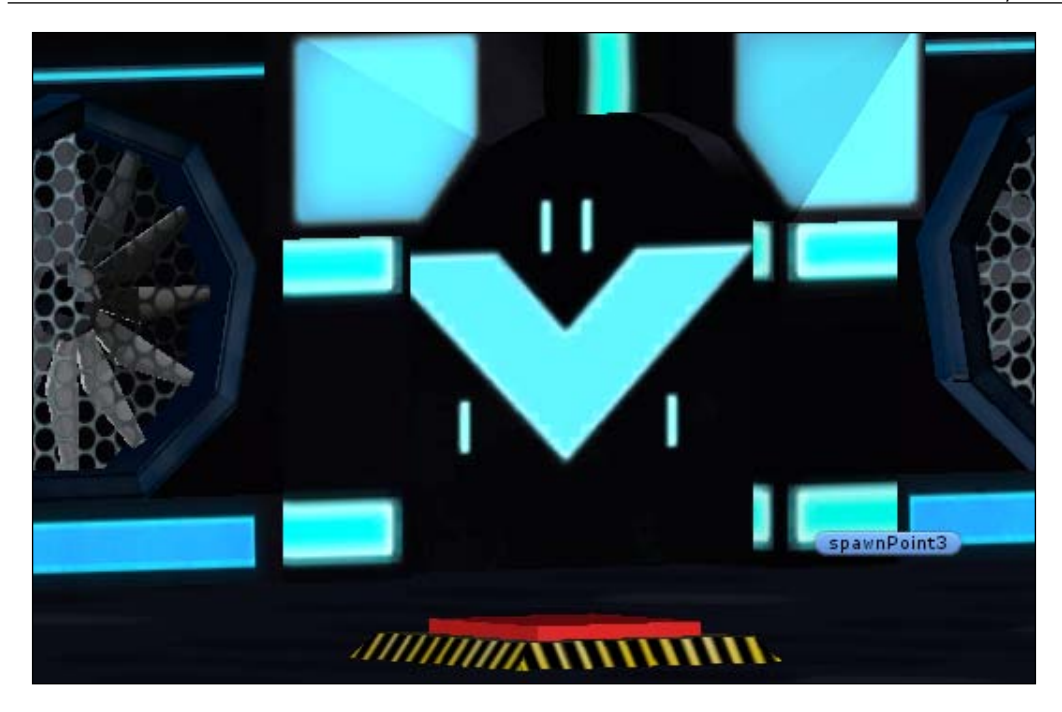

To create a multipurpose script, we will need variables that identify a type of specific button, and flags that will determine if buttons can be activated or if they are currently active. We determine whether a button is activated or not with the OnCollisionEnter function and will move the button down afterwards. Perform the following steps:

- 1. Declare the ButtonType and Activation variables of a integer type, and the bActivated and canBeActivated variables of a boolean type.
- 2. Declare the OnCollisionEnter function.
- 3. The first thing that we need to check is whether the button can be activated. If it can't be, then we will return from the function. The next step is to check the type of the button and the tag of the collided object.

- 4. In the first case, we need to set bActivated to true and canBeActivated to false, and increment the Activation variable.
- 5. In the second case, we also need to toggle the bActivated and canBeActivated boolean variables.
- 6. In our example, we will be opening doors whenever the buttons are activated. Let's declare the required variables.
- 7. In the Awake function, we need to store the original location of the moved doors and buttons into the variables.
- 8. In the Update function, we will handle opening the doors based on their type.
- 9. In the Button script, add the following code snippet:

```
public var Door1 : GameObject;
public var Door2 : GameObject;
public var ButtonType : int;
static var Activation: int;
public var bActivated: boolean;
private var canBeActivated: boolean;
private var DoorOneStartPosition: Vector3;
private var DoorTwoStartPosition: Vector3;
private var ThisStartPosition: Vector3;
function OnCollisionEnter(other : Collision) {
if (!canBeActivated)
return;
if (ButtonType == 1 && other.gameObject.tag == "projectile") {
bActivated = true;
canBeActivated = false;
}
else if (ButtonType == 2 && other.gameObject.tag == "Player") {
bActivated = true;
Activation ++;
canBeActivated = false;
}
}
function Awake() {
    ThisStartPosition = this.transform.position;
    if(Door1)
        DoorOneStartPosition = Door1.transform.position;
    if(Door2)
        DoorTwoStartPosition = Door2.transform.position;
}
```

```
function Update() {
if (bActivated == true) {
    if (ButtonType == 1) {
        this.transform.position =
        Vector3.Lerp(this.transform.position, ThisStartPosition +
        Vector3(0.5, 0, 0), Time.deltaTime);
        Door1.transform.position =
        Vector3.Lerp(DoorLeft.transform.position,
        DoorLeftStartPosition + Vector3(0,7,0), Time.deltaTime);
    }
    else if (ButtonType == 2) {
        transform.position = Vector3.Lerp(this.transform.position,
        ThisStartPosition + Vector3(0, -0.5, 0), Time.deltaTime);
                if (Activated == 2)
                    Door2.transform.position =
                    Vector3.Lerp(Door.transform.position,
                    DoorStartPosition + Vector3(0, 7, 0),
                    Time.deltaTime);
                             }
    }
}
```

Activation will be used to calculate the number of buttons activated by a player. bActivated will be used for the projectile activated button, and as we are not referencing any other buttons, this variable can remain public. canBeActivated will help us to disable the button when it gets activated.

The Vector3.Lerp function will be moving the door until it reaches the offset destination and is saved to use in the Update function. That is it for now; we will return to that function later after talking about level loading.

## Managing levels

Now that the basic functionality of the buttons is written, we need to make them load levels for us. There are multiple ways to load scenes; one of them is to destroy the current scene and load a new one. This can be done with the Application. LoadLevel(levelindex : int) function. (For this function to work, our scene needs to be included into level array in the **Build Settings** window. levelindex is used to reference it) But, what if we don't wish to destroy the current level, and need to load a new scene on top of the existing one? For this to work, we can use the Application.LoadLevelAdditive(levelindex : int) function, which will load a new level without destroying the current one. This option is very useful when we are working with a limited amount of memory and want only the required pieces of levels to exist, by loading new parts and destroying the old ones. Game Master Controller

In our case, buttons don't need to destroy previous levels, but only load new ones when the time is right.

In the OnCollisonEnter function, if our ButtonType is 1, we will load the second level on top of the current one:

```
Application.LoadLevelAdditive(2);
```

The same thing needs to be done to the Update function under the ButtonType 0:

```
else if (ButtonType == 2) {
Application.LoadLevelAdditive(3);
```

### Save/load system

In the previous chapter, we have already covered writing data in the text file and retrieving it back with Windows libraries. Now, we will do the same with checkpoints, plus learn how to dynamically create directories and files if they don't exist.

There is some information, which we will be saving in the save file that we need to set up, before going into save/load functions.

The following are the variables that we need to declare in the WorldManager script, which will be used in the saving system:

```
private var PlayerHealth : int;
private var AmmoPrime : int;
private var AmmoAlt : int;
private var Money : int;
static private var currentLevel : int;
static public var levelState : String;
static private var Missions : int[] = [0, 0, 0];
static public var CurrentSpawnPointIndex : int = 1;
```

Private player information (PlayerHealth, AmmoPrime, AmmoAlt, Money) will be retrieved from the CH\_PlayerStats script and set back with the SetStats function. We will use them to set the player's statistics to where they were when the player was last saved. currentLevel is a static variable that will keep track of the level needed to be loaded. levelState will tell us about the state of the game. We will use that to check whether the game is in play mode, or whether the player has failed and we need to load the dying scene. Missions is an array of integers that will keep track of mission progress. CurrentSpawnPointIndex is self-explanatory; we will use it to spawn the player at the right spawnpoint. To save the player statistics, we need to reference the script that is attached to our player. We will use the FindWithTag function, which will help us to find the object with a Player tag out of all the objects in the scene:

```
public function SetStats( PlayerHealth : int ,AmmoPrime : int, AmmoAlt
: int, Money : int){
  var PlayerStats : CH_PlayerStats = GameObject.FindWithTag("Player").
  GetComponent("CH_PlayerStats");
```

We will need to create a static function to save the game from any script. Declare a new static function called SaveGame:

```
static public function SaveGame(){}
```

The rest of this function will write information into the text file:

```
var file = new StreamWriter( Application.dataPath + "/Saves/SavedGame.
txt");
file.WriteLine( currentLevel );
file.WriteLine( CurrentSpawnPointIndex );
if (GameObject.FindWithTag("Player")) {
var PlayerStats : CH_PlayerStats = GameObject.FindWithTag("Player").
GetComponent("CH_PlayerStats");
file.WriteLine( PlayerStats.GetHealth() );
file.WriteLine( PlayerStats.GetAmmo(0) );
file.WriteLine( PlayerStats.GetAmmo(1) );
file.WriteLine( PlayerStats.GetMoney() );
}
file.WriteLine( Missions[0] );
file.WriteLine( Missions[1] );
file.WriteLine( Missions[2] );
file.Flush();
file.Close();
```

Declare a new function called Initialize():

```
public function Initialize(){}
```

We will start Initialize with setting level state. Create a new function called SetLevelState; it needs to be static and will take String as an argument, which will be assigned to the current state of the game:

```
static function SetLevelState(newState : String){
levelState = newState;}
```

Game Master Controller

Later, we will need the set and get functions for the Missions array and the CurrentSpawnPointIndex variable, so we might as well set and declare them now. In the case of the Missions array, it's the only one that needs both the set and get functions and an extra variable to take an index of the array:

```
static public function MissionStatusCheck ( missionIndex : int ) {
    return Missions[missionIndex];}
static public function SetMissionStatus ( missionIndex : int, status :
    int ) {
    Missions[missionIndex] = status;}
static public function SetCheckPoint( newCheckPoint : int ) {
    CurrentSpawnPointIndex = newCheckPoint;}
```

Back to the Initialize function, we need to check whether the directory exists, and if not, create it, just like we did in the SaveGame function. However, in this function, we also need to check if the save file exists:

```
if(!Directory.Exists("Assets/Saves/")) {Directory.
CreateDirectory("Assets/Saves/");}
if (File.Exists(Application.dataPath + "/Saves/SavedGame.txt")) {}
If file indeed exists we need to read all data from it and assign to
our variables.
var file = new StreamReader( Application.dataPath + "/Saves/SavedGame.
txt" );
currentLevel = parseInt( file.ReadLine() );
CurrentSpawnPointIndex = parseInt ( file.ReadLine() );
PlayerHealth = parseInt ( file.ReadLine() );
AmmoPrime = parseInt ( file.ReadLine() );
AmmoAlt = parseInt ( file.ReadLine() );
Money = parseInt ( file.ReadLine() );
Missions[0] = parseInt ( file.ReadLine() );
Missions[1] = parseInt ( file.ReadLine() );
Missions[2] = parseInt ( file.ReadLine() );
file.Close();
}
```

On the other hand, if the file is not yet created, we need to set the default values to variables and create a file in the directory; this means that we are starting a new game:

```
else{
currentLevel = 1;
CurrentSpawnPointIndex = 1;
PlayerHealth = 100;
```

```
AmmoPrime = 20;
AmmoAlt = 20;
Money = 0;
Missions[0] = 0;
Missions[1] = 0;
Missions[2] = 0;
var file = new StreamWriter( Application.dataPath + "/Saves/SavedGame.
txt");
file.WriteLine(currentLevel);
file.WriteLine(CurrentSpawnPointIndex);
file.WriteLine(PlayerHealth);
file.WriteLine(AmmoPrime);
file.WriteLine(AmmoAlt);
file.WriteLine(Money);
file.WriteLine(Missions[0]);
file.WriteLine(Missions[1]);
file.WriteLine(Missions[2]);
file.Close();
}
```

Now that we have all the needed variables assigned to their value, we can use them to check which scenes need to be loaded. For this, we will create a new function called LoadingLevels():

```
function LoadingLevels() {
  if(!Missions[0]) {
  Application.LoadLevel(currentLevel);
  }
  else if(!Missions[1]) {
  Application.LoadLevel(currentLevel);
  Application.LoadLevelAdditive(currentLevel + 1);
  }
  else if(!Missions[2]) {
  Application.LoadLevelAdditive(currentLevel);
  Application.LoadLevelAdditive(currentLevel - 1);
  }
  }
}
```

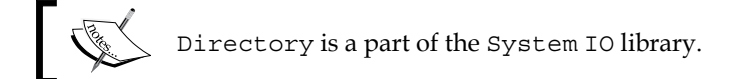

The completed WorldManager script is as follows:

```
static public function SaveGame() {
var file = new StreamWriter( Application.dataPath + "/Saves/SavedGame.
txt");
file.WriteLine( currentLevel );
file.WriteLine( CurrentSpawnPointIndex );
if (GameObject.FindWithTag("Player")){
var PlayerStats : CH PlayerStats = GameObject.FindWithTag("Player").
GetComponent("CH PlayerStats");
file.WriteLine( PlayerStats.GetHealth() );
file.WriteLine( PlayerStats.GetAmmo(0) );
file.WriteLine( PlayerStats.GetAmmo(1) );
file.WriteLine( PlayerStats.GetMoney() );
file.WriteLine( Missions[0] );
file.WriteLine( Missions[1] );
file.WriteLine( Missions[2] );
file.Flush();
file.Close();
public function Initialize() {
if( !Directory.Exists( "Assets/Saves/" ) ){Directory.CreateDirectory(
"Assets/Saves/" );}
if (File.Exists(Application.dataPath + "/Saves/SavedGame.txt")) {
var file = new StreamReader( Application.dataPath + "/Saves/SavedGame.
txt" );
currentLevel = parseInt( file.ReadLine() );
CurrentSpawnPointIndex = parseInt ( file.ReadLine() );
PlayerHealth = parseInt ( file.ReadLine() );
AmmoPrime = parseInt ( file.ReadLine() );
AmmoAlt = parseInt ( file.ReadLine() );
Money = parseInt ( file.ReadLine() );
Missions[0] = parseInt ( file.ReadLine() );
Missions[1] = parseInt ( file.ReadLine() );
Missions[2] = parseInt ( file.ReadLine() );
file.Close();
}
else{
File.Create(Application.dataPath + "/Saves/SavedGame.txt");
currentLevel = 1;
CurrentSpawnPointIndex = 1;
PlayerHealth = 100;
AmmoPrime = 20;
AmmoAlt = 20;
```

```
Money = 0;
Missions[0] = 0;
Missions[1] = 0;
Missions[2] = 0;
var file = new StreamWriter( Application.dataPath + "/Saves/SavedGame.
txt");
file.WriteLine(currentLevel);
file.WriteLine(CurrentSpawnPointIndex);
file.WriteLine(PlayerHealth);
file.WriteLine(AmmoPrime);
file.WriteLine(AmmoAlt);
file.WriteLine(Money);
file.WriteLine(Missions[0]);
file.WriteLine(Missions[1]);
file.WriteLine(Missions[2]);
file.Close();
}
}
static function SetLevelState(newState : String) {
levelState = newState;
}
static public function MissionStatusCheck (missionIndex : int) {
    return Missions[missionIndex];
}
static public function SetMissionStatus( missionIndex : int, status :
int){
    Missions[missionIndex] = status;
}
static public function SetCheckPoint( newCheckPoint : int ){
    CurrentSpawnPointIndex = newCheckPoint;
}
function LoadingLevels() {
if(!Missions[0]){
Application.LoadLevel(currentLevel);
}
else if(!Missions[1]) {
Application.LoadLevel(currentLevel);
Application.LoadLevelAdditive(currentLevel + 1);
}
else if(!Missions[2]) {
Application.LoadLevel(currentLevel);
Application.LoadLevelAdditive(currentLevel - 1);
}
}
```

Initialize does not need to be static as it will be called only from within the script. Initialize will be used to initialize the game, by reading from the saved file and making all the arrangements to start the gameplay.

#### Loading with checkpoints

One way to keep track of our game status is by checking the completed missions and loading levels according to it. But, let's return to the Initialize function and call LoadingLevels from it.

```
LoadingLevels();
```

After the level is loaded, we need to spawn the actual player in the specified checkpoint. Declare a new function called SpawnPlayer, which will take SpawnIndex as an argument:

```
static function SpawnPlayer(spawnIndex : int) {}
```

Based on the sent variable, we need to find SpawnPoint in the level:

```
var SpawnPlace : GameObject = GameObject.FindWithTag("spawnPoint" +
CurrentSpawnPointIndex) ;
```

We also need to specify the prefab of the player that will be spawned. To be used in the static function, we need to declare the static variable. However, static variables cannot be set in the **Inspector** view, therefore we need to create a pair of variables — one public and one static:

```
static public var PlayerPrefab : GameObject;
public var PlayerPrefab2 : GameObject;
```

In the Awake function, we need to assign the public variable to the static variable:

```
PlayerPrefab = PlayerPrefab2;
```

Now that we have that, two series of checks need to be done — we need to check if the SpawnPlace that we issued really exists and if PlayerPrefab is set, then all that's left to do is to instantiate the player:

```
if(SpawnPlace){
    if(PlayerPrefab){
        Instantiate (PlayerPrefab, SpawnPlace.transform.position,
        Quaternion.identity);}
    else
        Debug.LogError("Player Prefab is not set");}
else
Debug.Log("Spawnpoint wasn't found");}
```

Right after the player is spawned, we need to adjust his statistics with a SetStats function by referencing the CH\_PlayerStats script and calling modifying functions there:

```
public function SetStats( PlayerHealth : int ,AmmoPrime : int, AmmoAlt
: int, Money : int){
  var PlayerStats : CH_PlayerStats = GameObject.FindWithTag("Player").
  GetComponent("CH_PlayerStats");
  PlayerStats.AddHealth(PlayerHealth, 0);
  PlayerStats.AddHealth(PlayerHealth, 0);
  PlayerStats.AddAmmo(1,AmmoPrime, 0);
  PlayerStats.AddAmmo(2,AmmoPrime, 0);
  PlayerStats.AddMoney(Money, 0);}
```

Now, we have all we need to finish the Initialize function. The first thing that we need to check is if the level with which we are trying to create our player has finished loading and that the SpawnPoint exists. Thankfully, we can check level progress with the GetStreamProgressForLevel function. This whole check needs to be done inside the while loop to be able to constantly check if the level has finished loading. If that doesn't work, we will simply go through the while loop again, but that will be too expensive to call each frame. To make sure that it doesn't, we will use the yield command and call the WaitForSeconds function with one second delay.

```
while(1) {
var SpawnPlace : GameObject = GameObject.FindWithTag("spawnPoint" +
CurrentSpawnPointIndex);
if(Application.GetStreamProgressForLevel(currentLevel) == 1 &&
SpawnPlace != null) {
SpawnPlayer(CurrentSpawnPointIndex);
SetStats(PlayerHealth, AmmoPrime, AmmoAlt, Money);
break;}
else{
yield WaitForSeconds(1);}
```

yield is a coroutine; a function that can suspend its execution until requirements specified in YieldInstructions have been met.

One other function that we need to create is called SetMissionStatus, which will help us to set a new value to the Mission array:

```
static public function SetMissionStatus( missionIndex : int, status :
int){
   Missions[missionIndex] = status;
}
```

-[215]-

Game Master Controller

The first thing that we should have done is to set the level state to Playing. At the beginning of the Initialize function, add the following line of code:

```
SetLevelState( "Playing");
```

To finalize the WorldManager script, we will create menu buttons with GUI. By checking the current level and state, we will show appropriate menu options.

Continuing with the WorldManager script, we will add the following code snippet:

```
function OnGUI() {
if (Application.loadedLevel == 0 ) {
if (GUI.Button (Rect (Screen.width - Screen.width/2, Screen.height -
Screen.height/2, 180, 20), "New Game/ Continue")){
Initialize();
}
}
else if (levelState == "Dead") {
if (GUI.Button(Rect(Screen.width - Screen.width/2, Screen.height -
Screen.height/2, 180, 20), "Load last checkpoint")){
Initialize();
}
if (GUI.Button (Rect (Screen.width - Screen.width/2, Screen.height -
Screen.height/2 + 30, 180, 20), "Go To Main Menu")){
Application.LoadLevel(0);
}
}
ļ
```

The following screenshot shows what our simple frontend should look like:

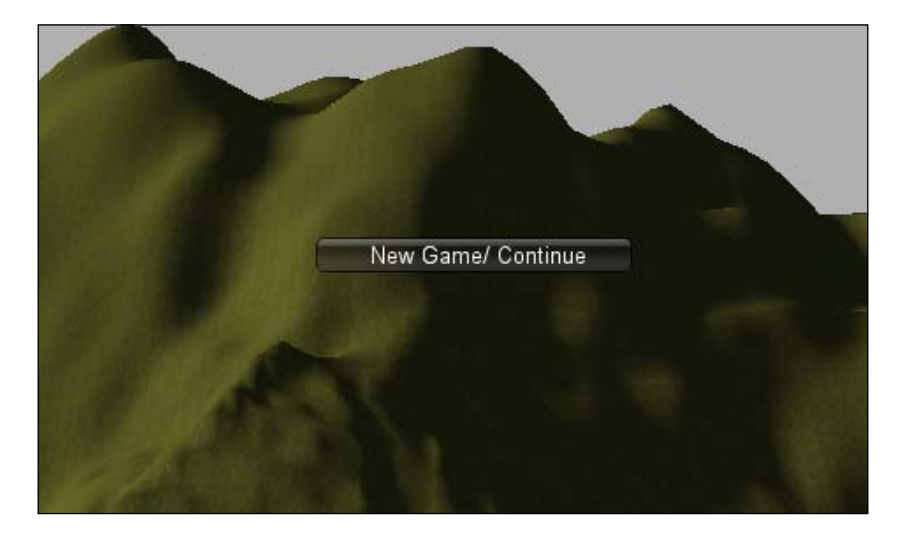

[ 216 ]-

Now that we have finished with the WorldManager script, we need to add a few lines to the Button script. The first addition will be inside the OnCollisionEnter function. When the projectile activates ButtonType 1 (inside the else if statement), we need to set the mission to complete, set a new level, set a new checkpoint, save the game, and load the new level.

In the Button script, add the following code snippet:

```
....
WorldManager.SetMissionStatus(0, 1);
WorldManager.SetCurrentLevel(2);
WorldManager.SetCheckPoint(2);
WorldManager.SaveGame();
Application.LoadLevelAdditive(2);
....
```

As we have made WorldManager a static class, we don't need to bother referencing it.

Now, we need to do the same thing, but only with the Update function. Inside the else if statement when we are comparing ButtonType to 0, we need to check if we haven't completed the first mission and activated both the buttons in the Button script:

```
if(!WorldManager.MissionStatusCheck(1) && Activated == 2){
WorldManager.SetMissionStatus(1, 1);
WorldManager.SetCurrentLevel(3);
WorldManager.SetCheckPoint(3);
WorldManager.SaveGame();
Application.LoadLevelAdditive(3);
```

## GameLoader

To load our managers, we need to create a loader script, which we will call GameLoader. GameLoader is essentially a singleton; it's being called only once, when the game starts. It calls the GetInstance functions in managers and is never referenced after the game is loaded.

Now, we will create a singleton mentioned in the preceding paragraph and call it GameLoader. Perform the following steps:

- 1. Create a script called GameLoader.
- 2. In the Start function, we need to call the GetInstance function from WorldManager and import the System IO libraries that need to be used in other scripts.

The following code snippet will go into the GameLoader script:

```
import System.IO;
function Start () {
WorldManager.GetInstance();
}
```

## **Dynamic camera**

Being able to create a character has its pluses and minuses; one of them is a problem with a camera. Whenever we start with a level that doesn't have a camera, we need to create it dynamically. Perform the following steps:

- 1. Go to the **CH\_Controller** script. Create a new public variable createCameraPrefab. It will contain a prefab of a camera that we want to instantiate.
- 2. Inside the else statement from the Awake function, we need to check if an object with a MainCamera tag exists or not.
- 3. If it doesn't exist, we need to instantiate it using createCameraPrefab that we have declared before, and put it inside CPrefab.

## Audio

There are two things that we need to keep in mind when dealing with audio in Unity – Audio Listener and Audio Source. Audio Source is a component that uses the transform information of an object to emit sound from a location. Audio Listener picks up all the sounds and serves as a microphone. Listeners are usually attached to cameras; however, sometimes attaching them to the character can give better results. Each scene can have only one listener and any number of sources. It is important to remember that Unity will issue an error if it finds more than one listener in the scene.

**Audio Source** has a few interesting parameters that we need to look at. The first of them is **Audio Clip**; this specifies a sound track that is to be played by a selected **Audio Source**. The other two parameters are **Play On Awake** and **Loop**. If we are not creating ambient sounds, it is recommended to uncheck them; it would be easier to control them through scripts.

| 🔻 🗘 🗹 Audio Source 🛛 🔯 🖏                        |                       |
|-------------------------------------------------|-----------------------|
| Audio Clip                                      | None (Audio Clip) O   |
| Mute<br>Bypass Effects<br>Play On Awake<br>Loop |                       |
| Priority                                        | 128                   |
| Volume<br>Pitch                                 |                       |
| ▼ 3D Sound Settings                             |                       |
| Pan Level<br>Spread<br>Doppler Level            |                       |
| Min Distance                                    | 1                     |
| Max Distance                                    | 500                   |
| Rolloff Mode                                    | Logarithmic Rolloff 🕴 |
| 1.0<br>0.5<br>0.0<br>0.0<br>0.00 20             | Listener              |
| ▼ 2D Sound Sett                                 | ings                  |
| Pan 2D                                          |                       |

The first thing that we need to do is to attach sound to a controllable character. Perform the following steps:

- 1. Open **CH\_Controller** and declare three public variables of a AudioClip type.
- 2. Inside the Movement function where we apply movement to the player, we need to check if any audio is playing and the character is not moving.

. . .

3. At the beginning of the AltShooting function, we need to start playing the shooting sound:

```
public var ShootingAlt : AudioClip;
public var ShootingMain : AudioClip;
public var FootstepSound : AudioClip;
```

4. The following code snippet goes to the Movement function:

```
if (isGrounded) {
  this.transform.Translate((MoveDirection.normalized * Speed) *
  Time.deltaTime);
  if(audio.isPlaying == false && MoveDirection != Vector3.zero) {
  audio.clip = FootstepSound;
  audio.Play();
  }
  ...
```

5. The following code snippet goes to the AltShooting function:

```
if (audio.clip == FootstepSound || audio.isPlaying == false ||
(audio.isPlaying == false && audio.clip == ShootingAlt)){
audio.clip = ShootingAlt;
audio.Play();
}
```

We are assigning an audio clip that will be played from the character's audio source to play a footsteps sound.

From the character, we will switch to the environmental object, like the fan that is located in the second level. Perform the following steps:

- 1. Create a new script called fan\_rotation.
- 2. We need to make this fan spin around constantly.
- 3. In the Awake function from the fan\_rotation script, we need to start playing the fan sound and make it loop, as follows:

```
public var FanSound : AudioClip;
function Awake(){
    audio.clip = FanSound;
    audio.loop = true;
```

```
audio.Play();
}
function Update () {
transform.Rotate(Vector3.right * Time.deltaTime * 100.0);
}
```

- 4. Create a new script called deathTrigger; it will be used as a killing volume in level 3, when the player falls in a river.
- 5. In the Awake function, we will assign a clip to the audio source.
- 6. We need OnTriggerEnter for decreasing the player's health, destroying the player's object, playing the audio sound, loading EndGameLevel, and changing the level state to Dead.
- 7. The following code snippet goes into the deathTrigger script:

```
public var WaterSplash : AudioClip;
function Awake(){
audio.clip = WaterSplash;
}
function OnTriggerEnter(other : Collider){
if(other.gameObject.tag == "Player"){
other.gameObject.GetComponent("CH_PlayerStats").AddHealth(-100);
WorldManager.SetLevelState("Dead");
audio.Play();
Destroy(other.gameObject);
Application.LoadLevel(4);
}
}
```

#### Audio manager

To design the audio manager, perform the following steps:

- 1. Create a new script called AudioManager.
- 2. As in world manager, we need to create the GetInstance function.
- 3. Now, we need to create a music player that will take care of switching music.
- 4. To initialize our audio manager, we need to call the GetInstance function from GameLoader.

5. In the AudioManager script, add the following code snippet:

```
static private var instance : AudioManager = null;
public var auMusicPlaying1 : AudioClip;
public var auMusicPlaying2 : AudioClip;
static public function GetInstance() {
if(!instance){
instance = FindObjectOfType(AudioManager);
if(!instance){
Debug.LogError("AudioManager does not exist");
return instance;
function MusicPlayer() {
if ( !audio.isPlaying ) {
if(audio.clip == auMusicPlaying1)
audio.clip = auMusicPlaying2;
else
audio.clip = auMusicPlaying1;
audio.Play();
function Update() {
MusicPlayer();
}
function Awake() {
audio.clip = auMusicPlaying1;
```

6. In the GameLoader script, add the following code snippet:

```
function Start (){
WorldManager.GetInstance();
AudioManager.GetInstance();
}
```

## Summary

All necessary sounds can be found in the Audio folder and can be assigned without detailed instructions.

Game managers are important if we wish to make everything fast and organized. The ultimate advantage of managers is their reusability; having created a manager once, it can be reused as a template in future projects.

In the next chapter, we will look into the basics of programming – **Artificial Intelligence** (**AI**) for video games, talk about behaviors, path finding, obstacle avoidance, and so on.

# 7 Introduction to AI Pathfinding and Behaviors

When it comes to designing a game, a person has to take a step back and ask himself, how is this game going to be played? Is it a single-person puzzler, a **first-person shooter** (**FPS**) with a campaign, a **third-person shooter** (**TPS**) action adventure, a fighter, or a **real-time strategy** (**RTS**)? Each of these can, and usually do, have a form of **Artificial Intelligence** (**AI**). There are many forms of AI that can present themselves and they appear in many ways such as pathfinding, collision detection, item collection, cover, animations, and so on. Pretty much everything that we take for granted being humans, and can do in a game without thinking about it, has to be carefully thought about and crafted to work together as if the humans were indeed in control of the AI. So, with such a huge and complex topic to explore and present, the best and most useful aspect is to show an example of enemies with behaviors and waypoint path navigation. First we will explore setting up the basic waypoint pathfinding without behaviors.

In this chapter we will look into the following topics:

- Pathfinding with waypoints
- Writing a pathfinding script for robots
- Making robots shoot and interact with a player
- Writing stats scripts for robots

• Teaching AI different kinds of behaviors

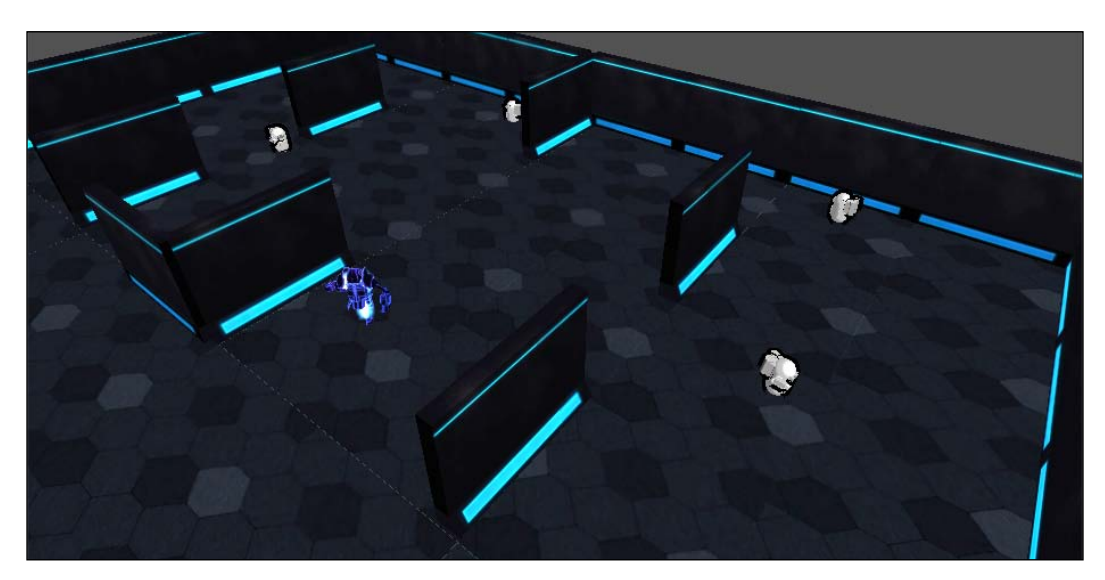

Let's get started.

## Simple waypoint pathfinding

When it comes to pathfinding, there are many types and each of them has a different function and ability. For pathfinding, there are various algorithms such as breadth-first search, depth-first search, Dijkstra, and A\* for pathing waypoint and nav-mesh. A **nav-mesh** is a mesh, which has its faces triangulated to form surfaces that can be transversed. Games such as Uncharted 2 and Killzone 3 use this form of navigation. With that being said, it is not uncommon to see the enemies navigating along using the different types of pathfinding techniques in different situations. The pathfinding type that we will use, as I have mentioned in the introductory section, is going to be a static waypoint navigation system.

In this section we will look into the following:

- Setting up the hierarchy
- Writing the waypoint display script
- Setting up the path arrays
- Creating the aiSimplePath script

### Setting up the hierarchy

What we need to do, before we move any further, is to set up the scene hierarchy. In the Assets folder for this chapter, there is an enemy prefab and a test level called "Scene". Drag the test level and the four enemies into the **Hierarchy** view. Once this is done, you should see the enemies and the level, as shown in the following screenshot:

| ≔ Hierarchy       |  |
|-------------------|--|
| Create * 🔍 🖓 All  |  |
| ▶ Ammo            |  |
| Directional light |  |
| ▶ Enemy           |  |
| ▶ Enemy           |  |
| ▶ Enemy           |  |
| ▶ Enemy           |  |
| Floor             |  |

Now we need to decide our paths as well.

#### Writing the waypoint display script

The script that we will be creating in this section will allow the user to have a gizmo icon, which is representative of our waypoints. It will allow us to turn the gizmo on and off in the scene view and game view as well. To make this happen, all we need to do is to create a new script called WaypointNode\_Display. In here we need to call a single function called OnDrawGizmos. Then, in order to have the icon displayed, we need to set up the location of the image. For us, we want that location to be the location of the attached gameObject. The texture is located in the Textures folder and is called waypointnode\_icon. To do all this, we use the Gizmos.DrawIcon function as follows:

```
function OnDrawGizmos() {
   Gizmos.DrawIcon(transform.position, Application.dataPath +
    "\History\Chapter 7\Custom_textures\waypoint.png");
}
```

Now that we have this script written, we can set up our waypoints for our paths. Perform the following steps:

- 1. Create waypoint arrays.
- 2. Establish communication between them.
- 3. Make robots patrol the area using waypoints.

Introduction to AI Pathfinding and Behaviors

Have a look at the following screenshot:

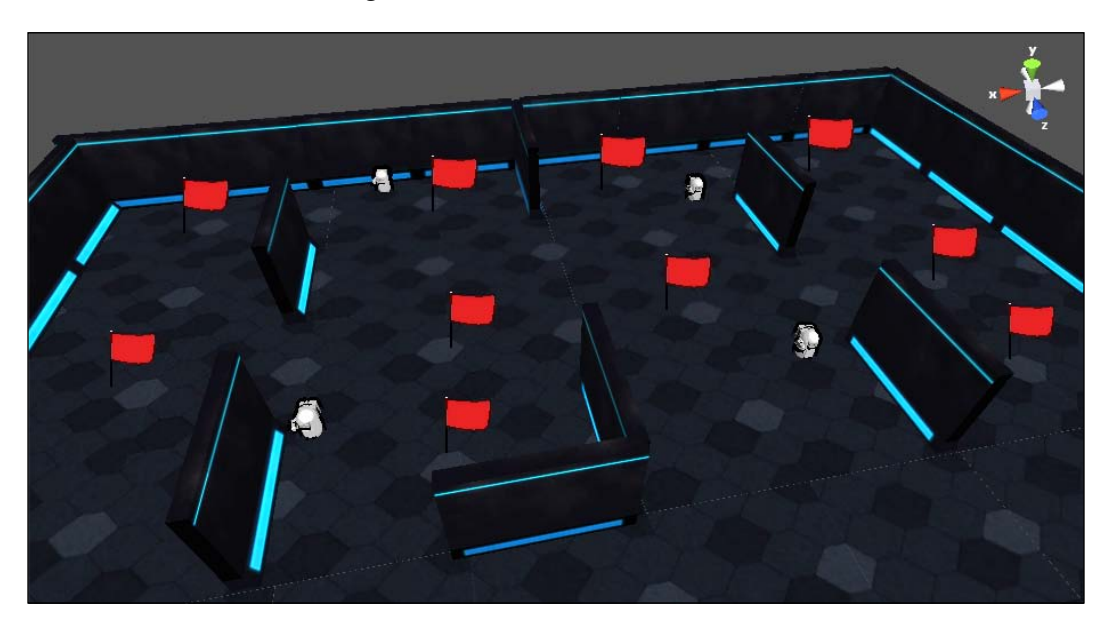

### Setting up the path arrays

If you would like to just move ahead to writing the pathfinding script, drag the path examples, located in the **Assets** folder for this chapter, into the **Hierarchy** view. These paths are already set up for you and have the waypoints set as well. We need to write the script before we can assign the paths to the enemies. After you do this, skip down to writing the aiSimplePath script.

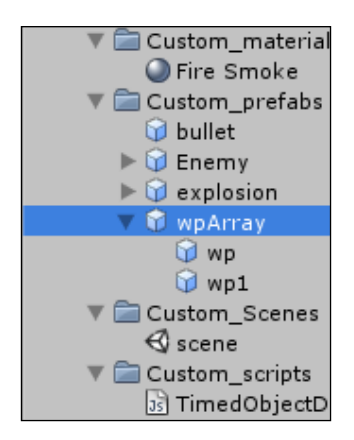

[ 226 ] -

For each enemy that is in the scene, we want to create an empty gameObject, which will be its path array and house the waypoints for that path. A path is not necessary for every enemy. Enemies can share paths and have multiple paths, but it will be easier to showcase the enemies' pathfinding and behavior if they have their own paths.

We want to create a waypoint prefab and drag the **waypointPointnode\_Display** script onto it. After that, we will create waypoints for the enemies. So, go ahead and place them around where you want. Keep in mind when you are placing them, the order in which you place them, and where and which path they are to be associated with. Once that is done, parent the appropriate waypoints to their path gameObject variables. We must now write the aiSimplePath script.

## Creating the aiSimplePath script

The aiSimplePath script will handle the enemy's navigation through waypoints, and later on, the tracking of injured bots, the player, and ammo. This path system will allow our enemy to be able to travel through the path and once at the last waypoint, he will have three options. The first option is to be able to loop back to the beginning of the first waypoint and the second one is to reverse and go back to the first waypoint along the path that the enemy came. A third option does present itself when an enemy is set to reverse. When the enemy is at the beginning of the array again and if reverseLoop is set to true, the enemy will then travel through the array to the last waypoint and then back again to the beginning, and so forth. With these three options, we can have the enemies acting differently from each other.

#### **Declaring variables**

First, let's define our path variables. To do this, we need to:

- Declare variables for our path
- Define the object to be pursued (in this case, the player)
- Define the speed at which we want the enemy to travel

Three of these variables, as mentioned previously, will represent the navigation of the path—reverse, reverseLoop, and looping. They are of the boolean type and public as well.

The next set deals with information gathering. We need to have one variable for housing the waypoint paths of the enemy, one variable that for holding all the waypoints in those paths, another one for the waypoint that we would like to get to and, lastly, a variable for the direction in which we are navigating through the waypoint array. Introduction to AI Pathfinding and Behaviors

The enemyPath variable will be a Transform list and public. The waypointArray variable needs to be an array and, for default, set it to new Array and make it private. Create a third variable called currentWaypoint, which will handle the tracking of the current waypoint to pursue. It will be an integer and private as well. The last path variable to create is the arrayDirection variable, which will keep track of the direction in which we are navigating through the array:

```
public var reverse : boolean;
public var reverseLoop : boolean;
public var looping : boolean;
public var enemyPath : Transform[];
private var waypointArray : Array = new Array();
private var currentWaypoint : int = 0;
private var arrayDirection : int;
```

The object to be pursued is called player, and it is public and of the GameObject type. Next, we need to define the speed variable to set the speed at which the player will move, make it a float and public, too. Our last variable for now is the stopRobot variable, and it is boolean and private:

```
public var player : GameObject;
public var speed : float;
private var stopRobot : boolean;
```

#### Starting up functions

Once all the variables are in place, we will start our functions.

The Awake function will get all the waypoints in all the enemy paths through the enemyPath variable and add them to the waypoint array. It will then set the arrayDirection variable to the length of the waypoint array. A for loop is then used to loop through each path and a second for loop inside of the first one is used to grab the waypoints. Then, each waypoint in each path is added to the waypoint array. Naming convention for the nodes will make a difference, as it will determine the order in which enemies will be moving from one to another.

```
function Awake() {
    for(var path in enemyPath) {
        for(var waypoint in path) {
            waypointArray.Add(waypoint);
        }
    }
    arrayDirection = waypointArray.length;
}
```

After the Awake function, we will get down to the EnemyPath function. This is a mean beefy piece of code that allows our enemies to traverse the path.

#### Traversing the path

The EnemyPath function will set the pathfinding for the enemies in various situations, such as patrolling, pursuing the enemy, locating ammo, and locating injured enemies.

At the beginning of the function, we first need to make sure that our pathfinding variables — reverse, reverseLoop, and looping — are set. Remember, when reverse is set to true, looping is false. reverseLoop can only be true if reverse is set to true, and when looping is set to true, reverse and reverseLoop are false.

Next, we will check if the robot has come to a complete stop for whatever reason, and if not, we will start our pathfinding. We need to define three variables—velocity (to deal with the speed that our enemy will move at), moveDirection (to deal with the facing direction of the enemy), and Target (to define the place where the enemy wants to go). All are of the Vector3 type.

The code for the beginning of the function is as follows:

```
function EnemyPath() {
    if(reverse) {looping = false; }
    if(reverseLoop) {looping = false; reverse = true; }
    if(looping) {reverse = false; reverseLoop = false; }
    if(!stopRobot) {
        var velocity : Vector3 = rigidbody.velocity
        var moveDirection : Vector3;
        var Target : Vector3;
    }
}
```

As mentioned previously, our enemy will be searching for the player, ammo, and injured bots, but before we get to writing that code, we will first just implement the following of the waypoints, and once the aiSimpleBehaviour script is written, we will return to this script and add the rest of the code.

In that case, we set our enemies to patrol. Our enemy will patrol through the waypoints of our waypoint array. We will use our arrayDirection and currentWaypoint variables to determine how we navigate through the waypoints. We will perform the following steps:

- 1. If the arrayDirection variable equals our waypointArray.length and if our current waypoint is less than that, then it means that we are increasing through the array. Inside of the if statement, we need to set the Target and moveDirection variables. The Target variable becomes the current waypoint position from the waypoint array, and moveDirection is Target minus the enemy's position.
- 2. Next, we will check whether we are at the last waypoint using the Vector3. Distance function to check our position against the last waypoint's position. If we are not at the last waypoint, and if we are not looping or reversing, we will set the enemy's velocity to Vector3.zero (This will stop the enemy's momentum).
- 3. If however, we are not at the last waypoint and are within the range of 1 from our next point, we will increment the current waypoint. (We use the magnitude function on our moveDirection variable to determine if the distance between the enemy and its target is in range. In this case, that range value is 1.)

If the magnitude between the enemy and the target is not less than 1 and therefore not in range, normalize our moveDirection variable, multiply with speed, and assign it to velocity.

The code for increasing through the waypoint array *if* statement is as follows:

```
if (arrayDirection == waypointArray.length && currentWaypoint <
arrayDirection) {
   Target = waypointArray[currentWaypoint].position;
   moveDirection = Target - transform.position;
if (Vector3.Distance(waypointArray[waypointArray.length-
1].position, transform.position) < 1 && !looping && !reverse &&
!reverseLoop) {
    velocity = Vector3.zero;
    }
    else if(moveDirection.magnitude < 1) {
    currentWaypoint++;
    }
    else{
    velocity = moveDirection.normalized * speed;
    }
}</pre>
```

That ends the increasing through the waypoint array if statement. Right after it though, we need an else if statement, which will determine if we are decreasing through the waypoint array.

- 4. Next, we will check the arrayDirection variable again. If it is equal to 0 and if our current waypoint is greater than our array direction, it means that we are decreasing through the array. The Target and moveDirection variables can stay the same, but our next if statement will have different parameters.
- 5. We need to check that our range (remember, moveDirection.magnitude) is less than 1, our current waypoint is equal to 0, and that we are not doing a reverse loop. If all of these are true, we will set our velocity variable to Vector3.zero.
- 6. If our range to our target is less than 1, we will decrement the currentWaypoint variable. If the enemy is not in range of the target, we will normalize our moveDirection variable, multiply with speed, and assign it to velocity.

The code for the decreasing through the waypoint array *if* statement is as follows:

Now we need to check if our enemy is looping or going in reverse in the else statement that follows right after the else if statement.

- 7. If looping, we will set the currentWaypoint variable to 0.
- 8. If reversing looping, we will set the arrayDirection variable back to waypointArray.length and increment the currentWaypoint variable.
- 9. If just reverse, set the arrayDirection to 0 and decrement the currentWaypoint variable.

10. Lastly, at the bottom of the !stopRobot if statement, give the enemy's rigidbody.velocity, the velocity value and use the transform.LookAt function with the Target variable as the parameter to make an enemy look at another enemy.

The code in the else statement and the final lines of the function are as follows:

```
else{
    if(looping){
        currentWaypoint = 0;
    }
    else if(reverse){
    if (arrayDirection == 0 &&
        Vector3.Distance(waypointArray[0].position,
        transform.position) < 1 && reverseLoop) {</pre>
                 arrayDirection = waypointArray.length;
                 currentWaypoint++;
    }
    else if(currentWaypoint == waypointArray.length) {
                 arrayDirection = 0;
                 currentWaypoint--;
        }
    }
}
rigidbody.velocity = velocity;
transform.LookAt(Target);
```

#### Shutting down the robot

The ShutDownRobot function will set the stopRobot variable to the stop boolean variable of the function. If stopRobot is true, set velocity to Vector3.zero. The code for the ShutDownRobot function is as follows:

```
function ShutDownRobot(stop : boolean){
   stopRobot = stop;
   if(stopRobot){
    velocity = Vector3.zero;
   }
}
```

The Update function is used to call the EnemyPath function as follows:

```
function Update(){
    EnemyPath();
}
```

The aiSimplePath script is now complete, at least for the time being. We will set up **Inspector** for our enemies next.

#### Hooking up the aiSimplePath script on Inspector

We can now drag the **aiSimplePath** script from the **Project** view to the **Inspector** view of our enemies. You should see that our path variable will allow us to drag our respective paths to our enemies. We also need to give a speed to our enemy. After that, you can set the type of navigation of the waypoints for the enemy to do. Press **Play** in the editor, and if you have everything set up correctly, your enemy should travel along the path that you have specified for him.

We will have to come back to this script later, and add a couple of functions and some lines of code to make the enemy locate ammo and injured bots, and pursue the player. For the time being, however, the next section will deal with enemy statistics, shooting, and behaviors.

## Enemy statistics, shooting, and behaviors

Now that we have our enemies moving and following a path, we should set up some statistics for them, and allow them to take damage and fire bullets. Then at the end of this section, we will write the aiSimpleBehaviour script. This script will give some more believability to our enemies in how they react to the situations they are in and give them unique behaviors. First up to be written is the enemyStats script.

In this section we will look into the following:

- Creating the enemyStats script
- Hooking up the enemyStats script on Inspector of each enemy
- Creating the Shoot script
- Hooking up the Shoot script on Inspector of each enemy
- Writing the aiSimpleBehaviour script
- Hooking up the aiSimpleBehaviour script on Inspector of each enemy

## The enemyStats script

The enemyStats script will hold and track our enemy's health and ammo, and shut down the enemy if his health drops to zero. This script will also return the current values of health and ammo, and increment or decrement the ammo and health.

Introduction to AI Pathfinding and Behaviors

#### Setting up variables

There are a few variables for this script. We have one to represent the health, one for the ammo, and another one that will be the reference variable to the aiSimplePath script.

The health variable should be public and an integer; the same can be done for the ammo variable. The pathScr variable can be private, but make sure that it has as its type the name of the aiSimplePath script as follows:

```
public var health : int = 100;
public var ammo : int = 100;
private var pathScr : aiSimplePath;
```

Once we are finished with the variables, it's time to write our functions.

#### Setting up functions

All the functions in this script are relatively short and mainly consist of one line. Up first is the Awake function.

The Awake function makes the pathScr variable reference to the aiSimplePath script:

```
function Awake() {pathScr = gameObject.GetComponent("aiSimplePath");}
```

#### **Retrieving functions**

The Get functions will help us retrieve health and ammo information from robots. The retrieving functions are as follows:

- The GetHealth function returns the current health value: function GetHealth() {return health; }
- The GetAmmo function returns the current ammo value:

function GetAmmo() {return ammo;}

• The RepairBot function will increase the health of an enemy by 2 when it is called:

```
function RepairBot() {health += 2;}
```

#### **Manipulation functions**

The manipulation functions will allow us to manipulate health and ammo. They are as follows:

• The ReceiveAmmo function will increase ammo by the amount given in the function's parameter variable — ammoAmount:

```
function ReceiveAmmo(ammoAmount : int) {ammo += ammoAmount; }
```

• The DecrementAmmo function will decrease ammo by the amount given in the function's parameter variable - decrementAmount:

```
function DecrementAmmo(decrementAmount : int) {ammo -=
decrementAmount;}
```

• The DecrementHealth function will decrease health by the amount given in the function's parameter variable — decrementAmount:

```
function DecrementHealth(decrementAmount : int) {health -=
decrementAmount;}
```

• The CheckCurrentHealth function will make sure that health is not greater than 100 and not less than 0. It will also shut down the robot if the enemy's health does reach 0. To do this, we have one if statement and the Mathf. Clamp function. If the enemy's health decreases below 0, we will call the ShutDownRobot function from the path script with the function parameter of true.

The complete CheckCurrentHealth function should look like the following code snippet:

```
function CheckCurrentHealth() {
health = Mathf.Clamp(health, 0,100);
if(health == 0) {
    pathScr.ShutDownRobot(true);
}
}
```

• The CheckAmmo function will make sure that ammo is not greater than 100 and not less than 0. We will use two if statements to check the ammo count. One if statement will make sure that ammo is not greater than 100 and the other if statement will make sure that the ammo count is not less than 0.

The CheckAmmo function should look like the following code snippet:

```
function CheckAmmo() {
    ammo = Mathf.Clamp(ammo, 0, 100);
}
```

The Update function calls the CheckCurrentHealth and CheckAmmo functions as follows:

```
function Update () {
    CheckCurrentHealth();
    CheckAmmo();
}
```

Congrats, the enemyStats script is complete. We will not have to revisit this script in the future and we can now stop our enemy if their health drops to zero.

#### Hooking up the enemyStats script on Inspector

To test the script now, drag it onto the enemies and press **Play**. Go over to one enemy and make the health variable 0. The enemy should stop. If you increase it even to 1, the enemy should resume its pathfinding.

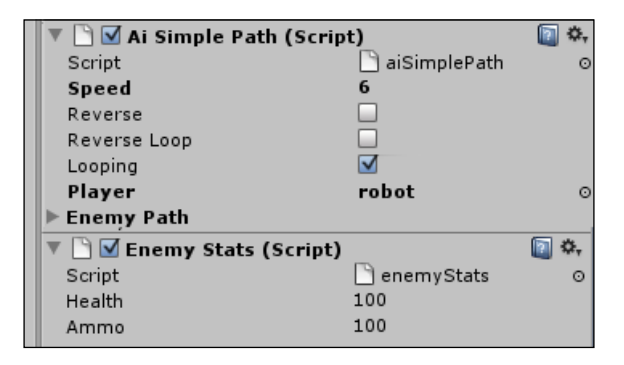

## The Shoot script

The Shoot script will set up the type of weapon that the enemy is firing with, where the projectiles are to be instantiated at, how fast they are to be fired, and the amount of ammo each projectile fired uses up.

#### Setting up the script

The following are the variables that we need to put together in this script:

- Weapon variables
- Shooting variables
- Script reference variable

There is an enumeration as well for our weapon type. The weapon variables are all public. The EnemyWeapon variable has the type of weaponType. The currentWeapon variable determines the weapon that an enemy is using from enum Weapon. The enemies can have weapons such as FlameThrower, shortRange, and longRange. The projectile variable is of the GameObject type. The last public variable is launcherLoc, which is for the launcher's location and is of the Transform type.

The shooting variables consist of the speed at which the bullet will fly, the amount of ammo consumed when fired, the cooldown time between each bullet fired, the initial timer for the separation, and the canShoot variable. speed is public and float; ammoConsumeValue is an integer; bulletSeparationTime is public and float; currentTimer is private and float; and canShoot is private and boolean. The default value of canShoot should be set to false.

The script reference variable is to reference the enemyStats script. It can be private, and make sure that its type is the name of the enemyStats script.

enum is for the weaponType. In here, put the different types of weapons that the enemy could possibly use:

```
public var EnemyWeapon : weaponType;
public enum Weapon{
FlameThrower,
shortRange,
longRange
}
public var currentWeapon : int;
public var projectile : GameObject;
public var launcherLoc : Transform;
public var speed : float;
public var AmmoConsumeValue : int = 1;
public var bulletSeparationTime : float = 1;
private var currentTimer : float = 0;
private var canShoot : boolean = false;
private var enemyStatScr : enemyStats;
enum weaponType{
    Projectile,
    Special
}
```

The Awake function will handle the script reference variable — enemyStatScr with the enemyStats script.

#### Writing shooting functionality

There are two functions that we are going to write in this section — Shoot and incrementTime. These functions will determine if an enemy can shoot and what type of weapon to use. They also manage bullet separation time. Let's begin.

The Shoot function will check if the enemy can shoot, and if he can, it will "fire" the projectile based upon the weapon type. After checking if he can shoot, the incrementTime function is called and it handles bullet separation.

If the weapon is shortRange, it checks if weaponType is special, and in our case it is. It's FlameThrower. We will set the canShoot variable to false so that bullet separation can happen. The FlameThrower emits a flame from the specified launcher and turns on a collider to handle particle collision, and lastly, we will decrement the ammo count based upon the specified ammo usage for the weapon. Introduction to AI Pathfinding and Behaviors

If the weapon is longRange, we will again set the canShoot variable to false for bullet separation, then we will create a new bullet with the Instantiate function. We will create the projectile at the muzzle's position with the muzzle rotation. Then we will take rigidbody.velocity and multiply it by our bullet's speed, and assign that to tempBullet.rigidbody.velocity. Then we will decrement the ammo count.

Lastly, if we cannot shoot, we will put an else statement at the end, and in this case, with the flamethrower, we will turn off the flame emitter and disable the particle collision detection.

The code for the Shoot function is as follows:

```
function Shoot(fire : boolean) {
    if(fire){
        incrementTime();
        if(canShoot){
            if(currentWeapon == Weapon.shortRange) {
                if (EnemyWeapon.Special && currentWeapon ==
                Weapon.FlameThrower) {
                    canShoot = false;
                    projectile.particleEmitter.emit = true;
                    projectile.collider.enabled = true;
                    enemyStatScr.DecrementAmmo(AmmoConsumeValue);
                }
            }
            if(currentWeapon == Weapon.longRange){
                canShoot = false;
                var tempBullet : GameObject = Instantiate(projectile,
                             launcherLoc.position,
                            launcherLoc.rotation);
                if((rigidbody.velocity).magnitude > 1){
                    tempBullet.rigidbody.velocity =
                    rigidbody.velocity * speed;
                }
                else{
                    tempBullet.rigidbody.velocity = (rigidbody.
velocity *
                    speed) * 1000;
                }
                    enemyStatScr.DecrementAmmo(AmmoConsumeValue);
            }
        }
    }
    else {
```

```
if(currentWeapon == Weapon.FlameThrower) {
    projectile.collider.enabled = false;
    projectile.particleEmitter.emit = false;
}
```

The incrementTime function will increment a timer up to the bullet separation time by Time.deltaTime added to itself to get seconds. If timer equals the bullet separation time, the enemy can shoot and the timer resets back to 0.

The Increment function should look like the following code snippet:

```
function incrementTime() {
    if(currentTimer < bulletSeparationTime) {
        currentTimer += Time.deltaTime * 2;
    }
    else{
        canShoot = true;
        currentTimer = 0;
    }
}</pre>
```

}

Congrats, the Shoot script is complete and we don't have to modify it for this tutorial again. However, now that the script is written, we have to hook it up on enemy's **Inspector**.

#### Hooking up the Shoot script on Inspector

With the Shoot script done, we can now go ahead and drag it to each enemy's **Inspector**. What you should see is the enum variable at the top, allowing you to select the type of weapon the enemy will have; the FlameThrower boolean should follow after. The projectile variable needs you to drag the **bullet** prefab to be instantiated onto it. You then need to specify if it is shortRange or longRange and drag the **Muzzle** on to the launcher location variable. The speed of the bullet has to be defined along with how much ammo each bullet consumes and, lastly, the amount of time between each bullet.
Once everything is defined and hooked up, when you press Play, nothing will happen. That is because the behavior script runs the shooting script. With that being said, let's now start the aiSimpleBehaviour script.

| 🔻 🗋 🗹 Shoot (Script)   |                      | \$, |
|------------------------|----------------------|-----|
| Script                 | 🗋 Shoot              | 0   |
| Enemy Weapon           | Projectile           | ŧ   |
| Current Weapon         | longRange            | ŧ   |
| Projectile             | bullet               | 0   |
| Launcher Loc           | 🙏 Muzzle (Transform) | 0   |
| Speed                  | 10                   |     |
| Ammo Consume Value     | 1                    |     |
| Bullet Separation Time | 0.5                  |     |

## The aiSimpleBehaviour script

The aiSimpleBehaviour script will set up the behaviors that the enemies can have, the behavior effects, the enemy's awareness range, and the function to locate and detect injured bots and ammo.

## Setting up the script

The types of variables found in this script are enemy behavior, enemy range, time, attacking, reference, and locate variables.

The behavior variables are passive (the enemy does not attack the player), defensive (the enemy will attack only if attacked and only for a period of time), and aggressive (the enemy will attack the player if the player is within range). All these variables are public and boolean. A private botType variable with a String type is defined as well.

The enemy range variables are enemyRange (the enemy's awareness range), defaultRange (this is equal to the enemy's range), and maxRange (used to locate ammo). All these range variables are of the float type and only the enemyRange variable is public, the other two being private.

The single variable used for locating ammo is lookForAmmo, and it is private and boolean. It is used to determine if an enemy should look for ammo.

The time variables are pursueTimeAfterAttack (the time for which a defensive enemy will pursue the instigator), currentTimer (starts the pursue time at 0), and pursueTime (used to start the pursue timer). pursueTimeAfterAttack and currentTimer are of the float type and pursueTime is boolean. The pursueTime and currentTimer variables are private. Next, the attacking variables are engagingPlayer (used to check if the enemy should attack the player), disengagedPlayer (used to check if the enemy should disengage from attacking the player), and playerEngaging (used to see if the player is attacking the enemy). All these variables are of the boolean type and they are private.

Lastly, we have our reference variables and they are pathingScr (it has type of aiSimplePath and references the aiSimplePath script), enemyStatScr (it has type of enemyStats and references the enemyStats script), and shootScr (it has type of Shoot and references the Shoot script).

```
public var passive : boolean;
public var aggresive : boolean;
public var defensive : boolean;
private var botType : String;
public var enemyRange : float;
private var defaultRange : float;
private var maxRange : float = 100;
private var lookForAmmo : boolean;
public var pursueTimeAfterAttack : float = 3;
private var currentTimer : float = 0;
private var pursueTime : boolean;
private var engagingPlayer : boolean = true;
private var disengagedPlayer : boolean = false;
private var playerEngaging : boolean = false;
private var pathingScr : aiSimplePath;
private var enemyStatScr : enemyStats;
private var shootScr : Shoot;
```

The Awake function will set the script reference variables, set the default range to the specified enemy range, and call the ReturnBotType function as follows:

```
function Awake() {
    pathingScr = GetComponent("aiSimplePath");
    enemyStatScr = GetComponent("enemyStats");
    shootScr = GetComponent("Shoot");
    defaultRange = enemyRange;
    ReturnBotType();
}
```

### **Behavior functions**

The following behavior functions will handle the bot's behavior control:

- ReturnBotType
- SetIfPlayerIsAttacking
- CheckPlayerDistanceToEnemy
- PassiveBot
- FindAmmo

Introduction to AI Pathfinding and Behaviors

The preceding functions may sound self-explanatory, if not, don't worry; we will look deeper into them right now.

The ReturnBotType function will set the botType variable based upon the behavior type of the enemy and return it to the SetEnemyType function parameter of the path script as follows:

```
function ReturnBotType() {
    if(passive) {
        botType = "Passive";
    }
    else if(aggresive) {
        botType = "Aggressive";
    }
    else if(defensive) {
        botType = "Defensive";
    }
    pathingScr.SetEnemyType(botType);
}
```

The SetIfPlayerIsAttacking function will set the playerEngaging variable to its true/false parameter—isAttacking as follows:

```
function SetIfPlayerIsAttacking(isAttacking : boolean){
    playerEngaging = isAttacking;
}
```

The CheckPlayerDistanceToEnemy function will get the current distance between the player and the enemy using the Vector3.Distance function and give it to the function variable—distanceToPlayer. It will then compare this distance to the enemy's range to see if it is less, and therefore, within the enemy's awareness zone. It will then check the behavior type of enemy.

As our passive bot does not care for the player, we do not need to check if the player is in its range.

For aggressive enemies, we will skip right to checking if the enemy has enough ammo to shoot and that their health is greater than 0. If the enemy is defensive, we will first check if he is engaging the player before moving on to checking ammo and health. If the health is greater than 0 and if we do have ammo to shoot, we will call the GetBehaviourInfo function with the pathingScr variable and assign it the engagingPlayer variable. After that, we will call the Shoot function with the shootScr variable and assign it true for the function parameter. The same is done for the defensive enemy. If it happens that there is no ammo, or the enemy's health is greater than 0, we will call the FindAmmo function with true as the function parameter. Call the Shoot function from the Shoot script and set the function parameter to false. Lastly, extend the enemy's range to maxRange to search for ammo. The same else statement is used for defensive enemies.

Next, we will check if the player is outside of the enemy's range, and if so, we tell the path script that we are disengaging from the player with the GetBehaviourInfo function and the disengagedPlayer variable as the function parameter. Then we will set the Shoot function to false to make the enemy stop shooting.

Lastly, we want to check if our ammo count is greater than 0, and if it is, we will set our enemyRange variable back to the defaultRange variable and tell the enemy to stop searching for ammo. We will then set the AmmoToLocate function of the path script with the parameters of null and false to clear the data of the last ammo that was located.

The complete CheckPlayerDistanceToEnemy function should look like the following code snippet:

```
function CheckPlayerDistanceToEnemy() {
        var distanceToPlayer = Vector3.Distance
        (gameObject.FindWithTag("Player").
        transform.position,transform.position);
    if(distanceToPlayer < enemyRange)</pre>
                                           {
        if(aggresive)
                         {
            if(enemyStatScr.GetAmmo() > 0
            && enemyStatScr.GetHealth() > 1) {
                pathingScr.GetBehaviourInfo(engagingPlayer);
                shootScr.Shoot(true);
            }
            else
                     {
                FindAmmo(true);
                shootScr.Shoot(false);
                enemyRange = maxRange;
            }
        }
        else if(defensive)
                               {
            if(playerEngaging) {
                if(enemyStatScr.GetAmmo() > 0
                && enemyStatScr.GetHealth() > 1) {
                pathingScr.GetBehaviourInfo(engagingPlayer);
                     shootScr.Shoot(true);
                }
                else {
```

-[243]-

}

```
FindAmmo(true);
                shootScr.Shoot(false);
                enemyRange = maxRange;
            }
        }
    }
}
else if(distanceToPlayer > enemyRange)
{
    pathingScr.GetBehaviourInfo(disengagedPlayer);
    shootScr.Shoot(false);
}
if(enemyStatScr.GetAmmo() > 0)
{
    enemyRange = defaultRange;
    FindAmmo(false);
    pathingScr.AmmoToLocate(null, false);
}
```

The PassiveBot function is for the bot having passive behavior. This bot acts as a medic and will seek out injured enemies and heal them.

To start off, we will set three array variables. The first variable grabs all the enemies in the level with the FindGameObjectsWithTag function and is called getEnemies, the second one is defined for distance and is called distanceArray, and the third one is defined for bots that need help and is called botArray.

We then check each enemy in the getEnemies array with a for loop, and for each one, we then check the health. If their health is below an acceptable limit, which in this case is 100, they are added to botArray, their distance is acquired using the Vector3.Distance function, and they are grabbed using the if statement by the botsDistance variable. The distances are also added to distanceArray.

If the length of distanceArray is greater than 0, it means that we have enemies to heal and we will continue.

If there are bots that need help, we will loop through distanceArray and check it against the first distance in the array. If the next distance is larger, we will take its distance and make it the closest distance. Once we have looped through all the distances, we will check it against the range of the medic bot. If it lies within the awareness range, we will call the BotToHeal function from the path script and assign it the first function parameter of the bot from botArray that the distance coincides with and true as the second parameter. In order to get the proper bot from botArray, we will use a counter to keep track of the spot in the array that the closest distance is at. So, as we loop through distanceArray for checking distances, we will have the counter variable incremented each time. When we find a new closer distance we save the counter number. This counter number is then used to pull the proper bot out of the array.

Lastly, if no bots need the medic's assistance, we will set the BotToHeal function's first parameter to null and the second parameter to false. The complete PassiveBot function should look like the following code snippet:

```
function PassiveBot() {
    if(passive){
        var getEnemies : Array = new
       Array(gameObject.FindGameObjectsWithTag("Enemy"));
        var distanceArray : Array = new Array();
        var botArray : Array = new Array();
        for(var Bot : GameObject in getEnemies){
            if(Bot.GetComponent("enemyStats").GetHealth() < 100) {</pre>
                var botsDistance : float =
             Vector3.Distance(Bot.transform.position,
             transform.position);
                distanceArray.Add(botsDistance);
                botArray.Add(Bot);
            }
        }
        if(distanceArray.length > 0){
            for(var dist : float in distanceArray)
                                                           {
                var counter : int = 0;
                var closDist : float = distanceArray[0];
                if(dist < closDist)
                                       {
                    var arrayCounter = counter;
                    closDist = dist;
                }
                counter++;
            }
            if(closDist < enemyRange)</pre>
                                           {
                pathingScr.BotToHeal(botArray[arrayCounter], true);
            }
        }
        else {
            pathingScr.BotToHeal(null, false);
        }
    }
}
```

The FindAmmo function will search for ammo in a given range. If the ammoNeeded variable is true, we need to go through a similar process with the medic and the injured bots.

We will define the three arrays. Copy and paste the ones from the PassiveBot function; and change the name from getEnemies to ammoArray for the search array, distanceArray can stay the same, and change botArray to ammoAvailable.

For the rest of the functions up to the final statement, if there are no bots that need a medic, we will copy the PassiveBot function and paste it here. Make sure that you change the names of the arrays with the appropriate ones throughout the code.

After we have the ammo sent to the AmmoToLocate function of the path script, we need to set the FindAmmo function to false. Then we have an else statement to check if any ammo is available and another one after the first if statement checking if there is any ammo in the level. In these else statements, we need to set the FindAmmo function to false, reset the AmmoToLocate function in the path script to null and false, and tell the GetBehaviourInfo to disengage from the player so that the enemy can resume his waypoint path.

```
function FindAmmo(ammoNeeded : boolean) {
    lookForAmmo = ammoNeeded;
    if(lookForAmmo) {
    var ammoArray : Array = new
    Array(gameObject.FindGameObjectsWithTag("Ammo"));
    var distanceArray : Array = new Array();
    var ammoAvailable : Array = new Array();
    if(ammoArray.length > 0){
        for(var ammo : GameObject in ammoArray) {
            if (ammo.renderer.enabled) {
                var ammoDistance : float =
                Vector3.Distance(ammo.transform.position,
                transform.position);
                    distanceArray.Add(ammoDistance);
                    ammoAvailable.Add(ammo);
                }
            }
            if(distanceArray.length > 0){
                for(var dist : float in distanceArray)
                                                           {
                    var counter : int = 0;
                    var closDist : float = distanceArray[0];
                    if(dist < closDist)
                                          {
```

```
var arrayCounter = counter;
                         closDist = dist;
                     }
                     counter++;
                 }
                 if(closDist < enemyRange)</pre>
                                               {
                  pathingScr.AmmoToLocate(ammoAvailable[arrayCounter],
                  true);
                   FindAmmo(false);
                 }
            }
            else
                  {
                FindAmmo(false);
                pathingScr.AmmoToLocate(null, false);
                pathingScr.GetBehaviourInfo(disengagedPlayer);
            }
        }
                 {
        else
            FindAmmo(false);
            pathingScr.AmmoToLocate(null, false);
            pathingScr.GetBehaviourInfo(disengagedPlayer);
        }
    }
}
```

### **Additional functions**

These functions will help to trigger the behavior functions and support their work.

For the defensive enemy, the OnCollisionEnter function checks if a bullet has collided with it. If it has, we will set the GetIfPlayerIsAttacking function to true and start the pursue time for the defensive enemy as follows:

```
function OnCollisionEnter(objCollided : Collision){
    if(defensive) {
        if(objCollided.gameObject.tag == "projectile"){
            GetIfPlayerIsAttacking(true);
            pursueTime = true;
        }
    }
}
```

Introduction to AI Pathfinding and Behaviors

The IncrementTime function sets the pursue time for the defensive enemy. If pursueTime is true, it checks if currentTimer is equal to the pursueTimeAfterAttack value. If it is not, currentTimer is increased by the value given by multiplying Time.deltaTime with 2. This is done to get seconds. If currentTimer is greater than or equal to pursueTimeAfterAttack, we will set currentTimer back to 0, tell the enemy that the player is not attacking him anymore using GetIflayerIsAttacking, set pursueTime to false, and disengage from pursuing the player as follows:

```
function IncrementTime() {
    if(pursueTime) {
        if(currentTimer < pursueTimeAfterAttack) {
            currentTimer += Time.deltaTime * 2;
        }
        else {
            currentTimer = 0;
            GetIfPlayerIsAttacking(false);
            pursueTime = false;
            pathingScr.GetBehaviourInfo(disengagedPlayer);
        }
    }
}</pre>
```

The Update function calls the FindAmmo, PassiveBot, IncrementTime, and CheckPlayerDistanceToEnemy functions. Make sure to assign the FindAmmo function the lookForAmmo variable.

```
function Update() {
    FindAmmo(lookForAmmo);
    PassiveBot();
    IncrementTime();
    CheckPlayerDistanceToEnemy();
}
```

Congratulations, the aiSimpleBehaviour script is written. Now we must hook it up on **Inspector** and add some functionality to the path script again, and we will be able to run this script with no errors.

## Hooking up the aiSimpleBehaviour script on Inspector

After you drag the **aiSimpleBehaviour** script onto each enemy, we need to set the enemy behavior, the enemy range, and the pursue time for each enemy. However, we will be able to play without having errors only if we add the extra functions to the pathfinding script. Let's add that functionality now.

| Element v                |                       |
|--------------------------|-----------------------|
| 🔻 🗋 🗹 Ai Simple Behaviou | r (Script) 🛛 🔯 🖏      |
| Script                   | 🗋 aiSimpleBehaviour 💿 |
| Passive                  |                       |
| Aggresive                |                       |
| Defensive                | $\checkmark$          |
| Enemy Range              | 5                     |
| Pursue Time After Attack | 15                    |

## Returning to the aiSimplePath script

Now that we have our behavior script, we can add the additional functionality to the aiSimplePath script.

The additional functionality is a couple of functions that will deal with receiving path information and additional functionality for the enemy path script so as to find which bot is injured and needs to be healed, to locate the ammo, and to pursue the player.

## **Pursue functionality**

We will have to add some variables before we add in the new functions and code. The variables that we will have to add are the pursue variables. These variables are used to make the enemy pursue different objectives.

Those variables are pursuePlayer (it is of the boolean type and used to determine if the enemy should pursue the player), healBotLoc (it is of the GameObject type and is used to locate the injured bot that needs to be healed by the passive bot), healBot (it is of the boolean type and used to determine whether the bot to be healed should be healed), locateAmmo (it is of the boolean type and used to determine whether the enemy should grab the ammo), and lastly, ammoToFind (it is of the GameObject type and used to determine the location of the ammo). The last variable to define is the script reference variable — enemyStatScr. It can be private and make sure that its type is enemyStats.

```
public var player : GameObject;
private var pursuePlayer : boolean;
private var healBotLoc : GameObject;
private var healBot : boolean;
private var locateAmmo : boolean;
private var ammoToFind : GameObject;
private var enemyStatScr : enemyStats;
```

Introduction to AI Pathfinding and Behaviors

The GetBehaviourInfo function will get the behavior information from the aiSimpleBehaviour script and set the pursuePlayer variable to the engagePlayer variable's value.

The SetEnemyType function will get the enemy's type as string and set the enemyType variable to the String value.

The BotToHeal function will grab the bot that the medic (passive bot) needs to heal, and it will also set the healBot variable.

The AmmoToLocate function will grab the ammo that the enemy should pursue and set the locateAmmo variable.

```
function GetBehaviourInfo(engagePlayer: boolean) {pursuePlayer =
engagePlayer;}
function SetEnemyType(type: String) {enemyType = type;}
function BotToHeal(Bot : GameObject, heal : boolean) {healBotLoc = Bot;
healBot = heal;}
function AmmoToLocate(Ammo : GameObject, find : boolean) {ammoToFind =
Ammo; locateAmmo = find;}
```

## **Revisiting the EnemyPath function**

The functionality that is being added to this function is the functionality of the enemy to pursue and repair a damaged bot, the ability to locate and pursue ammo, and the ability to locate and pursue an enemy. Right after the declarations of the three Vector3 variables, we want to add in an if statement that will hold the if statements for pursuing the player, pursuing the ammo, and locating the injured bots. We need to perform the following steps:

- 1. If we are pursuing the player, we will set Target to the player's position, moveDirection will become the facing angle of the player, and we will make velocity equal to rigidbody.velocity. We will check the magnitude of moveDirection to see how close we are to our target, and if we are within our specified range, we will set velocity to Vector3 zero. If we are not within the specified range, we will normalize our direction, multiply it by our speed variable, and assign that to our velocity variable.
- 2. If we are a passive bot and if we are looking to heal a bot, we will continue pursuing the player till the Target variable becomes equal to the location of the bot to be healed and the range becomes less. If our target is within the range, we will call the RepairBot function from the enemyStats script.

3. If we are pursuing ammo, we will again follow the same procedure, except that the Target variable becomes equal to the location of the ammo to find and the range becomes less. We won't call any functions if within the range. We will just set velocity to Vector3 zero.

The code should look like the following code snippet:

```
if(pursuePlayer){
    Target = player.transform.position;
    moveDirection = Target - transform.position;
    if(moveDirection.magnitude < 3){</pre>
        velocity = Vector3.zero;
    }
    else{
        velocity = moveDirection.normalized * speed;
    }
}
        if(enemyType == "Passive" && healBot)
                                                   {
            Target = healBotLoc.transform.position;
            moveDirection = Target - transform.position;
            if(moveDirection.magnitude < 2) {</pre>
                velocity = Vector3.zero;
    healBotLoc.GetComponent("enemyStats").RepairBot();
            }
            else{
                velocity = moveDirection.normalized * speed;
            }
        }
        else if(locateAmmo)
                                {
            Target = ammoToFind.transform.position;
            moveDirection = Target - transform.position;
            if(moveDirection.magnitude < 0.5)</pre>
                                                   {
                velocity = Vector3.zero;
            }
            else{
                velocity = moveDirection.normalized * speed;
            }
        }
```

After placing those three statements in the function, we need to add an else if statement around the original waypoint path navigation. That else if statement is to check if the enemy is indeed pursuing the player.

With that done, the aiSimplePath script is completed. We have added the full functionality to it. Now all that is left is to press **Play**, and the behavior that has been applied and the path attributes should take effect.

## The bulletCollision, ammoCollision, and AmmoInfo scripts

This section will allow the projectiles that we are firing to be able to identify what it is that they are hitting at and to apply damage to the object if it has the right tag. The ammoCollision script will handle the amount of ammo that will be given upon contact and the type of ammo. The AmmoInfo script will handle the respawn time and the enabling and disabling of the ammo.

In this section we will look into the following:

- Creating the bulletCollision script
- Hooking up the bulletCollision script on bullet's Inspector
- Creating the ammoCollision script
- Hooking up the ammoCollision script on bullet's Inspector
- Creating the AmmoInfo script
- Hooking up the AmmoInfo script on bullet's Inspector

## Creating the bulletCollision script

The bulletCollision script handles how the bullet will react upon contact with an object. Depending upon the collided object's tag, a specified effect will happen. It will also set up a life timer on the bullet, and the bullet will explode when it has run out of time to live.

We will create the variables such as explosion for the explosion that will occur upon the bullet's contact with something, bulletDamage to determine the amount of damage that the projectile will do to the collided object when the tag matches, bulletLifeTime to determine how long until the bullet explodes, and currentTimer that will be the tracker for the timing of the bullet. Each variable is public except currentTimer, which is private. The explosion variable is of the GameObject type, bulletDamage is of the integer type, the bulletLifeTime variable is float, and so is currentTimer.

```
public var explosion : GameObject;
public var bulletDamage : int;
public var bulletLifeTime : float = 2;
private var currentTimer : float = 0;
```

The OnCollisionEnter function will handle the bullet's collision with objects. If it has collided with a wall and the player, it instantiates an explosion at the coordinates of its collision and destroys itself. If it is an enemy, it also causes damage to the enemy.

```
function OnCollisionEnter(collidedObj : Collision) {
    if( collidedObj.gameObject.layer == "Wall" ||
        collidedObj.gameObject.tag == "Player") {
            Instantiate(explosion, transform.position, transform.
        rotation);
            Destroy(gameObject);
        }
        else if(collidedObj.gameObject.tag == "Enemy") {
            collidedObj.gameObject.GetComponent("enemyStats").
        DecrementHealth(bulletDamage);
            Instantiate(explosion, transform.position, transform.
rotation);
            Destroy(gameObject);
        }
    }
}
```

The incrementTime function handles the life of the bullet. If it has not collided with anything by the time the timer has run out, it creates an explosion and destroys itself. This is similar to how flax cannons work.

```
function incrementTime() {
    if(currentTimer < bulletLifeTime) {
        currentTimer += Time.deltaTime * 2;
    }
    else {
        Instantiate(explosion, transform.position, transform.
    rotation);
        Destroy(gameObject);
    }
}
Update function calls the incrementTime function.
function Update() {
        incrementTime();
    }
</pre>
```

# Hooking up the bulletCollision script on bullet's Inspector

Now that the script is written, we want to create a prefab that is called **bullet** and drag a cube or a sphere or any object that you would like to be our projectile. Drag the **bulletCollision** script onto the object as well and set the damage of the bullet and lifetime of the bullet. Once that is done, make sure that it is in the prefab and drag it to the **projectile** slot in every enemy's Shoot script.

Now when you press **Play** and the player comes into the range of an enemy, the player will be pursued if:

- The enemy is aggressive and the player is in range of the enemy
- The player attacks a defensive enemy and is in range of the enemy

| 🔻 🗋 🗹 Bullet Collision (Script) |                   |  |  |
|---------------------------------|-------------------|--|--|
| Script                          | 🗋 bulletCollision |  |  |
| Explosion                       | explosion         |  |  |
| Bullet Damage                   | 10                |  |  |
| Bullet Life Time                | 2                 |  |  |
|                                 |                   |  |  |

## Creating the ammoCollision script

The ammoCollision script, as mentioned, will destroy the ammo when hit, grab the ammo's information, and return it to the enemyStats script and the ReceiveAmmo function.

Declaring variables for this function is easy. All we have to define is a script reference variable for the enemyStats script. The variable will be private and its type will be the name of our enemyStats script:

```
private var enemyStatScr : enemyStats;
```

The Awake function will set the enemyStatScr variable to the enemyStats script as follows:

```
function Awake() {
    enemyStatScr = GetComponent("enemyStats");
}
```

The OnCollisionEnter function will determine the amount of ammo that the enemy receives upon contact with ammo. If the enemy collides with ammo, we will turn the ammo's renderer off by setting objCollided.gameObject.renderer.enabled to false and make it noncollidable by setting objCollided.gameObject.collider.isTrigger to true.

Three variables are declared — one variable to hold the script reference to the AmmoInfo script, a second one to get the type of ammo collided, and the third one to hold how much ammo should be given. The ammoAmount variable is an integer and the ammoType variable is string.

-[254]-

If ammoType is projectile, we will call the GetProjectileAmmoAmount function from the AmmoInfo script and if it is special, we will call the GetSpecialAmmoAmount function instead.

Lastly, we will set the ReceiveAmmo function of the enemyStats script to the ammoAmount variable.

```
function OnCollisionEnter(objCollided : Collision) {
    if(objCollided.gameObject.tag == "Ammo") {
        objCollided.gameObject.renderer.enabled = false;
        objCollided.gameObject.collider.isTrigger = true;
        var ammoInfoScr : AmmoInfo =
        objCollided.gameObject.GetComponent("AmmoInfo");
        var ammoType : string = ammoInfoScr.GetAmmoType();
        var ammoAmount : int;
        if(ammoType == "projectile"){
            ammoAmount = ammoInfoScr.GetProjectileAmmoAmount();
        }
        else if(ammoType == "special")
                                           {
            ammoAmount = ammoInfoScr.GetSpecialAmmoAmount();
        }
        enemyStatScr.ReceiveAmmo(ammoAmount);
    }
}
```

# Hooking up the ammoCollision script on enemy's Inspector

Not much to do to hook this script up. Drag it onto **Inspector** of each enemy and you're done.

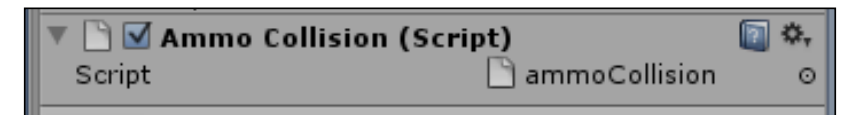

## **Creating the AmmoInfo script**

The AmmoInfo script allows for ammo to have value when it is picked up by an enemy. The script will have the amount worth for the ammo and respawn the ammo after it has been disabled.

There are a couple of variables needed to be defined for this script.

Introduction to AI Pathfinding and Behaviors

We need an enum variable that handles kindOfAmmo. It has the enum name of weapon type and we will call it ammoType.

The next two are the ammo worth variables. The first one is projectileAmmoAmount and the second one is specialAmmoAmount. Both of them are public and are of the integer type.

The next set of variables contains the time variables. They are the respawnTime, currentTimer, and startTime variables. respawnTime is public and the other two are private. respawnTime and currentTimer are of the float type, and startTime is boolean.

The last variable is the kindOfAmmo enum. This one, at this moment, holds reference to projectile type ammo and special type ammo.

```
public var ammoType : kindOfAmmo;
public var projectileAmmoAmount : int = 50;
public var specialAmmoAmount : int = 25;
public var respawnTime : float = 5;
public var currentTimer : float = 0;
private var startTime : boolean = false;
enum kindOfAmmo{
    projectile,
    special
}
```

The GetAmmoType function will return ammoType based upon the selection from the enumeration (projectile or special).

The GetProjectileAmmoAmount function returns projectileAmmoAmount.

The GetSpecialAmmoAmount function returns specialAmmoAmount.

The incrementTime function will start the respawn time of the ammo after the ammo has been disabled. The timer will count up to the respawn time by adding Time.deltaTime to itself. When the timer reaches the respawn time, we will set the startTime variable to false, turn the ammo's renderer back on by setting gameObject.renderer.enabled to true, make the ammo collidable by setting gameObject.collider.isTrigger to false, and reset the timer to 0.

The Update function will check if the renderer of the gameObject is enabled, and if it is not, it will set startTime (respawn time) to true and call the incrementTime function.

```
function GetAmmoType() : String {
    if(ammoType.projectile)
    return "projectile";
    if(ammoType.special)
```

```
return "special";
}
function GetProjectileAmmoAmount() {return projectileAmmoAmount;}
function GetSpecialAmmoAmount() {return specialAmmoAmount;}
function incrementTime() {
    if(startTime)
                      {
        if(currentTimer < respawnTime){</pre>
            currentTimer += Time.deltaTime * 2;
        else
                 {
            startTime = false;
            gameObject.renderer.enabled = true;
            gameObject.collider.isTrigger = false;
            currentTimer = 0;
    }
}
function Update() {
    if(gameObject.renderer.enabled == false) {
        startTime = true;
        incrementTime();
    }
}
```

# Hooking up the AmmoInfo script on ammo's Inspector

Once the AmmoInfo script is written, we will create a new prefab called **ammo**. Create a single cylinder and apply a basic material to it so that it can be differentiated from the background color of the level.

After that, apply the script to the gameObject and set the values of the script. For testing purposes, the enum defaults to projectile or whichever one you have at the first place. Set **Projectile Ammo Amount** to **100**, **Special Ammo Amount** to **50**, **Respawn Time** to **15** (this represents seconds). Tag the **gameObject Ammo** and drag the **gameObject** onto the prefab. Place your ammo around the level and you are done.

| 🔻 🗋 🗹 Ammo Info (Script) |            | 🛛 🕼 |
|--------------------------|------------|-----|
| Script                   | 🗋 AmmoInfo | 0   |
| Ammo Type                | projectile | \$  |
| Projectile Ammo Amount   | 100        |     |
| Special Ammo Amount      | 50         |     |
| Respawn Time             | 15         |     |

#### Introduction to AI Pathfinding and Behaviors

Now place the player in a position where an enemy will interact with him. So, when you go and press **Play**, the enemies will follow their paths, but if they come across the player, and if their behavior type is aggressive, they can shoot the player but only for a specific time. With each bullet fired, their health goes down and now they have to search out ammo. If the ammo has been out of range of the player when the enemies pick it up, they disengage from the player and resume their waypoint path, at least, until their paths cross again.

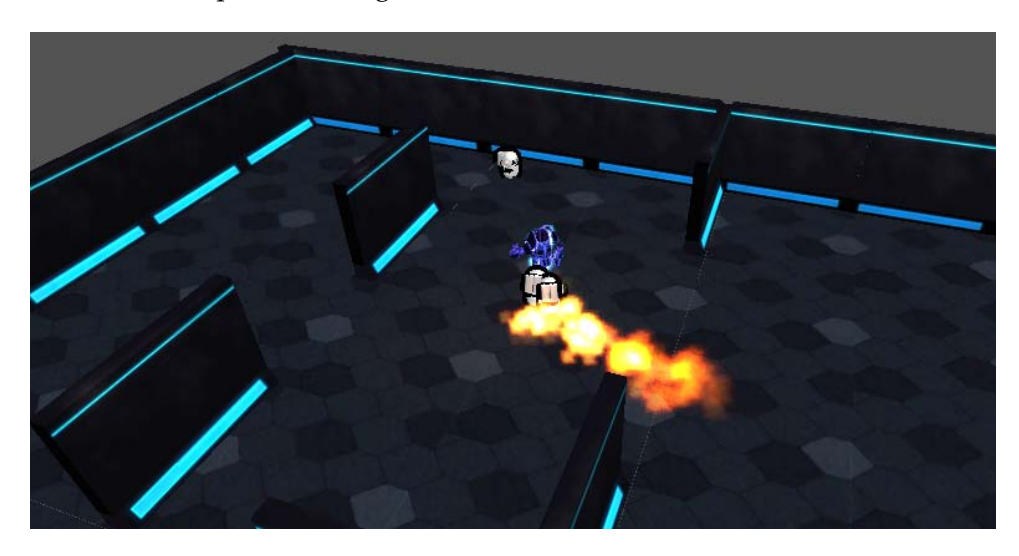

## Summary

This chapter has shown a fair beginning to AI. A person should be able to identify aspects of what needs to go into designing systems for AI to work. In this chapter, we explored concepts such as identifying the path that the enemy should navigate along, how the enemy should react at the end of a waypoint array, how behaviors can help expand and enrich the player's experience, and bring some challenge to enemies. We saw how tweaking values can give us different battle situations, and therefore, if we have a simple battle setup for bots, it is very doable and easy to accomplish for the player.

As mentioned throughout this book, these concepts and principles that are being shown are merely the basics and they are very simple. In order to truly get results, whether it be AI, tethering, cameras, or controllers, there is a more sophisticated way that allows for optimization and more freedom with the code. This is merely a gateway. I am hoping you want to learn more and explore the boundaries of Unity and then surpass them. In the reading material of the *Appendix*, *Object-oriented Programming in Unity*, there are several excellent websites, wikis, forums, and blogs to visit, which will help with questions you may have.

# Object-oriented Programming in Unity

The book has almost come to an end, but there are a lot of things to learn ahead. In this appendix, we will cover object-oriented programming inside Unity. Those of you who used to work with C/C++/Java/AS3 should be familiar with all the concepts of OOP and will find their application in Unity. For others, it would be a next step of how to improve oneself in programming.

## **Object-oriented programming – basics**

Object-oriented programming, or OOP, is a programming paradigm that uses data structures called **objects** to store parameters and methods. To make it simple, every object has a number of parameters and functions that it can execute, and whole programming is based upon object manipulation.

## Encapsulation

One of the four fundamentals of OOP is **encapsulation**, the ability of objects to hide properties and methods. It might sound as if its only purpose is to protect them, and in general it is. There is no better way to hide the source code that you've been working on for so long if you decide to give your program to somebody to try. But, imagine that you are not working alone and wish to save your peers from reading and trying to understand thousands of lines of your code. The best way to do that is to hide everything that they wouldn't need to use or even look at, and provide them only with everything necessary for their work. That's when encapsulation comes in handy. There are three types of access levels that are used:

- private: visible only to the current class
- public: visible to everybody
- protected: visible to the current class and inherited classes

Unity has a very interesting way to incorporate encapsulation by letting us choose which properties we want to be modified inside the editor and be visible in the **Inspector** view. Basically, if we want any variables to be modified or seen in the editor, we need to give them public access level; all others will remain saved and hidden.

## Classes

Before we can create an object, we need to create its prototype or a template, which is called **class**. A class is a construct that can create instances of itself. A class defines constituent members that enable its instances to have state and behavior. In general, class is referred to as a noun (cow, table, inventory). Inside the class, we can specify properties (data) and methods (functions).

## Constructors

The interesting feature of classes is a function that executes upon creation. Whenever we create a new instance of an object, we automatically call the so-called constructor function, which can even take arguments and do basic setup for the object. The constructor function must be named after class to be recognized as a constructor.

## Code

Perform the following steps:

- 1. Create the constructor function for ParentClass: function ParentClass() {Debug.Log("Constructor function is called");}
- 2. Instantiate ParentClass from the Awake function:

var inheritedClassSample= new ParentClass();

If we run the code now, as soon as the instance of ParentClass is instantiated, we will see a debug message that "Constructor function is called".

## Inheritance

One of the most wonderful features of classes is **inheritance**. Whenever we create a new class, we can extend from an already existing class and inherit all its data and methods. Of course, we can regulate access level by making data private, which will make it accessible only by its original class.

Inheritance is widely used in OOP. Imagine that you need to create a number of weapons; you can create each class for the weapon separately, however, if we look closer, each weapon has some things in common. These common data and methods can be stored in a template class, and we can create each individual weapon class as a child of the template class. The template classes that are never instantiated, but use inheritance to create child classes, are called **abstract**.

If the class that we created is not meant to be extended from, we can declare it as final, which will prevent it from being inherited from.

## Preparations

Let's take a look at some examples of class manipulations. In this example, we will create a script that contains a couple of classes, and they will inherit from each other. Each class will have data and methods with different access levels to demonstrate how they work:

- 1. Create a new script, and call it OOP.
- 2. Create a new scene, and place a random object in there.
- 3. Attach the OOP script to this object.

### Code

Perform the following steps:

- Declare a new public class and call it ParentClass: public class ParentClass{}
- 2. Inside ParentClass, declare the private, protected, and public variables:

```
protected var protectedVar : int = 1;
private var privateVar : int = 1;
public var publicVar : int = 1;
```

3. Create three functions – private, public and protected:

```
private function voidFunction() : int
{Debug.Log("Private function called");}
public function getPrivateFunction():void
{voidFunction();}
protected function protectedFunction() : int
{return privateVar;}
```

4. Create a new class, and call it inheritedClass. It will inherit from ParentClass and will be the final class:

public final class InheritedClass extends ParentClass{}

5. Declare the Awake function outside the class, create a new instance of inheritedClass, and try calling the public and protected functions from the parent class:

```
function Awake(){
  var ClassSample = new InheritedClass();
  ClassSample.getPrivateFunction();
  Debug.Log( ClassSample.protectedFunction ());
}
```

The result is predictable; the child class recognized the public and protected functions of the parent and successfully called them.

## Polymorphism

Inheritance is an amazing feature that allows us to save on copying and pasting the same code from one class to another and making our code more organized, but what if the methods that we wish to use in child classes need to be tweaked a bit? Thankfully, we don't have to create new functions; we can simply rewrite existing ones. This concept in OOP is called **polymorphism**. Polymorphism has two features that we need to keep in mind:

- **Method overloading**: This allows us to declare functions with the same naming signature within the class, but a different argument list
- **Method overriding**: This allows us to declare functions with the same naming signature as the parent class, but change what is actually being executed in them

The argument list, really, is the only way to control an overloaded function, but what if we need to call an overridden function from the parent class? This can be done by calling super.functionname().super is a reference to a parent class and can be called from anywhere in the child class.

### Code

Perform the following steps:

 Inside InheritedClass, override protectedFunction and create a constructor function: function InheritedClass() {}

```
public function protectedFunction(): int {return 5.1;}
```

2. In the constructor function, call both the original and overridden protectedFunction functions:

```
Debug.Log("Calling super: " + super.protectedFunction());
Debug.Log("Calling protected: " + protectedFunction());
```

When we start the program, the constructor function will call two functions with the same naming signature, but from different classes.

## **Nested classes**

Classes can be the storage for class properties, as well as other classes. Classes that are stored within other classes are called **nested classes**. Nested classes can get access to the public and protected functions, methods, and properties of upper class.

## Summary

Most of the modern programming and scripting languages use an object-oriented programming paradigm, which makes the knowledge gained in this appendix universal. The more you work with classes, the more ways of using them you will find, which will make your work easier to communicate and more efficient.

In the end, it's all about the experience, and about how much effort and time you spend on solving problems, which will make you a better programmer. Go ahead now! Start working on personal and group projects, read other people's code, and find efficient solutions to the problems! We can't wait to see what you come up with.

## Index

### Symbols

3D character avatar camera, adjusting 130, 131 camera, setting up 128, 129 creating 128 window dragging, limits 131 3rd Person Camera (script) and 3rd Person Controller (script) 11 3rd Person Controller about 8, 10 animation 10 character motor (script) 11 FPSInput controller (script) 11 3rd Person Controller (script) 11 3rd Person Controller (script) 11 @System.Serializable 114

### Α

A\* 224 abstract 261 Activated function 24 Activation variable 205 AddAmmo function 66,71 Add Current button 203 AddForceAtPosition function 41 AddForce function 37 AddItemToList 155 AddScore function 181 AI 223 airControl variable 36 aiSimpleBehaviour script about 240 additional functions 247, 248 behavior functions 241-246

hooking up, on inspector 248 setting up 240, 241 aiSimplePath script about 226, 249, 252 creating 227 EnemyPath function, revisiting 250-252 functions, starting up 228, 229 hooking up, on inspector 233 path, traversing 229-232 robot, shutting down 232 variables, declaring 227 alpha gradient 146 AltShooting function 141 ammoAmount variable 254 ammoCollision script about 254, 255 creating 254, 255 hooking up, on enemy's inspector 255 AmmoInfo script creating 255-257 hooking up, on ammo's inspector 257, 258 ammo's inspector AmmoInfo script, hooking up on 257, 258 AmmoToLocate function 243, 246, 250 angles, cameras clamping 51, 52 animation, 3rd Person Controller 10 animations about 55 component 57,58 idle animation 61, 62 playing speed 57, 58 repeating modes 59 run animation 61, 62 scripting 59-61

simple animations, playing 55, 56 start function versus awake function 56, 57 walk animation 61, 62 animation system advanced 74,75 mixing 75-77 script overview 78, 80 working 75 Application.LoadLevelAdditive(levelindex : int) function 207 Application.LoadLevel(levelindex : int) function 207 Apply function 50 ArcBehaviour script, targeting system creating 195 armor creating 169 HealthBar script, revisiting 172, 173 Health script, revisiting 173 script 170, 171 UseItem script, revisiting 174 ArmorDrain function 171 armorValue list array 172 arrayDirection variable 228, 230, 231 Artificial Intelligence. See AI assets creating 92, 93 Standard Assets 7 StickySegment script 98, 100 tether, creating 94-97 tether manager 93, 94 Tether scripts, overview 101, 102 Audio about 218 sound attaching, to controllable character 219, 221 Audio Clip 218 Audio Listener 218 Audio manager designing 221, 222 Audio Source 218 awake function about 24, 170, 186, 203, 206, 228, 234, 260 versus start function 56, 57 Awake() function 56

### В

bActivated variable 206 base button script 13 behavior functions, aiSimpleBehaviour script about 241 AmmoToLocate function 246 CheckPlayerDistanceToEnemy function 242 FindAmmo function 243, 246 FindGameObjectsWithTag function 244 PassiveBot function 244 ReturnBotType function 242 SetIfPlayerIsAttacking function 242 Bezier equation script, targeting system creating 194 bInRange variable 86 **bIsShooting** 69 **bIsShootingAlt** 69 boolean return value 107 boolean type 227, 249 boolean variable 206 BOOM function, explosion box collidedObj variable 16 Physics.OverlapSphere function 16 botsDistance variable 244 **BotToHeal function 250** Bounty variable 87 breadth-first search 224 bulletCollision script creating 252, 253 hooking up, on bullets inspector 253, 254 bulletLifeTime variable 252 bullet's inspector bulletCollision script, hooking up on 253, 254 **Button script 206** buttons, interactive object about 12 base button script 13 platform status, activating 13, 14 ButtonType variable 205 bWeaponEquiped 70

### С

camera function 45, 46 cameras about 42 angles, clamping 51, 52 camera type changing, updating 49, 50 camera values function, changing 46, 47 character movement 48 character, rotating 53, 55 enumeration list, creating 44 function, changing 45, 46 functions, writing 44 influencing, with mouse 50, 51 iniitialize function 44, 45 late update 53 positioning 48 script, creating 43, 44 scripting 42 scripting, steps 43 switching controls, writing 47, 48 camera type changing updating 49, 50 canBeActivated variable 206 canShootAlt 70 canShootPrime 70 canShoot variable 236, 237 chainDamper variable 96 chainDrag variable 95 ChainEndPoint object 100 ChainEndPoint sphere 93 chainMass variable 95 chainSpringiness variable 96 ChainStartPoint sphere 93 ChangeCamType function 49 Change\_Item script about 157 code, setting up 154, 155 creating 154 revisiting 161 Change\_Weapon script 175 CH\_Animation script 78 character, cameras rotating 53, 55 Character | Character Motor 11

character controller 3rd Person Controller 8, 10 about 8,31 character vector, manipulating 33 composition 9 First Person Controller 8,9 input, registering from user 34, 35 jump functionality 40, 41 jumping 36 movement, creating 33 project, setting up 32 raycasting 38 raycasting efficiency, improving 39 rigidbody component 35, 36 running 42 types 8 user input verification 36, 37 character controller, First Person Controller 9 Character Controller script 53 character, customization 3D character avatar 128 about 127 character, modifying 135, 140 items, adding 133, 135 items, setting up 132, 133 reloading and inventory 141 steps 132 character, inventory modifying 135, 140 CharacterJoint component 99 character motor (script), 3rd Person Controller 11 character motor (script), First Person Controller 9 character vector, custom character controller manipulating 33 CH\_Controller script about 45, 69, 71 uses 69 CH\_Controller script, uses bIsShooting 69 bIsShootingAlt 69 bWeaponEquiped 70 canShootAlt 70

canShootPrime 70 Counter 70 countTime 70 Flush 70 Muzzle 69 MuzzleAlt1 69 Projectile 69 projectileSpeed 69 Stats 70 CheckAmmo function 235 CheckCurrentHealth function 235 CheckFocus() function 115 CheckPlayerDistanceToEnemy function 242, 248 checkpoints, game manager loading with 214, 215 CH Inventory script 113, 116, 142 CH PlayerStats script 66, 70, 208 ClampAngle function 50 ClampForever 60 class 260 classes 114 collidedObj variable 16 Component | Camera Control | Mouse Look 9 Component | Character | Character Motor. Q Component | Character | FPSInput Controller 11 Component | Miscellaneous | Animation 10 Component | Physics | Rigidbody 20 Component | Scripts 11 **ConfigurableJoint 96** ConfigurableJoint attribute 97 connectedBody attribute 97 **Constant variable 86** constructor about 260 coding 260 ConstType 115 controllable character creating 29, 30 cooldown shooting 72 coroutines 71 Counter 70

countTime variable 70, 72 CrossFade function 60 currentArmor variable 171, 172 currentHealth variable 147, 148, 170 currentScore update 183 CurrentSpawnPointIndex variable 208, 210 currentTimer 240 currentWaypoint variable 228, 230, 231 currentWeapon variable 236 customObjects folder 68 Custom scripts folder 32

### D

DecrementAmmo function 235 **DecrementHealth function 235** DecrementItemCount function 162, 178 defaultRange variable 243 depth-first search 224 **DestinationPos variable 86** destroyTime variable 83, 84 DetermineDirection function 74, 77 Detonator\_Box 15 Detonator package, interactive object button, pressing 19, 20 downloading 17, 18 TNT variable 18 Dijkstra 224 dirVector variable 22 **DisableRenderer function 184** disengagedPlayer variable 243 DisplayInformation function 163, 166, 179, 185, 187, 188 **Displaying Objectives script 186** distanceBetweenSegments variable 94 DoMyWindow() function 113, 118 DontDestroyOnLoad function 204 drag-and-drop inventory about 112 basics 113, 114 draggable object 114-117 GUI windows, working with 118, 121 inventory, patching 126, 127 inventory slots 114-116, 121, 122 DraggableObject class 115 draggable objects 114-117

dynamic camera 218 Dynamic heads up display. See HUD dynamic objects about 20 character, moving with platform 25 moving boxes 20, 22 moving platform 24, 25 triggered object 23

### Ε

else if statement 149, 217 else statement 97 encapsulation about 259 private, access level 260 public, access level 260 EnemyPath function 229, 232 enemyPath variable 228 enemy's inspector ammoCollision script, hooking up on 255 enemyStats script about 233 functions, manipulating 234, 235 functions, retrieving 234 functions, setting up 234 hooking up, on inspector 236 variables, setting up 234 enemyType variable 250 EnemyWeapon variable 236 engagePlayer variable 250 engagingPlayer variable 242 enumeration list, cameras creating 44 enum variable 239 **EquipWeapon function 81** EquipWeapon() function 81 eulerAngle 50 **Explosion Box 15** explosion box, interactive object about 15 achieving, steps 15 BOOM function 16, 17 Detonator package, downloading 19 update function 15, 16 explosion variable 252

### F

FindAmmo function 141, 246 FindFirstAvailableSlot function 141 FindGameObjectsWithTag function 244 FindObjectOfType 201 FindWithTag function 209 **First Person Controller** about 8,9 character controller 9 character motor (script) 9 FPSInput controller (script) 10 mouse lookup (script) 9 first-person shooter. See FPS FixedUpdate function 31, 35, 41, 70, 72, 142 FlameThrower boolean 239 Flush 70 Focused variable 115 for loop 123, 228 **FPS 223** FPSInput controller (script), 3rd Person Controller 11 FPSInput controller (script), First Person **Controller 10** FrontEnd scene 203 functions, aiSimplePath script starting up 228 functions, cameras camera function 45, 46 camera values function, changing 46, 47 initialize function 44, 45 writing 44 functions, enemyStats script manipulating 234, 235 retrieving 234 setting up 234

### G

GameLoader 217 game manager about 146, 189, 190 Application.LoadLevelAdditive(levelindex : int) function 207 Awake function 203, 206 Button script 206

checkpoints, loading with 214-217 creating 200 CurrentSpawnPointIndex variable 210 DontDestroyOnLoad function 204 FindWithTag function 209 Initialize function 210 instance 201 levels, managing 207 level streaming 201-204 mission, creating 204-207 OnCollisionEnter function 205 SaveGame function 210 save/load system 208-214 static function 209 static variable 208 theory 200 Update function 206 Vector3.Lerp function 207 WorldManager script 200, 203 GameManager object 161 gameObject instance 163 GameObject type 196, 228 GameObject variable 164 GetAmmo function 234 GetAmmoType function 256 **GetArmorStatus function 171** GetBehaviourInfo function 243, 250 GetButtonDown 37 Get function 234 **GetHealth function 234** GetIfPlayerIsAttacking function 247 GetInstance function 217, 221 **GetKeyDown function 155** GetKey function 147 GetPressed function 14, 19 GetProjectileAmmoAmount function 256 GetQuadraticCoordinate function 195 GetQuadraticCoordinates function 194 GetSpecialAmmoAmount function 256 GetStreamProgressForLevel function 215 Gizmos.DrawIcon function 225 Graphical User Interface. See GUI GUI about 105, 145 GUI.BeginGroup class 111 GUI.BeginScrollView class 111 GUI.Box class 106

GUI.Button class 106, 107 GUIContent class 112 GUI.EndGroup class 111 GUI.EndScrollView class 111 GUI.HorizontalScrollBar class 110 GUI.HorizontalSlider class 110 GUI.Label class 107 GUILayout class 112 GUI.SelectionGrid class 109 GUIStyle class 112 GUI.TextArea class 108 GUI.TextField class 107, 108 GUI.Toggle class 108 GUI.VerticalScrollBar class 110 GUI.VerticalSlider class 110 GUI.Window class 112 ScrollTo class 111 GUI.BeginGroup class 111 **GUI.BeginScrollView class 111** GUI.Box class 106 GUI.Button class 106, 107 **GUIContent class 112 GUI.DragWindow function 112** GUI.DragWindow function 123 **GUI.EndGroup class** 111 **GUI.EndScrollView class** 111 **GUI.EndScrollView function 123** GUI.HorizontalScrollBar class 110 **GUI.HorizontalSlider class 110** GUI.Label class 107 **GUILayout class 112 GUI.RepeatButton 107** GUI.SelectionGrid class 109 **GUIStyle class 112 GUI.TextArea class 108** GUI.TextField class 107, 108 GUI.Toggle class 108 **GUI.Toolbar class** 109 GUI.VerticalScrollBar class 110 **GUI.VerticalSlider class** 110 GUI.Window class 112 Gun\_PickUp prefab 80

### Η

healBot variable 250 health 190 HealthBar script revisiting 172, 173 healthBarScr variable 170 healthBar variable 170 health display script 146, 148, 149, 151 Health(health:float) function 149 healthMax variable 148, 170 healthMin variable 148, 170 healthPack texture 154 health pickups 82 HealthRiseFall function 149, 150 health script about 146, 147 revisiting 151, 169, 173 **Hierarchy section 18** Hierarchy view 32, 225 highScoreDisplay 191 highscore update 183 HoveringSlot variable 116, 117 HUD about 145 hooking up 188

### 

idle animation 61, 62 if parameter 160 if statement 13, 14, 19, 107 IncrementControl function 155, 157 incrementTime function 237, 239, 253, 256 **IncrementTime function 248** inheritance about 261 coding 261, 262 inheritedClass class 262 preparing 261 inheritedClass class 262 initialize function 44, 45, 210, 214, 216 Input.GetAxis function 34 inspector objects, hooking up 152, 153 inspector, aiSimpleBehaviour script aiSimpleBehaviour script, hooking up on 248 inspector, aiSimplePath script hooking up on 233

inspector, enemyStats script hooking up on 236 inspector, shoot script hooking up on 239 instance 201 InteractiveCloth 71 interactive object about 12 buttons 12 triggered objects 12 triggers 12 types 12 interactive object, types buttons/plunger 12 explosion box 12, 15 moving boxes 12 platform 12 inventory and reloading 141 patching 126, 127 inventoryOpened variable 113 InventorySet array 121 InventorySlot class 115, 116 inventory slots 114, 115, 116, 117 **ItemDisplay function 155** itemLog array 175 **ItemMultiplier 191** ItemName function 155, 156, 161 itemName variable 159 Item\_Pic 191 items adding, to array 155, 156 change\_Item script 154 Change\_Item script, revising 161 changing 155 code, setting up 154 creating 153, 154 displaying 156 health script, revisiting 169 increment controls 157, 159 playerStats script 162-164 removing, from array 155, 156 TextManager script 164 textMesh script 165, 166 UseItem script, creating 159, 160 UseItem script, revising 167, 168

items, inventory adding 133, 135 setting up 132

### J

jumping, character controller about 36 user input verification 36

### K

KeyCode function 147

### L

LastClick location 123 LastSlot variable 116, 117 late update, cameras 53 level, game manager managing 207, 208 streaming 201-204 lineRenderer variable 194 LoadingLevels() function 211 locateAmmo variable 250 location 115 lookForAmmo variable 248

### Μ

magnitude 31 MainCamera tag 218 Mathf.InverseLerp function 150 meshSegment variable 95 method overloading, polymorphism 262 method overriding, polymorphism 262 mission, game manager creating 204-207 Missions array 208 mouse lookup (script), First Person **Controller 9** moveAlong 25 MoveButton function 13, 19 moveDirection variable 230, 231 **MoveDirection vector 62** movement, cameras 48 movement, character controller character vector, manipulating 33

input, registering from user 34, 35
Rigidbody component 35, 36
Movement function 35, 42, 53
moveObject script, targeting system creating 196, 197
moving boxes, dynamic objects 20-22
moving character with platform, dynamic objects 25
moving platform, dynamic objects
Activated function 24
button-triggered platforms, creating 23, 24
Muzzle 69
MuzzleAlt1 69

### Ν

nav-mesh 224 nested classes 263

### 0

**ObjectiveDisplay** 191 objectives displaying 186 game manager 189, 190 Health Bar script 190 HUD, hooking up 188, 189 Item\_Pic 191 saveDisplay 192 TextManager, revisiting 186, 187 textMesh, revisiting 187 Weapon Pic 192 **Object-Oriented Programming.** See OOP objects hooking up, to inspector 152, 153 **OnCollisionEnter() function 98** OnCollisionEnter function 205, 217, 247, 253, 254 **OnCollisionExit() function 39 OnCollisionStay() function 40** OnControllerColliderHit function 19, 22 OnControllerColliderHit() function 39 **OnDrawGizmos function 225 OnGUI function 114** OnGUI() function 113 OnTriggerEnter function 83, 87, 142 **OnTriggerExit function 87** 

### OOP

about 5, 259 class 260 constructor 260 encapsulation 259, 260 inheritance 261 nested classes 263 polymorphism 262 **OriginalPos variable 86** 

### Ρ

packages opening 7 path, for downloading 6 Unity\_Scripting.unitypackage 6 painKiller texture 154 ParentClass 260 PassiveBot function 244, 245, 246 path, aiSimplePath script traversing 229-232 path arrays setting up 226, 227 pathfinding, with waypoints A\* 224 about 224 aiSimplePath script, creating 227 breadth-first search 224 depth-first search 224 Dijkstra 224 hierarchy, setting up 225 nav-mesh 224 path arrays, setting up 226, 227 waypoint display script, writing 225, 226 pathingScr variable 242 PathScr variable 234 Physics | Character Controller 9 Physics.OverlapSphere function 16 pickables about 65 base, creating 66, 67 pivot point 31 platform script 25 platform status activating 13, 14 PlayerArmor function 171 PlayerHealth function 147, 151, 170

PlayerHealth variable 147 Player\_Input script 55 **PlayerStats** revisiting 178 PlayerStats script 160, 162, 163, 164, 176 Player tag 209 Player variable 87 plunger. See buttons, interactive object polymorphism about 262 coding 263 method overloading 262 method overriding 262 positioning, cameras 48 prefab 68 private access level, encapsulation 260 private botType variable 240 private variable 13, 56, 66 **Projectile 69** projectile fixes applying 89 projectileSpeed 69 projectile variable 236 protectedFunction function 263 public access level, encapsulation 260 pursueTimeAfterAttack 240

### R

Radial health display about 146 alpha gradient 146 game manager 146 health display script 146 health script 146 raycasting about 38 efficiency, improving 39 real-time strategy. See RTS **ReceiveAmmo function 234 Rect 106 RemoveAt function 156 RemoveItemFromArray function 168 RemoveItemFromList function 156 RepairBot function 234 ResetArmor function 171** ResetValues function 163, 178

**Resources section 18** restrainStartingPoint variable 97 ReturnBotType function 241, 242 **ReturnButtonStatus function 20** return function 171 **ReturnScore function 181** reverseLoop 227 **Rigidbody component 100** robot, aiSimplePath script shutting down 232 robot prefab 69 role playing game. See RPGs **RPGs 112 RTS 223** run animation 61, 62 running, character controller 42

### S

saveDisplay 192 SaveGame function 210 save/load system, game manager 208-211, 214 SaveScore script 185 scoreDisplay 191 score script about 180, 181 text file, reading from 182 text file, writing to 183, 184 score system about 180 score script 180, 181 textMesh script, revisiting 185 timer script 184 ScrollTo class 111 SetColor. SetColor function 149 SetEnemyType function 242, 250 SetFloat function 150 SetIfPlayerIsAttacking function 242 SetItemName function 159, 161 SetLevelState 209 SetMissionStatus 215 SetStats function 208 Shoot function 197 ShootingAnimationSpeed, public variable 74 Shooting function 71

shoot script hooking up, on inspector 239 setting up 236, 237 shooting functionality, writing 237-239 shootUpperBody 77 ShutDownRobot function 232 SpawnPlayer function 214 Speed variable 84 sr.ReadToEnd() function 182 Standard Assets 7 start function versus awake function 56, 57 Start function 59,87 Start() function 56 static function 209 static variable 201, 208, 214 Stats 70 StickSegment script 102 StickTo function 99 StickySegment component 97 StickySegment script 98 stopRobot variable 228 **StreamReader function 182** string parameter 180 super.functionname(). super 262 switching controls, cameras writing 47, 48 switch statement 67

### Т

targeting system about 193 ArcBehaviour script 195 Bezier equation script, creating 194 editor, hooking in 197 moveObject script 196, 197 Target variable 231 tethering about 90 creating 90 tetherManager script 99 tetherSegment sphere 93 TextManager script about 164, 180 revisiting 186, 187 TextMesh component about 165 revisiting 187 textMesh script about 165, 166, 167 revisiting 179 ThirdPersonController script 22 third-person shooter. See TPS this.transform 34 timer script 184 TNT script 17 TNT variable 18 **TPS 223** treasure chest creating 85-89 triggered objects, interactive object 12 triggers, interactive object 12 TypeofAmmo 66

### U

Unity custom character controller 29 Unity3D character controller 8 package, opening 7 packages downloading, path for 6 prerequisites 5 Unity\_Scripting package 7 Unity\_Scripting.unitypackage 6 Unity\_Scripting package 7 Unity\_Scripting.unitypackage 6 Update function 35, 87, 160, 170, 187, 195, 206, 217, 232, 235 update function, explosion box 15 useCollision 95 UseItem function 160, 174 **UseItem script** revisiting 167, 168, 174 **UseWeapon function 177** UseWeapon script 176, 177 **UseWeapon script function 178** 

### V

variables, aiSimplePath script declaring 227 variables, enemyStats script setting up 234 Vector3 31 Vector3.Lerp function 207 vector normalization 36

### W

WaitForSeconds function 215 walk animation 61, 62 waypointArray variable 228 waypoint display script writing 225, 226 WaypointNode\_Display 225 waypointnode\_icon 225 waypoint pathfinding. See pathfinding, with waypoints waypointPointnode\_Display script 227 weaponDisplay 191 weaponLog variable 175 WeaponName function 175 Weapon\_Pic 192 Weapon\_pick Up script 80, 81 weapons about 65 base, creating 66, 67 Change\_Weapon script 175, 176 creating 174 pickup 80, 81 PlayerStats, revisiting 178 programming 68-71 shooting cooldown 72 shooting function 71, 72 shooting function, alternative 73, 74 textMesh script, revisiting 179 UseWeapon script 176, 177 while loop 94 WorldManager script 200, 203, 216 WorldManager type 200 WriteLine function 183

### Υ

yield 215
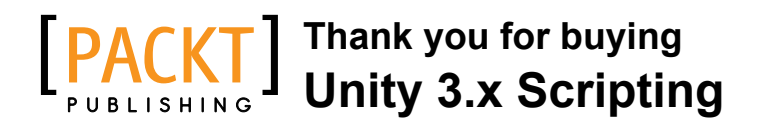

## **About Packt Publishing**

Packt, pronounced 'packed', published its first book "*Mastering phpMyAdmin for Effective MySQL Management*" in April 2004 and subsequently continued to specialize in publishing highly focused books on specific technologies and solutions.

Our books and publications share the experiences of your fellow IT professionals in adapting and customizing today's systems, applications, and frameworks. Our solution based books give you the knowledge and power to customize the software and technologies you're using to get the job done. Packt books are more specific and less general than the IT books you have seen in the past. Our unique business model allows us to bring you more focused information, giving you more of what you need to know, and less of what you don't.

Packt is a modern, yet unique publishing company, which focuses on producing quality, cutting-edge books for communities of developers, administrators, and newbies alike. For more information, please visit our website: www.packtpub.com.

## Writing for Packt

We welcome all inquiries from people who are interested in authoring. Book proposals should be sent to author@packtpub.com. If your book idea is still at an early stage and you would like to discuss it first before writing a formal book proposal, contact us; one of our commissioning editors will get in touch with you.

We're not just looking for published authors; if you have strong technical skills but no writing experience, our experienced editors can help you develop a writing career, or simply get some additional reward for your expertise.

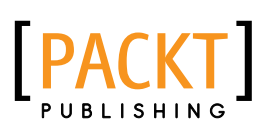

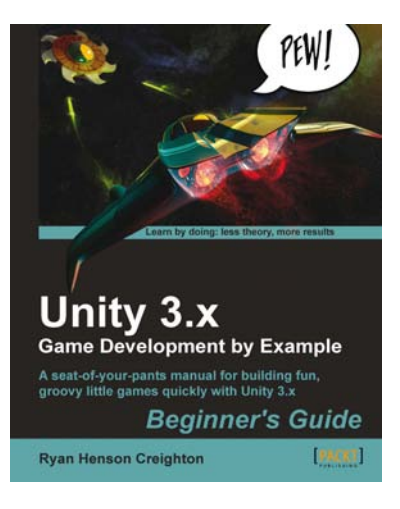

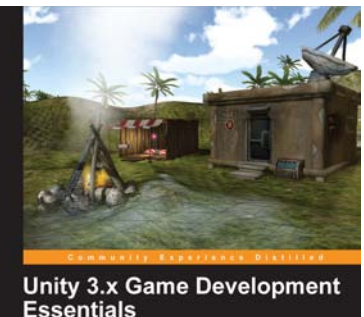

Essentials Game development with C# and Javascript Build fully functional: professional 3D games with realistic environments, sound, dynamic effects, and more! Revenued by David Helgason, CED and Co-founder, Unity Technologies Will Goldstone

## Unity 3.x Game Development by Example Beginner's Guide

ISBN: 978-1-84969-184-0

Paperback: 408 pages

A seat-of-your-pants manual for building fun, groovy little games quickly with Unity 3.x

- 1. Build fun games using the free Unity game engine even if you've never coded before
- Learn how to "skin" projects to make totally different games from the same file – more games, less effort!
- 3. Deploy your games to the Internet so that your friends and family can play them

## Unity 3.x Game Development Essentials

ISBN: 978-1-84969-144-4

Paperback: 488 pages

Build fully functional, professional 3D games with realistic environments, sound, dynamic effects, and more!

- 1. Kick start your game development, and build ready-to-play 3D games with ease
- 2. Understand key concepts in game design including scripting, physics, instantiation, particle effects, and more
- 3. Test & optimize your game to perfection with essential tips-and-tricks
- 4. Written in clear, plain English, this book takes you from a simple prototype through to a complete 3D game with concepts you'll reuse throughout your new career as a game developer

Please check www.PacktPub.com for information on our titles